文部科学省次世代 I T 基盤構築のための研究開発 「イノベーション基盤シミュレーションソフトウェアの研究開発」

CISS フリーソフトウェア

## マルチカ学シミュレータ REVOCAP

プレポスト処理プログラム

**REVOCAP\_PrePost Ver. 1.6** 

### チュートリアルガイド

本ソフトウェアは文部科学省次世代IT基盤構築のための研究開発「イノベーション基盤シミュレーションソフトウェアの研究開発」プロジェクトによる成果物です。本ソフトウェアを無償でご使用になる場合 「CISS フリーソフトウェア使用許諾条件」をご了承頂くことが前提となります。営利目的の場合には別途 契約の締結が必要です。これらの契約で明示されていない事項に関して、或いは、これらの契約が存 在しない状況においては、本ソフトウェアは著作権法など、関係法令により、保護されています。

お問い合わせ先 (契約窓口) (財)生産技術研究奨励会 〒153-8505 東京都目黒区駒場4-6-1 (ソフトウェア管理元) 東京大学生産技術研究所 革新的シミュレーション研究センター 〒153-8505 東京都目黒区駒場4-6-1 Fax:03-5452-6662 E-mail:software@ciss.iis.u-tokyo.ac.jp

# 目次

| 1        | は            | tじめに                 | 8  |
|----------|--------------|----------------------|----|
|          | 1.1          | この文書について             | 8  |
|          | 1.2          | 基本的な操作方法             | 8  |
| <b>2</b> | F            | rontISTR 弾性静解析(片持ち梁) | 11 |
|          | 2.1          | 解析の概要                | 11 |
|          | 2.2          | メッシュファイルの読み込み        | 11 |
|          | 2.3          | 材料物性値の設定             | 13 |
|          | 2.4          | 解析の種類の設定             | 15 |
|          | 2.5          | 境界条件の設定              | 16 |
|          | 2.6          | ソルバーの設定              | 17 |
|          | 2.7          | 計算                   | 19 |
|          | 2.8          | ポスト処理                | 19 |
|          | 2.9          | REVOCAP_PrePost の終了  | 21 |
| 3        | $\mathbf{F}$ | rontISTR 弾性静解析(アルミ缶) | 23 |
|          | 3.1          | 解析の概要                | 23 |
|          | 3.2          | CAD データの読み込み         | 24 |
|          | 3.3          | メッシュ生成               | 24 |
|          | 3.4          | 解析の種類、境界条件設定         | 26 |
|          | 3.5          | 材料物性值設定              | 28 |
|          | 3.6          | 計算条件の設定              | 29 |
|          | 3.7          | 出力設定                 | 30 |
|          | 3.8          | ファイル出力               | 31 |
|          | 3.9          | FrontISTR の実行        | 32 |
|          | 3.10         | )ポスト処理               | 33 |
| 4        | F            | rontISTR 弾性静解析(キャップ) | 35 |
|          | 4.1          | 解析の概要                | 35 |
|          | 4.2          | CAD データの読み込み         | 36 |
|          | 4.3          | メッシュ生成               | 36 |
|          | 4.4          | 解析の種類の設定             | 40 |
|          | 4.5          | 境界条件の設定              | 40 |
|          | 4.6          | 物性值設定                | 43 |
|          | 4.7          | 計算条件の設定              | 45 |
|          | 4.8          | ファイル出力               | 45 |
|          | 4.9          | FrontISTR の実行        | 46 |

| 4.10ポスト処理                       | 47 |
|---------------------------------|----|
| 4.11 コンター表示                     | 48 |
| 4.12断面表示                        | 48 |
| 4.13変形                          | 51 |
| 5 FrontISTR 弾塑性解析 (necking)     | 52 |
| 5.1 解析の概要                       | 52 |
| 5.2 メッシュの読み込み                   | 53 |
| 5.3 解析の種類の設定                    | 54 |
| 5.4 拘束条件の設定                     | 54 |
| 5.5 ステップ解析の設定                   | 56 |
| 5.6 材料物性値の設定                    | 57 |
| 5.7 解析モデルの保存                    | 59 |
| 5.8 計算の実行                       | 59 |
| 5.9 計算結果の可視化                    | 59 |
| 6 FrontISTR 弹塑性解析(CT 試験片)       | 62 |
| 6.1 解析の概要                       | 62 |
| 6.2 CAD 形状ファイルの読み込み、メッシュ生成      | 64 |
| 6.3 材料物性値の設定(弾性静解析)             | 67 |
| 6.4 境界条件の設定(弾性静解析)              | 69 |
| 6.5 解析条件の設定(弾性静解析)              | 70 |
| 6.6 解析モデルの出力と実行(PC上)            | 70 |
| 6.7 計算結果の可視化(応力コンター)            | 71 |
| 6.8 メッシュ生成パラメータ(粗密定義)の設定、メッシュ生成 | 72 |
| 6.9 材料物性値の設定(弾塑性解析)             | 74 |
| 6.10境界条件の設定(弾塑性解析)              | 74 |
| 6.11解析条件の設定(弾塑性解析)              |    |
| 6.12並列計算条件の設定                   | 76 |
| 6.13解析モデルの出力                    | 76 |
| 6.14計算サーバへの転送                   | 76 |
| 6.15FrontISTR の並列計算の実行          |    |
| 6.16計算結果の転送                     | 79 |
| 6.17計算結果の可視化                    | 79 |
| 7 FrontISTR 超弾性解析(Spring)       | 82 |
| 7.1 解析の概要                       | 82 |
| 7.2 メッシュデータの読み込み                | 83 |
| 7.3 解析の種類の設定                    | 83 |

|   | 7.4  | 材料物性値の設定                  | 84  |
|---|------|---------------------------|-----|
|   | 7.5  | 境界条件の設定                   | 86  |
|   | 7.6  | ステップ解析の設定                 | 86  |
|   | 7.7  | 計算条件の設定                   | 87  |
|   | 7.8  | ファイル出力                    | 88  |
|   | 7.9  | FrontISTR の実行             | 88  |
|   | 7.10 | )ポスト処理                    | 89  |
| 8 | F    | rontISTR 接触解析 (Hertz の問題) | 91  |
|   | 8.1  | 解析の概要                     | 91  |
|   | 8.2  | メッシュの読み込み                 | 92  |
|   | 8.3  | 解析の種類の設定                  | 93  |
|   | 8.4  | コンタクトペアの設定                | 94  |
|   | 8.5  | コンタクトの設定                  | 95  |
|   | 8.6  | 拘束条件の設定                   | 96  |
|   | 8.7  | 全体の特定方向への拘束               | 98  |
|   | 8.8  | ステップ解析の設定                 | 99  |
|   | 8.9  | 材料物性値の設定1                 | .00 |
|   | 8.10 | )解析モデルの保存1                | .02 |
|   | 8.11 | 1計算の実行1                   | .02 |
|   | 8.12 | 2計算結果の可視化1                | .03 |
| 9 | F    | rontISTR 並列弾性静解析(ヒンジ)1    | .05 |
|   | 9.1  | 解析の概要1                    | .05 |
|   | 9.2  | メッシュファイルの読み込み1            | .06 |
|   | 9.3  | 境界条件の設定1                  | .07 |
|   | 9.4  | 物性値の設定1                   | .09 |
|   | 9.5  | 解析条件の設定1                  | 111 |
|   | 9.6  | 並列計算条件の設定1                | .12 |
|   | 9.7  | 解析モデルの計算サーバへの転送1          | .14 |
|   | 9.8  | FrontISTR の並列計算の実行と確認1    | .15 |
|   | 9.9  | 計算結果の転送1                  | .16 |
|   | 9.10 | )計算結果の可視化1                | .16 |
| 1 | 0    | FrontISTR 固有値解析 (ハトメ)1    | .19 |
|   | 10.1 | 1解析の概要1                   | .19 |
|   | 10.2 | 2CAD データの読み込み1            | .20 |
|   | 10.3 | 3メッシュ生成1                  | .21 |
|   | 10.4 | 1解析の種類、境界条件設定1            | .22 |

| 10.5物性値設定                                | 124 |
|------------------------------------------|-----|
| 10.6計算条件の設定                              | 126 |
| 10.7ファイル出力                               | 126 |
| 10.8FrontISTR の実行                        | 127 |
| 10.9ポスト処理                                | 128 |
| 11 FrontISTR 熱伝導解析 (アルミ缶)                | 131 |
| 11.1解析の概要                                | 131 |
| 11.2形状データの読み込み                           | 132 |
| 11.3メッシュ生成                               | 133 |
| 11.4境界条件の設定                              | 134 |
| 11.5物性値の設定                               | 136 |
| 11.6計算条件の設定                              | 138 |
| 11.7解析モデルの出力                             | 139 |
| 11.8FrontISTR の計算の実行                     | 140 |
| 11.9ポスト処理                                | 140 |
| 12 FrontFlow/blue 流れ場解析(円柱)              | 143 |
| 12.1解析の概要                                | 143 |
| 12.2メッシュデータの読み込み                         | 144 |
| 12.3境界条件の設定                              | 145 |
| 12.4計算条件の設定                              | 148 |
| 12.5FrontFlow/blue 解析モデルの出力              | 149 |
| 12.6FrontFlow/blue の計算の実行                | 150 |
| 12.7FrontFlow/blue 計算結果の可視化              | 151 |
| 13 FrontFlow/blue 流れ場解析 (ドアミラー)          | 155 |
| 13.1解析の概要                                | 155 |
| 13.2形状データの読み込み                           | 156 |
| 13.3メッシュ生成                               | 156 |
| 13.4境界条件の設定                              | 160 |
| 13.5FrontFlow/blue 用計算ファイル出力             | 164 |
| 13.6FrontFlow/blue 計算結果ファイルの読み込み         | 165 |
| 13.7コンター図作成                              | 167 |
| 14 FrontFlow/blue 流れ場解析(オーバーセット計算によるパイプ) | 171 |
| 14.1解析の概要                                | 171 |
| 14.2メッシュデータの読み込み                         | 171 |
| 14.3境界条件の設定                              | 174 |
| 14.4オーバーセット計算の設定                         | 179 |

| 14.5 | FrontFlow/blue 解析モデルの出力               | . 183 |
|------|---------------------------------------|-------|
| 14.6 | FrontFlow/blue 解析結果ファイルの読み込み          | . 183 |
| 14.7 | 解析結果の可視化                              | . 185 |
| 15   | ADVENTURE_Solid 線形弾性静解析(片持ち梁モデル)      | . 188 |
| 15.1 | 解析の概要                                 | . 188 |
| 15.2 | メッシュファイルの読み込み                         | . 189 |
| 15.3 | 解析の種類の設定                              | . 189 |
| 15.4 | ソルバーの設定                               | . 190 |
| 15.5 | 拘束条件の設定。                              | . 191 |
| 15.6 | 荷重条件の設定                               | . 192 |
| 15.7 | 材料物性値の設定                              | . 192 |
| 15.8 | 出力するデータの選択                            | . 193 |
| 15.9 | 解析モデルの保存                              | . 194 |
| 15.1 | 0 解析計算の実行(プレポストと同じ計算機で行う場合)           | . 196 |
| 15.1 | <ol> <li>計算の実行(専用計算機で行う場合)</li> </ol> | . 196 |
| 15.1 | 2 計算結果の可視化(カラーコンター)                   | . 197 |
| 15.1 | 3 計算結果の可視化(変形表示)                      | . 199 |
| 16   | ADVENTURE_Solid 弾塑性解析(円柱モデル)          | . 200 |
| 16.1 | 解析の概要                                 | . 200 |
| 16.2 | メッシュファイルの読み込み                         | . 200 |
| 16.3 | 解析の種類の設定                              | . 201 |
| 16.4 | ソルバーの設定                               | . 202 |
| 16.5 | 拘束条件の設定                               | . 203 |
| 16.6 | 変位条件の設定                               | . 204 |
| 16.7 | 材料の設定                                 | . 204 |
| 16.8 | 出力するデータの選択                            | . 205 |
| 16.9 | 解析モデルの保存                              | . 205 |
| 16.1 | 0 解析計算の実行(PC で行う場合)                   | . 206 |
| 16.1 | 1 解析計算の実行(計算サーバで行う場合)                 | . 206 |
| 16.1 | 2 計算結果の可視化(カラーコンター)                   | . 207 |
| 16.1 | 3 計算結果の可視化(変形表示)                      | . 208 |
| 17   | REVOCAP_Magnetic 時間調和渦電流問題(ケーキモデル)    | . 209 |
| 17.1 | 概略                                    | . 209 |
| 17.2 | CAD データの読み込み                          | . 210 |
| 17.3 | メッシュ生成                                | 211   |
| 17.4 | 解析の種類                                 | . 215 |

| 17.5境界条件設定                |                   |
|---------------------------|-------------------|
| 17.6物性データ設定               |                   |
| 17.7形状定義                  |                   |
| 17.8モデルの保存                |                   |
| 17.9計算の実行                 |                   |
| 17.10 計算結果ファイルの読み         | 込み                |
| 17.11 解析結果のコンター表示         |                   |
| 17.12 解析結果の断面表示           |                   |
| 17.13 解析結果のベクトル表示         |                   |
| 18 REVOCAP_Magnetic 非線形   | 静磁場解析(シャフトモデル)227 |
| 18.1解析の概要                 |                   |
| 18.2CAD データの読み込み          |                   |
| 18.3メッシュ生成                |                   |
| 18.4解析の種類                 |                   |
| 18.5境界条件設定                |                   |
| 18.6物性データ設定               |                   |
| 18.7形状定義                  |                   |
| 18.8モデルの保存                |                   |
| 18.9計算の実行                 |                   |
| 18.10 計算結果ファイルの読み         | 込み                |
| 18.11 解析結果のコンター表示         |                   |
| 18.12 解析結果の断面表示           |                   |
| 18.13 解析結果のベクトル表示         |                   |
| 19 REVOCAP_Coupler 流体構造   | 皆連成(流れ場の中の円柱)     |
| 19.1解析の概要                 |                   |
| 19.2ウィザードを使った連成解析         | の設定方法             |
| 19.3ウィザードによるマルチ力学         | 解析モデルの初期設定        |
| 19.4 FrontISTR の解析モデルの作   | 成                 |
| 19.5FrontFlow/blue の解析モデル | の作成               |
| 19.6連成インターフェイス界面の         | 定義方法              |
| 19.7連成解析のモデル出力            |                   |

### 1 はじめに

#### 1.1 この文書について

この文書は REVOCAP\_PrePost を利用して FrontISTR 構造解析、FrontFlow/blue 流体 解析、 ADVENTURE\_Solid 構造解析、 REVOCAP\_Magnetic 磁場解析、 および REVOCAP\_Coupler を用いたマルチ力学解析を行うためのチュートリアルガイドである。

全ての例題のための入力データは提供されている。ソルバーは Windows 版については FrontISTR、FrontFlow/blue、ADVENTURE\_Solid の実行体を同梱している。その他の実 行モジュールはソルバーのマニュアルを参考にして、利用者がインストールする必要があ るので注意する。

REVOCAP\_PrePost の Ver.1.6 に準拠しているが、いくつかの手順については画面が古 いバージョンのままになっている場合があるので、その場合は適宜読み替えて利用してい ただきたい。

#### 1.2 基本的な操作方法

はじめに全てのチュートリアルに共通の操作について説明する。

REVOCAP\_PrePost を起動するには、Windows PC にインストーラーを使ってインスト ールした場合は、スタートメニューにプログラムが登録されているので、それを起動する。 対象とする解析ごとに実行ファイルが異なるので注意する。Linux 環境または、Windows PC にソースファイルからインストールした場合は、次のコマンドをシェルまたはコマンド プロンプトの上で実行する。

\$ ruby REVOCAP PrePost.rb FrontISTR

これは FrontISTR のプリポスト処理を行う場合の例である。解析の対象によって引数は 異なるので注意する。

起動すると次のような画面が表示される。

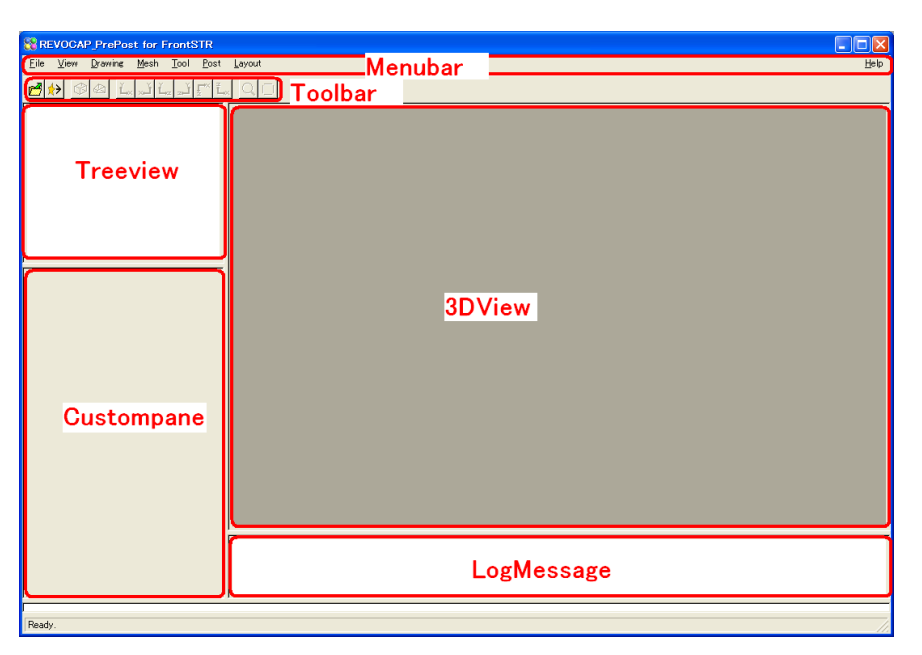

以下の説明では左上の Treeview (ツリービュー)、左下の Custompane (カスタムペイン、 設定フォーム)、上部の Menubar (メニューバー)、および右側の 3DView (3D ビュー) で の操作を主に説明する。

3D ビュー画面にはモデルが 3 次元表示される。マウスによるモデルの操作方法は以下の 表のとおりである。

| 左ボタン              | 選択            |
|-------------------|---------------|
| 右ボタン              | ポップアップメニュー(場合 |
|                   | に応じて)         |
| 左ボタンドラッグ          | 選択対象を移動       |
| 左ボタンを押しながらマウスを動かす | 回転            |
| 右ボタンを押しながらマウスを動かす | 移動            |
| 中央ボタンを押してマウスを動かす  | 拡大・縮小         |

3D ビューではメッシュの面を選択して画面上で移動させることができる。マウスの左ボ タンで面を選択すると色が変わる。その状態で左ボタンを押したままマウスを移動させる と、3D ビューの中で面が移動する。

9

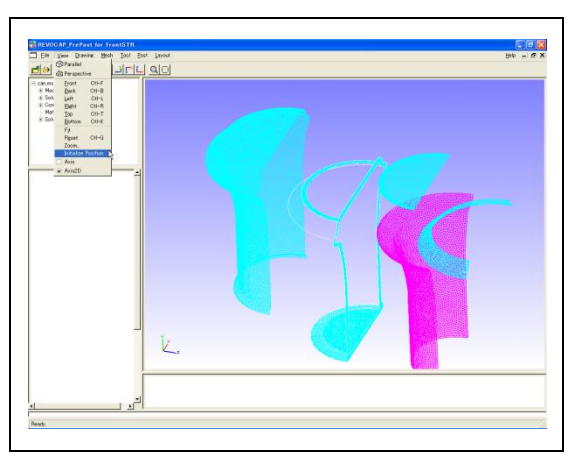

選択対象が移動した場合に元に戻すには、メニューの View の InitPos を選択する、または CTRL+I キーを押す。

3D ビューでの表示の切り替えは、メニューバーの Drawing で行う。

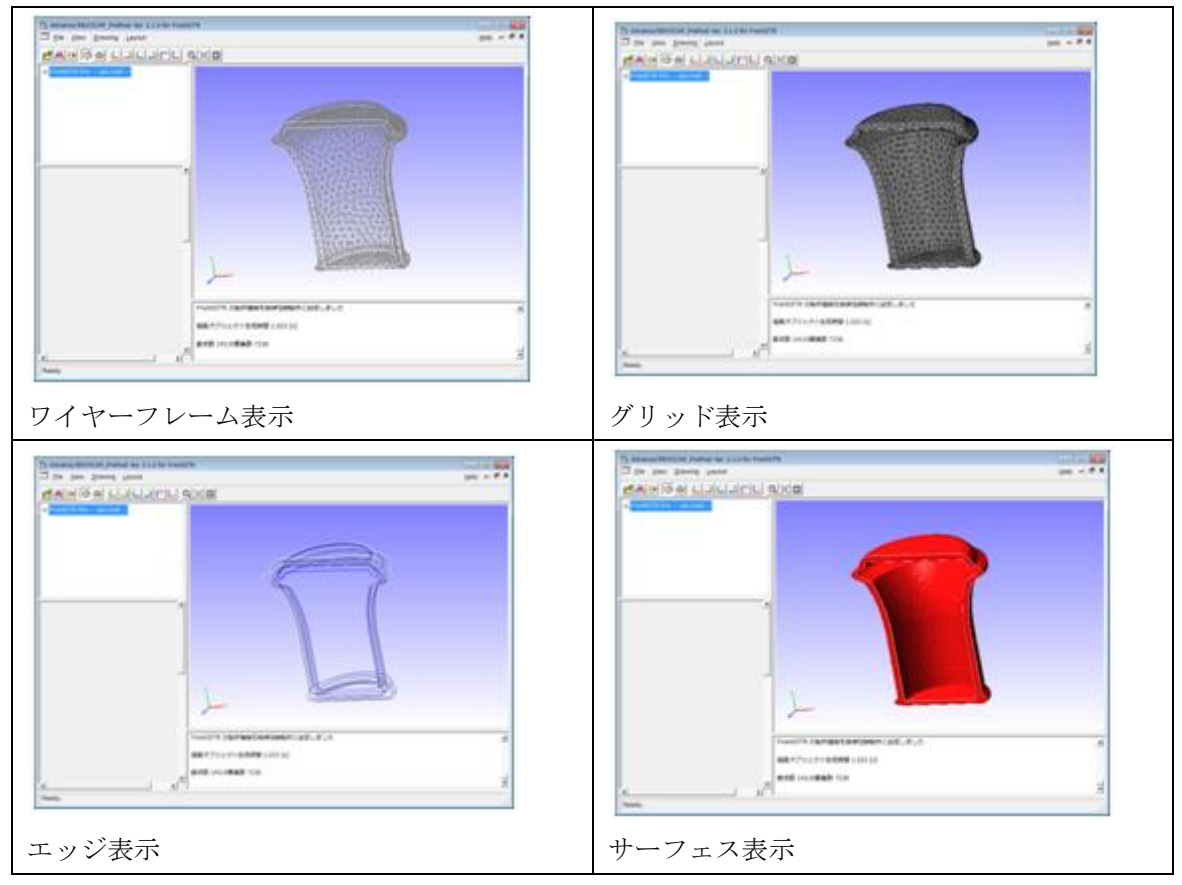

3D ビューではメッシュの面を選択して画面上で移動させることができる。

2 FrontISTR 弾性静解析 (片持ち梁)

## 2 FrontISTR 弾性静解析(片持ち梁)

片持ちはりのたわみの計算を例にして、REVOCAP\_PrePostの起動から終了までの一 連の手順に従って使用方法を簡単に説明する。

### 2.1 解析の概要

| 解析の種類      | 弾性静解析             |
|------------|-------------------|
| 要素タイプ      | 四面体1次要素           |
| 節点数        | 525               |
| 要素数        | 1600              |
| 材料物性       | アルミニウム            |
| 境界条件       | 左側を固定             |
|            | 右側に荷重を与える         |
| ファイル       | data/beam.msh     |
| メッシュフォーマット | ADVENTURE_TetMesh |

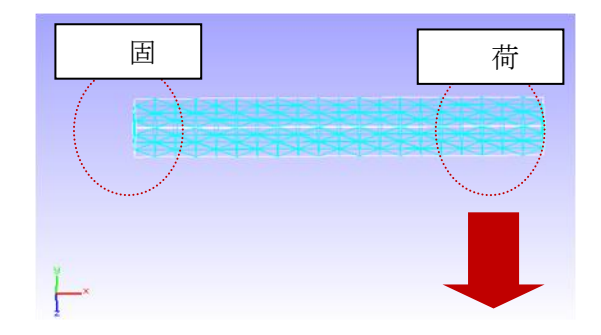

## 2.2 メッシュファイルの読み込み

REVOCAP\_PrePost では CAD ファイルからメッシュを生成する機能を備えているが、ここではこの操作は行なわない。作成ずみのメッシュを利用して説明を進める。

| メッシュを読み込むには、File メニュー                                                                                                    |                                                                                                    |
|----------------------------------------------------------------------------------------------------|----------------------------------------------------------------------------------------------------|
| メッシュを読み込むには、File メニュー<br>から Open Mesh を選択する。するとファ<br>イルダイアログが表示されるので、希望の<br>メッシュを選択する。このときファイルの<br>種類の指定のためにはダイアログの下部<br>にある file filter のコンボボックスから適<br>切なものを選択することに注意する。<br>FrontISTR のメッシュファイルならば<br>HECMW(*.msh) を 選 択 す る 。<br>ADVENTURE_TetMesh で作成されたメ<br>ッシュを開くのであれば ADVENTURE<br>TetMesh(*.msh) を 選 択 す る 。<br>REVOCAP_PrePost による中間ファイル<br>を 開 く の で あ れ ば REVOCAP<br>Neutral(*.me *.mf)を選択する。適切なフ<br>ァイルを選択して OK ボタンを押せば | Open Mesh File         Directory:       data         CAD         Documents         beam.msh         File Name:         Pile Filter:         HECMW (*.msh)         ADVENTURE TetMesh (*.msh)         REVOCAP Neutral (*rne *rnf)  |
| 3DView にモデルが表示される。                                                                                                    |                                                                                                    |
| ここでは ADVENTURE_TetMesh 形<br>式のファイルである<br>Fstr¥data¥beam.msh を開く。                                                                                                    | Open Mesh File         Directory:       data         Image: CAD         Documents         beam.msh         Eile Name:       beam.msh         Eile Filter:       ADVENTURE TetMesh (*.msh)         Image: QK         File Filter: |

## 2.3 材料物性値の設定

次に、はりの材料の物性値を確認する ために、TreeViewの「材料物性値」を 選択すると、CustomPane に図のような 物性値が表示される。一番上のコンボボ ックスで登録ずみの材料名の中から希 望の材料名を選択すると、その材料の物 性値が各項目に表示される。

もしこれらの値を変更し、新たな名前 で登録したい場合は、「材料物性値デー タベースへ追加」の「登録名」にその名 前を記述し、「追加」ボタンを押す。

ここでは Aluminum の値をそのまま 使うので確認するだけで構わない。

| - ステップ解析<br>- ソルバー<br>- ツール |             |
|-----------------------------|-------------|
| 材料の名前                       |             |
| M科の名前を選択 Alumin             | um <u>M</u> |
|                             |             |
| モデル ELASTIC                 | ⊂           |
| 降伏条件/タイプ                    | *           |
| 硬化則                         | <b>*</b>    |
|                             | value       |
| ボアソン比                       | 0.345       |
| ヤング率 [Pa]                   | 7e+10       |
| 密度 [kg m^-3]                | 2690        |
|                             | 2.3e-03     |
| 表示中のデータを更新しま                |             |
| 材料物性値データベースへ追               | <u>ЕЛИ</u>  |
|                             | 1040        |

物性値をモデルに適用するには、図のよ うに TreeView の「計算格子」から beam\_0 を選択し、コンボボックスから材料の名前 を選択し、「設定」ボタンを押す。物性値 を新たに登録した場合はここの選択肢に 追加されているので、選択することができ る。非線形材料を使い場合は、材料モデル も適切なものを選択する。

ここでは Aluminum を選択する。材料 モデルは ELASTIC のままでよい。「設定」 を押す。

## 2.4 解析の種類の設定

TreeView において解析の種類を選択する と、CustomPane に図のような項目が表示され る。

ここではコンボボックスから解析の種類を 選択する。FrontISTRには、線形弾性静解析、 非線形静解析、固有値解析、熱伝導解析、動解 析などの解析の種類がある。ここでは線形弾性 静解析を選択する。

| E | FrontISTR Pre beam.msh  |
|---|-------------------------|
|   | □ 計算格子                  |
|   | beam_0                  |
|   |                         |
|   |                         |
|   | - 時間変化                  |
|   | - ステップ解析                |
|   | ▣ ソノル(ー                 |
|   | <b>⊡</b> ツール            |
|   |                         |
| Г | 解析の種類(Solution Type)の選択 |
|   | TYPE 線形弾性静解析 ▼          |
| [ | ソルバーのバージョン              |
|   | VERSION 3.3             |
| L |                         |
|   |                         |

## 2.5 境界条件の設定

| TreeView の境界条件の下位の項目を選択す                                                                                                    | □ FrontISTR Pre beam.msh                                                                                                    |
|----------------------------------------------------------------------------------------------------|----------------------------------------------------------------------------------------------------|
| ると、CustomPane に境界条件設定用の画面が                                                                                                    | 曰 計算格子                                                                                                    |
| 表示される。変位拘束条件や荷重条件などの境                                                                                                    |                                                                                                    |
| 表示される。変位拘束条件や荷重条件などの境<br>界条件を設定することができる。                                                                                                    | <ul> <li>解析の種類</li> <li>材料物性値</li> <li>境界条件</li> <li>BOUNDARY</li> <li>CLOAD</li> <li>DLOAD</li> <li>VLOAD</li> <li>GRAV</li> <li>CENT</li> <li>REFTEMP</li> <li>TEMPERATURE</li> <li>CONTACTPAIR</li> <li>CONTACT</li> <li>DIM</li> <li>ASSEMBLYPAIR</li> </ul> |
|                                                                                                    | <ul> <li>▼ × 0.0</li> <li>▼ y 0.0</li> <li>▼ z 0.0</li> <li>AMP ▼</li> <li>追加 更新 削除</li> </ul>                                                                                                    |
| 変位拘束条件の設定                                                                                                    | FrontSTR Pre beam msh                                                                                                    |
| TreeView における BOUNDARY を選択し<br>て、3DView において対象とする面を左クリッ<br>クして選択する。選択されると面の色が変化す<br>ると同時に図のように TreeView において面<br>の名前の項目が表示される。<br>CustomPane において、必要なデータを入力<br>し「追加」ボタンを押すと BOUNDARY の下<br>に境界条件の名前が追加される。以上を繰り返<br>すことにより、複数の条件を設定することがで<br>きる。 | <ul> <li>□ 計算格子</li> <li>□ Solid0</li> <li>□ Face00</li> <li>□ Face01</li> <li>□ Face03</li> <li>□ Face04</li> <li>□ Face05</li> <li>□ 解析の種類</li> <li>□ 境界条件</li> <li>□ BOUNDARY</li> </ul>                                                                      |

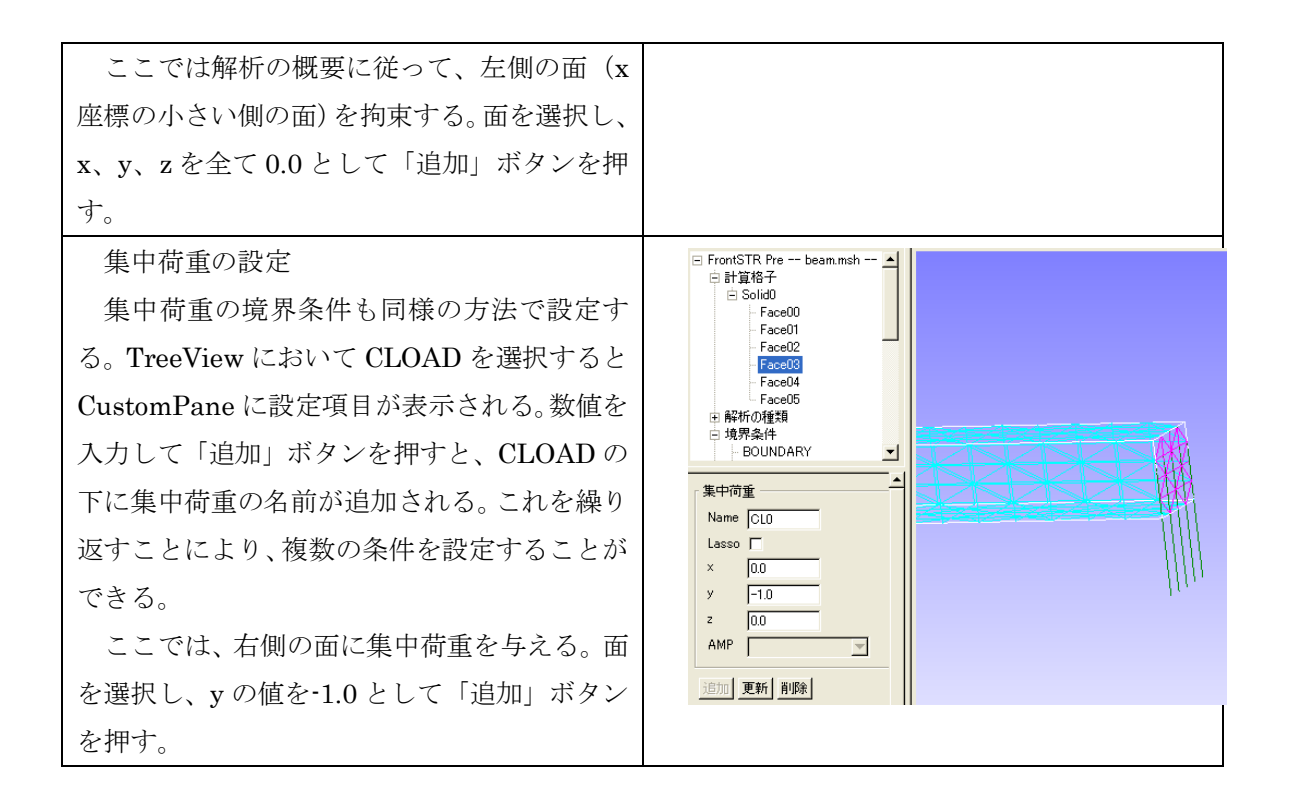

#### 2.6 ソルバーの設定

出力ファイルの設定や線形ソルバーの条件などを設定する。

| まずは出力モデルファイル名を設定する。              |                                     |
|----------------------------------|-------------------------------------|
| <b>TreeView</b> において「ソルバー」を選択する。 | □ 計算格子                              |
| 出力モデルファイル名と出力ディレクトリを             | <ul> <li>         ・ 解析の種類</li></ul> |
| 指定する。このファイル名はメッシュファイ             | □ 境界条件                              |
| ー<br>ル、計算制御ファイル、計算結果ファイルの名       | 時間変化                                |
| 前に使われる。                          | - ステップ能析<br>- ソルバー                  |
| ここでは規定値の FistrModel を使う。         | ● 解析設定                              |
|                                  | 出力                                  |
|                                  | 可視化                                 |
|                                  | 美行                                  |
|                                  | ① ツール                               |
|                                  | 「モデル名                               |
|                                  | 出力モデルファイル名 FistrModel               |
|                                  | 出力ディレクトリ                            |
|                                  | ,                                   |
|                                  |                                     |

| TreeView の「ソルバー」の下の「解析設      | □ FrontISTR Pre beam.msh                          |
|------------------------------|---------------------------------------------------|
| 定」を選択すると、図のようなパネルが表示         |                                                   |
| される。ここで行列計算のソルバーの設定等         | <ul> <li>□ 月≠/10/4里 東</li> <li>… 材料物性値</li> </ul> |
| を行う。                         | ⊕ 境界条件                                            |
| FrontISTR には反復法として CG 法      |                                                   |
| BiCGSTAB 法、GMRES 法、GPBiCG 法、 | ם אוע –                                           |
| さらに直接法が用意されている。              | - 解析設定                                            |
| REVOCAP_PrePost では、これらとそれに   | 並列                                                |
| 対応する前処理法の設定をサポートしてお          | →可視化                                              |
| り、好みのものを選択することができる。          | … 実17                                             |
| 一般に、通常の計算では CG 法 (デフォル       | ·                                                 |
| ト)で十分であろため ここでは規定値の設         | 「線形ソルバーーーーーーーーーーーーーーーーーーーーーーーーーーーーーーーーーーーー        |
| 定のままとする                      | 線形ソルバ解法 CG                                        |
|                              | 線形ソルバ前処理 (B)IC(0) ▼                               |
|                              | 呼び出し 0                                            |
|                              | 収束履歴出力 YES                                        |
|                              | 計算時間出力 YES                                        |
|                              | 反復回数 20000                                        |
|                              | Additive Schwartz<br>繰り返し数<br>2                   |
|                              | クリロフ部分空間数 10                                      |
|                              | 打切り誤差 1e-06                                       |
|                              | SIGMA_DIAG 1                                      |
|                              | SIGMA 0                                           |
|                              | THRESH 0.1                                        |
|                              | FILTER 0.1                                        |
|                              | 接触解析                                              |
|                              | アルゴリズム選択 拡張ラグランジュ乗数法 💌                            |
|                              | 熱応力解析                                             |
|                              | 熱伝導解析の                                            |
|                              |                                                   |
|                              | *************************************             |
|                              | 結果ファイル名                                           |
|                              |                                                   |

### 2.7 計算

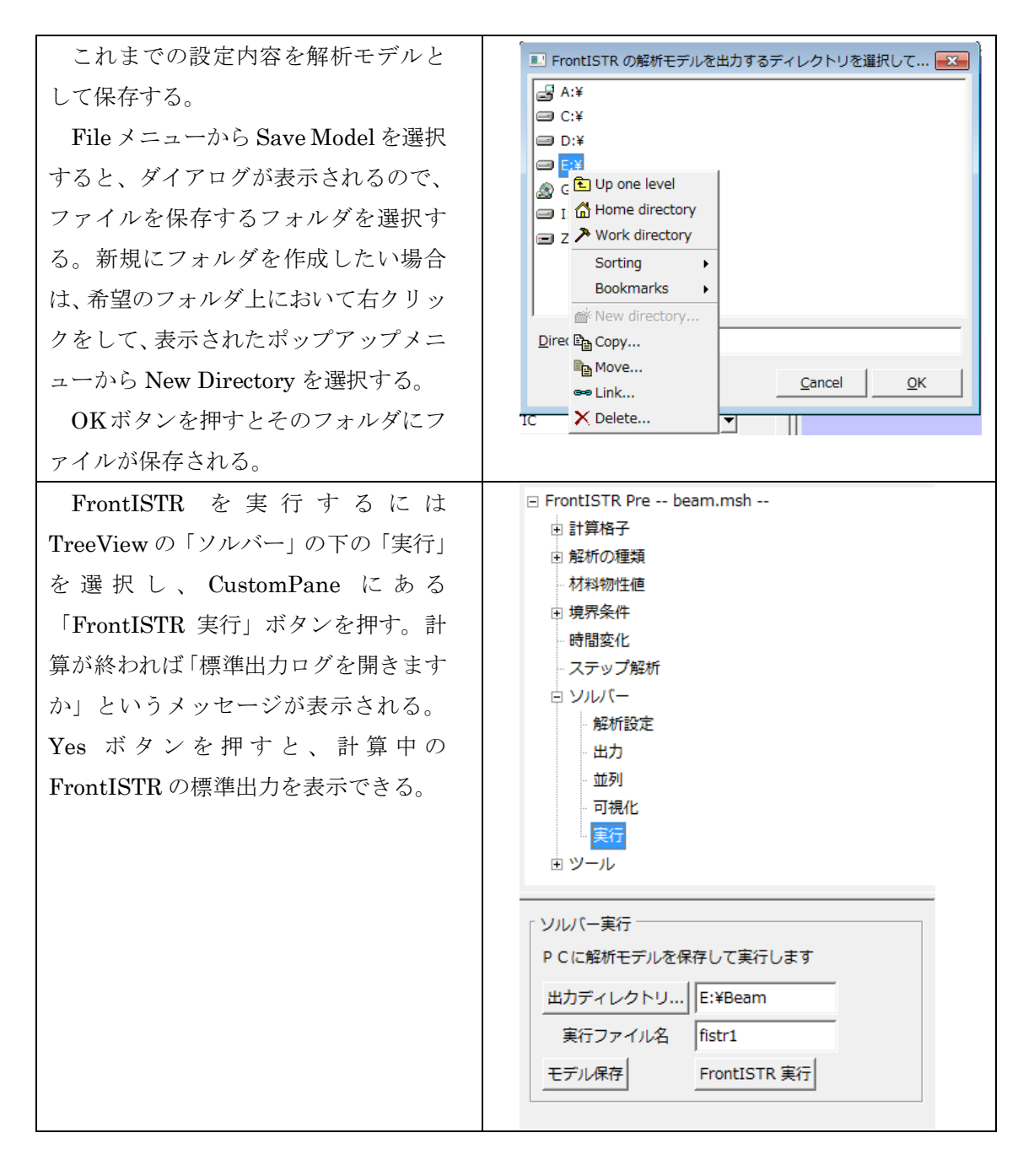

#### 2.8 ポスト処理

ここでは REVOCAP\_PrePost による可視化の方法を示します。

File メニューから Open Result メニ 📧 Open Result File × ューを選択すると、ファイルダイアログ Directory: 🗀 beam 🔄 🛍 🏷 🦽 💣 🏥 🖷 📋 <u>..</u> が表示され、HECMW 形式のメッシュ FistrModel.msh ファイルを選択できる。これを選択した 場合は引き続いて HECMW res 形式の 計算結果ファイルを読み込む。 <u>F</u>ile Name: <u>0</u>K MicroAVS の UCD 形式を選択すること File Filter: HECMW Mesh (\*.msh) • <u>Cancel</u> もできる。 🗉 Open Result File X ここでは HECMW 形式のメッシュフ Directory: 🚞 beam 🔄 🗈 🗳 🥕 👍 🛗 📋 ァイル FistrModel.msh と計算結果ファ <u>.</u> FistrModel.res.0.1 イル FistrModel.res.0.1 を読み込む。そ の後、TreeView にポスト処理用の項目 が追加され、3DView にモデルが表示さ れる。 Eile Name: <u>о</u>к File Filter: HECMW res (\*.res.\*.\*) <u>C</u>ancel TreeView にある Contour を選択し、 カラーバー設定 Item で DISPLACEMENT の項目を選 1.07E-6 び、「設定」ボタンを押すとカラーマッ 8.55E-7 プの最大最小値が自動的に計算される。 6.41E-7 「コンター表示有効」のチェックボック スを有効にすると、モデルの変形量(絶 4.28E-7 対値)がコンター表示される。 2.14E-7 カラーマップの段階を変える場合は 0.000 Step の数値を、最大最小を変える場合 Item DISPLACEMENT  $\bullet$ は Max および Min の数値を編集して Comp abs T 「設定」ボタンを押す。 Step 0 Comp によって、成分ごとのコンター Max 1.06879e-06 表示も可能である。 Min 0 設定 □ カラーバー表示 ▶ コンター表示有効

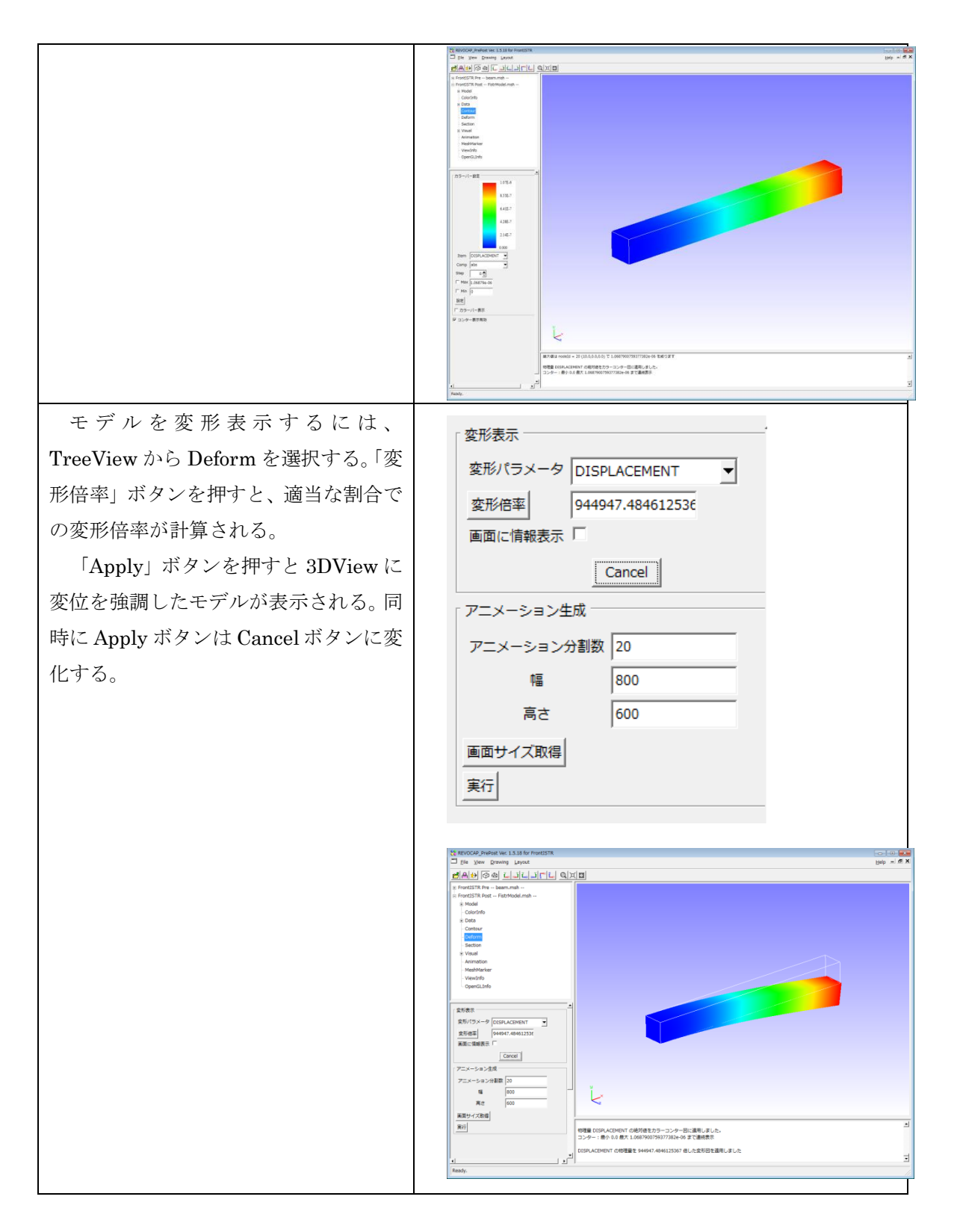

## 2.9 REVOCAP\_PrePostの終了

以上で REVOCAP\_PrePost を使用したシミュレーションの一連の手順が終了である。 煩

#### 2 FrontISTR 弾性静解析(片持ち梁)

雑なファイルの管理、データ変換、その他コマンドプロンプトなどを使った操作等は不要 で、ほとんどがボタン操作と必要最小限のデータ入力のみですむ。最後に File メニューか ら Quit を選択して REVOCAP\_PrePost を終了する。

## 3 FrontISTR 弾性静解析 (アルミ缶)

### 3.1 解析の概要

空き缶に内圧をかけた場合の缶の挙動について解析を行う。 本解析では計算コストを考え対称モデルで行う。

| 解析の種類   | 弾性静解析                          |
|---------|--------------------------------|
| CAD モデル | data/CAD/can.igs               |
| 要素の種類   | 四面体 2 次要素(REVOCAP_PrePost で生成) |
| 材料物性值   | アルミニウム                         |
| 境界条件    | 下面完全固定                         |
|         | アルミ缶内部に圧力を与える                  |

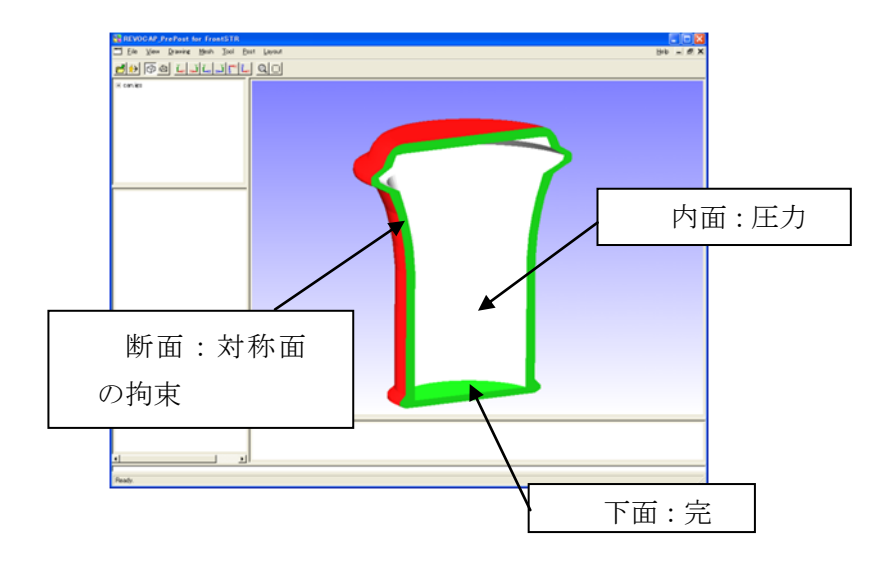

3-1アルミ缶の解析概要

## 3.2 CAD データの読み込み

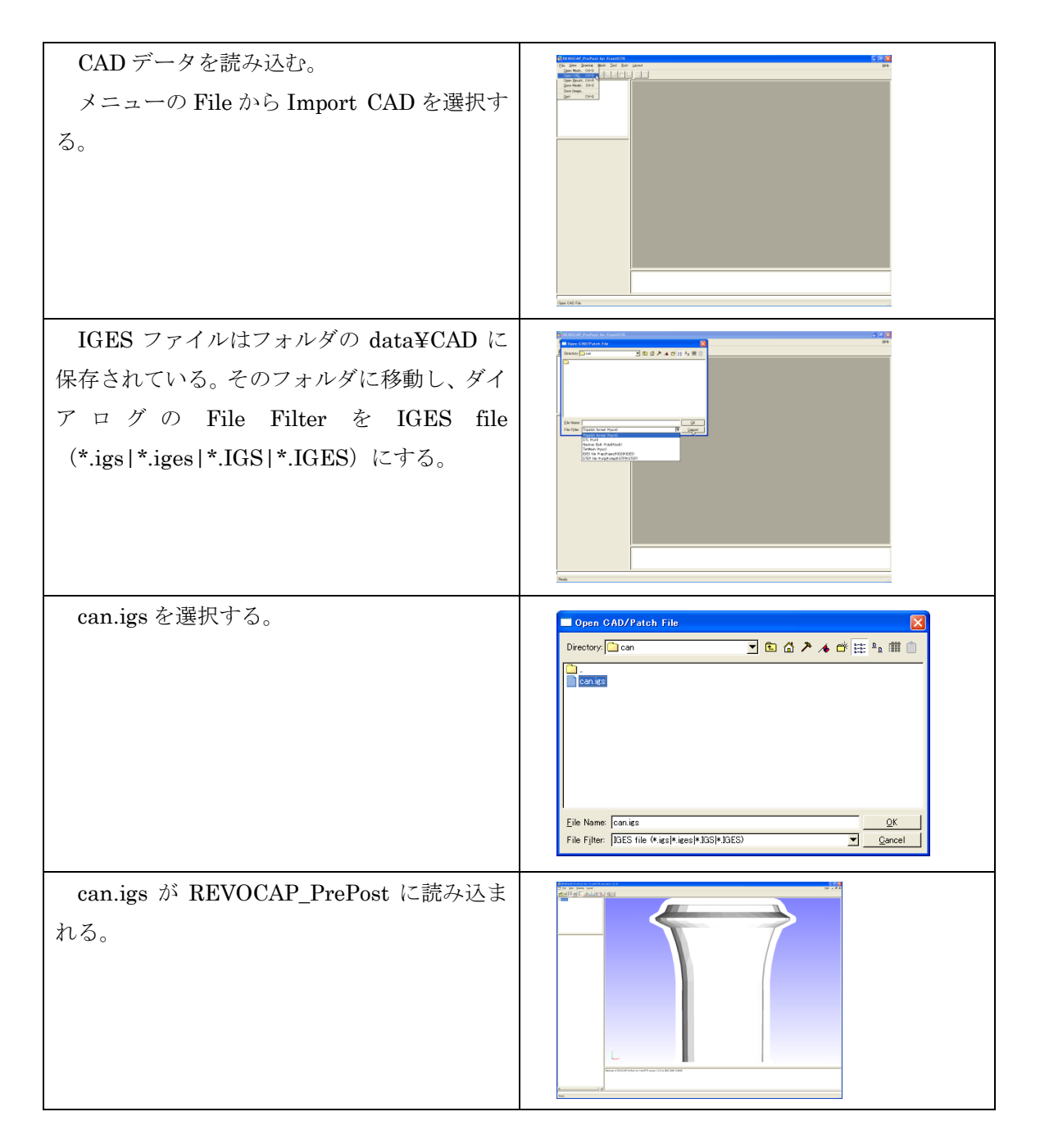

### 3.3 メッシュ生成

読み込んだ形状ファイルからメッシュを生成する手順を説明する。

| Treeview の TetMesh を選択する。                                                                                 | □ canies<br>() メッシュ<br>- マーカー<br>- Patchinto<br>- TetMesh Settine<br>でフォルド値 00<br>2/次要表<br>TetMesh P<br>計容要素高級小値<br>00~00<br>- TetMesh P<br>平滑化ビオジョン<br>ログ出力<br>メッジュ生成 |
|----------------------------------------------------------------------------------------------------|----------------------------------------------------------------------------------------------------|
| ここではメッシュの次数の選択、粗密制御な<br>どが行うことができる。今回は2次要素にチェ<br>ックを入れてあとは規定値を使用する。<br>メッシュ生成ボタンを押すと、メッシュ生<br>成プロセスが開始する。 | TetMesh Setting<br>基準長さ<br>(デフォルト値 0)<br>2)次要素<br>TetMesh P<br>許容要素高最小値<br>(00~02)<br>TetMesh P<br>平滑化オブション<br>ログ出力<br>メッシュ生成                                          |
| メッシャーが起動し、コマンドプロンプトが<br>表示される。<br>メッシュの生成に成功すると、自動的にメッ<br>シュを開いて、FrontISTR の境界条件設定用<br>の画面に切り替わりる。        |                                                                                                    |

## 3.4 解析の種類、境界条件設定

| はじめに解析の種類の設定を行う。<br><b>TreeView</b> の「解析の種類」をクリックす<br>る。解析の種類の選択では「線形弾性静解<br>析」とする。                    | REVOCAP_PrePost Ver. 1.6.07 for FrontISTR          File View Drawing Layout            ● File View Drawing Layout             ● File View Drawing Layout             ● Mesh Generator can             ● FrontISTR Pre cancs.msh             ● If資格子             ● Beffの種類             ● Beffの種類             ● Beffの種類             ● Beffの種類             ● Beffの種類(Solution Type)の選択             TYPE 線形弾性静解析             ソルレ(-の)(-ジョン             ソルレ(-の)(-ジョン             VERSION 3.3 |
|----------------------------------------------------------------------------------------------------|----------------------------------------------------------------------------------------------------|
| 次に境界条件の設定を行う。<br>アルミ缶の下面を固定する境界条件を<br>追加する。<br>3DViewの中で缶の下面を選択する(選<br>択された面の色が変わる)。                   |                                                                                                    |
| <b>TreeView</b> の「境界条件」をクリックし、<br>「BOUNDARY」を選択する。<br>(FrontISTR では、拘束条件および強<br>制変位は BOUNDARY 条件で与える。) | Can.msh     Model     SolutionType     Condition     DOUNDARY     CLOAD     DLOAD     VLOAD     GRAV     CENT     TEMPERATURE     FIXTEMP     ✓                                                                                                    |
| ここでは全方向の拘束を与えるので規<br>定値の状態で追加を押す。<br>(変位の値が0.0であることと拘束とは<br>同義である。)                                    | <ul> <li>新点拘束・変位</li> <li>Name BND0</li> <li>Lasso □</li> <li>マ × 0.0</li> <li>マ y 0.0</li> <li>マ z 0.0</li> <li>□ Rx □</li> <li>□ Ry □</li> <li>□ Ry □</li> <li>□ Rz □</li> <li>〕適加 更新 罰哪条</li> </ul>                                                                                                    |

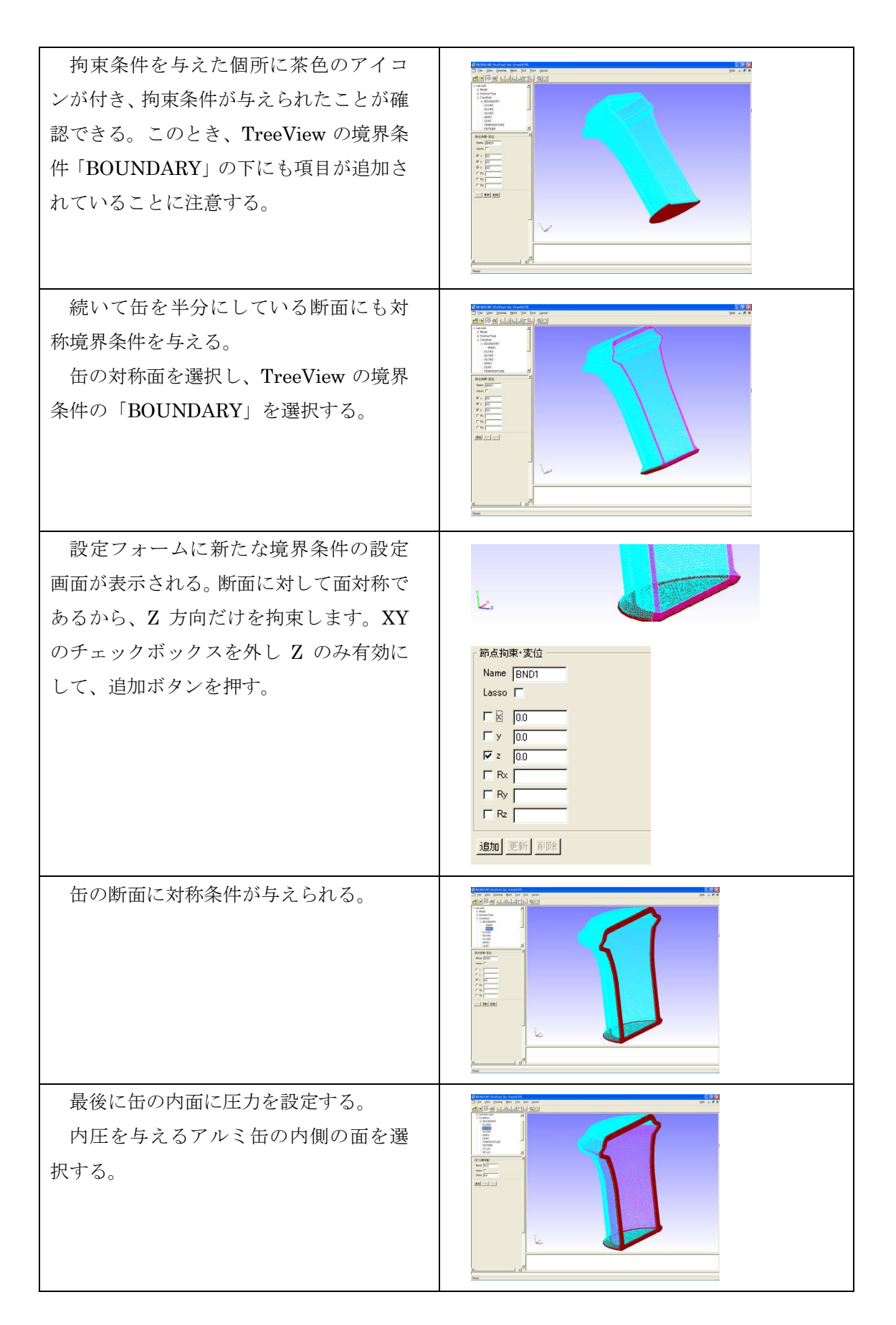

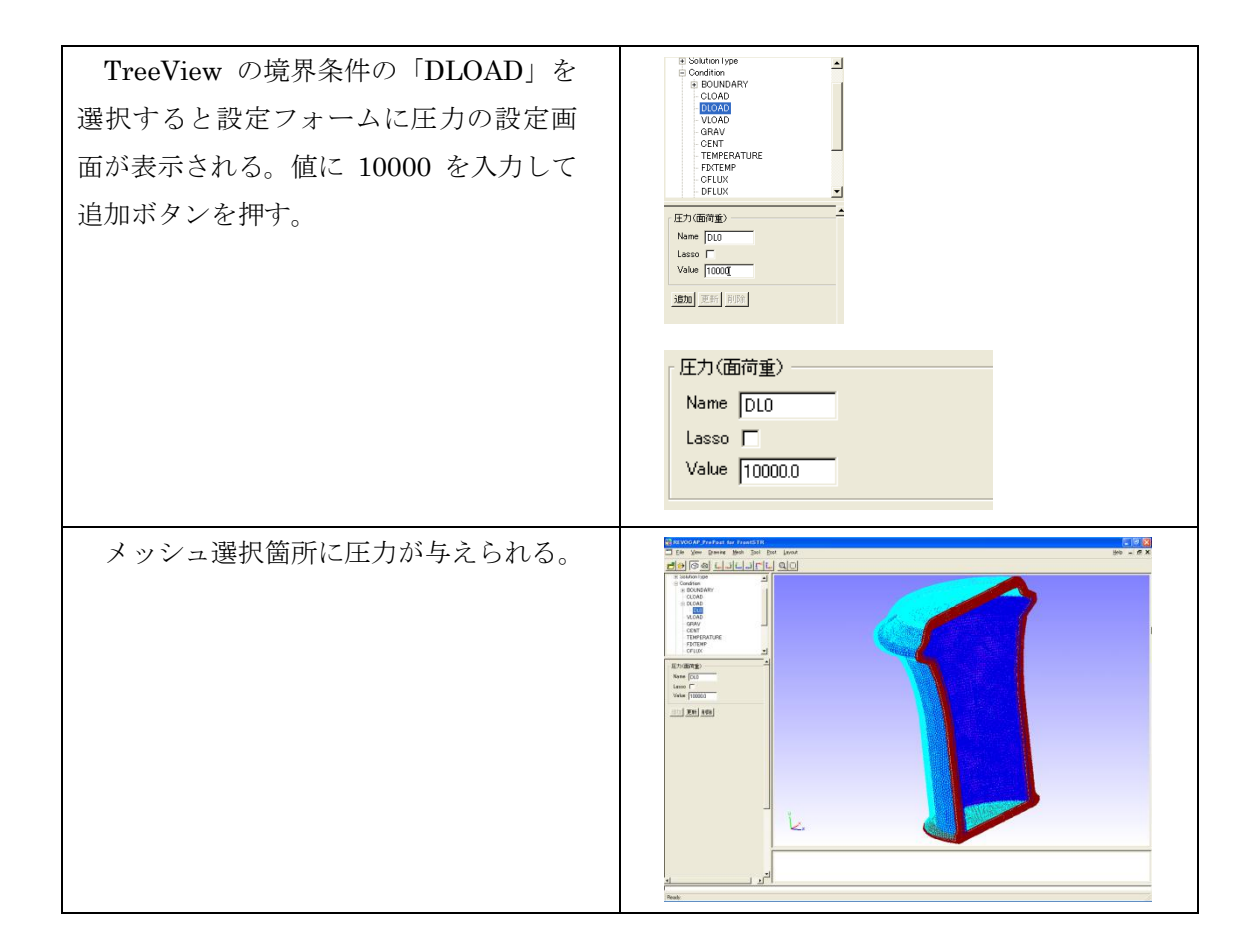

### 3.5 材料物性值設定

次にモデルの材料物性値を設定する。

REVOCAP\_PrePost では材料物性値は

- ・同梱の材料データベースの値を用いる
- ・ユーザーが任意に与える

2つの方法で与えることができる。手順としては、データベースに登録して、その材料物 性値を領域に割り当てることになる。

| TreeView の材料物性値を選択すると、設定 | ∼ Face_U6                                                                                                    |
|--------------------------|----------------------------------------------------------------------------------------------------|
| フォームに設定画面が表示される。         | - Face_07<br>- Face_08<br>- Face_00<br>- Face_01<br>- Face_02<br>- Face_03<br>- Face_04<br>■ SolutionType<br>■ Condition<br>- Material |
|                          |                                                                                                    |

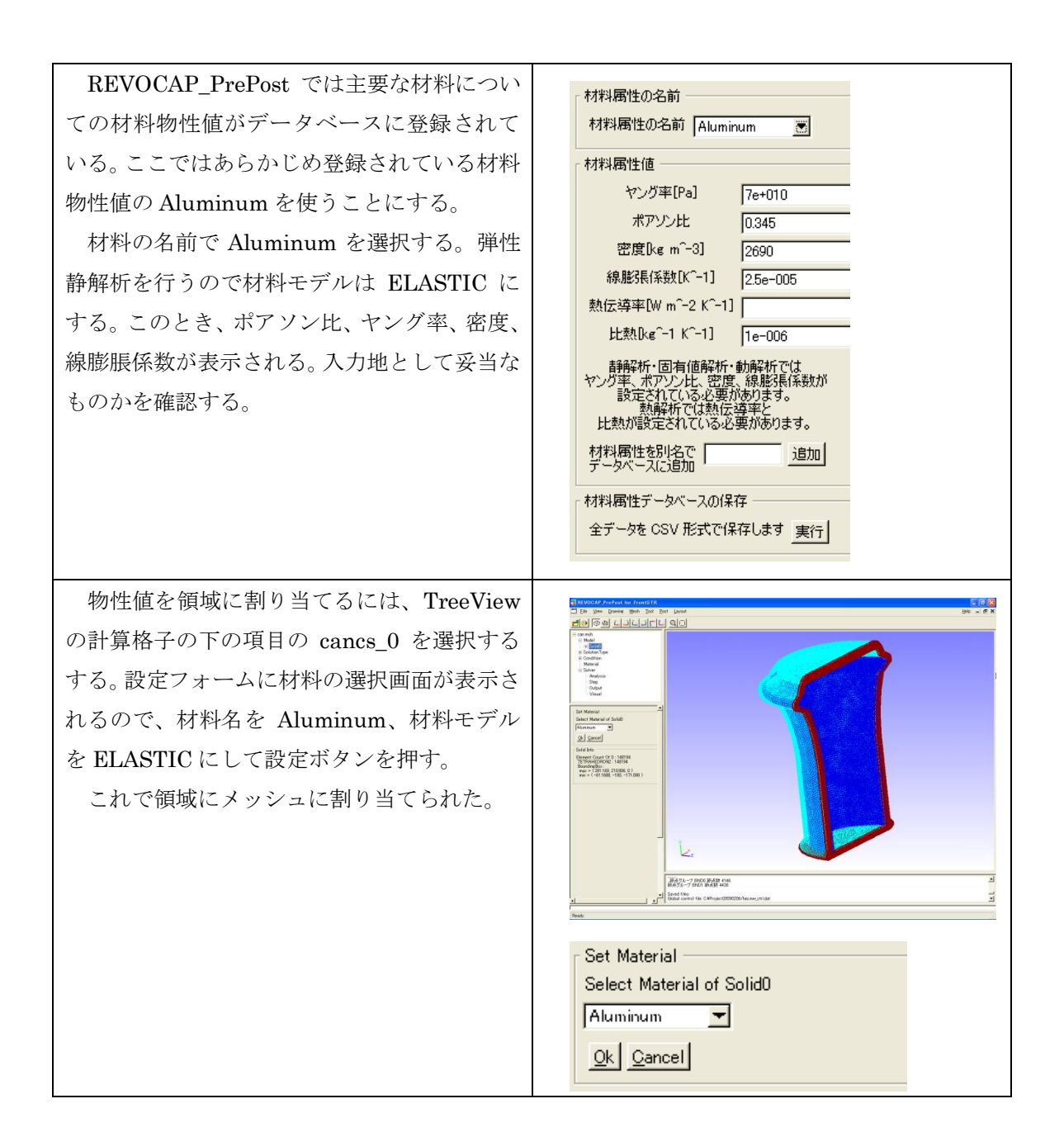

### **3.6 計算条件の設定**

FrontISTR で使用する計算条件を設定する。ここでは反復法の収束回数などを定義する。

| TreeView のソルバーの下の「解析設定」を<br>選択する。          |                                                                                                    |
|--------------------------------------------|----------------------------------------------------------------------------------------------------|
| 今回の計算では規定値の数値で計算は可能<br>なため、そのまま OK ボタンを押す。 | 解析設定<br>METHOD = ○G ▼<br>PRECOND = (B)C(0) ▼<br>NSET = ○ ▼<br>TTERLOG = YES ▼<br>TIMELOG = YES ▼<br>NIER = 3000<br>iterPREmax = 2<br>NREST = 10<br>RESID = 1e=006<br>SIGMA_DIAG = 1<br>SIGMA_DIAG = 1<br>SIGMA = ○<br>THRESH = ○.1<br>FILTER = ○.1 |

## 3.7 出力設定

ここでは解析結果を画像ファイルで出力する方法を行う。

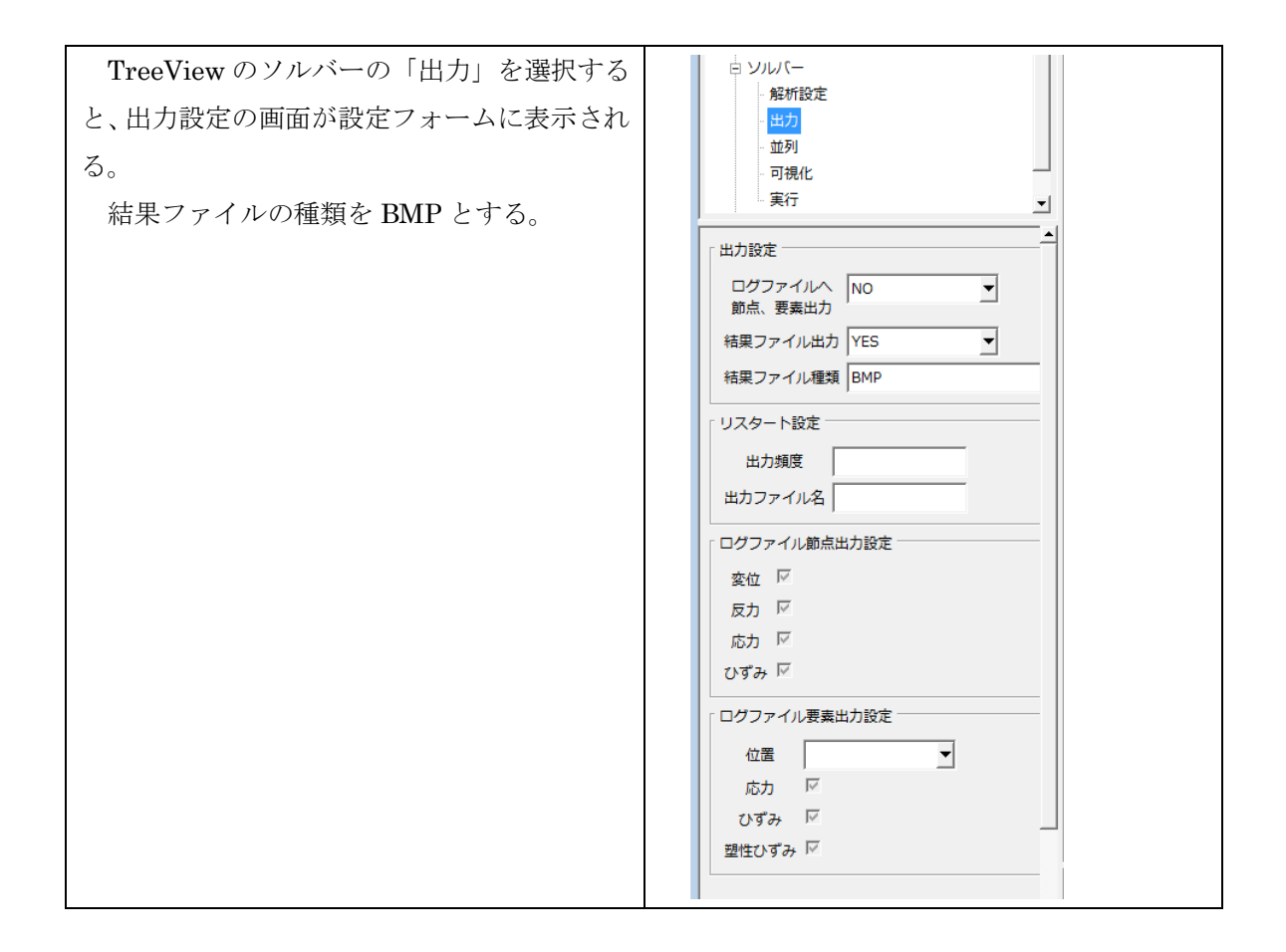

### 3.8 ファイル出力

FrontISTR 用の解析モデルをファイルに出力する。

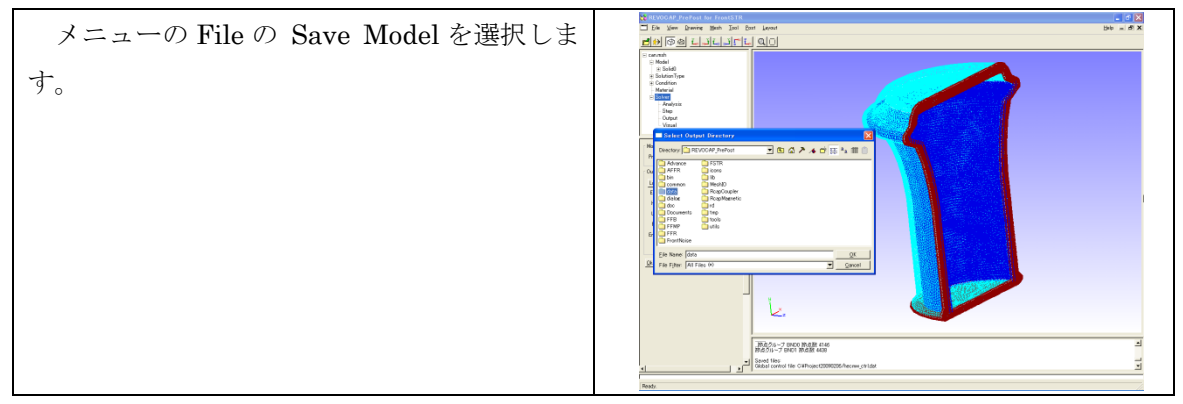

ディレクトリ選択用のダイアログが表示さ れるのでフォルダを選択する。新しいフォルダ を作成する場合は、右クリックでポップアップ メニューを出す。

OK ボタンを押すと指定したフォルダに FrontISTR 用解析モデルが出力される。

| FrontSTR @                                                                                                    | )冪新モデルを出力するディレクトリを選択してください                                                                               |
|----------------------------------------------------------------------------------------------------|----------------------------------------------------------------------------------------------------|
| Directory: 🛄 RE                                                                                                    | 2VOCAP_PrePost 🗾 🖻 🟠 🅕 🏕 🖽 🖭 💼                                                                           |
| Advance<br>AFFR<br>bin<br>common<br>date<br>data<br>data<br>data<br>dac<br>Documents<br>FFB<br>FFR<br>FFR<br>FFR<br>FrontNoise | ☐ F5IR<br>☐ icons<br>☐ NashIO<br>☐ ReapCoupler<br>☐ RcapMagnetic<br>☐ rd<br>☐ topl<br>☐ tools<br>☐ utils |
| <u>F</u> ile Name: data<br>File Filter: All F                                                                                  | iles (*)                                                                                                 |

### 3.9 FrontISTR の実行

REVOCAP\_PrePost から FrontISTR を実行する。

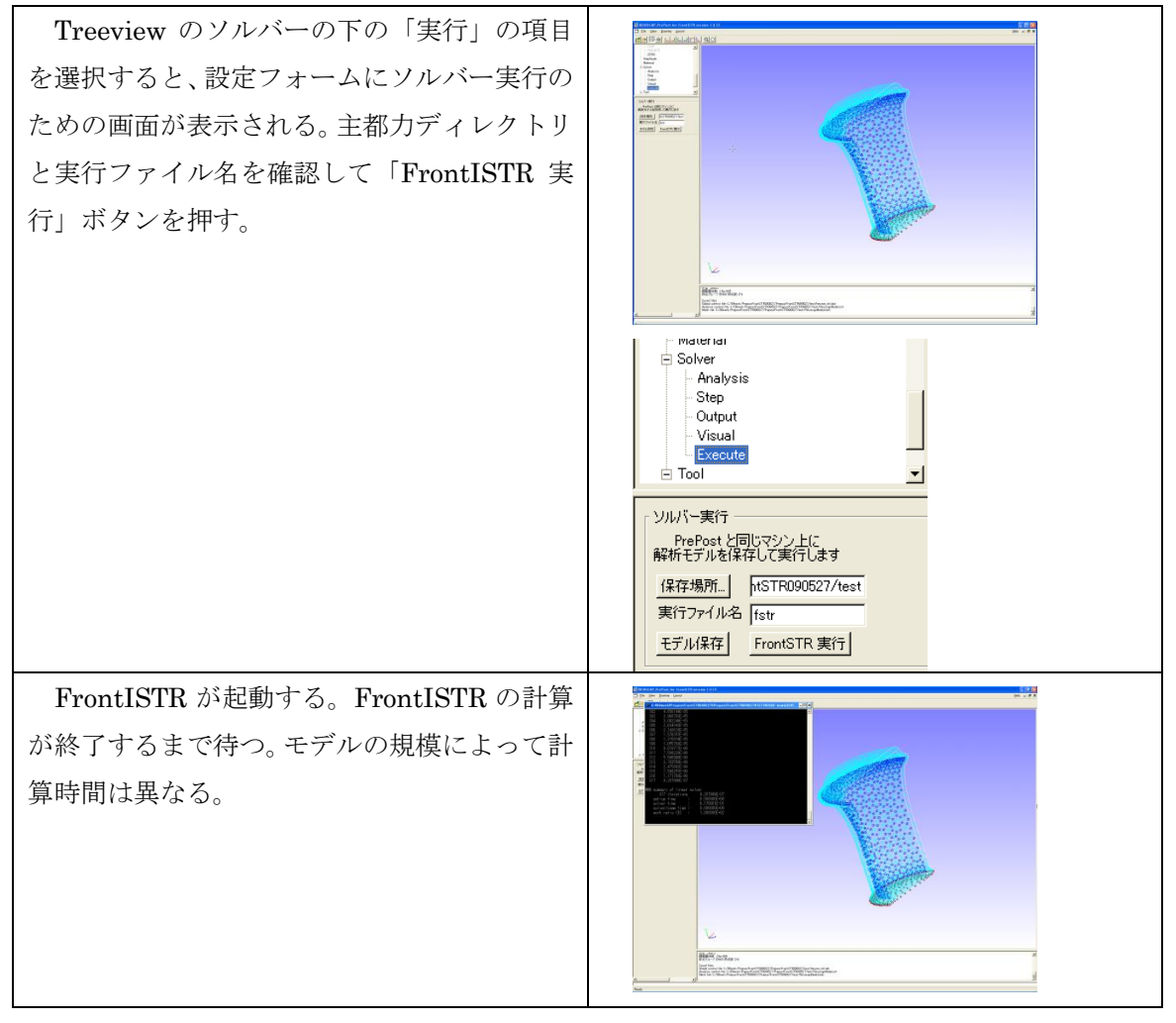

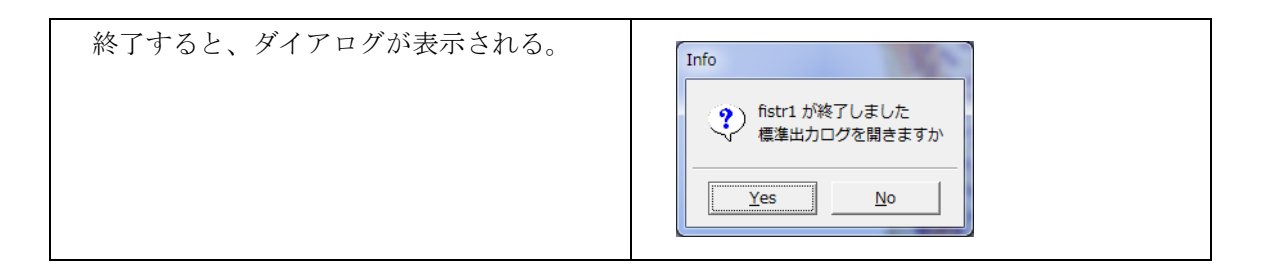

### 3.10ポスト処理

解析を行った結果を FrontISTR から出力される BMP ファイルで確認する。

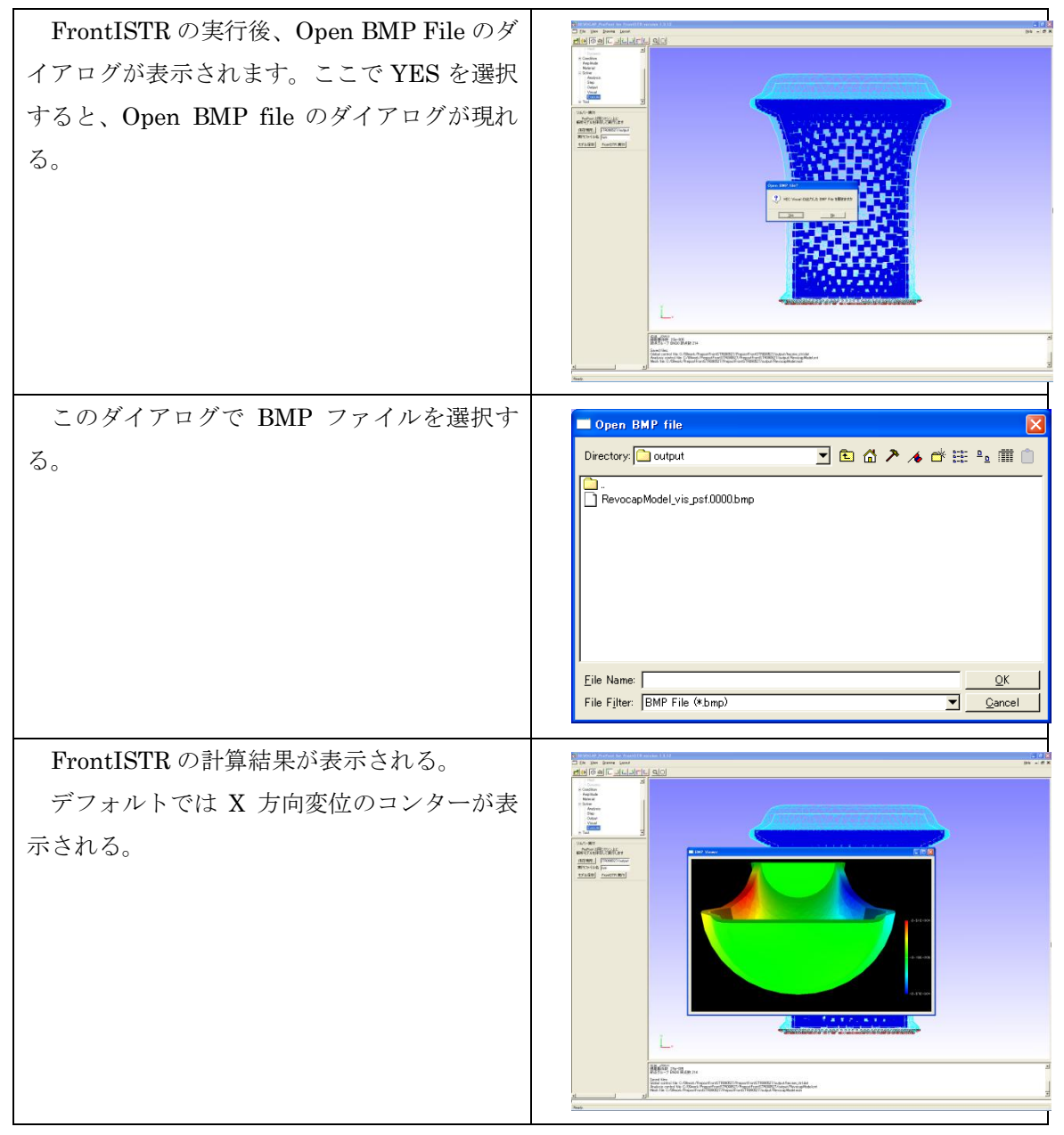

3 FrontISTR 弾性静解析 (アルミ缶)

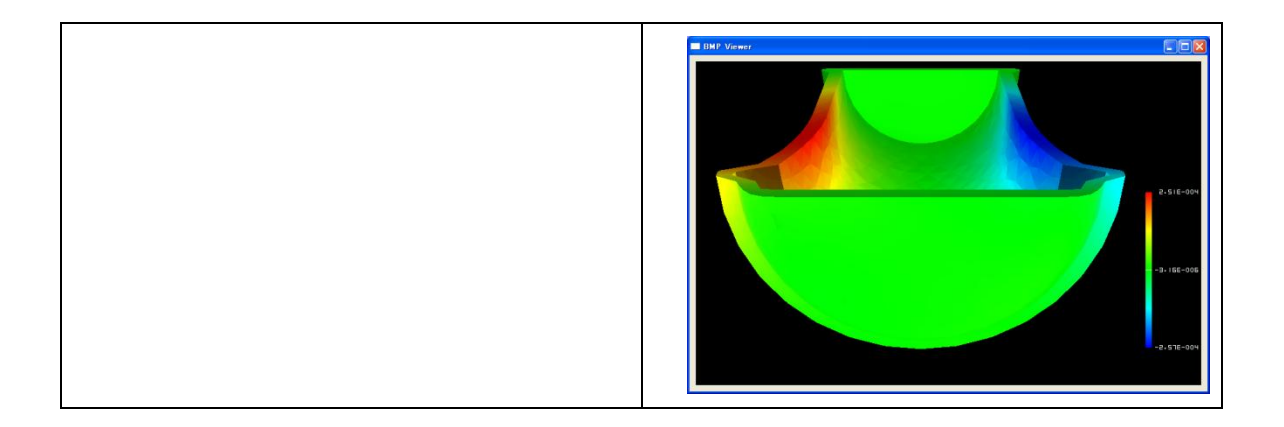

## 4 FrontISTR 弾性静解析 (キャップ)

### 4.1 解析の概要

キャップ部品に圧力をかけた場合の挙動について解析を行ないます。

| 解析の種類   | 弹性静解析                          |
|---------|--------------------------------|
| CAD モデル | data/CAD/cap.igs               |
| 要素タイプ   | 四面体 2 次要素(REVOCAP_PrePost で生成) |
| 境界条件    | 完全固定                           |
|         | キャップ部品に圧力を与える                  |
| 物性値     | アルミニウム                         |

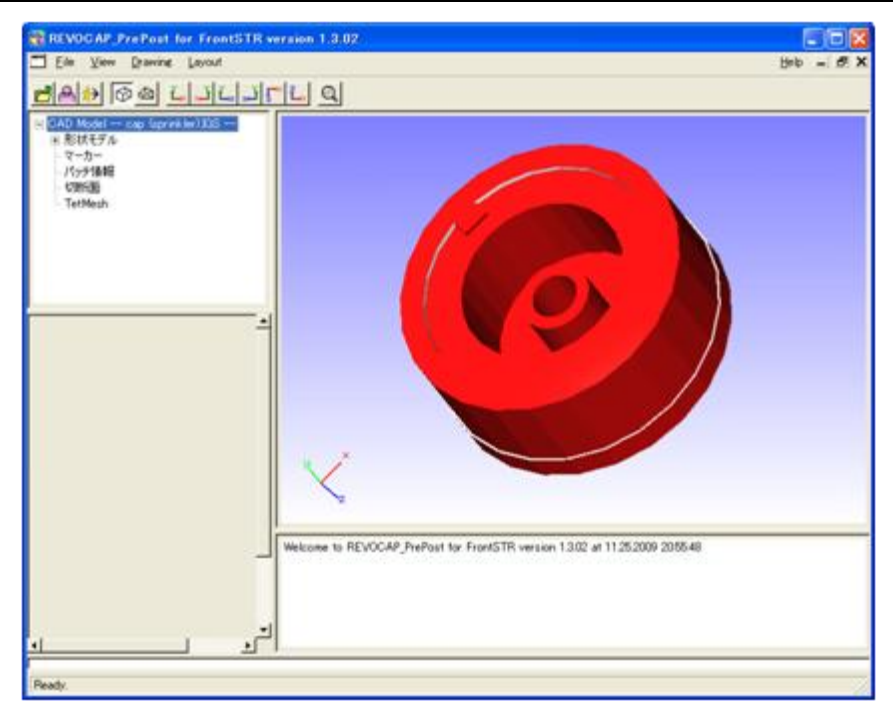

4-1 キャップ部品

### 4.2 CAD データの読み込み

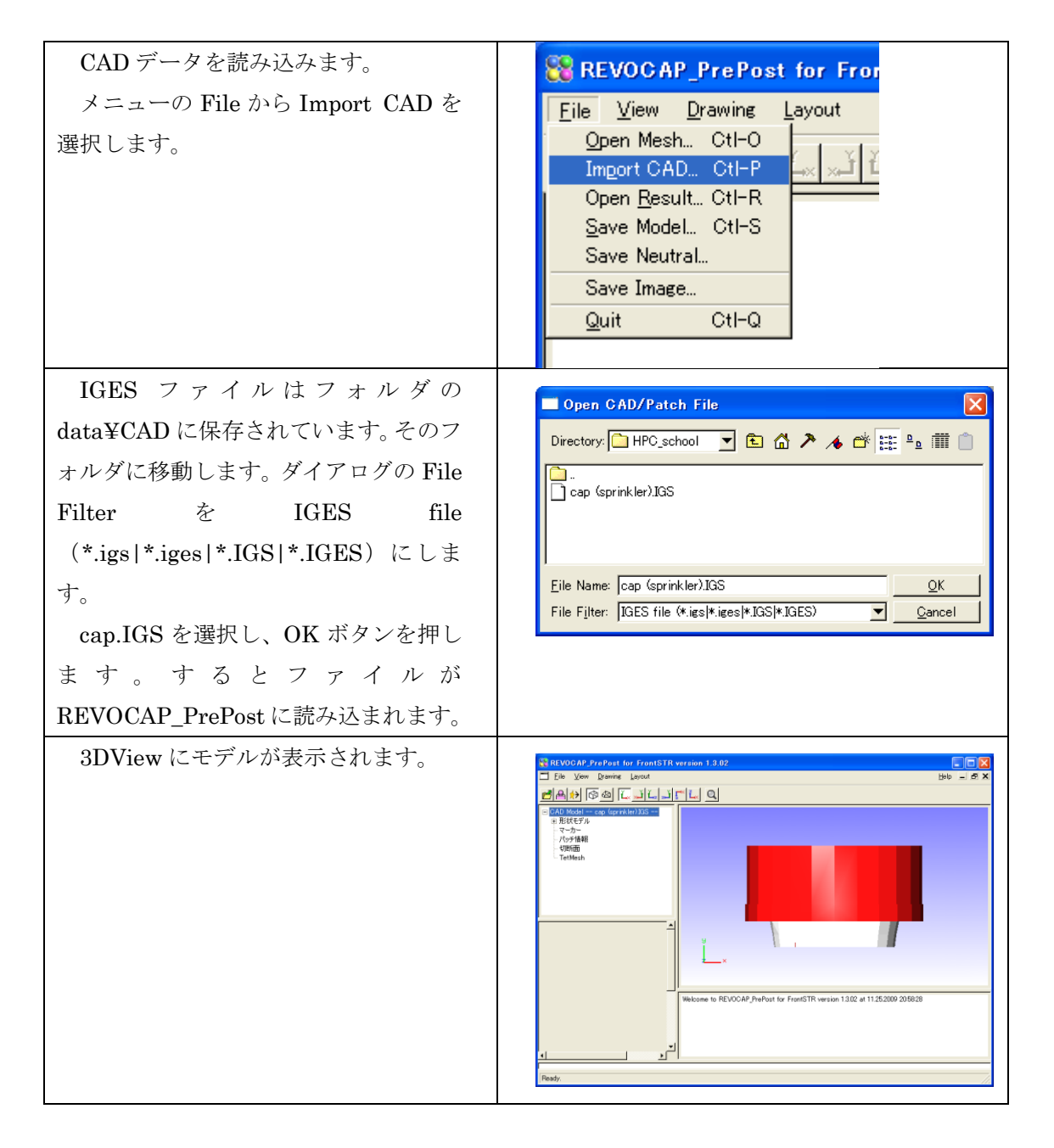

### 4.3 メッシュ生成

読み込んだ IGES ファイルからメッシュを生成します。
| ファイル名が表示されている<br>TreeView において、その先頭のプラス<br>記号をクリックするとツリーが展開し<br>ます。逆にマイナスをクリックするとツ<br>リーは収縮します。それらの項目の中に<br>ある TetMesh上で左クリックをします。<br>すると CustomPane においてメッシュ<br>生成のための設定画面が表示されます。 | これ/vood/Pre/load for frants/fit version 1.3.02         これ/vood       Deb         これ/vood       Deb         Dob       Deb         Dob       Deb         Dob       Deb         Dob       Deb |
|----------------------------------------------------------------------------------------------------|----------------------------------------------------------------------------------------------------|
| <br>メッシュの <b>知</b> 変・一次 更素 <sup>一</sup> 次 更素の                                                                                                    | - パッチ情報<br>- 切断面<br><mark>TetMesh</mark>                                                                                                    |
| 選択 其進長 さた どの設定がおこた えま                                                                                                    | │ TetMesh 設定                                                                                                    |
| T.                                                                                                    | 基準長さ<br>(デフォルト値 0) 0.0<br>2次要素 ▼                                                                                                    |
| 二次要素にチェックを入れると二次                                                                                                    | TetMesh P<br>許容要素高最小値                                                                                                    |
| 要素のメッシュが生成されます。                                                                                                    | 0.0~0.27<br>TetMesh_P<br>平滑化オプション                                                                                                    |
| 基準長さの項目では、0 のままにする                                                                                                    | ログ出力 🔽                                                                                                    |
| とデフォルト値が利用されます。設定す                                                                                                    | メッシュ生成                                                                                                    |
| る場合は値を入力してください。                                                                                                    | TetMesh 節点密度制御<br>節点密度制御をする時は、<br>必ず基準長さを設定してください                                                                                                    |
| 節点密度制御をする場合は、TetMesh                                                                                                    | 密度パターン「点からの距離に反比例」▼                                                                                                    |
| 節点密度制御の欄で、密度パターンを選                                                                                                    | ieto l                                                                                                    |
| 択し、追加ボタンを押してください。こ                                                                                                    | <u></u>                                                                                                    |
| の場合は基準長さの設定が必須となり                                                                                                    |                                                                                                    |
| ます。ここでは 1.0 にします。                                                                                                    |                                                                                                    |

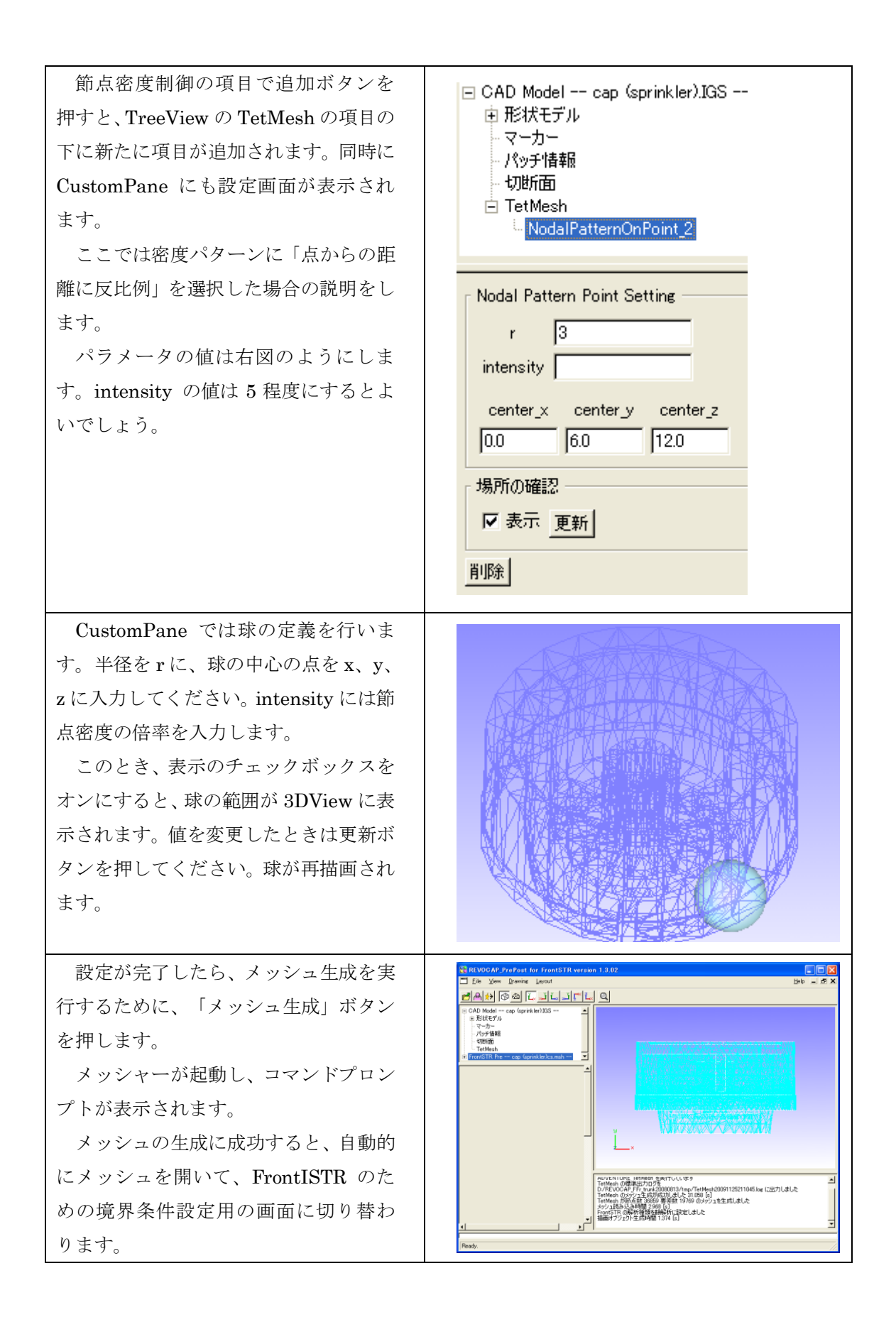

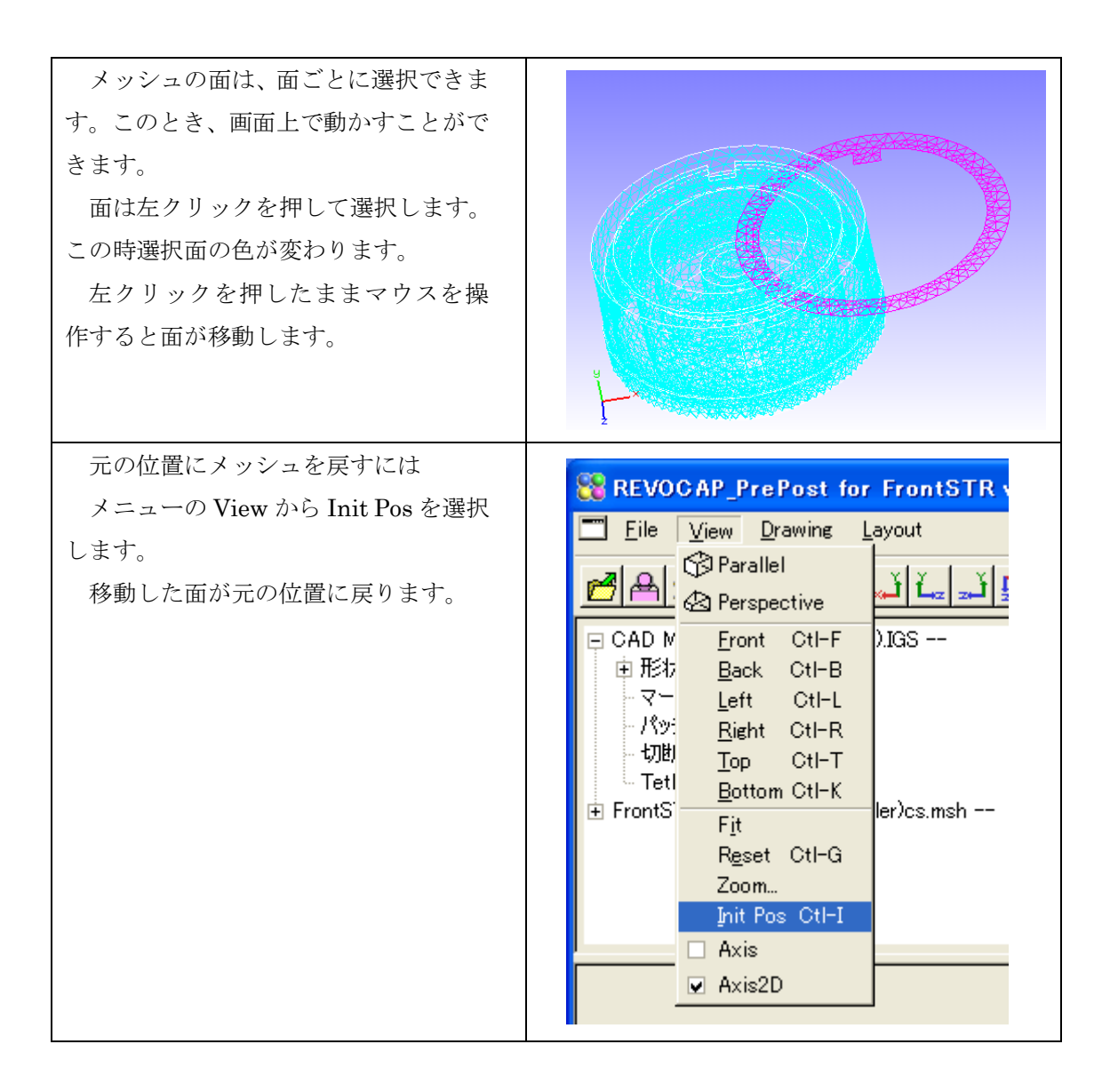

## 4.4 解析の種類の設定

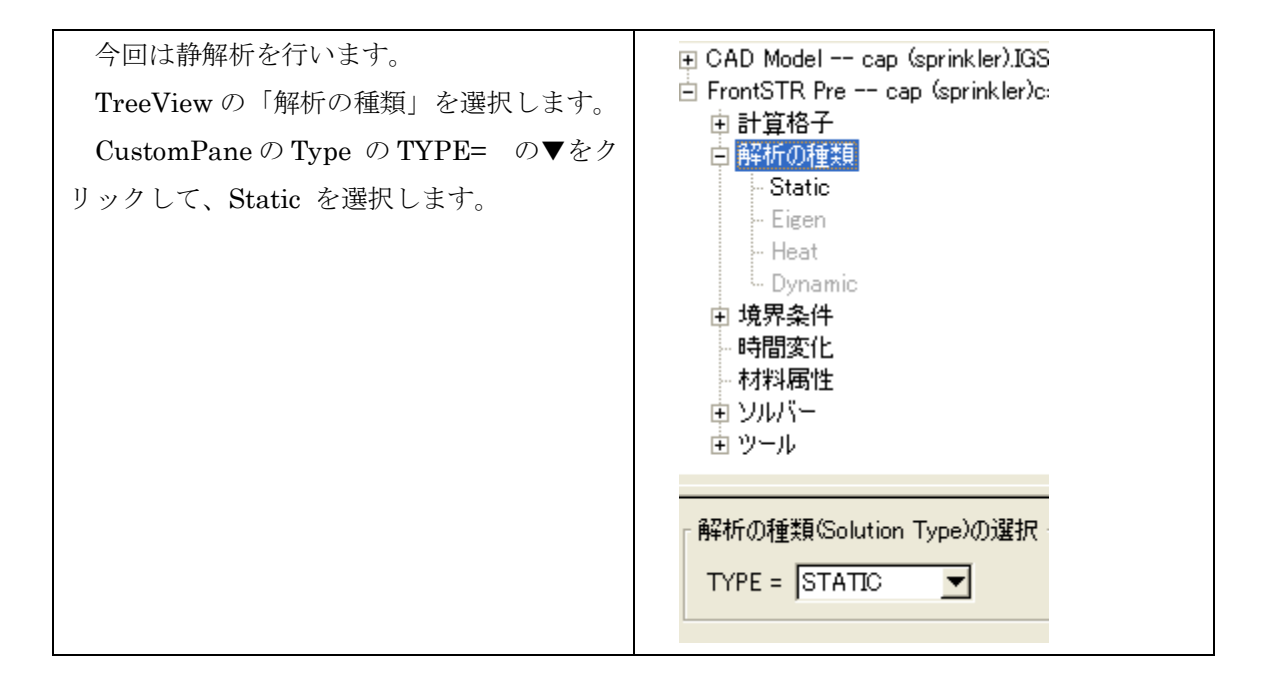

## 4.5 境界条件の設定

境界条件の設定を行います。3つの面を対象とします。

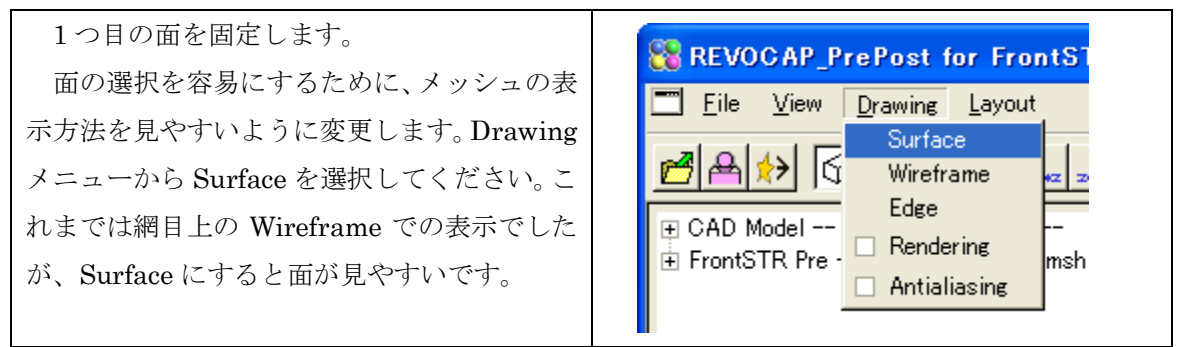

| まずメッシュの下面を選択します。選択する<br>方法は2つあります。1つは3DViewにおいて<br>モデルの面を左クリックする方法です。もう1<br>つはTreeViewの「計算格子」、「Solid0」、<br>「Face06」と順に選択する方法です。選択す<br>ると面の色が変わります。                                                                                |                                                                                                    |
|----------------------------------------------------------------------------------------------------|----------------------------------------------------------------------------------------------------|
| <ul> <li>画面左側 TreeView の capc.msh の「境界条</li> <li>件」の BOUNDARY を選択します。</li> <li>BOUNDARY は拘束条件のことになります。</li> <li>o.0 となっていれば選択した箇所が動かない</li> <li>ということになるので拘束と同義となります。</li> <li>今は XYZ 方向に拘束を行うのでデフォルトの状態で「追加」ボタンを押します。</li> </ul> | <ul> <li>FrontSTR Pre cap (sprinkler)c</li> <li>● 計算格子</li> <li>● 解析の種類</li> <li>● 境界条件</li> <li>● CLOAD</li> <li>● DLOAD</li> <li>● DLOAD</li> <li>● VLOAD</li> <li>● GRAV</li> </ul> 節点拘束・変位 Name BND0 Lasso □ ✓ × 0.0 ✓ × 0.0 ✓ 2 0.0 Fx Rx Rx Rx Rz Jun 更新 削除 |

| 拘束条件を与えた面に小さな茶色のアイコ<br>ンが無数に付き、拘束条件が与えられたことが<br>確認できます。<br>また TreeView の BOUNDARY の下に新し<br>い項目が追加されます。その項目の名前は<br>Name の項目の文字列になります。                                                                      |                                                                                                    |
|----------------------------------------------------------------------------------------------------|----------------------------------------------------------------------------------------------------|
| 2 つ目の面に圧力を設定します。<br>内圧を与える面を選択します。キャップ部品<br>の内側の面を選択します。面の名前は Face09<br>です。                                                                                                    |                                                                                                    |
| <ul> <li>画面左の TreeView の DLOAD を選択します。</li> <li>TreeView の下に圧力の設定画面が表示されます。</li> <li>Value に数値を入力します。-1 MPa の設定なので、ここでは Value の項目に-1 を入力します。</li> <li>追加ボタンを押します。</li> <li>メッシュ選択箇所に圧力が与えられます。</li> </ul> | <ul> <li>FrontSTR Pre cap (sprinkler)c.msh</li> <li>申計算格子</li> <li>●解析の種類</li> <li>●境界条件</li> <li>●BOUNDARY</li> <li>●CLOAD</li> <li>●DLOAD</li> <li>●DLOAD</li> <li>●CENT</li> </ul> <b>圧力(面荷重)</b> Name DL0   Lasso □   Value -2.0   AMP <b>通加 更新 削除</b> |

4 FrontISTR 弾性静解析 (キャップ)

3つ目の面にも圧力を設定します。
Face07 の面を選択してください。ここでは
1 MPa の設定をします。Value の項目には 1
を入力します。その他の設定方法は前回と同様です。

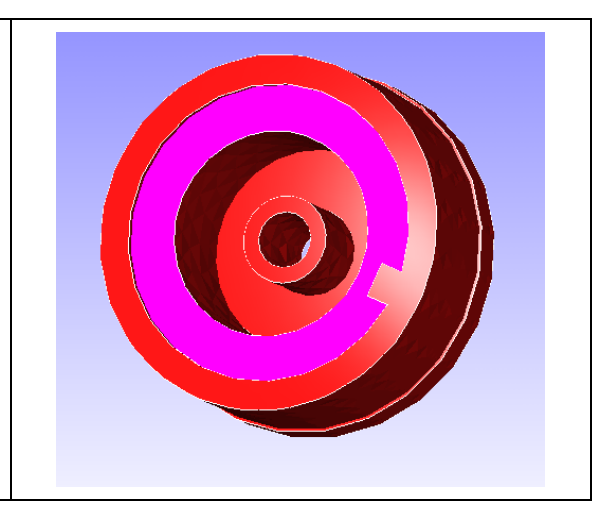

# 4.6 物性値設定

物性値をモデルに与えます。物性値は、材料データベースからを材料属性の名前を選 択できます。このデータベースにユーザーが登録することも可能です。

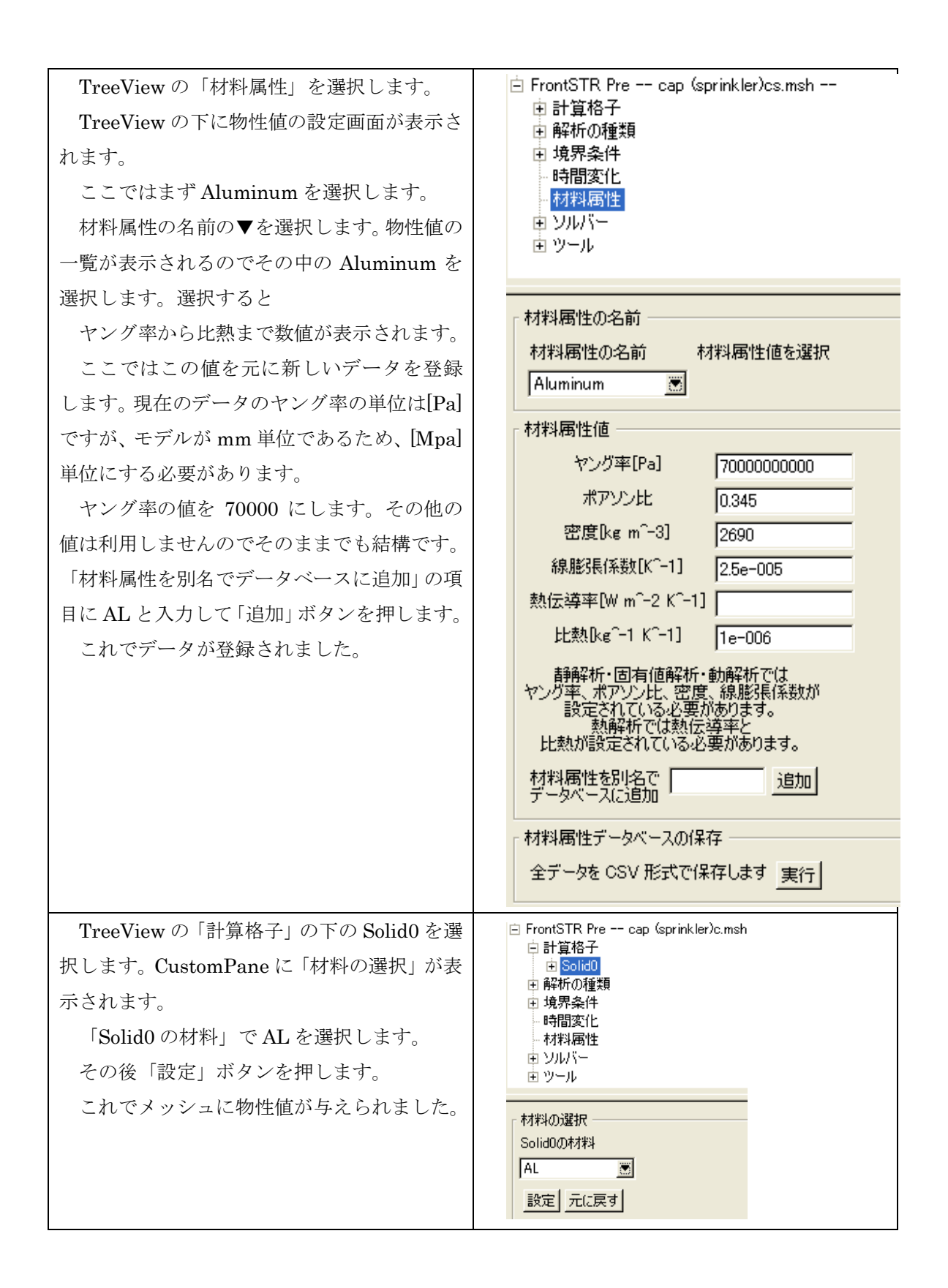

## 4.7 計算条件の設定

FrontISTR で使用する計算条件を設定します。ここでは反復法の収束回数などを定義します。

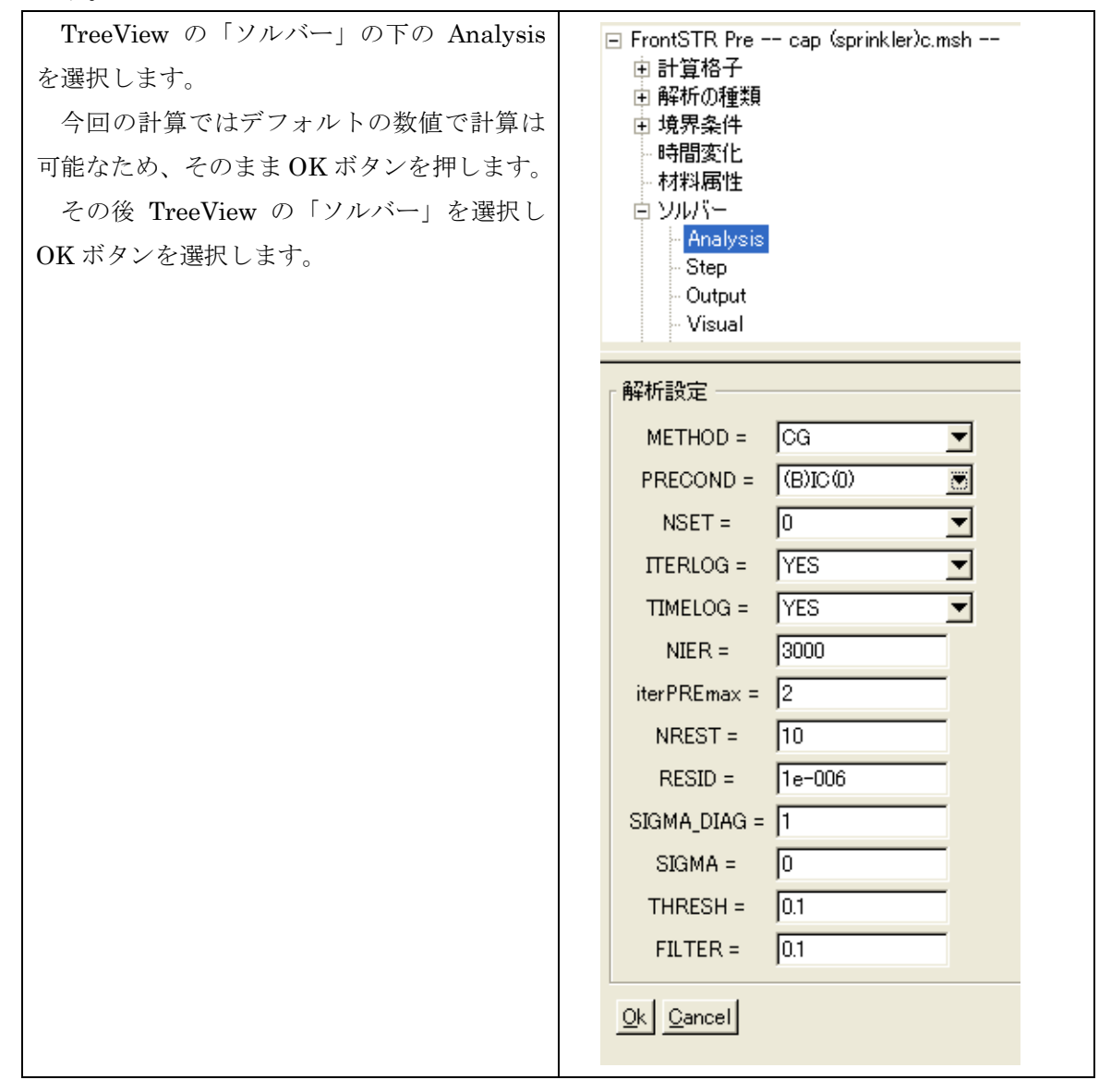

### 4.8 ファイル出力

FrontISTR 用のファイルに出力します。ここではファイルを出力するフォルダの設定を目的とします。

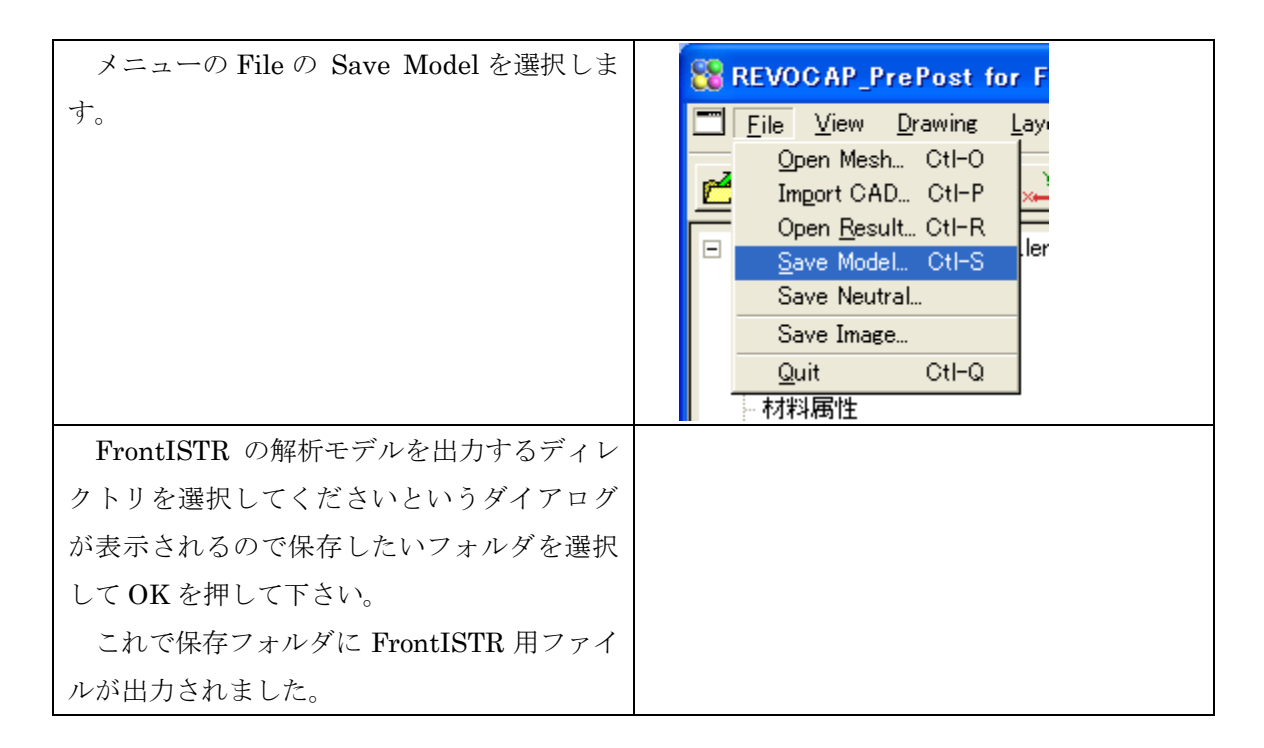

# 4.9 FrontISTR の実行

FrontISTR の実行は Windows 上、Linux 上で行なうことができます。ここでは Windows 上での実行方法の説明をします。

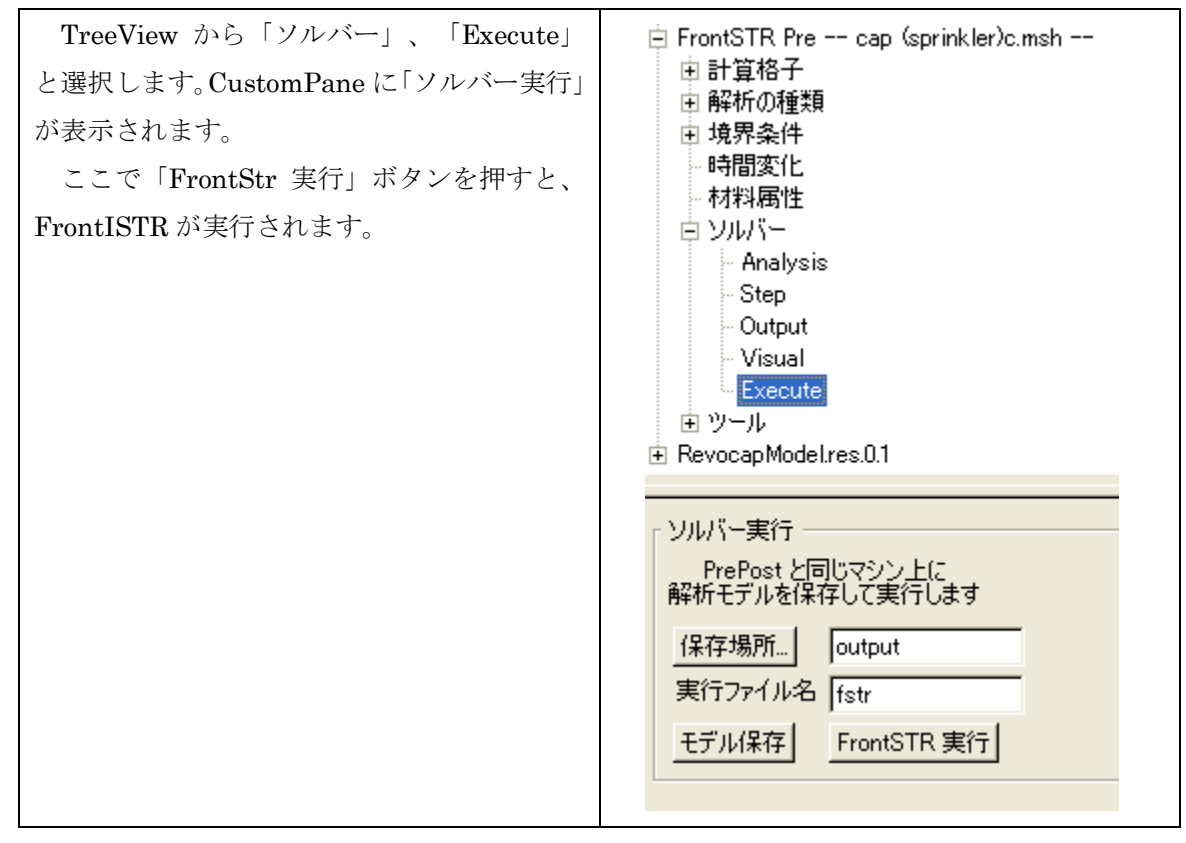

4 FrontISTR 弾性静解析 (キャップ)

### 4.10ポスト処理

FrontISTR の実行により作成したファイルが Windows 環境に存在するとします。ここで、 計算結果のファイルを REVOCAP\_PrePost で読み取り、3DView に表示します。

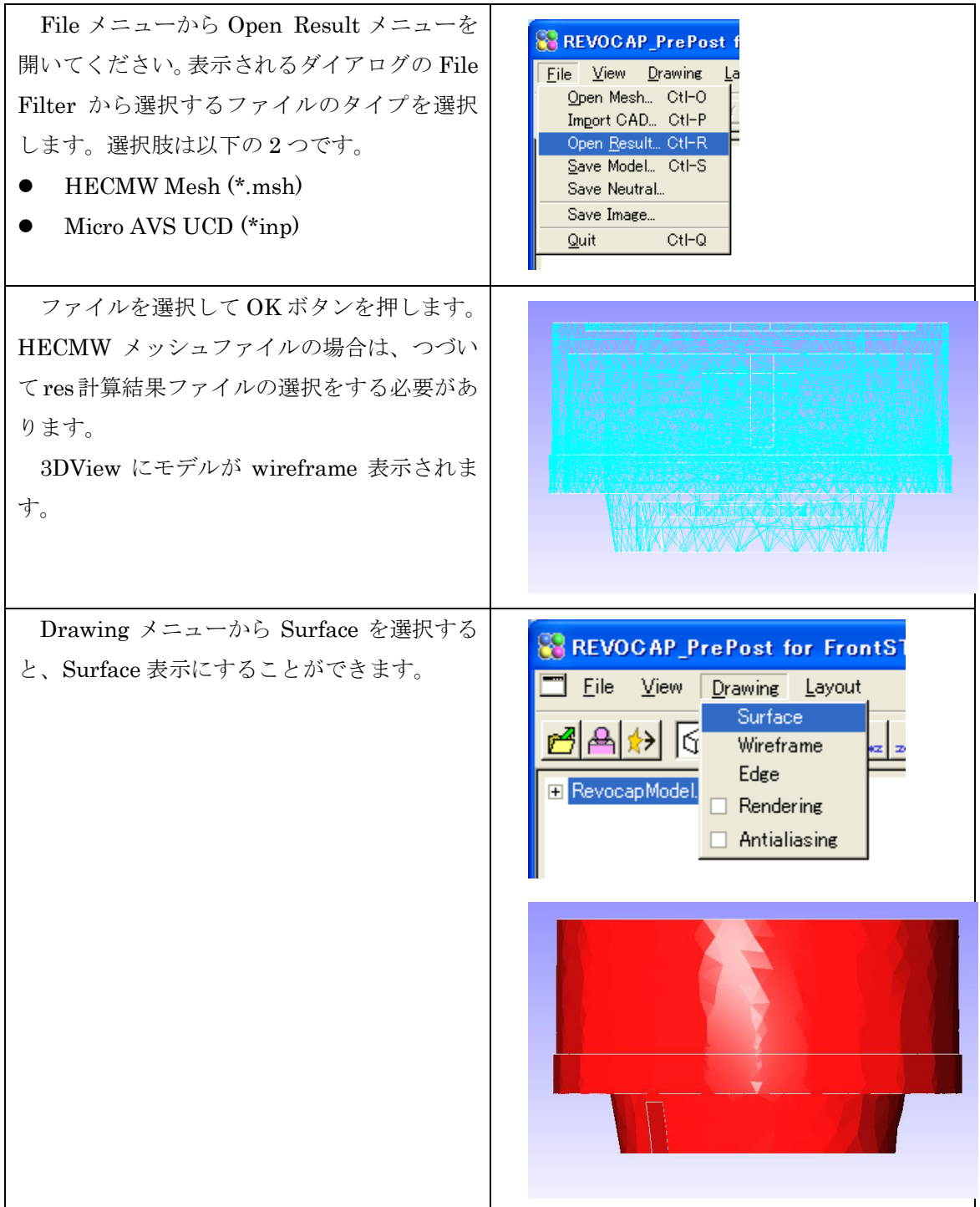

# 4.11コンター表示

| モデルが表示されたあとは、まずはコンター<br>の表示をします。TreeView から Contour の項<br>目を選択します。                                                                                                    | <ul> <li>RevocapModel.res.0.1</li> <li>Model</li> <li>ColorInfo</li> <li>Data</li> <li>Contour</li> <li>Deform</li> <li>Section</li> <li>Visual</li> <li>Reload</li> <li>ViewInfo</li> </ul> |
|----------------------------------------------------------------------------------------------------|----------------------------------------------------------------------------------------------------|
| ここでは Item から MISES を選択します。<br>Step に 20 を入力します。Step の数の色を<br>用いてコンターが表示されます。ここで Step<br>の値を 0 とすると、連続した色で表示されま<br>す。<br>Max と Min には表示する物理量の最大値と<br>最小値の範囲を入力します。ユーザーが入力し<br>た値を利用する場合はチェックボックスをオ<br>ンにしてください。一方、これらのチェックボ<br>ックスがオフのときは、のちほど値が自動的に<br>設定されます。このときの最大値は、モデルの<br>物理量の最大値となります。 | カラーバー設定         Item       MISES         Step       20 €         □       Max       14.1604         □       Min       0.0179203         設定       □       カラーバー表示                              |
| 設定ボタンを押すと、入力した設定が有効に<br>なります。<br>最後にコンター表示のチェックボックスを<br>オンにすると 3DView にコンター図が表示さ<br>れます。カラーバー表示のチェックボックスを<br>オンにするとカラーバーが表示されます。                                                                                                    | MISES<br>4.16<br>12.75<br>12.76<br>12.04<br>11.33<br>10.62<br>9.911<br>8.503<br>7.796<br>7.089<br>6.382<br>5.675<br>4.968<br>4.261<br>3.554<br>2.846<br>2.139<br>1.432<br>0.725<br>0.01792   |

# 4.12断面表示

つぎに断面を表示します。ここではコンターは有効にしてください。

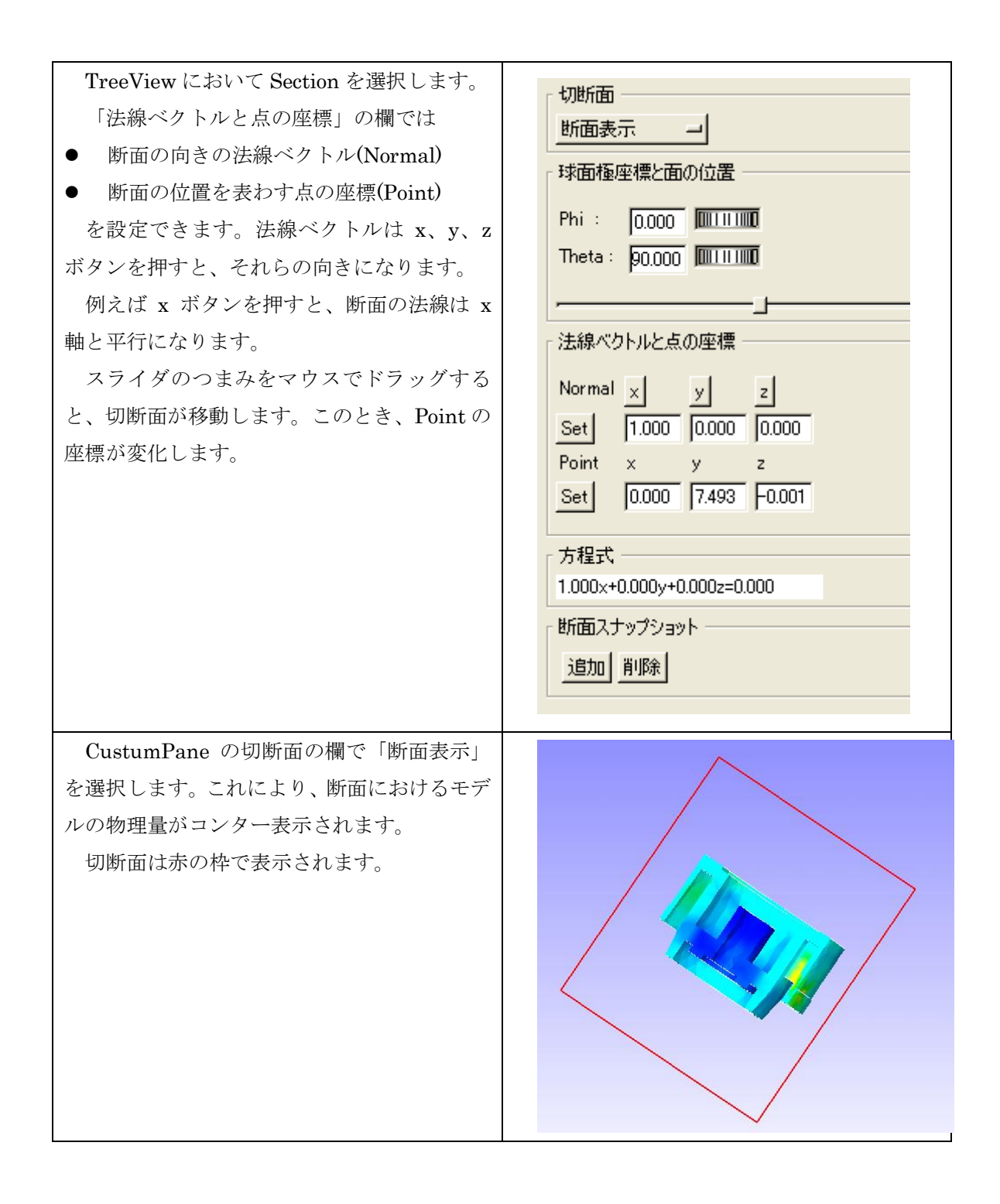

| を表示したものです。                                                            |  |
|-----------------------------------------------------------------------|--|
| 断面表示はコンターを無効にしていても有                                                   |  |
| 効です。コンターを無効にするには、TreeView                                             |  |
| の Contour を選択し、「コンター表示有効」                                             |  |
| のチェックボックスをオフにしてください。                                                  |  |
| このとき、切断面の項目を変更した場合の描<br>画について説明します。<br>「有効」を選択すると、モデルがそのまま切<br>断されます。 |  |
| 「断面表示」を選択すると、断面が塗り潰さ<br>れて表示されます。                                     |  |
| 「断面要素表示」を選択すると、断面におけ<br>る要素が表示され、その結果断面に凹凸が表示<br>されます。                |  |

### 4.13変形

3DView において、変位を強調して表示する方法を説明します。

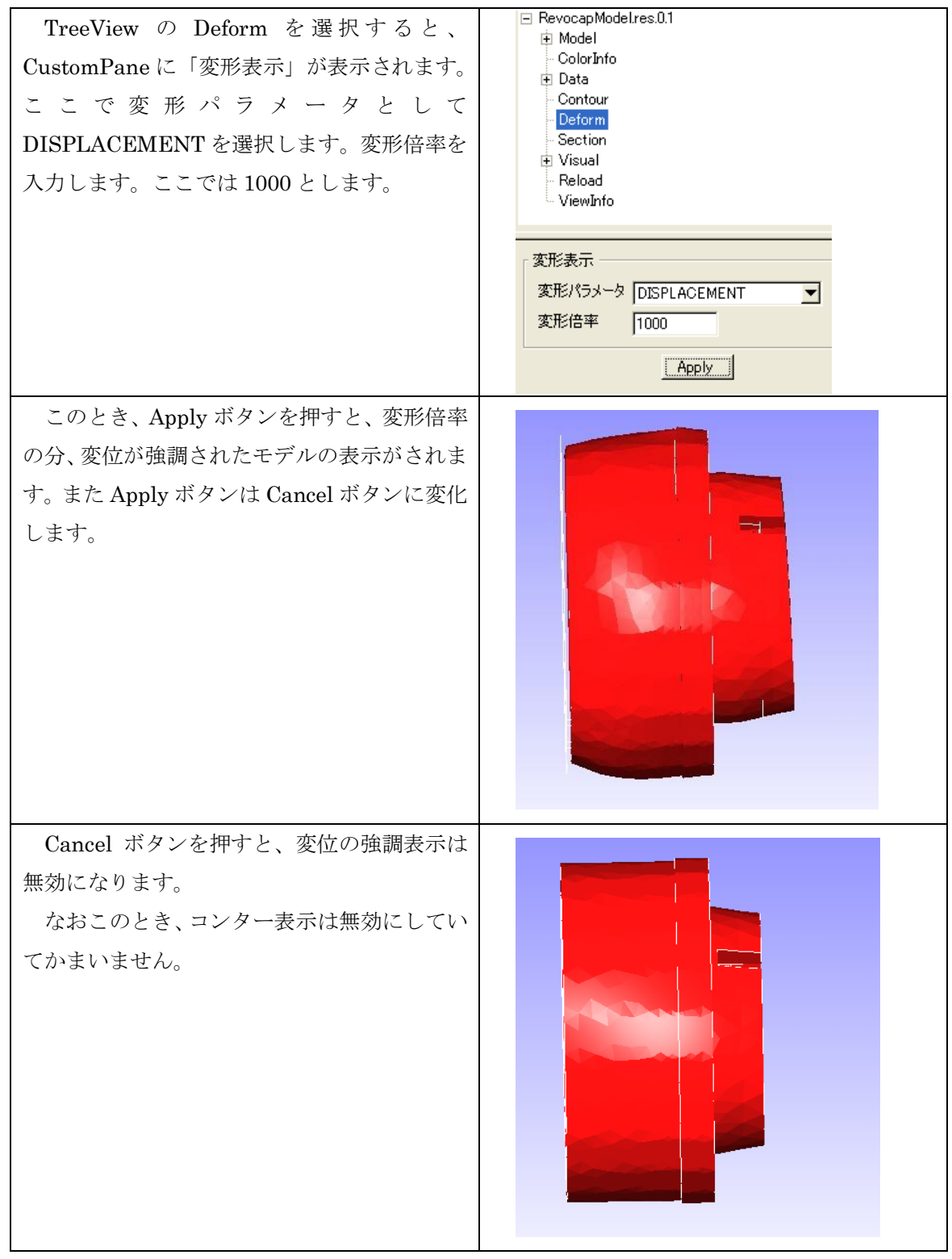

# 5 FrontISTR 弾塑性解析 (necking)

# 5.1 解析の概要

弾塑性解析の例題としてneckingの解析を行う。円柱の上面を固定し、下面に強制変位 を与える。問題の対称性から4分の1モデルで解析を行う。

| 解析の種類      | 弹塑性静解析                           |
|------------|----------------------------------|
| 要素タイプ      | 六面体1次要素                          |
| 節点数        | 629                              |
| 要素数        | 432                              |
| 材料物性       | スチール                             |
| 境界条件       | 上面:固定                            |
|            | 下面:変位                            |
|            | 側面:対称境界条件                        |
| ファイル       | FIstr/data/Necking/cylinder6.msh |
| メッシュフォーマット | ADVENTURE_TetMesh                |

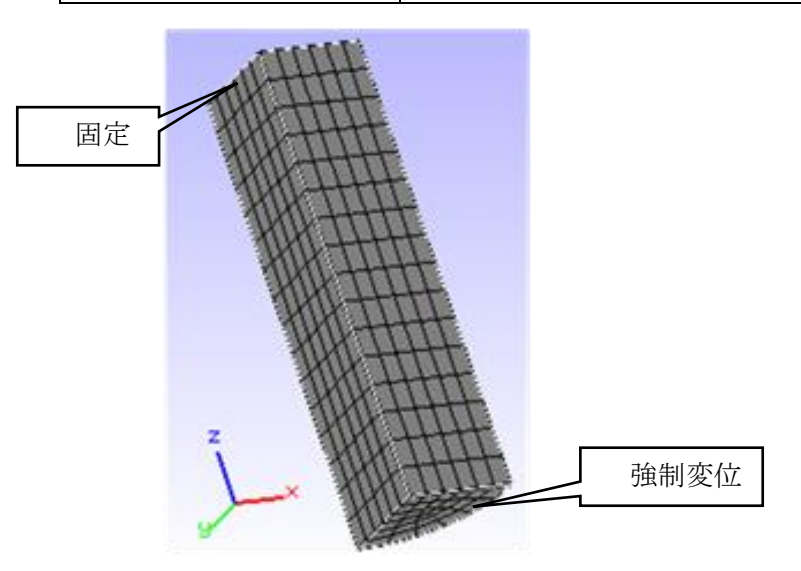

# 5.2 メッシュの読み込み

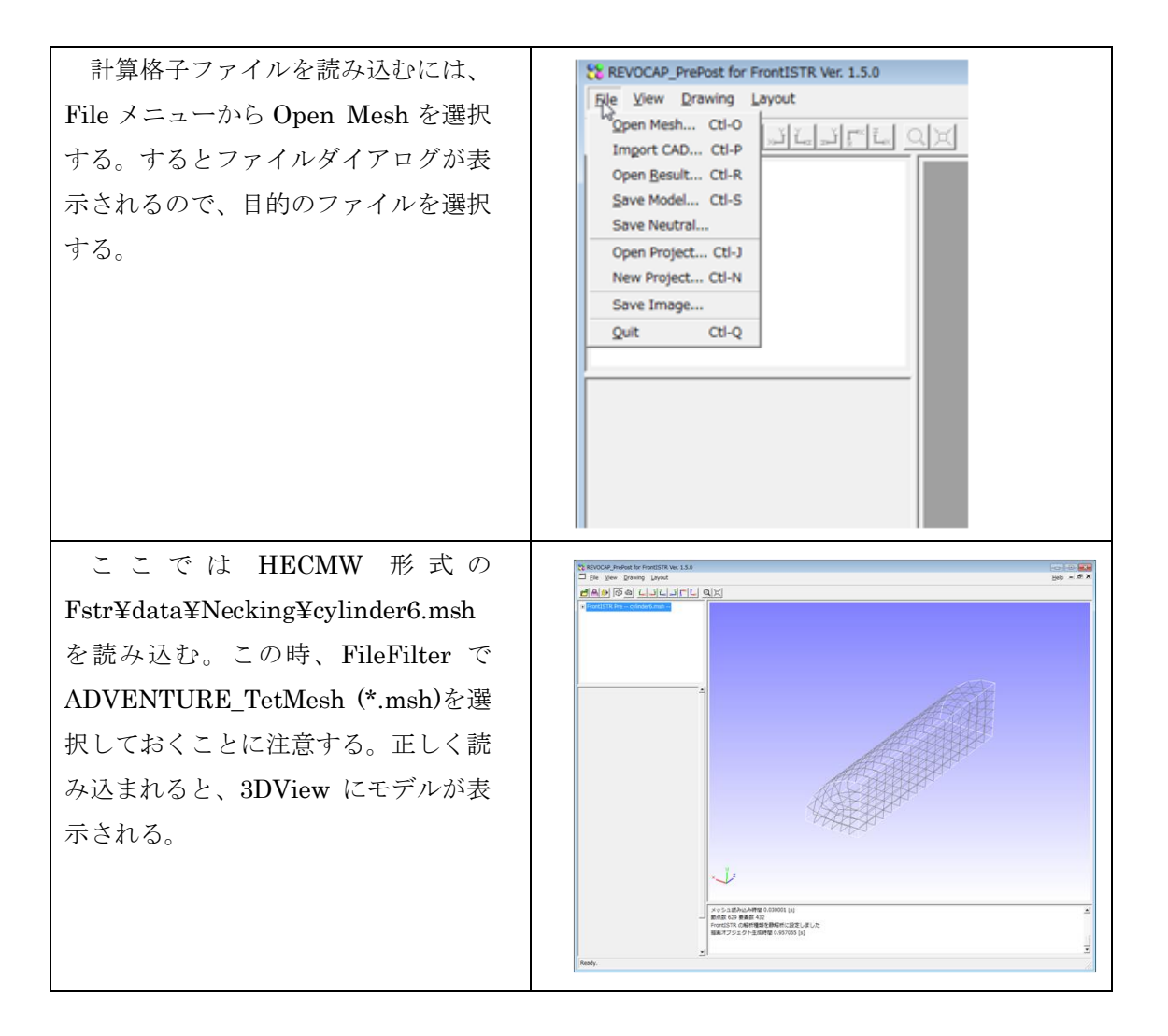

## 5.3 解析の種類の設定

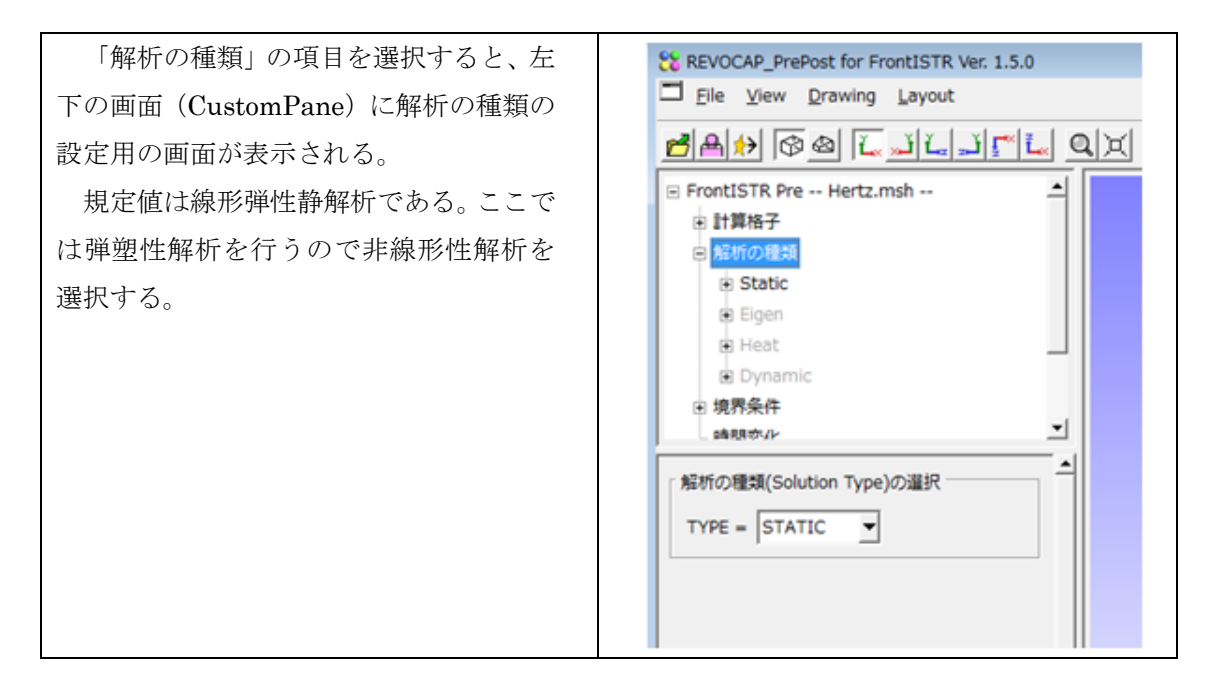

## 5.4 拘束条件の設定

モデル上面の拘束と下面の強制変位、および側面について対称性から導かれる境界 条件を与える。これらは FrontISTR では BOUNDARY 境界条件で与えることができ る。

下面、上面、側面に与える拘束条件は以下の通り。

| 位置        | 方 | 値    |
|-----------|---|------|
|           | 向 |      |
| 上面        | Z | 0    |
| x 軸に垂直な側面 | х | 0    |
| y 軸に垂直な側面 | У | 0    |
| 下面        | Z | -6.0 |

TreeView において、「境界条件」の項目を展開し、「BOUNDARY」の項目を選択する。 このとき、設定フォームには拘束条件の設定画面が表示される。

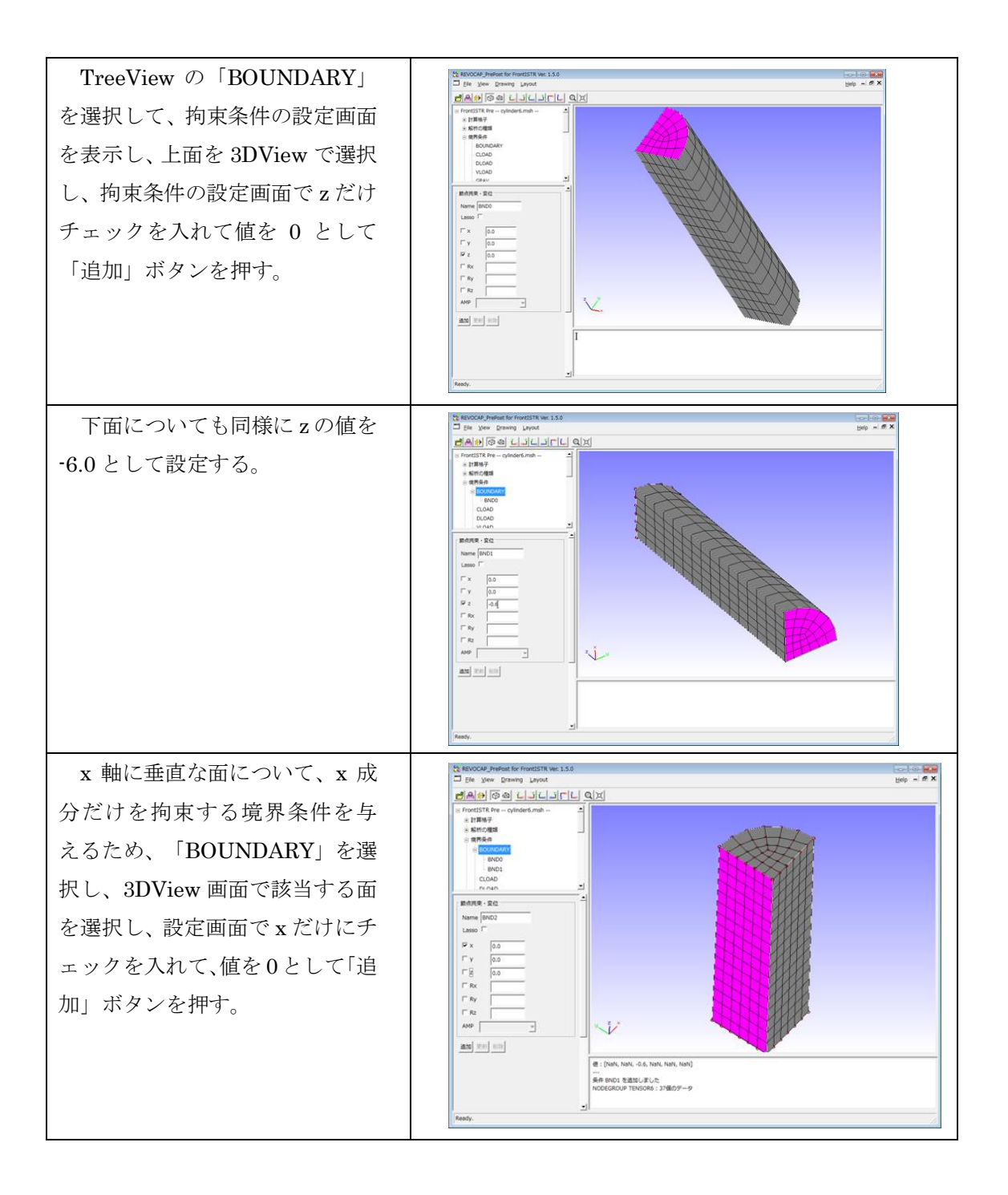

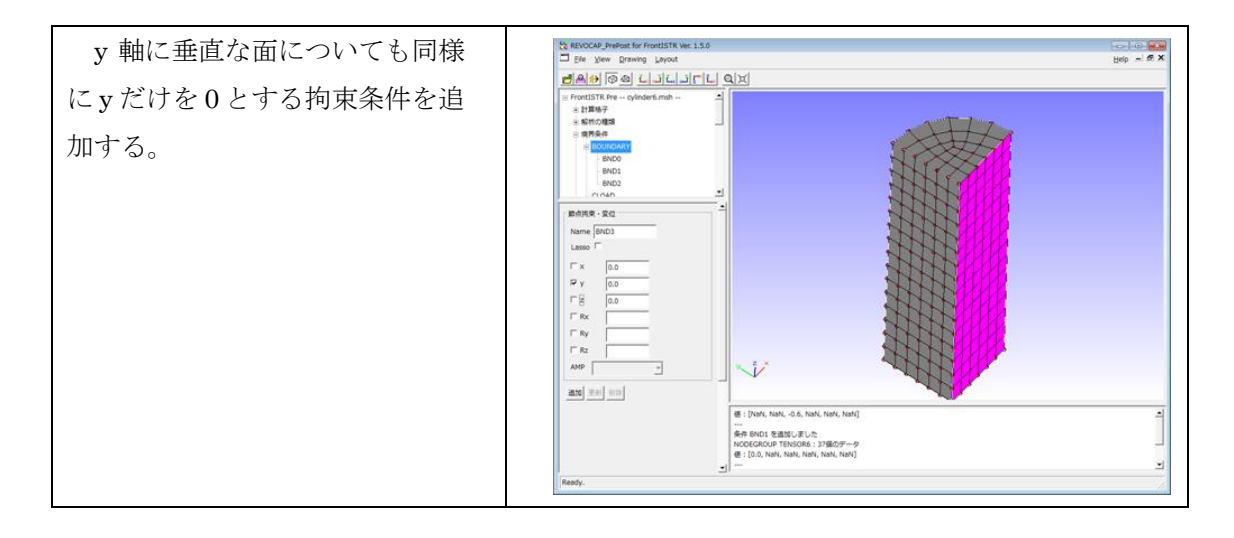

# 5.5 ステップ解析の設定

ステップ解析の設定でサブステップを与えると、境界条件を徐々にかけていくこと ができる。下面の強制変位を段階的に与えるためにこの機能を使う。ここでは以下の ような設定を行う。

| CONVERG(収束判定閾値)       | 1.0e-3 |
|-----------------------|--------|
| SUBSTEPS(ユーザー指定ステップ数) | 10     |

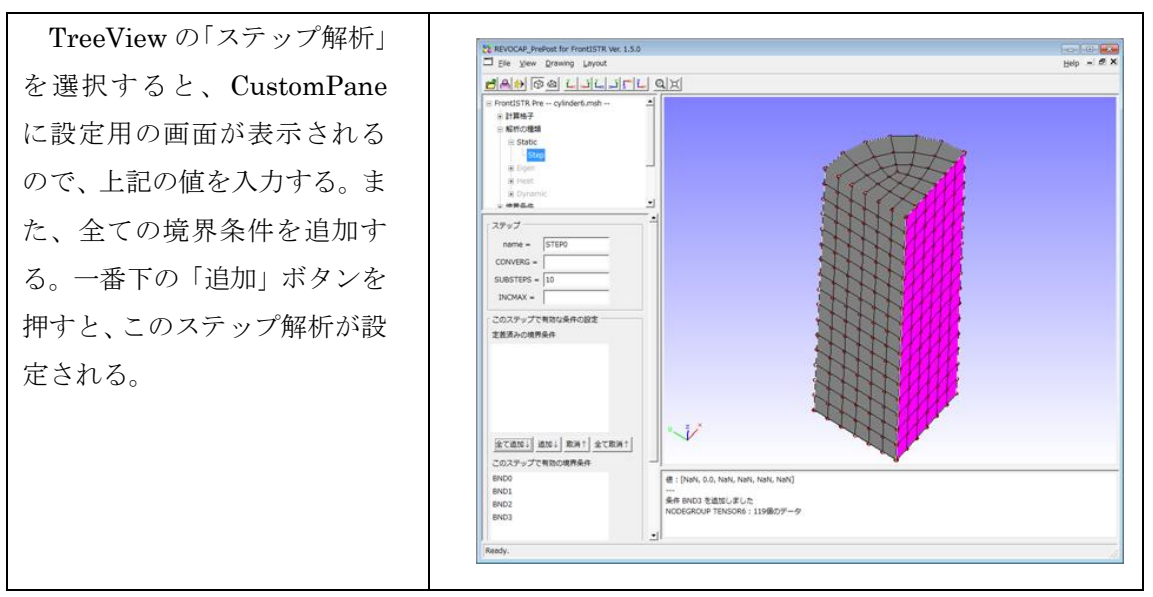

(注:厳密にはステップ解析の対象とする境界条件は z 方向に-6.0 の拘束条件だけで 十分である)

# 5.6 材料物性値の設定

材料物性値は物性値データベースで、属性値の値を与え、それに名前を与えておいて、 メッシュの領域に対してその名前を対応させることで設定する。ここでは新たな材料物性 値を追加して、それを領域の物性値に割り当てることにする。

追加する物性値の情報は以下のとおりである。

| モデル      | PLASTIC  |
|----------|----------|
| 降伏条件     | MISES    |
| 硬化則      | Bilinear |
| ポアソン比    | 0.325    |
| ヤング率[Pa] | 206.9    |
| 初期降伏応力   | 2        |
| 硬化係数     | 1        |

| TreeView の「材料物性値」を選択し | EVOCAP_PrePost for FrontISTR Ver. 1.5.0    |
|-----------------------|--------------------------------------------|
| 設定田の画面を表示される          | Elle View Drawing Layout                   |
| 取足用の画面を衣小させる。         | BAN BO LILIFL Q                            |
|                       | E FrontISTR Pre cylinder6.msh              |
|                       | ● 計算格子                                     |
|                       | <ul> <li>一般的の理想</li> <li>※ 地界条件</li> </ul> |
|                       | 時間変化                                       |
|                       | - <mark>林和物性通</mark>                       |
|                       | ● シルバー                                     |
|                       |                                            |
|                       | 村林402名前                                    |
|                       | 材料の名前を選択                                   |
|                       | 材料物性值                                      |
|                       | モデル ELASTIC I                              |
|                       | 降伏条件/タイプ                                   |
|                       | 硬化則                                        |
|                       | value                                      |
|                       |                                            |
|                       | 密度 (kg m^-3)<br>潮影編編版 (K^-1)               |
|                       | interpretation (inc. 2)                    |
|                       |                                            |
|                       |                                            |
|                       |                                            |
|                       | 項目違加」項目例時」項目全刑時                            |
|                       | 材料物性値をデータベースに追加                            |
|                       | 22時名 通加                                    |
|                       | 「材料物性徳データベースの保存                            |
|                       | 全データを CSV 形式で保存します 実行                      |
|                       |                                            |
|                       |                                            |

 
 REVOCAP\_PrePost for FrontISTR Ver. 1.5.0

 Image: Display the state of the state of the sta モデルを「PLASTIC」にして、ヤング率、 ポアソン比、初期降伏応力と硬化係数の値 <u>ĕ</u>≜⇒ ⊗ ⊗ <u>⊾</u>\_ĭ<u>∟</u>ĭ<u>r</u> <u>⊾</u> € □ FrontISTR Pre -- cylinder6.msh --を入力する。 1 計算格子 ● 解析の種類 この材料物性値を MAT という名前で登 」 境界条件 録する。登録名に MAT と記入して「追加」 時間変化 材料物性 • ソルバー ボタンを押す。 ⊕ ツール 材料の名前 材料の名前を選択 ¥ 材料物性值 モデル PLASTIC • 降伏条件/タイプ Mises Ŧ 硬化则 Bilinear • value 初期降伏応力 2 硬化係数 1 1 項目追加 項目削除 項目全削除 材料物性値をデータペースに追加 登録名 通加 材料物性値データベースの保存 全データを CSV 形式で保存します 実行 物性値の値をメッシュの領域に割り当て REVOCAP\_PrePost for FrontISTR Ver. 1.5.0 Ele View Drawing Layout るには、TreeView の「計算格子」から行 BAN GO LULITLQ う。「計算格子」の項目の1つ下の階層が E FrontISTR Pre -- cylinder6.msh --メッシュの領域に対応する。ここでは □計算格子 Boylinde 「cylinder6\_0」という1つの領域だけ存在 Face00 Face01 する。この領域に対して、先ほど追加した Face02 Face03 MAT を割り当てる。この時、材料モデル Eace04 -> 4215/T15846 は PLASTIC(Mises-Biliner)を選択する。 材料の選択 cylinder6\_0の材料 MAT • 材料モデル PLASTIC(Mises-Bilinear) • 設定 元に戻す BoundingBox 表示 ☞

#### 5.7 解析モデルの保存

ここでは、ソルバーの設定はデフォルトのままとし、解析モデルを保存する。メニュー の[File]⇒[SaveModel]を選択して、モデルを保存する。ディレクトリを選択すると、そこ にメッシュファイル、解析制御ファイル、全体制御ファイルを出力する。ディレクトリの 選択画面で新しいディレクトリを作成する場合には右クリックをするとよい。

#### 5.8 計算の実行

FrontISTR の実行は Windows 上、Linux 上で行なうことができるが、ここでは Windows 上での実行方法の説明をする。

TreeView のソルバーの項目の下に Execute という項目がある。それを選択すると、 CustomPane に「FrontISTR 実行」ボタンが現れる。このボタンを押すと、保存したモデ ルをWindows上で実行することができる(ここではすでに解析モデルの保存を行っている ので、ここで改めてモデルの保存をする必要はない)。

#### **5.9 計算結果の可視化**

ソルバーの計算結果ファイルを開いて可視化を行う。Linux 環境で実行した場合もプ レポストを実行している PC 上にあらかじめコピーしておく。

 $\chi = \neg - \neg \beta$  [File]  $\Rightarrow$ Directory: 🗀 necking [OpenResult] を 選 択 し、 ۵. FileFilter で MicroAVS UCD FistrModel.vis\_psf.0003.inp (\*.inp)を選択し、計算結果ファイ FistrModel.vis\_psf.0004.inp FistrModel.vis\_psf.0005.inp ルを読み込む。ここではステップ FistrModel.vis\_psf.0006.inp FistrModel.vis\_psf.0007.inp 解析を行っているので、10 ステ File Name: File Filter: MicroAVS UCD (\*.inp) ップ分の計算結果ファイルが出 力されているはずである。最終ス テ プ w (FistrModel.vis\_psf.001..inp) の計算結果を読み込む。ここでは Mises 応力のコンター図と変形 図を表示してみることにする。

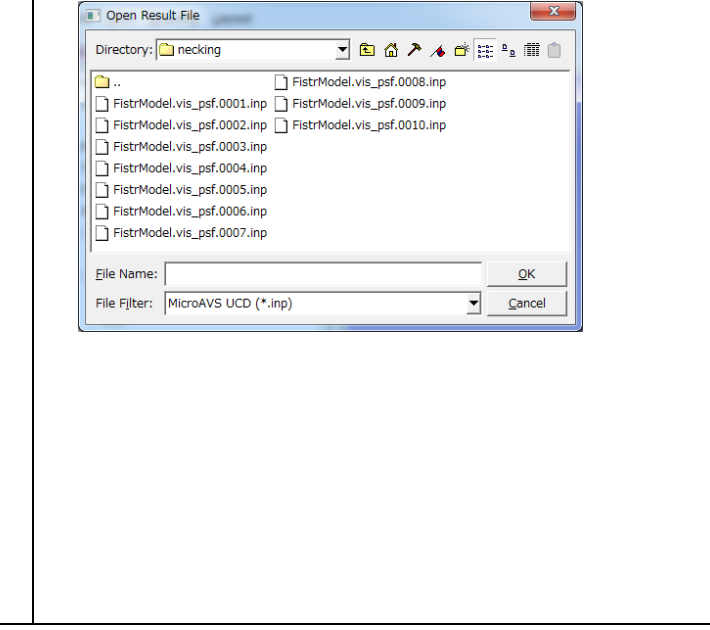

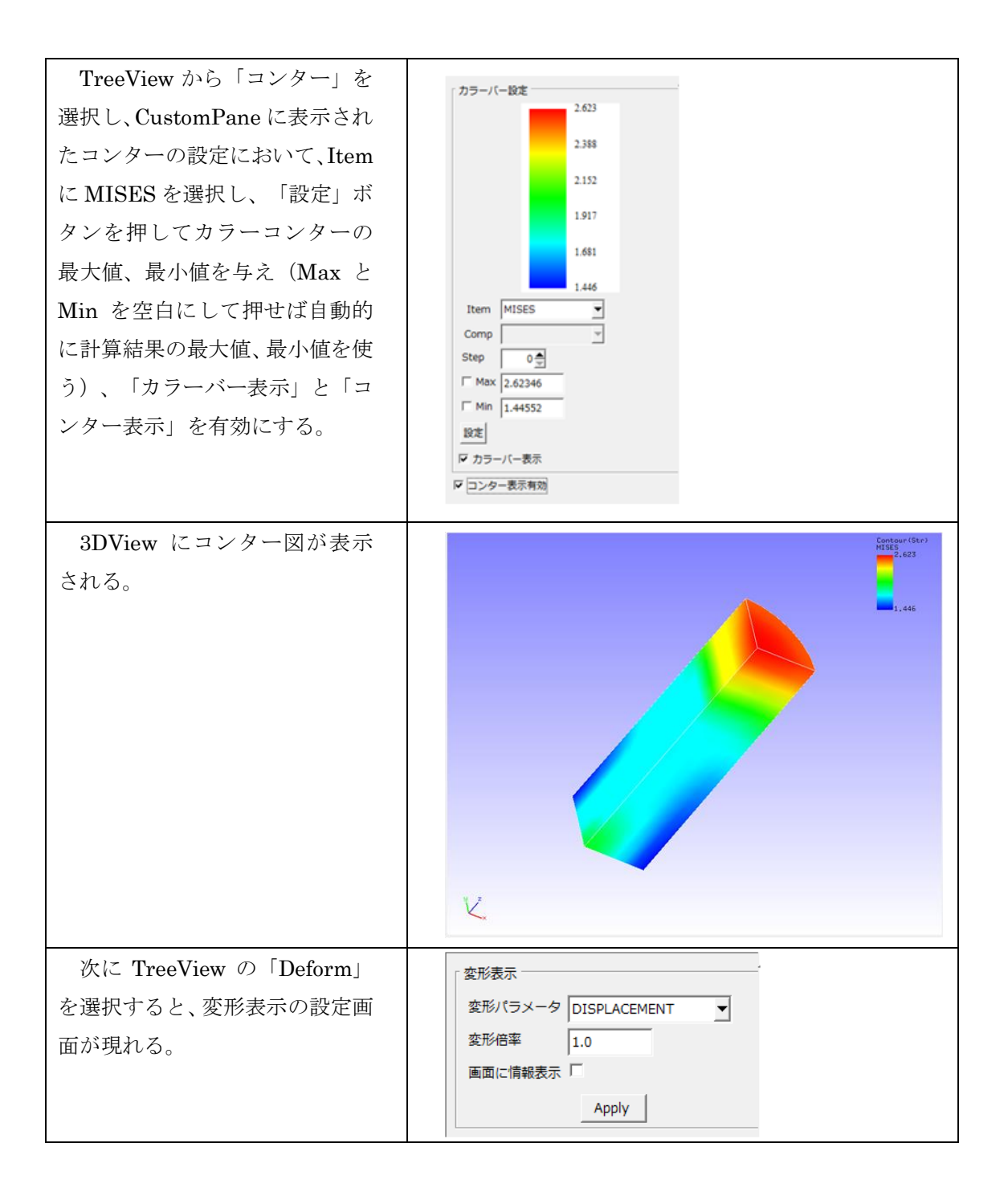

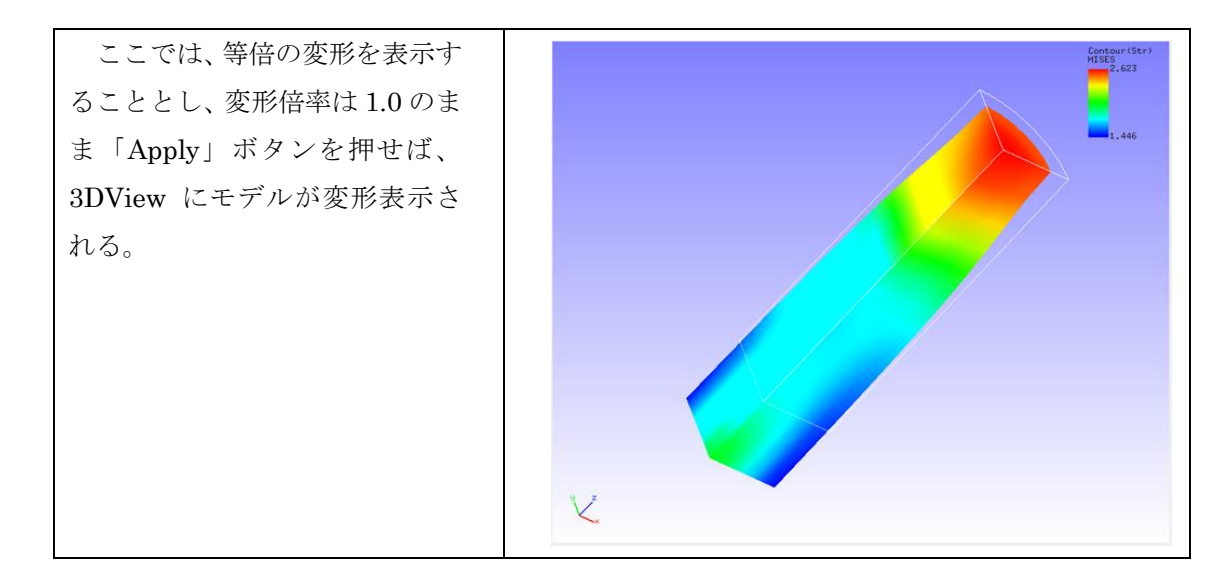

# 6 FrontISTR 弾塑性解析(CT 試験片)

CT 試験片の応力集中問題を扱う。一般的な弾性静解析を行った後で、弾塑性解析を行う。 ここではメッシュ生成の時に粗密を与える方法も説明する。

# **6.1 解析の概要**

| 解析の種類     | 弹塑性解析                                          |  |
|-----------|------------------------------------------------|--|
| CAD モデル   | Fstr/data/CTSpecimen/body.step                 |  |
|           | Fstr/data/CTSpecimen/hole.step                 |  |
| 要素の種類     | 四面体 2 次要素(REVOCAP_PrePost で作                   |  |
|           | 成)                                             |  |
| 材料物性(試験片) | スチール                                           |  |
|           | ヤング率 : 2.06×10 <sup>11</sup> [Pa]=206000[MPa]  |  |
|           | ポアソン比:0.29                                     |  |
|           | 降伏関数:MISES                                     |  |
|           | 硬化則:二直線近似(bilinear)                            |  |
|           | 降伏応力:4.0×10 <sup>8</sup> [Pa]=400[MPa]         |  |
|           | 加工硬化係数:2.5×10º[Pa]=2500[MPa]                   |  |
| 材料物性(ロッド) | ダイヤモンド                                         |  |
|           | ヤング率 : 1.05×10 <sup>12</sup> [Pa]=1050000[MPa] |  |
|           | ポアソン比:0.1                                      |  |
| 対称境界条件    | 対称面を固定する(面垂直方向変位が0)                            |  |
|           |                                                |  |
| 荷重条件      | ロッドへ体積荷重をかける                                   |  |

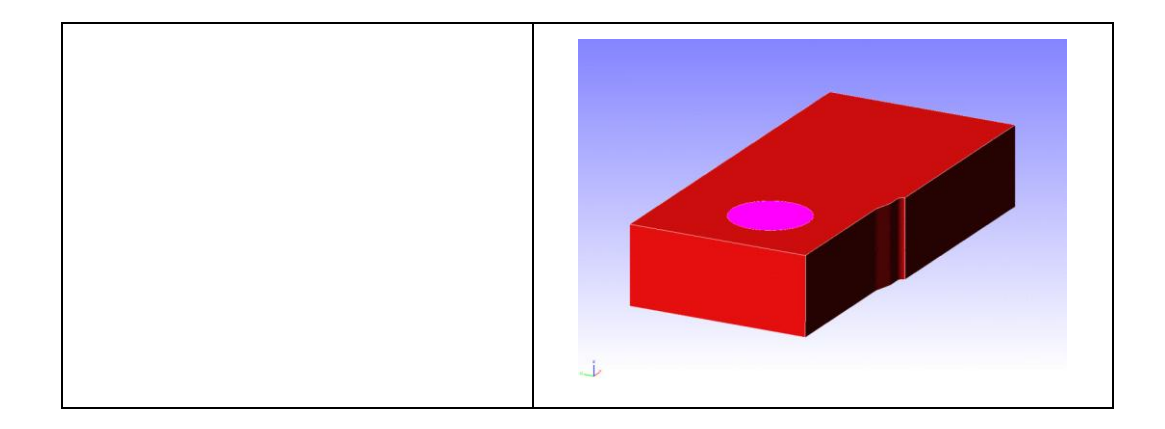

解析の手順の概略は、以下の通りです。ここでは規定の条件で弾性静解析を行って解析 の概要を把握してから、メッシュに粗密を与えて弾塑性解析を行います。

- 1. CAD 形状ファイルの読み込み、メッシュ生成
- 2. 材料物性値の設定(弾性静解析)
- 3. 境界条件の設定(弾性静解析)
- 4. 解析条件の設定(弾性静解析)
- 5. 解析モデルの出力と実行(PC上)
- 6. 計算結果の可視化(応力コンター)
- 7. メッシュ生成パラメータ(粗密定義)の設定、メッシュ生成
- 8. 材料物性値の設定(弾塑性解析)
- 9. 境界条件の設定(弾塑性解析)
- 10. 解析条件の設定(弾塑性解析)
- 11. 並列計算条件の設定
- 12. 解析モデルの出力
- 13. 計算サーバへの転送
- 14. FrontISTR の並列計算の実行
- 15. 計算結果の転送
- 16. 計算結果の可視化
  - となります。以下で順を追って説明します。

この例題を実行するためには計算サーバにあらかじめ FrontISTR を並列実行する環境を 準備しておく必要があります。具体的には以下の通りです。

- MPI
- 並列版 FrontISTR
- FrontISTR の領域分割ツール hecmw\_part
- FrontISTR の可視化データ作成ツール hecms\_vis
- 計算サーバにファイルを転送するための ssh または ftp
- (必須ではない)ジョブ管理システム

詳細は FrontISTR のマニュアルをご覧ください。共有の計算サーバを利用する場合は管理者の指示に従ってください。ここでは東京大学生産技術研究所の計算サーバ(CX1000)を利用する場合を例に説明します。

### 6.2 CAD 形状ファイルの読み込み、メッシュ生成

この例題では ADVENTURE\_TetMesh を使って CAD 形状ファイルからメッシュを生成 して、それを解析に使います。複数の部品からなるので、2 つの形状ファイルを読み込みま す。

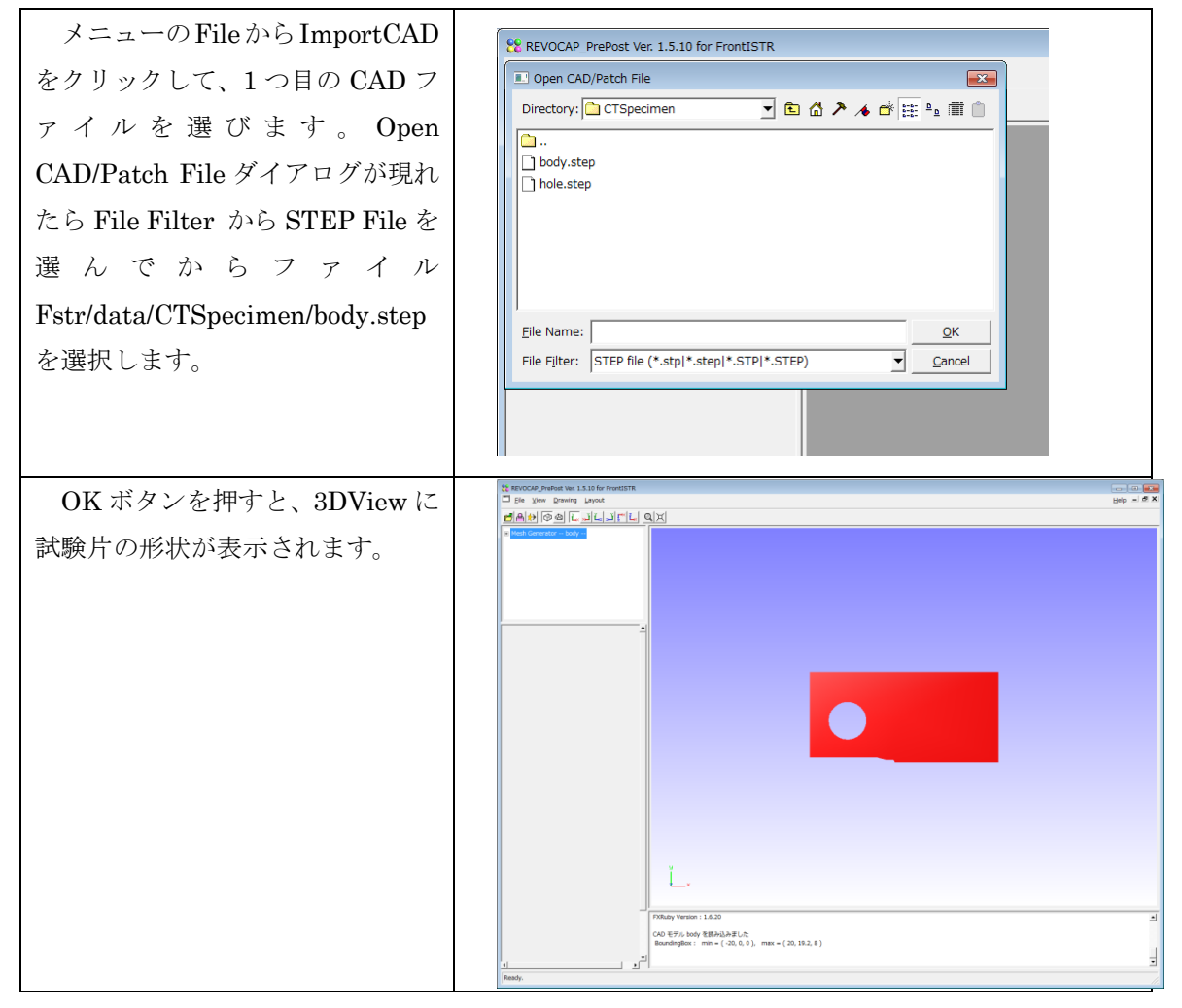

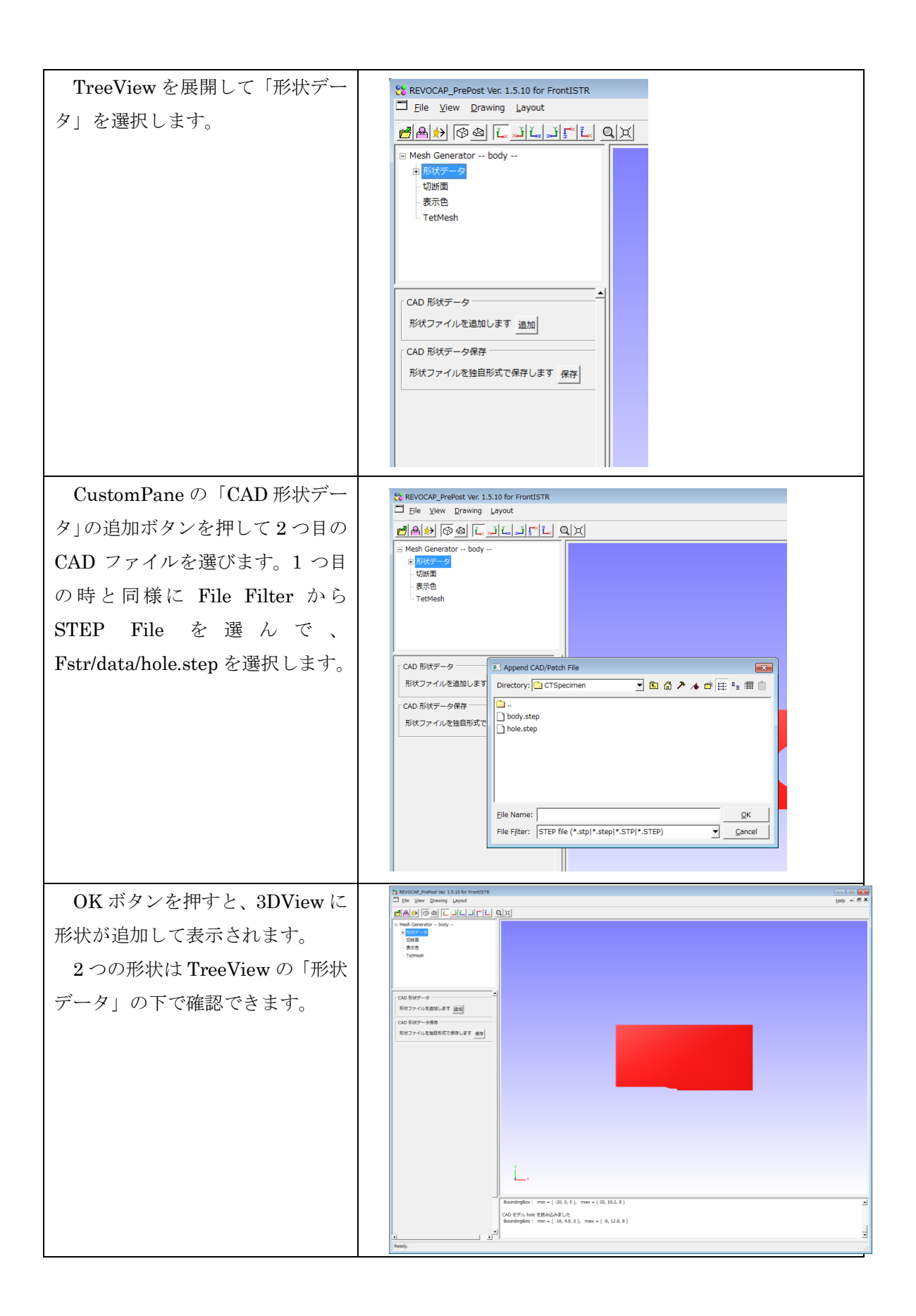

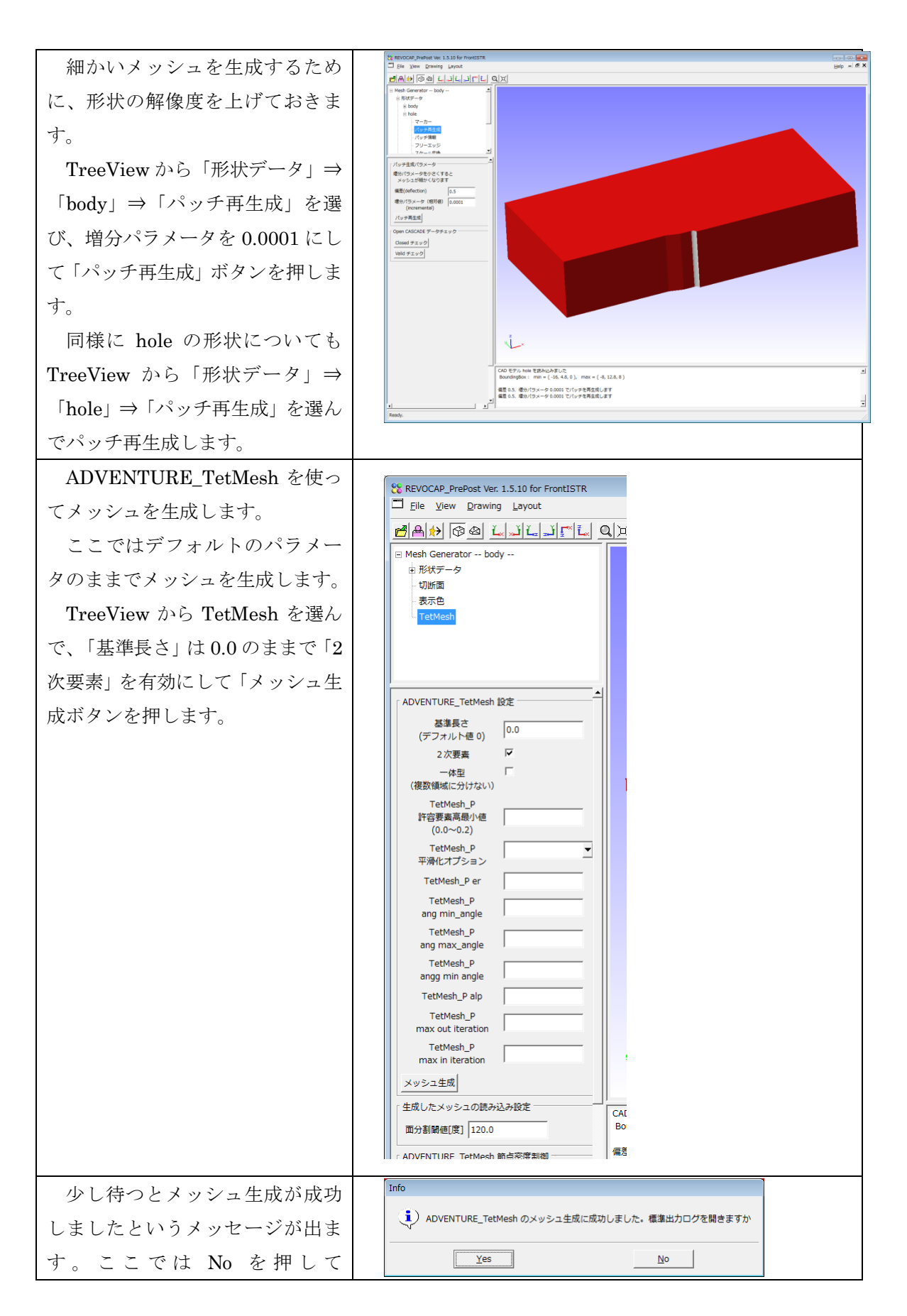

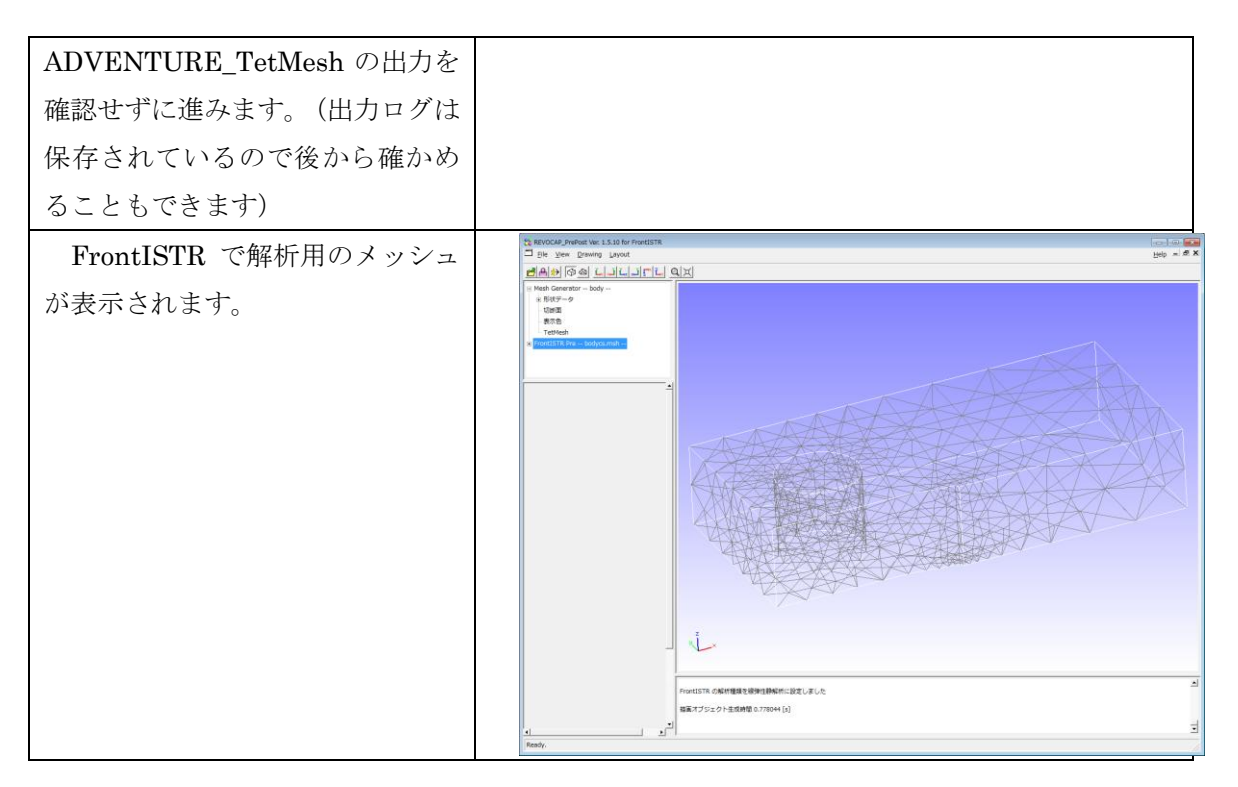

### 6.3 材料物性値の設定(弾性静解析)

試験片の材質は鋼鉄、ロッドはさらに硬い材質としてダイヤモンドの材料物性値を与え ます。このモデルは寸法が mm で与えられているのでヤング率を与えるときに注意が必要 です。

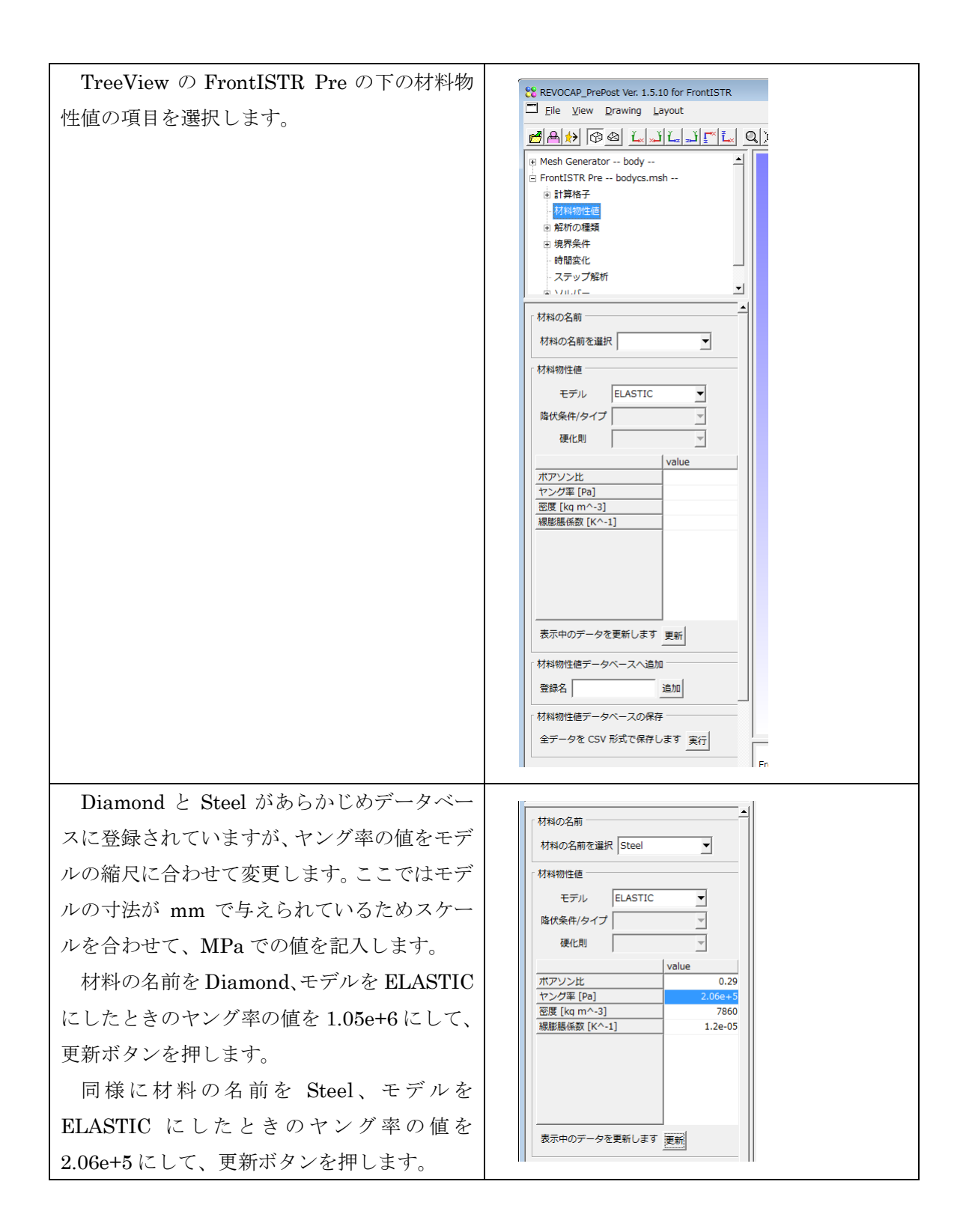

6 FrontISTR 弹塑性解析(CT 試験片)

**TreeView** の計算格子の項目を展開して、 bodycs\_0およびbodycs\_1のそれぞれの領域に Steel および Diamond を割り当てて、設定ボ タンを押します。

メッシュ生成の手順によっては、領域の名前 が異なる場合がありますが、3DViewで領域の 位置を確認して設定します。

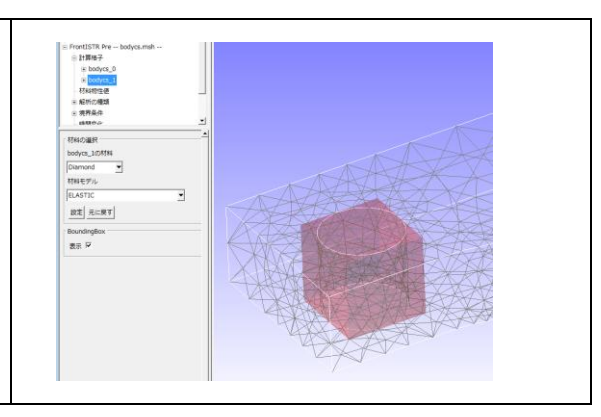

# 6.4 境界条件の設定(弾性静解析)

弾性静解析の境界条件を設定します。対称な面を固定し、ロッドに荷重を与えます。

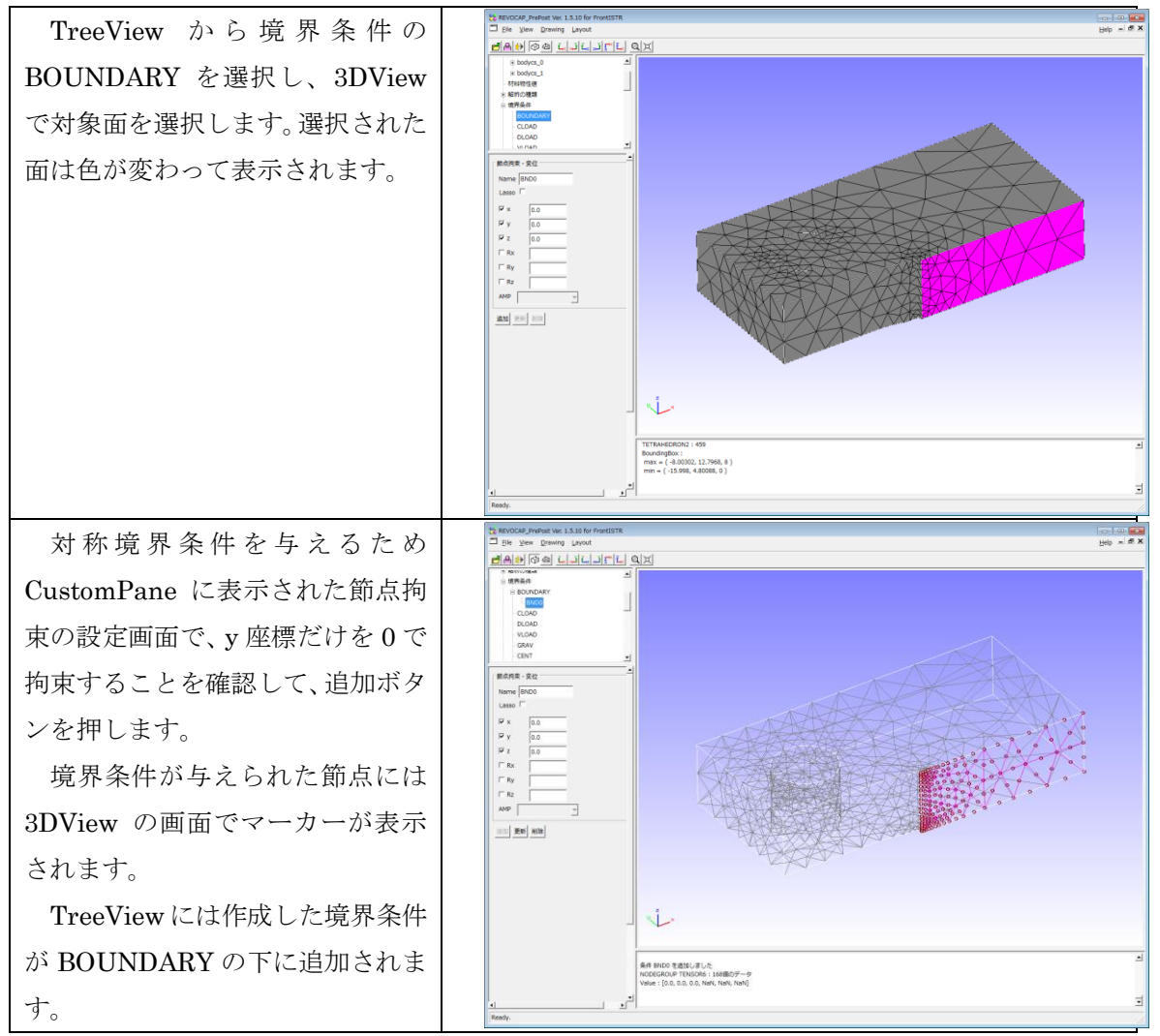

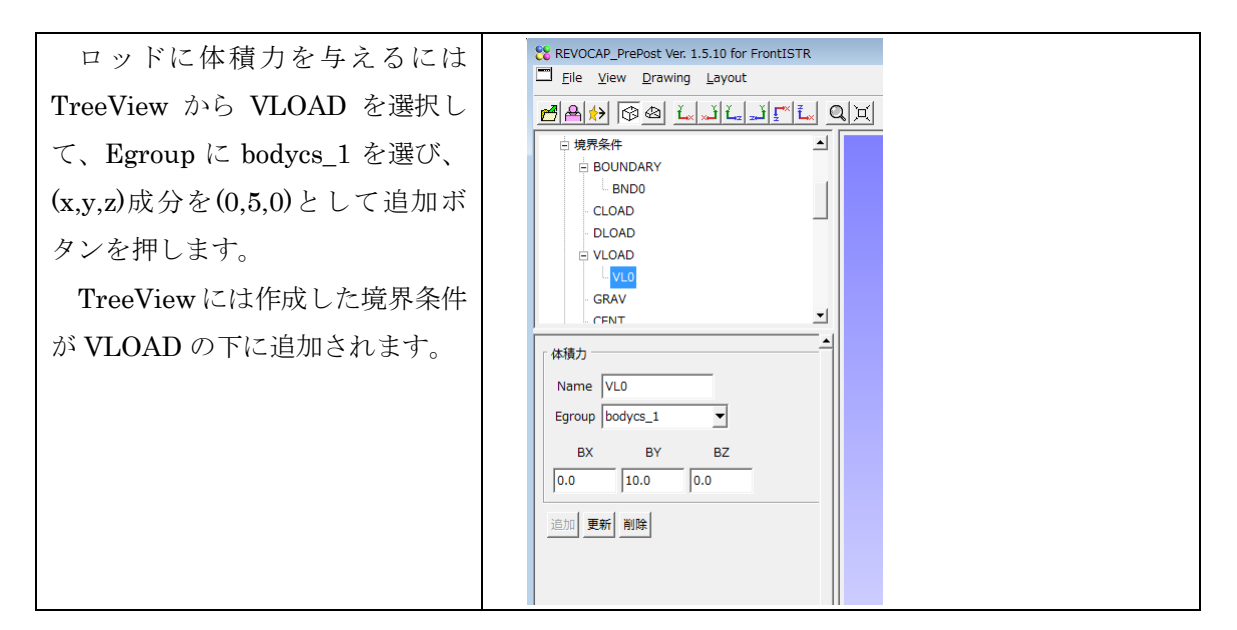

## 6.5 解析条件の設定(弾性静解析)

弾性静解析のためのソルバーの設定はここでは規定値のまま行います。

念のために TreeView で解析の種類を選んで「線形弾性静解析」が選択されていることを 確認しておいてください。

## 6.6 解析モデルの出力と実行(PC上)

ここではプレポストがインストールされているマシン(Windows 等のデスクトップマシン)で FrontISTR を実行します。計算サーバを使った大規模並列解析の実行方法は後述します。

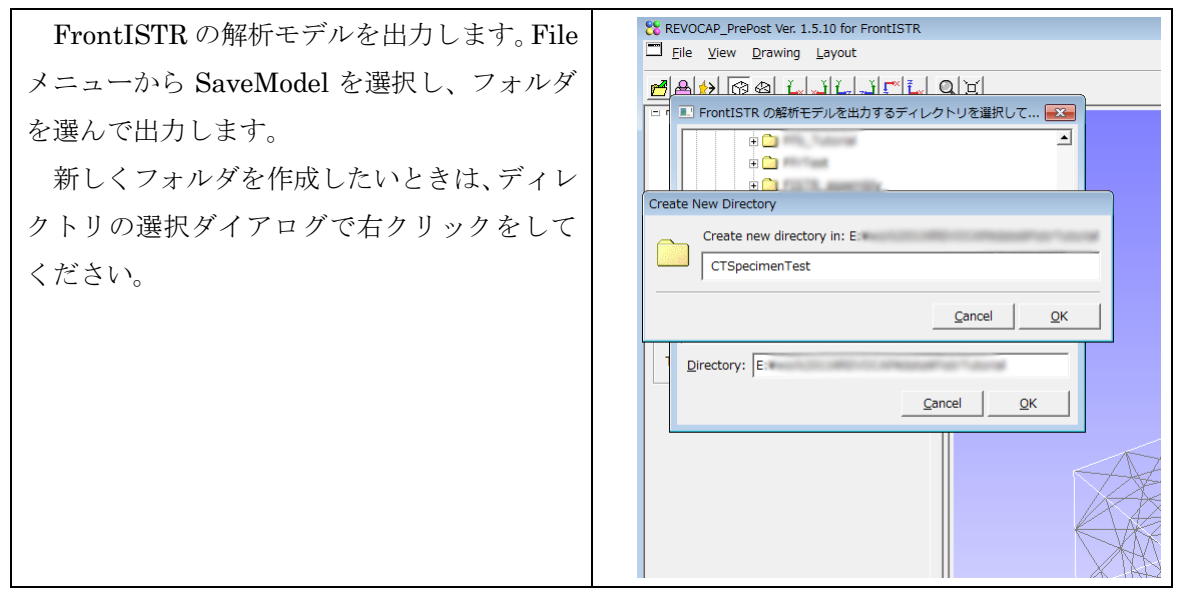

| 正しく保存できれば、ダイアログで通知され                                                                                                    | File saved                       |
|----------------------------------------------------------------------------------------------------|----------------------------------|
| ます。                                                                                                    | FrontISTR の解析モデルを保存しました          |
|                                                                                                    | QK                               |
| $TreeView \ \mathcal{O} \ \lceil \mathcal{I} / \mathcal{V} / \neg \neg \rceil \Rightarrow \lceil Execute \rfloor \ \mathcal{E}$ |                                  |
| 選んで「FrontISTR 実行」ボタンを押します。                                                                                                    | マン hstrl が終了しました<br>標準出力ログを開きますか |
| 正常に終了すればダイアログで通知されま                                                                                                    | Yes No                           |
| す。必要ならば標準出力ログを確認してくださ                                                                                                    |                                  |
| い (ログファイルは保存されているので後から                                                                                                    |                                  |
| 確認することもできます)。                                                                                                    |                                  |

# 6.7 計算結果の可視化(応力コンター)

弾性静解析の結果の応力コンター図を見て、応力集中が起こりそうな場所を確認します。

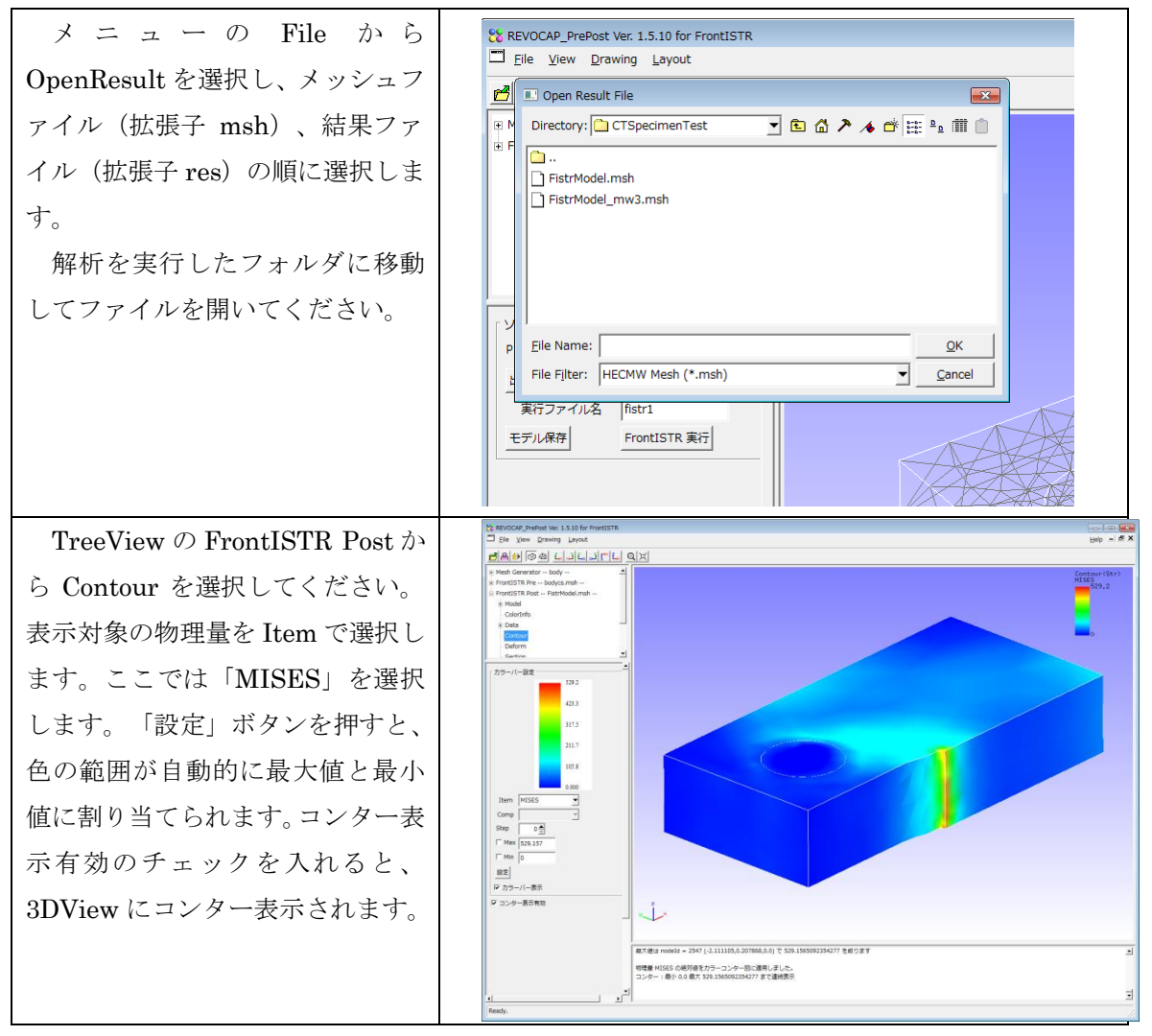

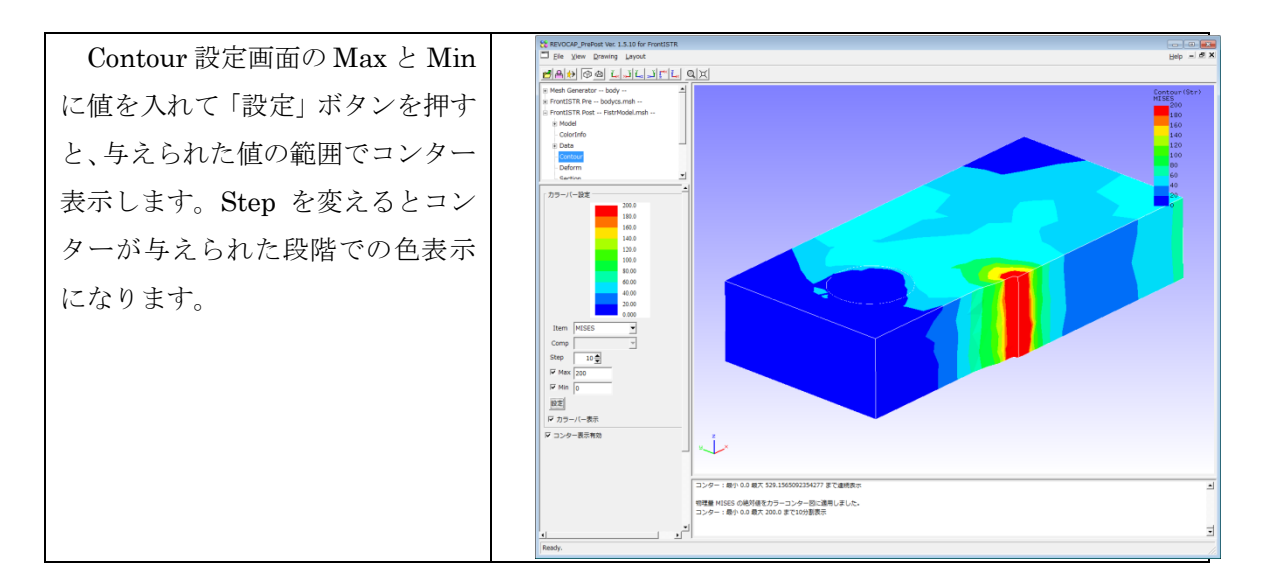

# 6.8 メッシュ生成パラメータ(粗密定義)の設定、メッシュ生成

弾性静解析で応力が発生する場所の見込みがたてられたので、次のその付近のメッシュ を細かくしてみます。

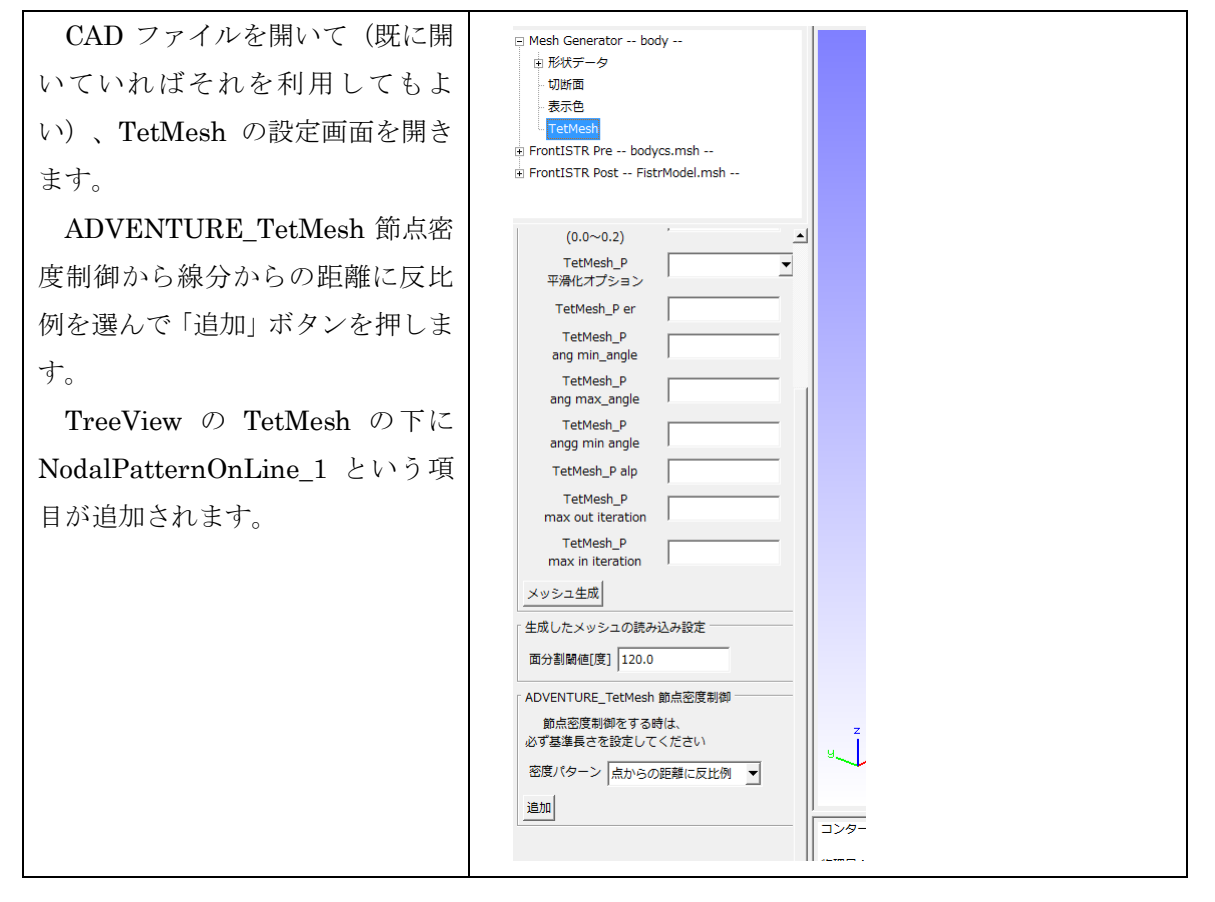
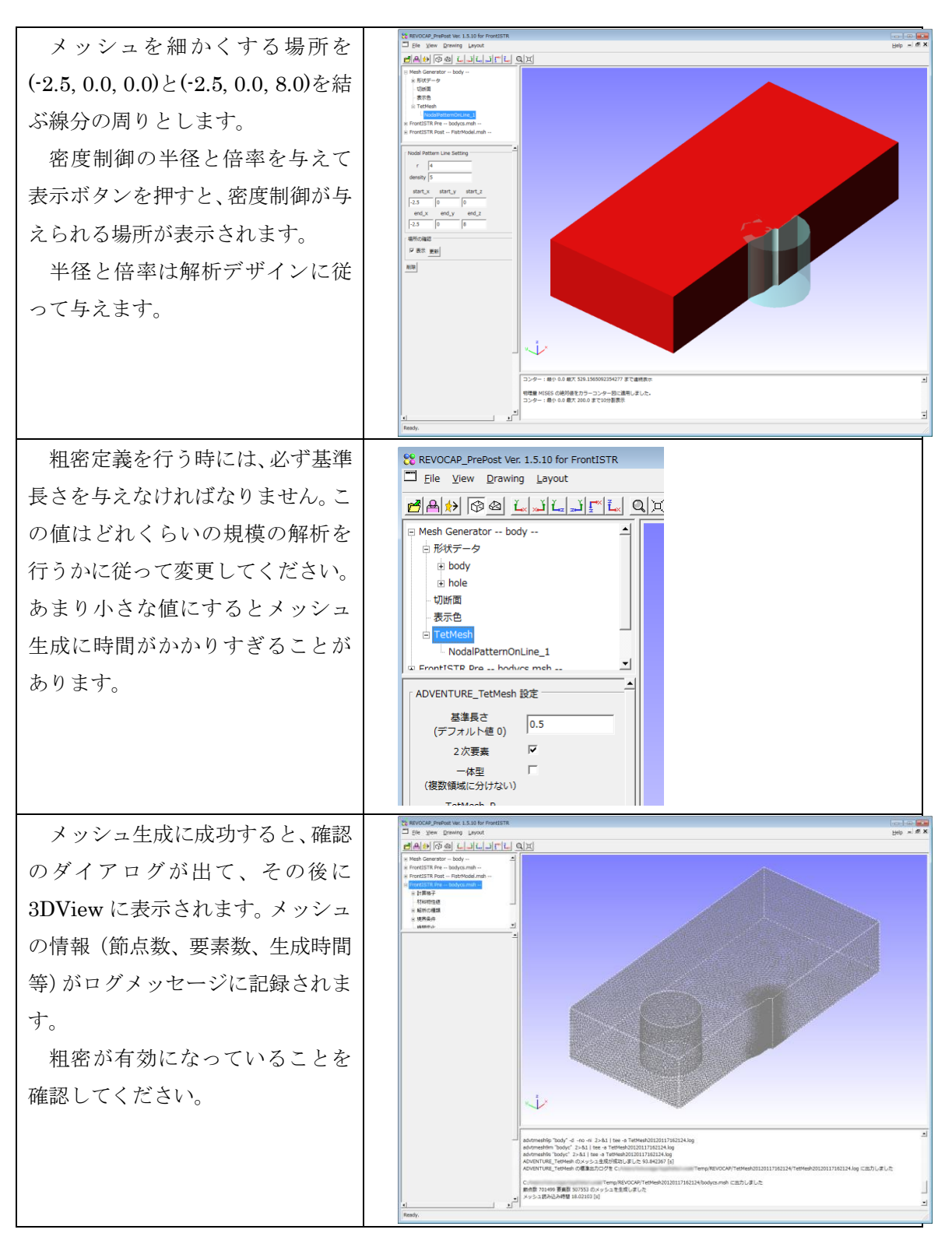

メッシュ生成した結果は一時フォルダに保存されていますので、以前作成したメッシュ を参照したい場合は一時フォルダをご覧ください。一時フォルダの場所もログメッセージ に記録されています。

#### 6.9 材料物性値の設定(弾塑性解析)

CT 試験片の材料物性値を弾塑性に変更します。MISES 降伏関数と、二直線近似の硬化 則を利用します。

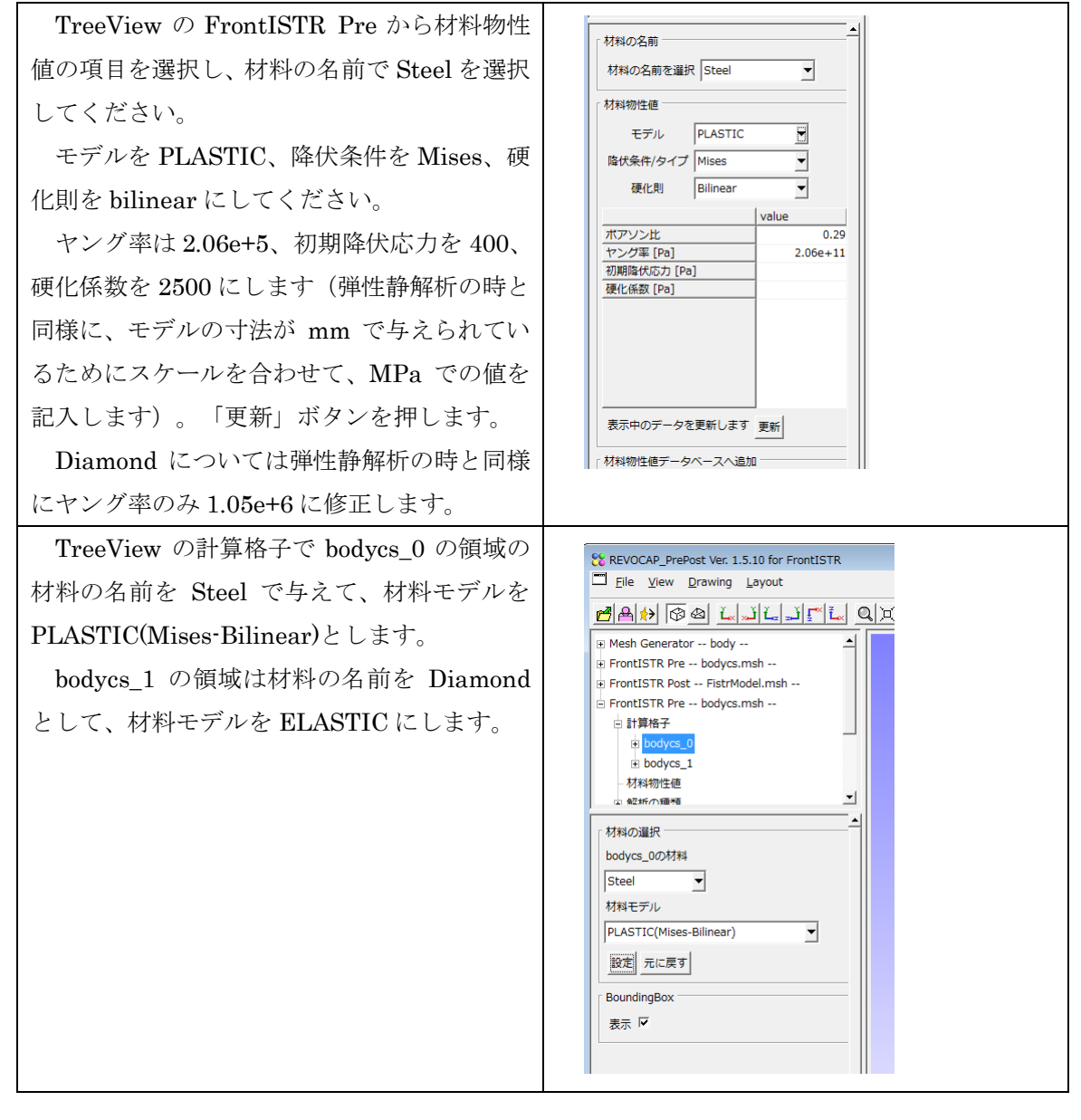

#### 6.10境界条件の設定(弾塑性解析)

対象面の固定とロッドへの体積荷重の与え方は弾性静解析の時と同じです。ただし、体 積荷重の値を変更します。弾塑性解析の場合にはさらにステップ解析の設定を行う必要が あります。境界条件の設定が終わった後で、ステップ解析の設定を行います。

| ロッドに与える体積力を変更するには、すで<br>に与えてある境界条件を TreeView から選択<br>して、数値を(0,10,0)として、更新ボタンを押<br>します。                                                                         |  |
|----------------------------------------------------------------------------------------------------|--|
| TreeView からステップ解析を選択し、新た<br>なステップの設定を行います。<br>SUBSTEPS に5を与え、境界条件(対象面<br>の固定、ロッドの体積荷重)を全て有効にしま<br>す。<br>その他の項目は空欄(規定値)で構いません。<br>設定が終了したら一番下の「追加」ボタンを<br>押します。 |  |

## 6.11解析条件の設定(弾塑性解析)

解析の種類を「非線形静解析」に変更します。その他のソルバーの設定は弾性静解析の 時と同じものを使うので、ここでは設定不要です。

| TreeView から解析の種類の項目をクリック | REVOCAP_PrePost Ver. 1.5.10 for FrontISTR                         |
|--------------------------|-------------------------------------------------------------------|
| 1 一 北伯亚拉加北大田和1 上上        | Eile View Drawing Layout                                          |
| して、非緑形静脾竹を寒状しよす。         | MAN BA LAIFL QX                                                   |
|                          | B bodycs 1                                                        |
|                          |                                                                   |
|                          | <ul> <li>         ・ 経航の種類         ・         ・         ・</li></ul> |
|                          | - State                                                           |
|                          | - Heat                                                            |
|                          | □ · Dynamic<br>由 境界条件 _                                           |
|                          |                                                                   |
|                          | 解析の種類(Solution Type)の進択                                           |
|                          |                                                                   |
|                          |                                                                   |

### 6.12並列計算条件の設定

計算サーバで並列計算を行う場合、全体の節点数と並列数のバランスを考えて並列数を 設定する必要があります。

| TrooView $\mathcal{O} [ \forall \psi \forall \neg \downarrow \Rightarrow [Paralle] \mid \xi$ | CREVOCAP_PrePost Ver. 1.5.10 for From            | INTR           |
|----------------------------------------------------------------------------------------------|--------------------------------------------------|----------------|
|                                                                                              | Eile <u>V</u> iew <u>D</u> rawing <u>L</u> ayout |                |
| 選び、並列数と細分の段数を指定します。                                                                          | <u>₽</u> ₽» ⊗ <u>t</u> <u>i</u>                  | <u>F*L</u> Q X |
|                                                                                              | · ਯ1回头1L<br>· ステップ解析                             | <b>_</b>       |
|                                                                                              | ョ ソルバー                                           |                |
|                                                                                              | - Analysis                                       |                |
|                                                                                              | - Output                                         |                |
|                                                                                              | - Visual                                         |                |
|                                                                                              | Execute                                          |                |
|                                                                                              |                                                  | <b>-</b>       |
|                                                                                              |                                                  |                |
|                                                                                              | 並列                                               |                |
|                                                                                              | 計算ノード数 1                                         |                |
|                                                                                              | ノードあたり 1                                         |                |
|                                                                                              | プロセッサ数   *                                       |                |
|                                                                                              | モデル細分                                            |                |
|                                                                                              | 細分段数0                                            |                |
|                                                                                              |                                                  |                |
|                                                                                              |                                                  |                |
|                                                                                              |                                                  |                |

## 6.13解析モデルの出力

弾性静解析の時と同様にメニューから Save Model を選んでモデルを出力します。

### 6.14計算サーバへの転送

出力した FrontISTR 用の解析モデルを計算サーバに転送します。一般のファイル転送ソフトを利用してもかまいませんが、ここでは REVOCAP\_PrePost から行う方法を説明しま

す。

TreeView  $\mathcal{O} [\mathcal{Y} - \mathcal{V}] \Rightarrow [\text{Remote}]$  
 REVOCAP\_PrePost Ver. 1.5.10 for FrontISTR

 Image: File View Drawing Layout
 で計算サーバへのモデルの転送を行 🖻 🖶 🚱 🖉 🛴 🔉 🚛 🛣 🔍 💢 うことができます。 現かっ 時間変化 ステップ解析 ホスト名、ユーザ名、パスワードな □ ツール どを設定すると ssh または ftp でファ ColorInfo MeshMarker MeshQuality イルを計算サーバに転送します。 • また、ジョブを投入するためのスク . リモート設定 並列設定 ソルバ名 サーバ設定 リプトの生成も行います。 ホスト名 ユーザ名 パスワード 秘密鍵 パスフレーズ ディレクトリ work\_fstr • 転送方法 更新された ファイルのみ転送 7 モデル転送 ローカル設定 出力ディレクトリ バッチファイル確認 ジョブ投入 設定ファイル読み込み 設定ファイル保存

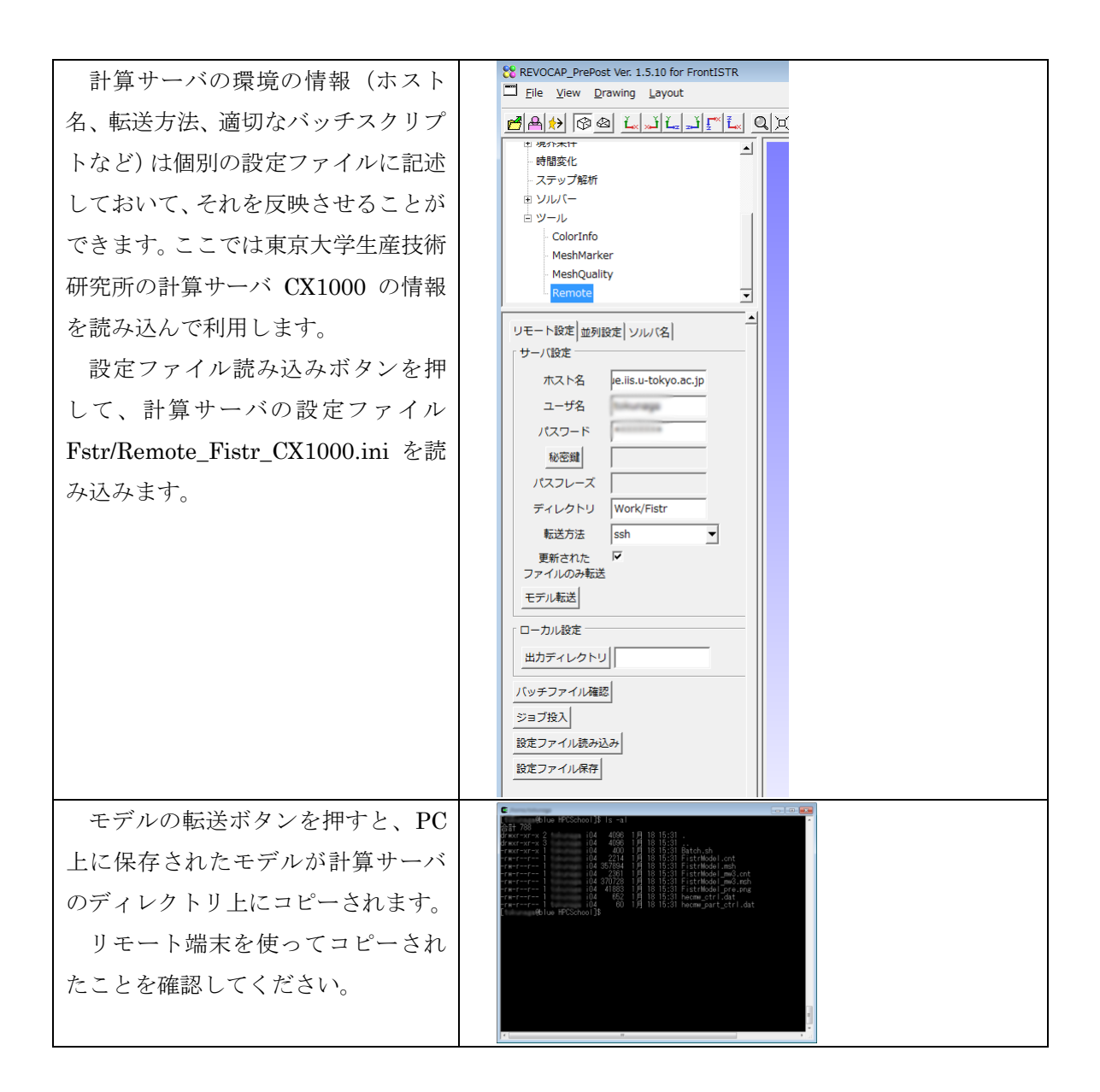

### 6.15 FrontISTR の並列計算の実行

適当なリモート端末ソフトを利用して計算サーバに接続して、シェルからジョブを投入 します。UNIXのコマンド、および並列計算のためのジョブ管理システムについての基本的 な知識が必要です。

ここではREVOCAP\_PrePostをつかってジョブを投入する方法を説明します。

| $\operatorname{TreeView} \mathcal{O} [\mathcal{V} - \mathcal{V}] \Rightarrow [\operatorname{Remote}]$        | II Batch File 確認                                                                                                    |  |
|----------------------------------------------------------------------------------------------------|----------------------------------------------------------------------------------------------------|--|
| を選択します。<br>計算サーバでジョブを投入するた<br>めのスクリプトを確認するには「バッ<br>チファイル確認」ボタンをします。                                          | <pre>#//bin/sh<br/>#PBS -q default<br/>#PBS -n cpuss=48<br/>#PBS -n ropuss=48<br/>#PBS -n ropuss=49<br/>#PBS -n ropuss=49<br/>#PBS -n ropuss=49<br/>#PBS -n ropuss=40<br/>#PDSTLOGFILE=harmw mart1 'date +'%Y%m%d%H%M%S''.log<br/>mercmw_part1 2&gt;&amp;1   tee -a \${PRELOGFILE}<br/>LOGFILE=fistr1 'date +'%Y%m%d%H%M%S''.log<br/>mpirun fistr1 2&gt;&amp;1   tee -a \${POSTLOGFILE}<br/>#POSTLOGFILE=hermw vis1 'date +'%Y%m%d%H%M%S''.log<br/>mpirun fistr1 2&gt;&amp;1   tee -a \${POSTLOGFILE}<br/>date</pre> |  |
| 「ジュブれ」ギャンな畑ナト、乱                                                                                              |                                                                                                    |  |
| 「ショフ投入」ホタンを押すど、計<br>算サーバのジョブ管理システムに、計<br>算ジョブが投入されます。<br>リモート端末でqstatコマンドを使<br>うと、ジョブキューの状態を確認する<br>ことができます。 | 「リモート設定 並利設定 ソルル(名)         「リーパ設定         ホスト名 □e.iis.u-tokyo.ac.jp         ユーザ名         「スフード         ・          ・          ・                                                                                                    |  |

## 6.16計算結果の転送

計算が終了したら計算結果ファイルを、可視化を行う PC に転送します。一般のファイル 転送ソフトを使って計算結果ファイル(\*.res.\*.\*)を転送します。

### 6.17計算結果の可視化

可視化の手順は弾性静解析とのときと同様です。ここでは応力のコンター以外の可視化の方法を説明します。

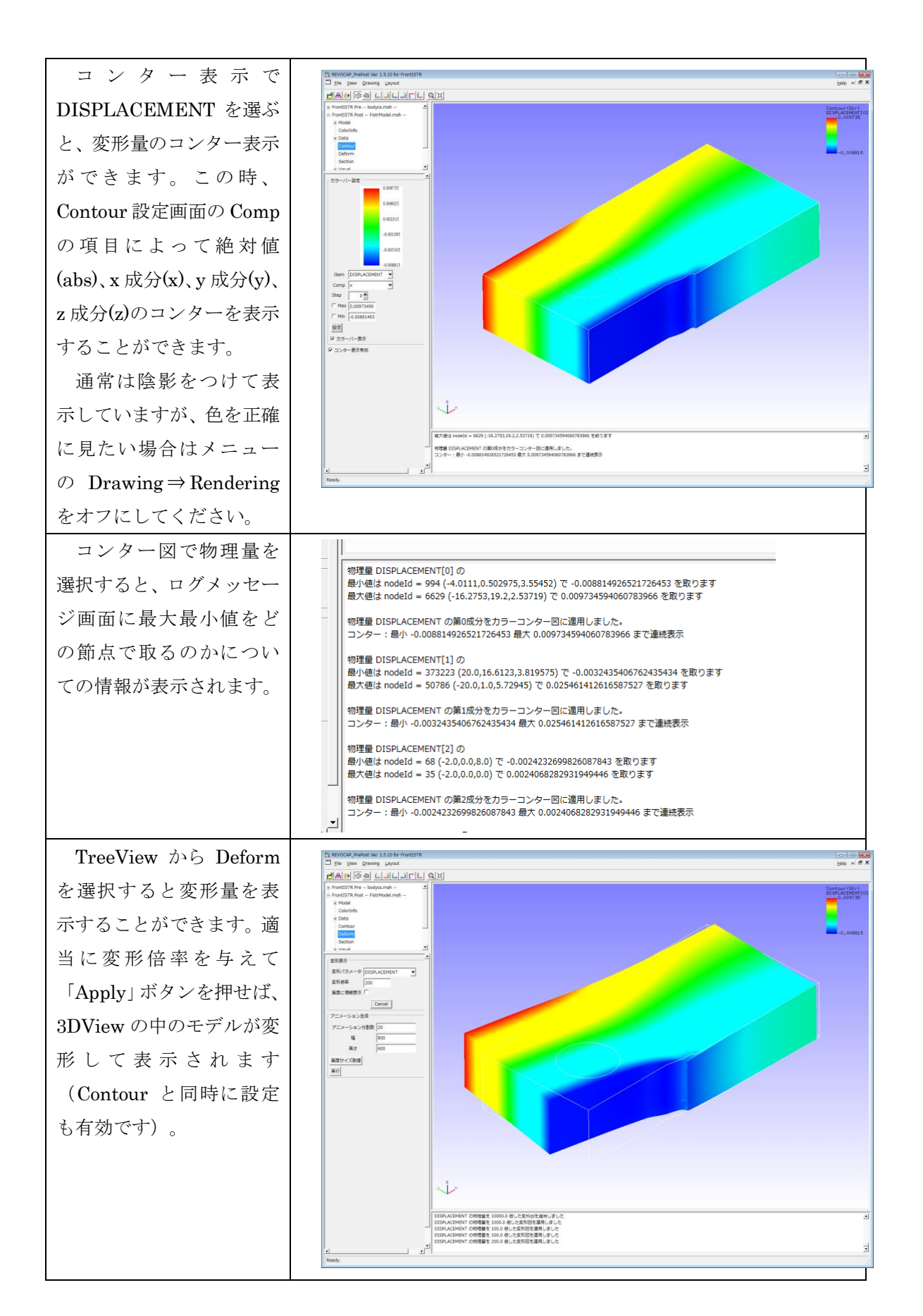

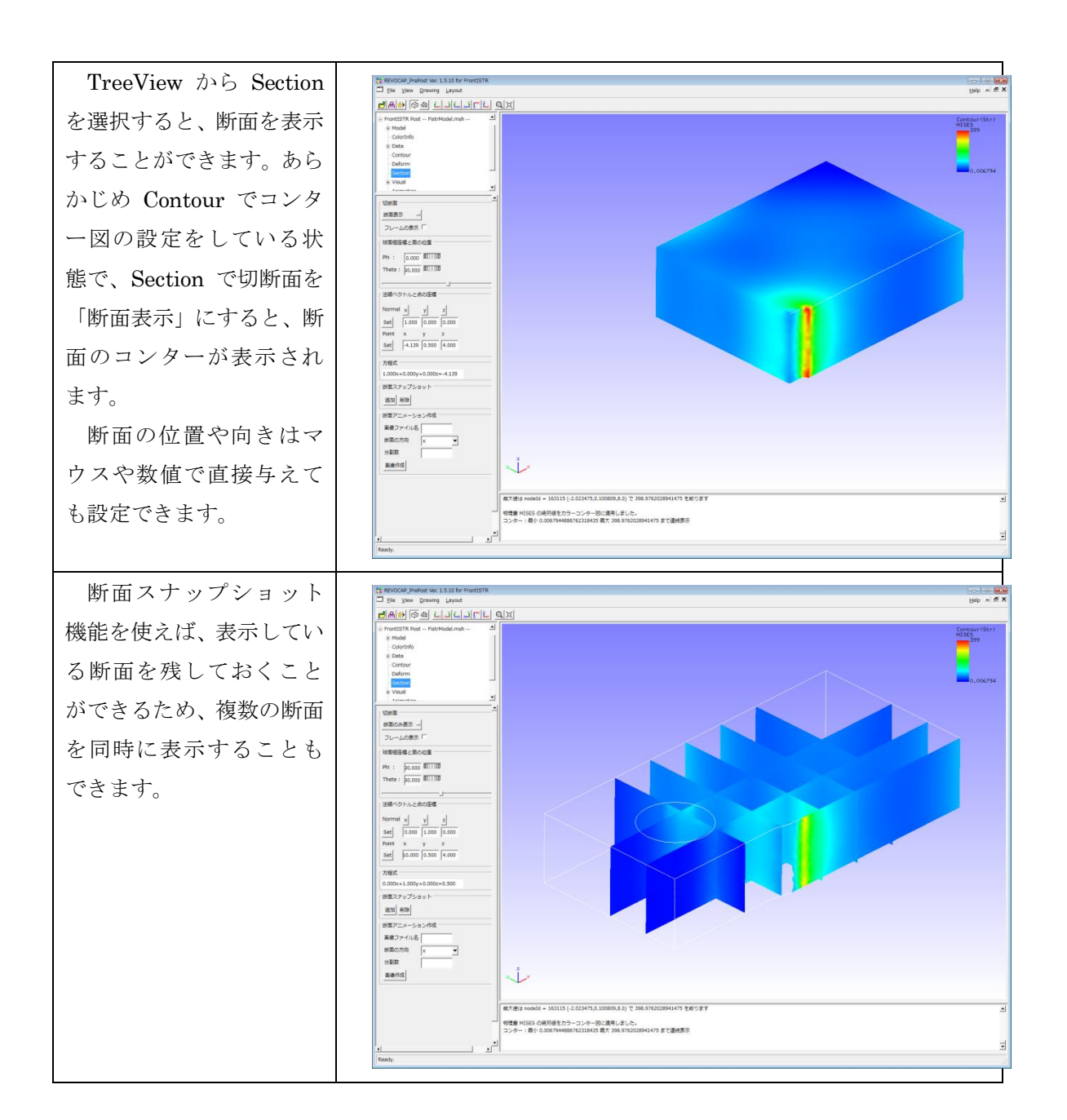

# 7 FrontISTR 超弾性解析 (Spring)

## 7.1 解析の概要

スプリングの超弾性解析を行う。片方を拘束し、もう片方に強制変位を与える。

| 解析の種類      | 非線形静解析                      |
|------------|-----------------------------|
| 要素タイプ      | 四面体 2 次要素                   |
| 節点数        | 78771                       |
| 要素数        | 46454                       |
| 材料物性       | 超弹性材料(Arruda-Boyce)         |
|            | $\mu~:~0.71$                |
|            | $\lambda$ m : 1.7029        |
|            | D: 0.1408                   |
| 境界条件       | y 座標小さい方の面:固定               |
|            | y 座標大きい方の面 : 変位             |
| ファイル       | Fstr/data/Spring/spring.msh |
| メッシュフォーマット | HEC-MW 形式                   |

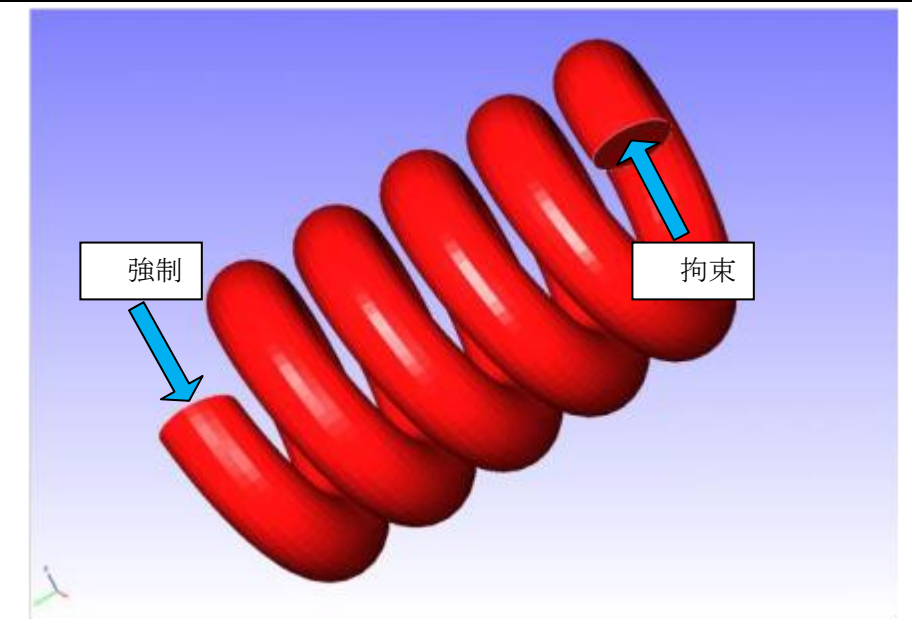

7-1 スプリングの解析

# 7.2 メッシュデータの読み込み

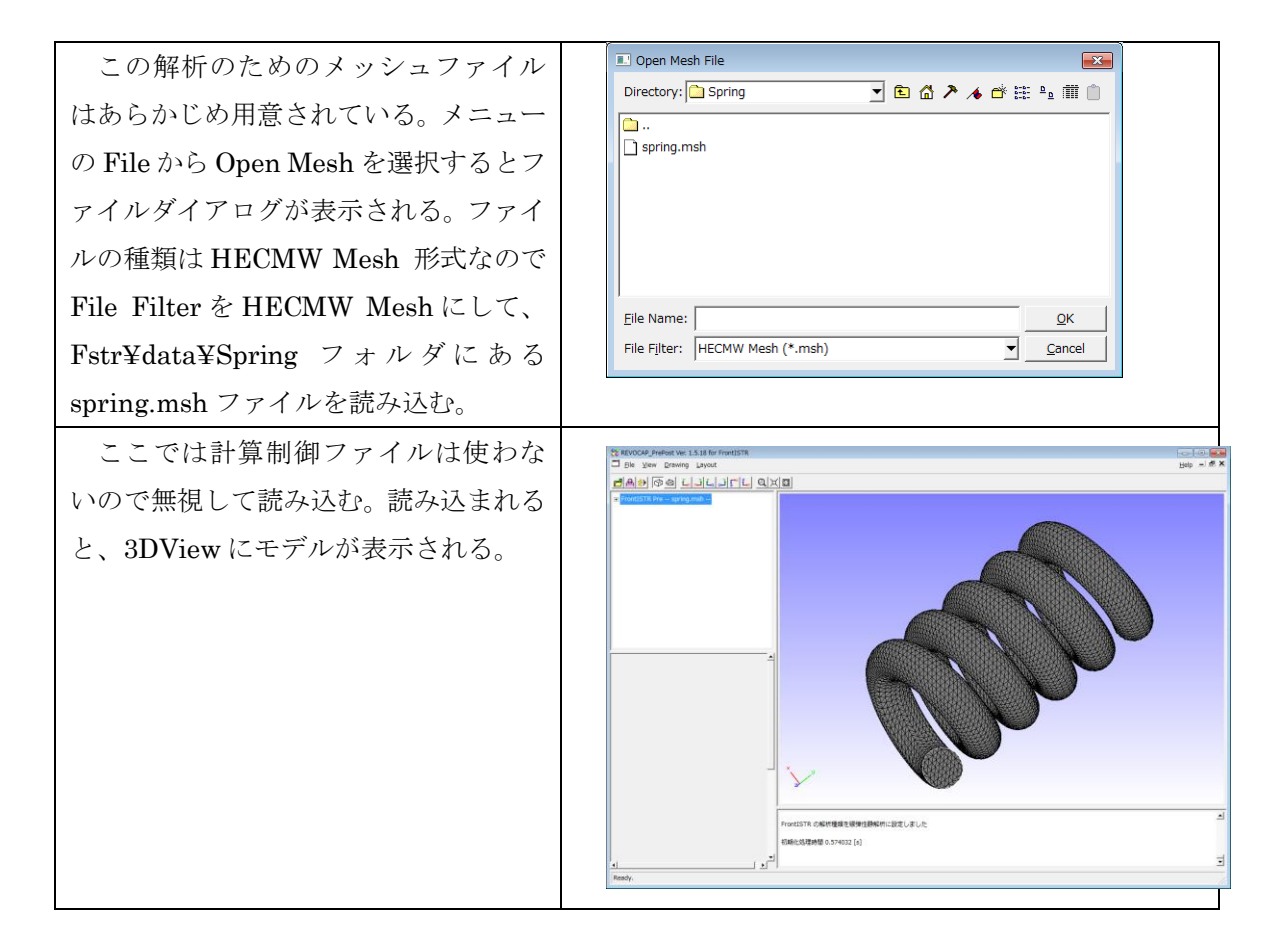

## 7.3 解析の種類の設定

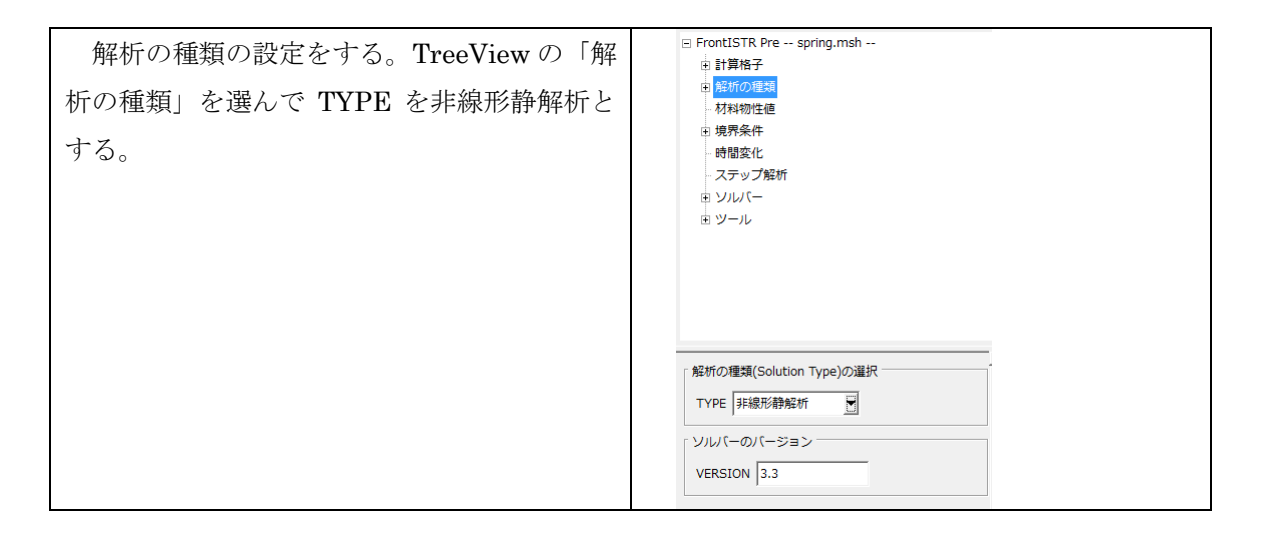

### 7.4 材料物性値の設定

ここではデータベースの値を使うのではなく、自分で物性値データを作成してそれを利 用する。

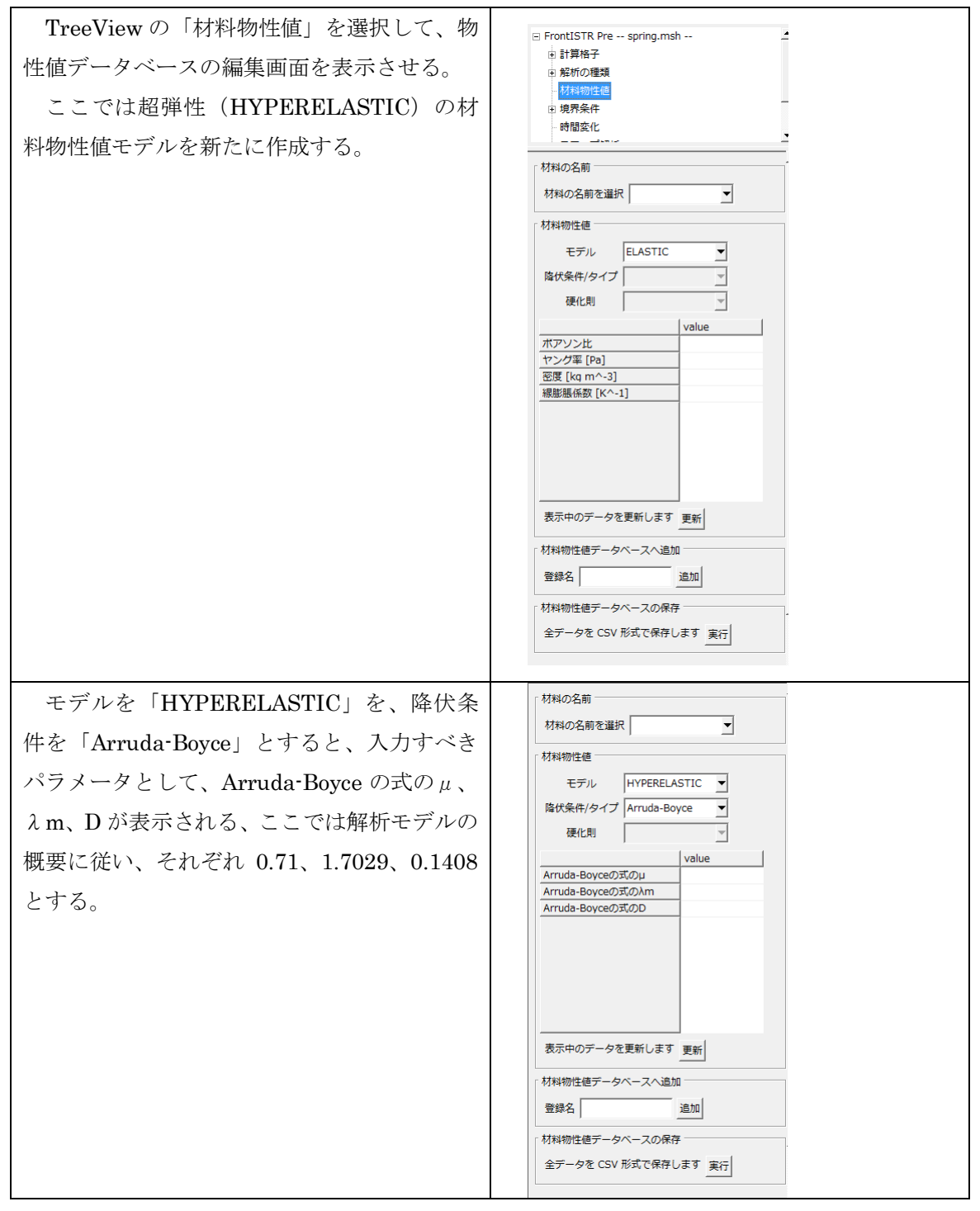

| データベースへ追加するために登録名を<br>「MAT」として、追加ボタンを押す。                                                                                     | · 材料の名前<br>材料の名前を選択<br>·<br>材料物性値<br>モデル HYPERELASTIC ▼<br>降伏条件/タイプ Arruda-Boyce ▼                                                                                                    |
|----------------------------------------------------------------------------------------------------|----------------------------------------------------------------------------------------------------|
|                                                                                                    | Arruda-Boyceの式のル     0.71       Arruda-Boyceの式のか     1.7029       Arruda-Boyceの式のD     0.1408       要求中のデータを更新します     更新       材料物性値データベースへ追加     登録名       MAT     追加       材料物性値データベースの保存                                                                                                    |
| 計算格子に材料物性値を割り当てる。<br>TreeView の計算格子の ALL の領域を選択<br>し、材料の選択で MAT を選び、材料モデルを<br>HYPERELASTIC(Arruda-Boyce)を選択し、<br>「設定」ボタンを押す。 | 材料物性植データベースの保存         全データを CSV 形式で保存します 実行         ● FrontISTR Pre spring.msh         ● 計算格子         ● 計算格子         ● 配加         ● 解析の種類         材料物理値         ● 現外条件         ● 加         ● 現外条件         ● 加         ● 現外条件         ● 加         ● 現外条件         ● 加         ● 現外条件         ● 加         ● 現外条件         ● 加         ● 現本         ● 現本         ● 現本         ● 現外条件         ● 日         ● 現た         ● 現本         ● 現外条件         ● 日         ● 日         ● 日         ● 現本         ● 現本         ● 現本         ● 現本         ● 現本         ● 現本         ● 現本         ● 現本         ● 現本         ● 現本         ● 現本         ● 現本         ● 現本         ● 現本         ● 現本         ● 現本         ● 現本         ● 現本         ● 現ー |

## 7.5 境界条件の設定

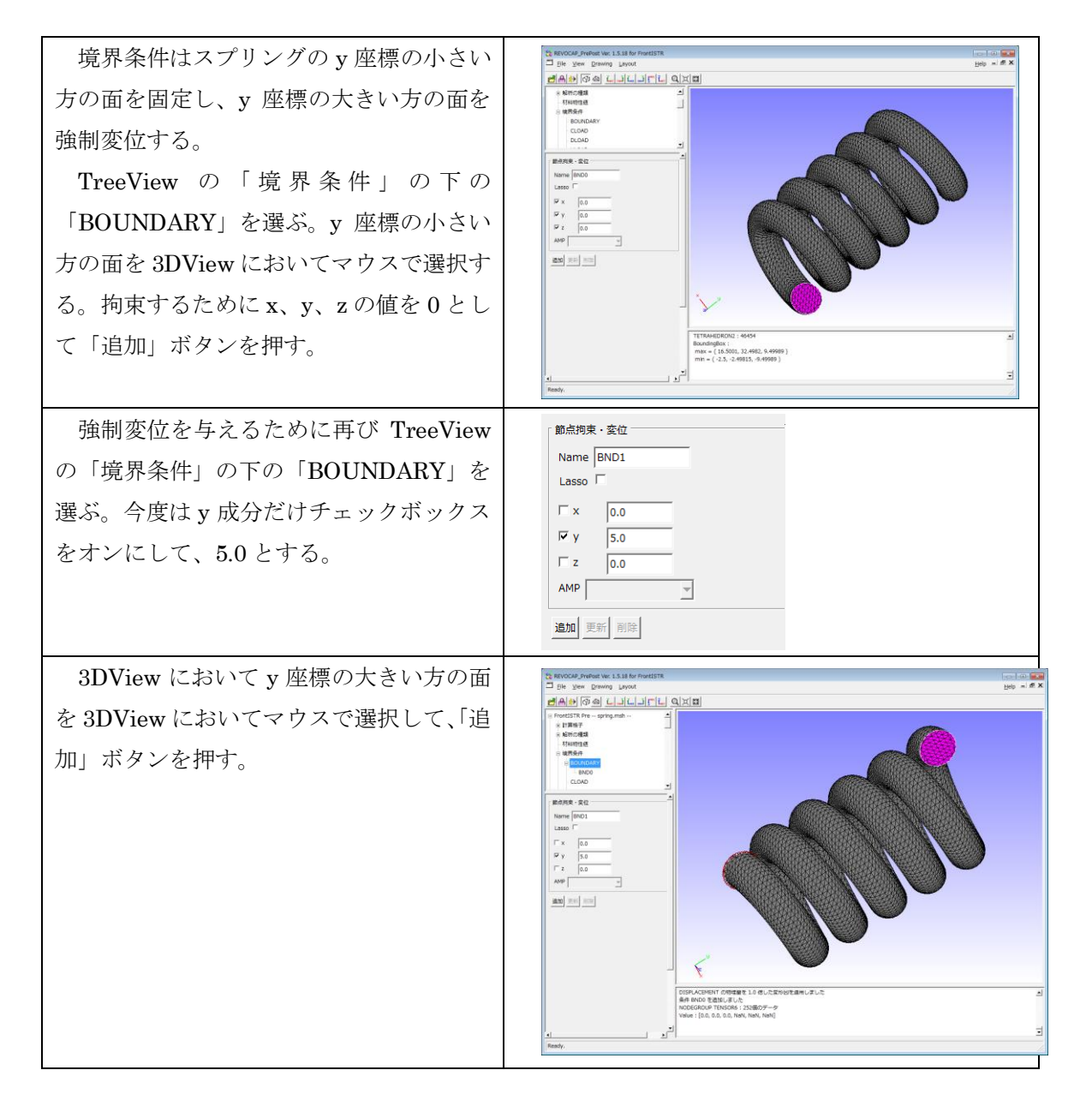

## 7.6 ステップ解析の設定

非線形解析の場合にはステップ解析の設定が必要である。

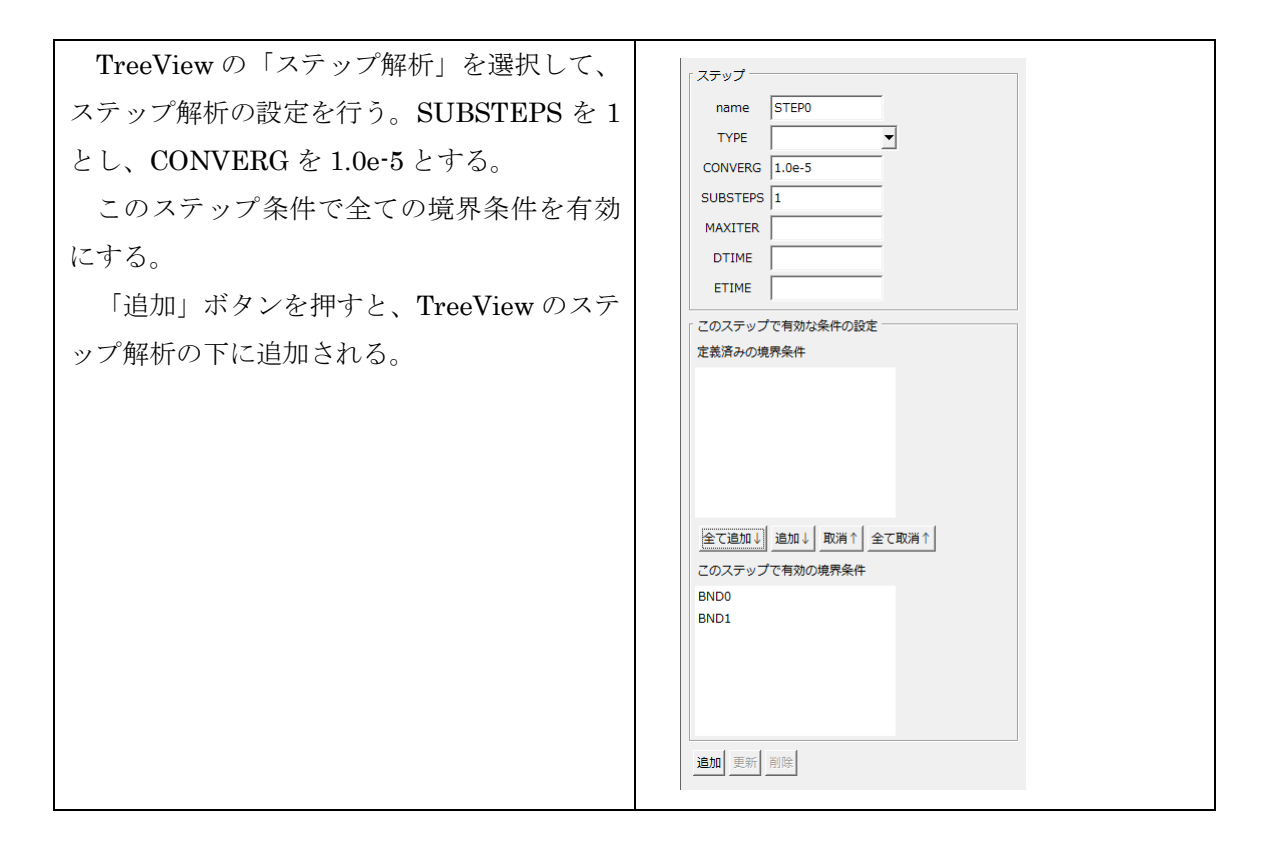

## 7.7 計算条件の設定

| ここでは線形ソルバーの設定内容は規定値                                                   | 總形ソリル(                                                                                                    |
|-----------------------------------------------------------------------|----------------------------------------------------------------------------------------------------|
| ここでは線形ソルバーの設定内容は規定値<br>の設定で構わない。TreeViewの「ソルバー」<br>の「解析設定」の内容を確認しておく。 | 線形シリル(幅法 CG )<br>線形シリル(幅法 CG )<br>線形シリル(前処理 (B)IC(0) )<br>呼び出し 0 ・<br>収束履歴出力 YES )<br>計算時間出力 YES )<br>反復回数 20000<br>Additive Schwartz 2<br>反復回数 20000<br>Additive Schwartz 2<br>了<br>方リロフ部分空間数 10<br>打切り誤差 1e-06<br>SIGMA_DIAG 1<br>SIGMA 0<br>THRESH 0.1 |
|                                                                       | FILTER 0.1                                                                                                    |

7 FrontISTR 超弹性解析 (Spring)

## 7.8 ファイル出力

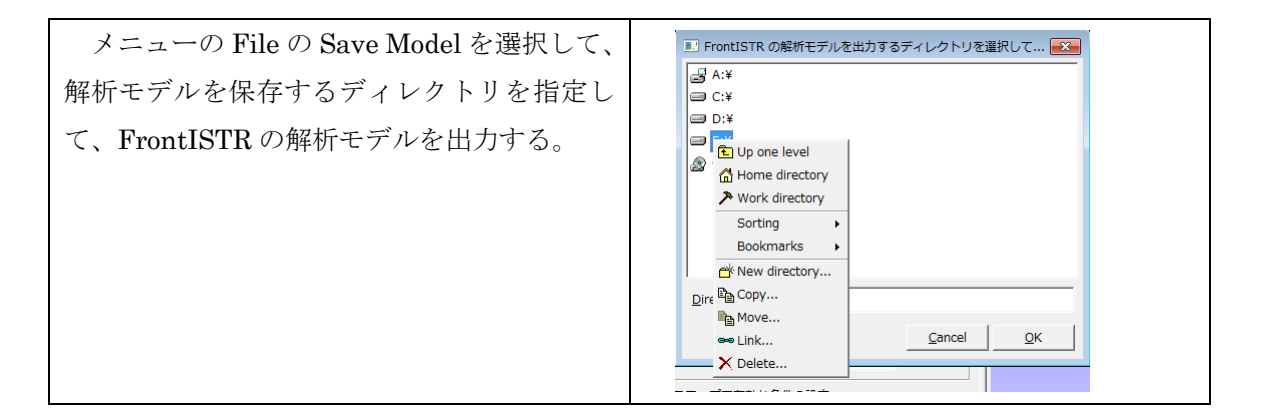

## 7.9 FrontISTR の実行

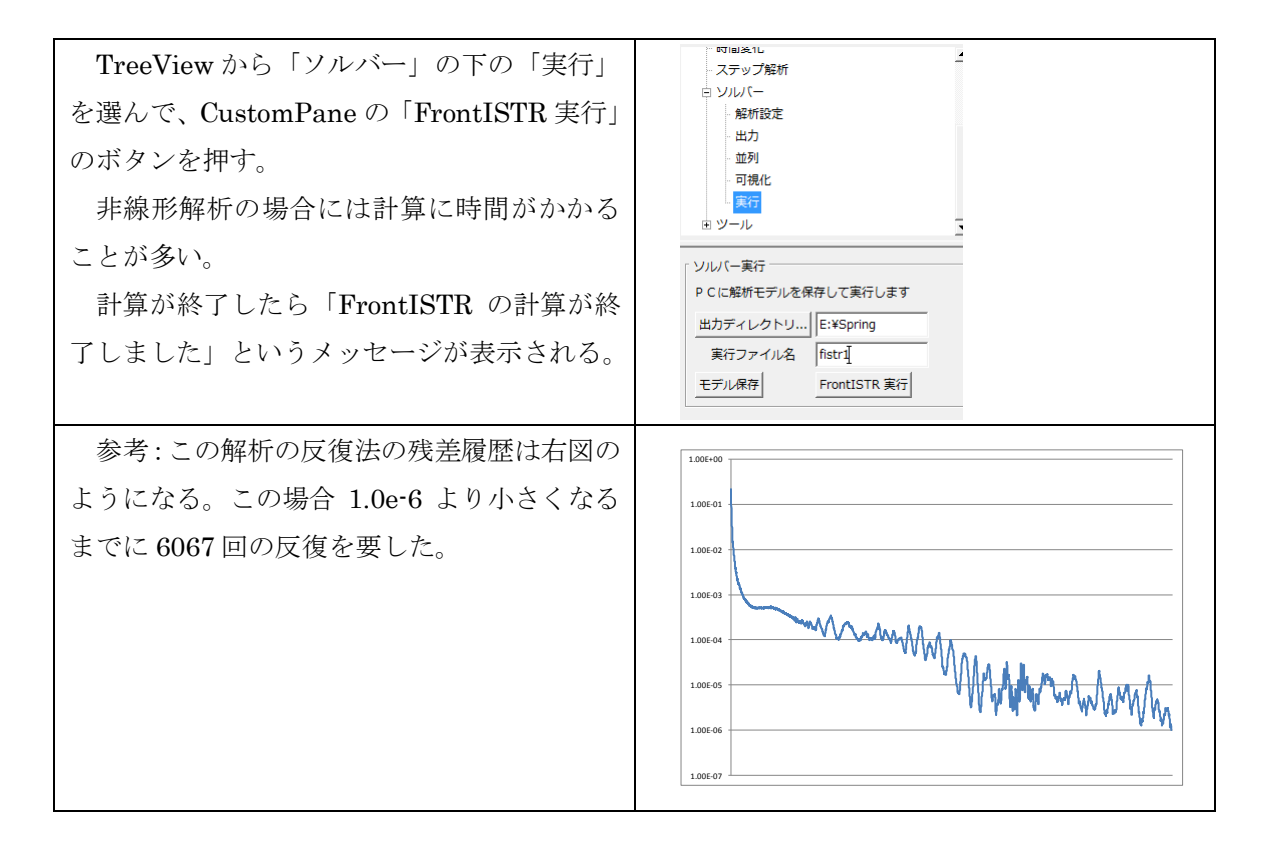

7 FrontISTR 超弹性解析 (Spring)

## 7.10ポスト処理

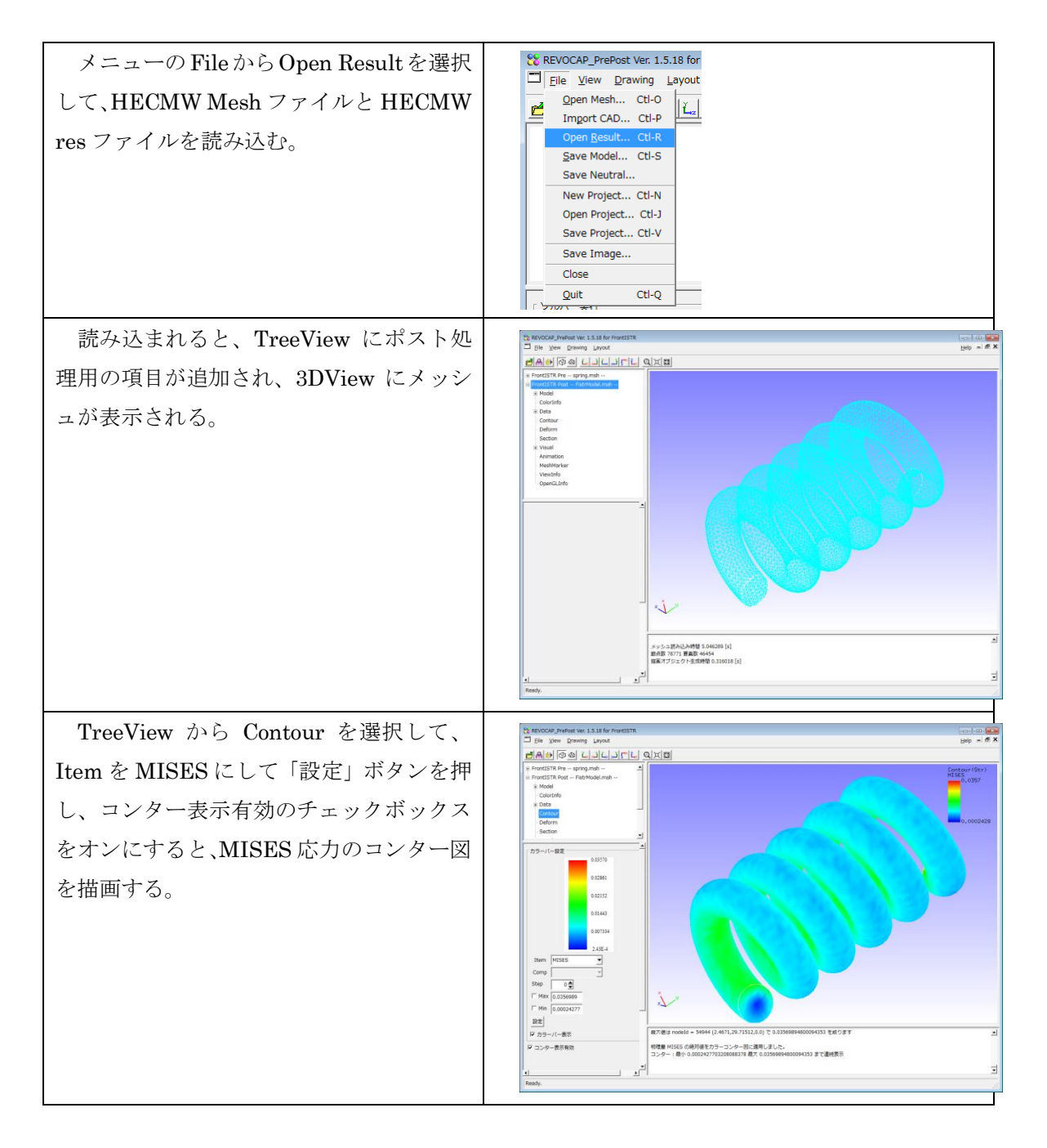

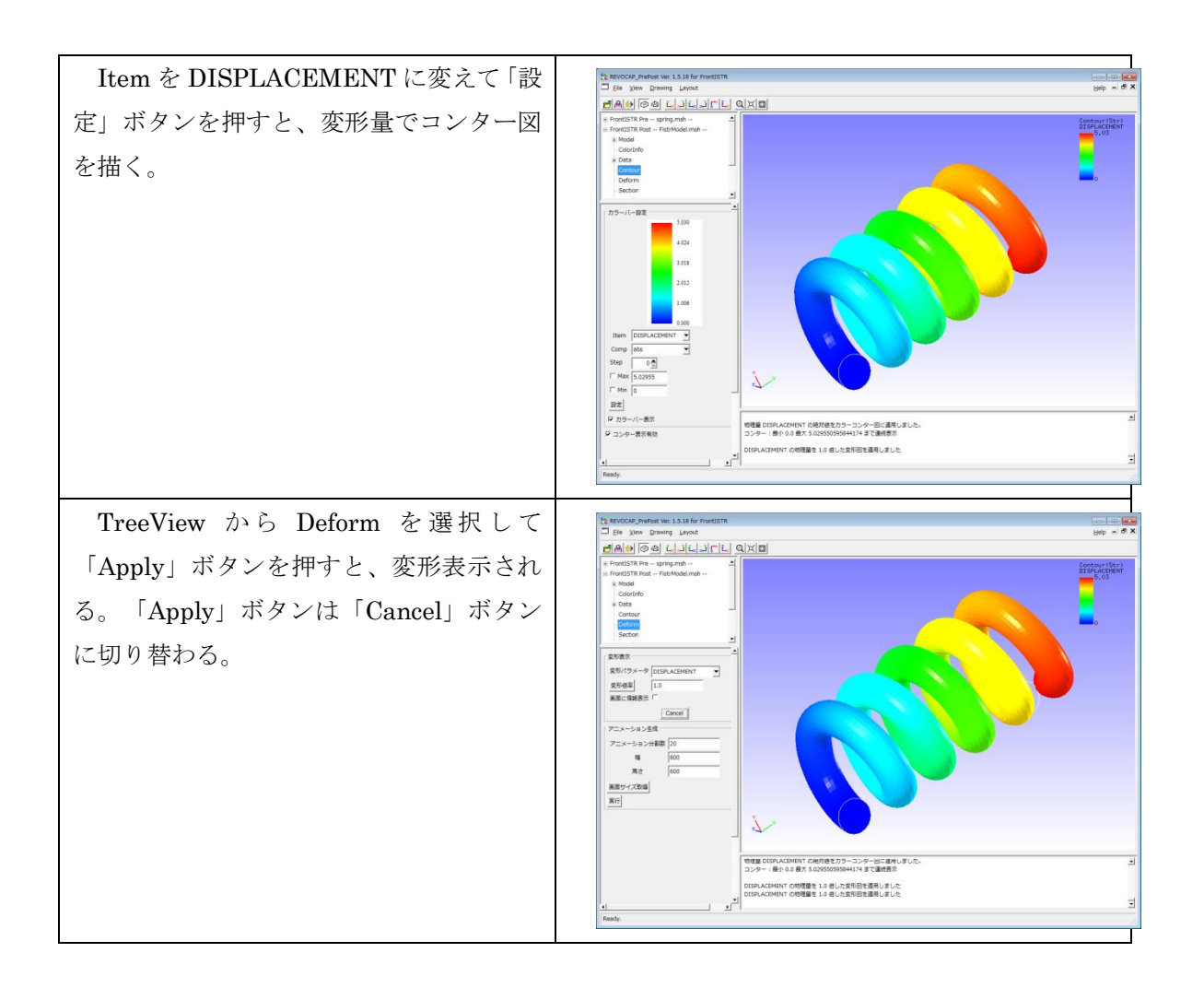

# 8 FrontISTR 接触解析 (Hertz の問題)

## **8.1 解析の概要**

Hertzの接触問題を行う。半円柱を上から強制変位を与えた場合の解析である。対称 性から半分の領域について解析する。

| 解析の種類      | 弾性静解析 (接触)                 |
|------------|----------------------------|
| 要素タイプ      | 六面体1次要素                    |
| 節点数        | 408                        |
| 要素数        | 168                        |
| 材料物性       | 問題で与えられている(ヤング率 1100、ポ     |
|            | アソン比 0.0)                  |
| 境界条件       | 下部固定                       |
|            | 上面変位                       |
|            | 接触                         |
|            |                            |
| ファイル       | FIstr/data/Hertz/Hertz.msh |
| メッシュフォーマット | HEC_MW2                    |

# 8.2 メッシュの読み込み

| 計算格子ファイルを読み込<br>むには、File メニューから<br>Open Mesh を選択する。する<br>とファイルダイアログが表示<br>されるので、目的のファイル<br>を選択する。            | Image: Ctl-Q         Image: Ctl-Q         Image: Ctl-Q         Image: Ctl-Q         Open Project Ctl-J         New Project Ctl-J         New Project Ctl-Q         Quit         Ctl-Q |
|----------------------------------------------------------------------------------------------------|----------------------------------------------------------------------------------------------------|
| ここでは HECMW 形式の<br>Fstr¥data¥Hertz¥Hertz.ms<br>h を読み込む。この時、<br>FileFilterでHECMW(*.msh)<br>を選択しておくことに注意す<br>る。 |                                                                                                    |
|                                                                                                    | Eile Name: QK File Filter: HECMW Mesh (*.msh) Cancel                                                                                                    |
| 次にモデルの表面を分割す<br>る角度の設定のダイアログが<br>表示されるが、ここでは既定<br>値を利用することにするた<br>め、Accept ボタンを押す。                           | <ul> <li>角度を入力</li> <li>表面を分割する角度の関値を与えてください<br/>0を与えると分割をしません</li> <li>Accept</li> </ul>                                                                                             |
| 次に計算制御ファイルの選<br>択のダイアログが表示される<br>が、ここではファイルを読み<br>取らないため Cancel を押す。                                         |                                                                                                    |
|                                                                                                    | File Fjiter: FrontISTR Control File (*.cnt)                                                                                                    |

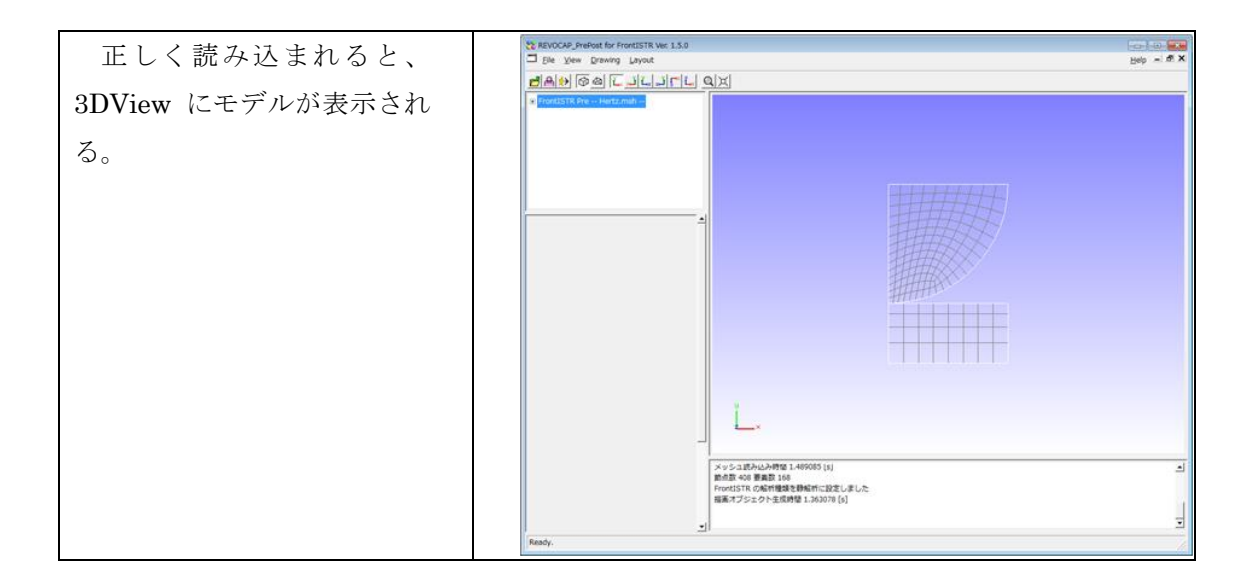

# 8.3 解析の種類の設定

| ウィンドウの左上の<br>プラスの記号がある。こ<br>とツリーが展開される。<br>とを TreeView と呼ぶ。<br>「解析の種類」の項目<br>の画面 (CustomPane)<br>用の画面が表示される。 | 最上位の項目の前に<br>こを左クリックする<br>このウィンドウのこ<br>目を選択すると、左下<br>に解析の種類の設定 | KEVOCAP_PrePost for FrontISTR Ver. 1.5.0         File View Drawing Layout         FrontISTR Pre Hertz.msh         IT對格子        Static         Bigen        Heat        Dynamic        按照条件        akRefuller          Ktriの種類(Solution Type)の選択         TYPE = STATIC |
|----------------------------------------------------------------------------------------------------|----------------------------------------------------------------|----------------------------------------------------------------------------------------------------|
| 設定できる種類は                                                                                                    | 以下のとおりである。                                                     | 解析の種類(Solution Type)の選択                                                                                                    |
| 送扒放<br>GmAmia                                                                                                |                                                                |                                                                                                    |
| STATIC                                                                                                    | f 伊 / 作 / 作                                                    | > ソルバーのバージョン                                                                                                    |
| NLSTATIC                                                                                                    | 非線形静的                                                          | VERSION 3.3                                                                                                    |
|                                                                                                    | 解析                                                             |                                                                                                    |
| EIGEN                                                                                                    | 固有値解析                                                          |                                                                                                    |
| HEAT                                                                                                    | 熱伝導解析                                                          |                                                                                                    |
| DYNAMIC                                                                                                    | 動解析                                                            |                                                                                                    |
| 規定値は STATIC                                                                                                  | (静解析)である。こ                                                     |                                                                                                    |
| こでは非線形静的解析                                                                                                   | 斤を選択する。                                                        |                                                                                                    |
|                                                                                                    |                                                                |                                                                                                    |

## 8.4 コンタクトペアの設定

| まず面の選択と確認を容易にす<br>るために、3D ビューの描画方法を<br>変更しておくとよい。メニューバ<br>ーの Drawing メニューから Grid<br>メニューを選択すると、モデルの<br>表示が Grid 形式に変更する。       | REVOCAP_PrePost Ver. 1.6.07 for F Elle View Drawing Layout Surface Grid FrontISTR Pre 計算格子 Edge 解析の理想 Rendering 材料物性値 Antialiasing 境界条件 度用のホルレ Strength Report Ver. 1.6.07 for FrontISTR File View Drawing Layout GRAV CENT REFTEMP TEMPERATURE CONTACT DIM ASSEMBLYPAIR ACCELERATION JUNICAL                                                                                                    |
|----------------------------------------------------------------------------------------------------|----------------------------------------------------------------------------------------------------|
| とかぐさる。                                                                                                    | <u>追加</u> 更新 削除                                                                                                    |
| ここでは下の図のように、マス<br>ターとスレーブの面を設定し、<br>CONTACTPAIRを追加する(マス<br>ター面を設定するときはマスター<br>面だけを選択状態にしてから<br>「MASTER_GRP」ボタンを押す<br>ことに注意する)。 | EVENCAGE_Prevents for ProvidisTix ver. 1.5.01       EVENUE       EVENUE |

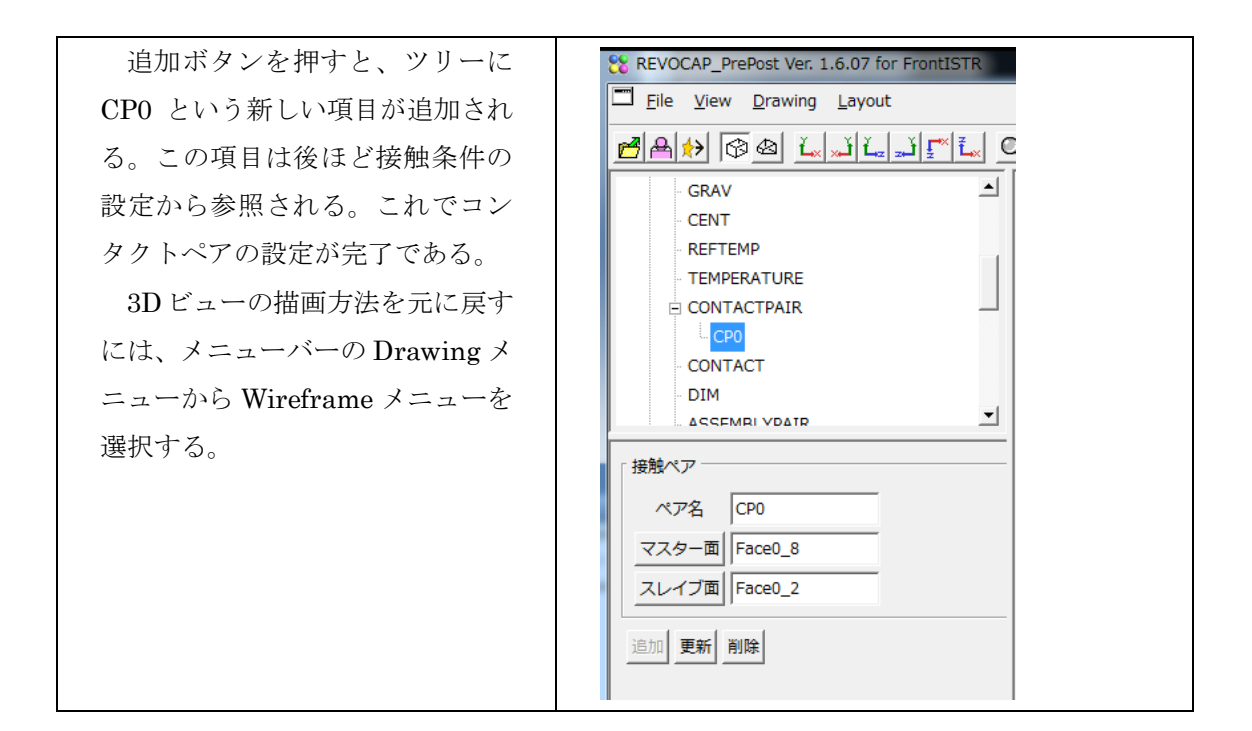

## 8.5 コンタクトの設定

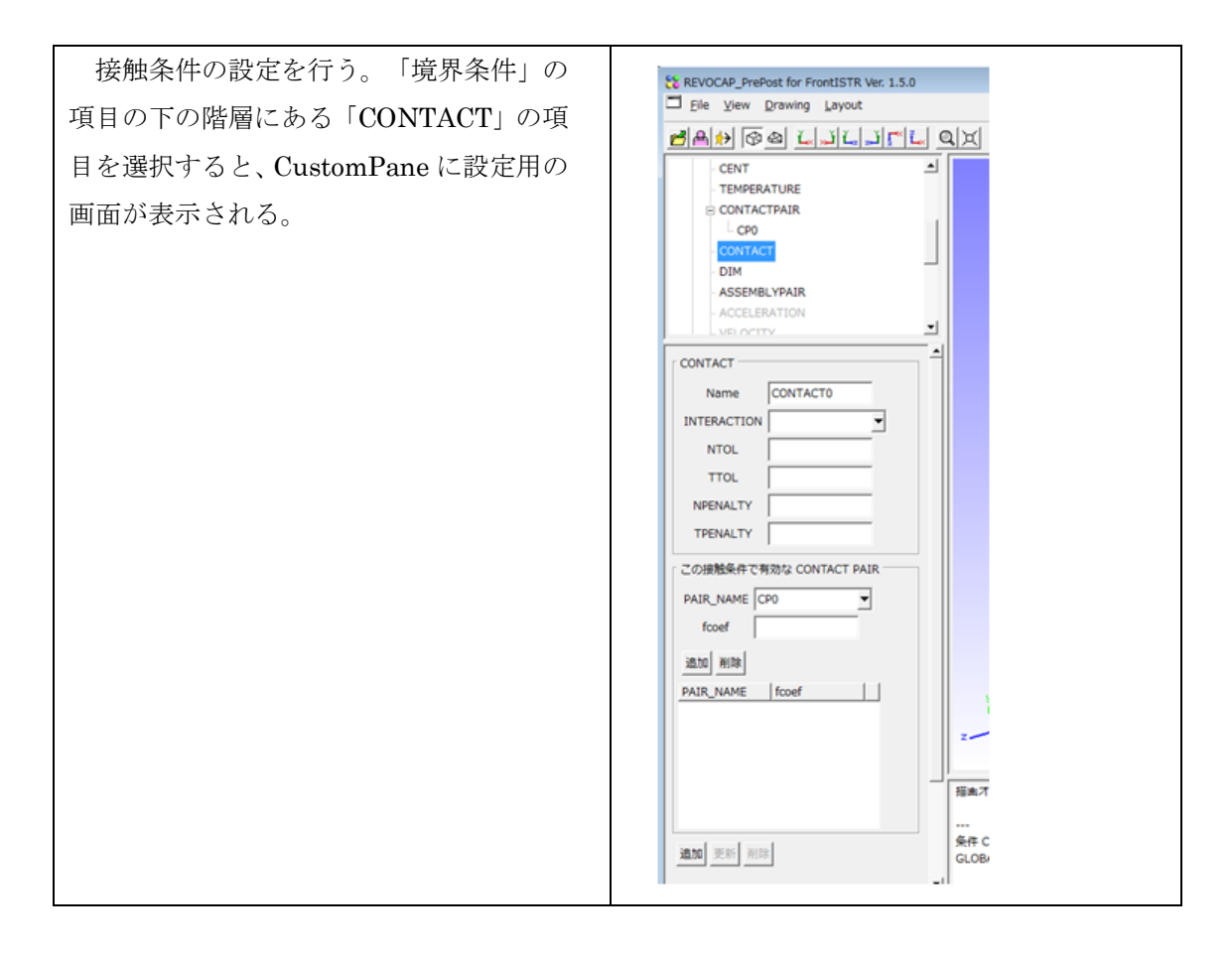

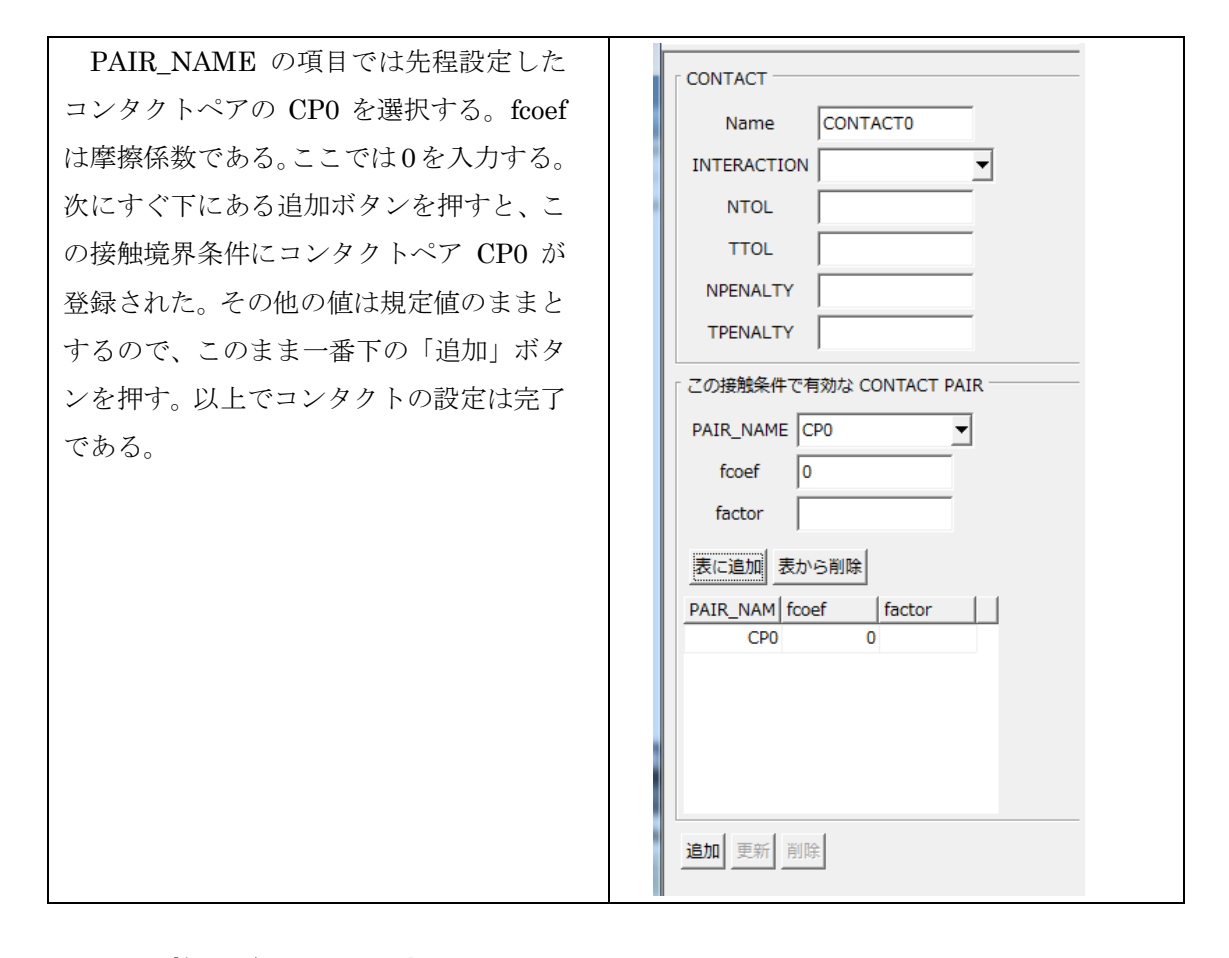

### **8.6 拘束条件の設定**

次にモデル下面の拘束と上面の強制変位を与える。また、側面については対称境界 条件を与える。

これらは FrontISTR では BOUNDARY 境界条件で与えることができる。TreeView において、「境界条件」の項目を展開し、「BOUNDARY」の項目を選択する。このとき、設定フォームには拘束条件の設定画面が表示される。下面、上面、側面に与える 拘束条件は以下の通り。

| 位置 | 方向 | 値    |
|----|----|------|
| 下面 | У  | 0.0  |
| 上面 | У  | -0.3 |
| 側面 | X  | 0    |

境界条件を以下の手順で設定する。

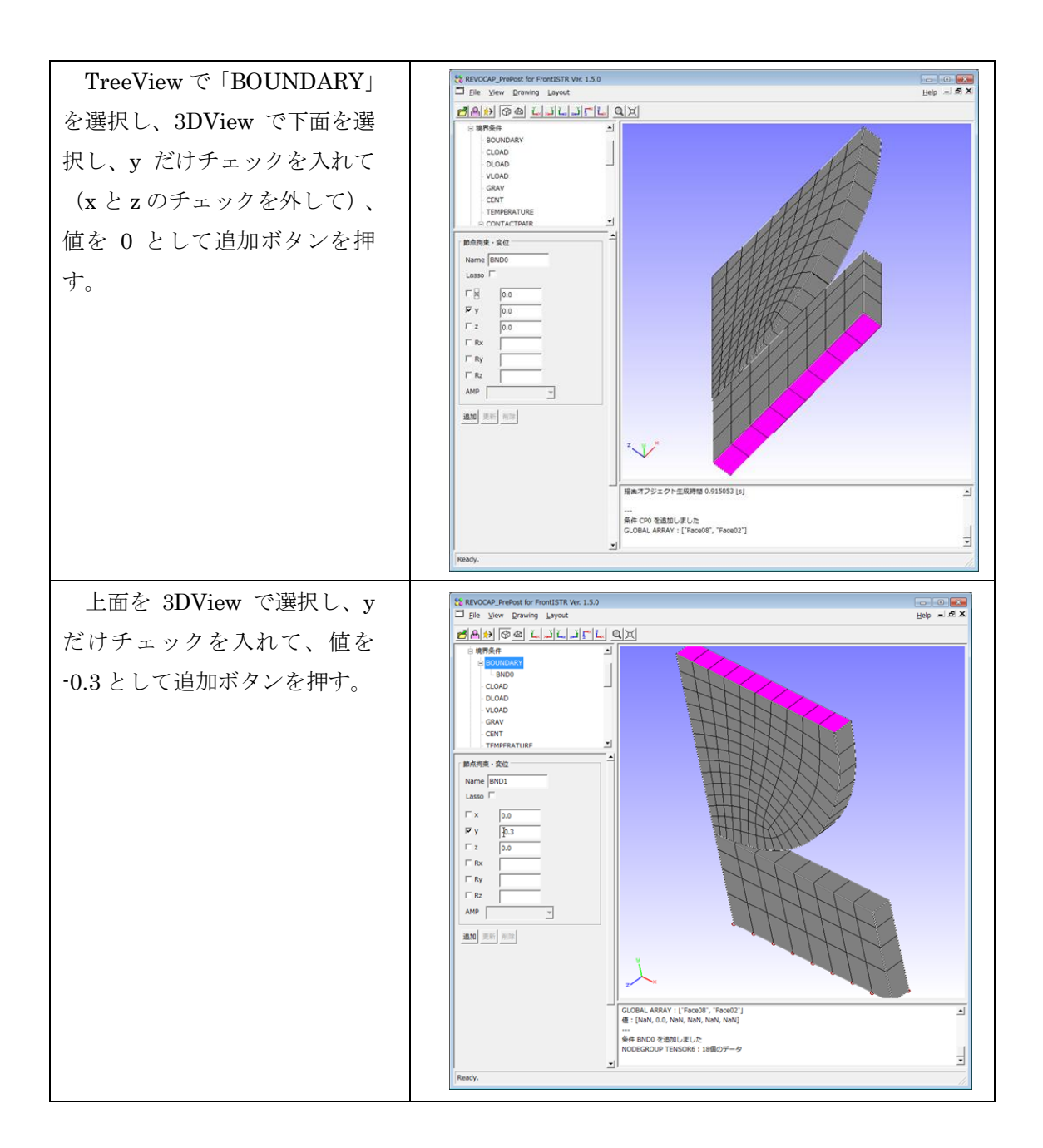

| 側面を 3DView で選択して、 | tt REVOCAP_PrePost for FrontISTR Ver. 1.5.0                                         | Help = 5 X |
|-------------------|-------------------------------------------------------------------------------------|------------|
| ▼ だけを選択して 値を 0 とし | <b>Dan</b> Ga Liliel QX                                                             | 100p       |
|                   |                                                                                     |            |
| て追加ボタンを押す。        |                                                                                     | 4          |
| 以上により境界条件の        | Se REVOCAP_PrePost Ver. 1.6.07 for FrontISTR                                        |            |
| 「BOUNDARY」の項目の下に、 | Eile View Drawing Layout                                                            |            |
| ここで設定した3つの拘束条件    | 🖻 🗛 🐎 🐼 🕰 💉 🖬 🚛 🖉 🛴                                                                 |            |
| が表示されていればよい。      | → 材料物性値<br>- 境界条件<br>- BOUNDARY<br>- BND0<br>- BND1<br>- BND2<br>- CLOAD<br>- DLOAD |            |

# 8.7 全体の特定方向への拘束

本解析では、z軸方向の節点の移動はしないという仮定している。そこで全ての節点 に対して、z軸方向の次元を縮退させる。

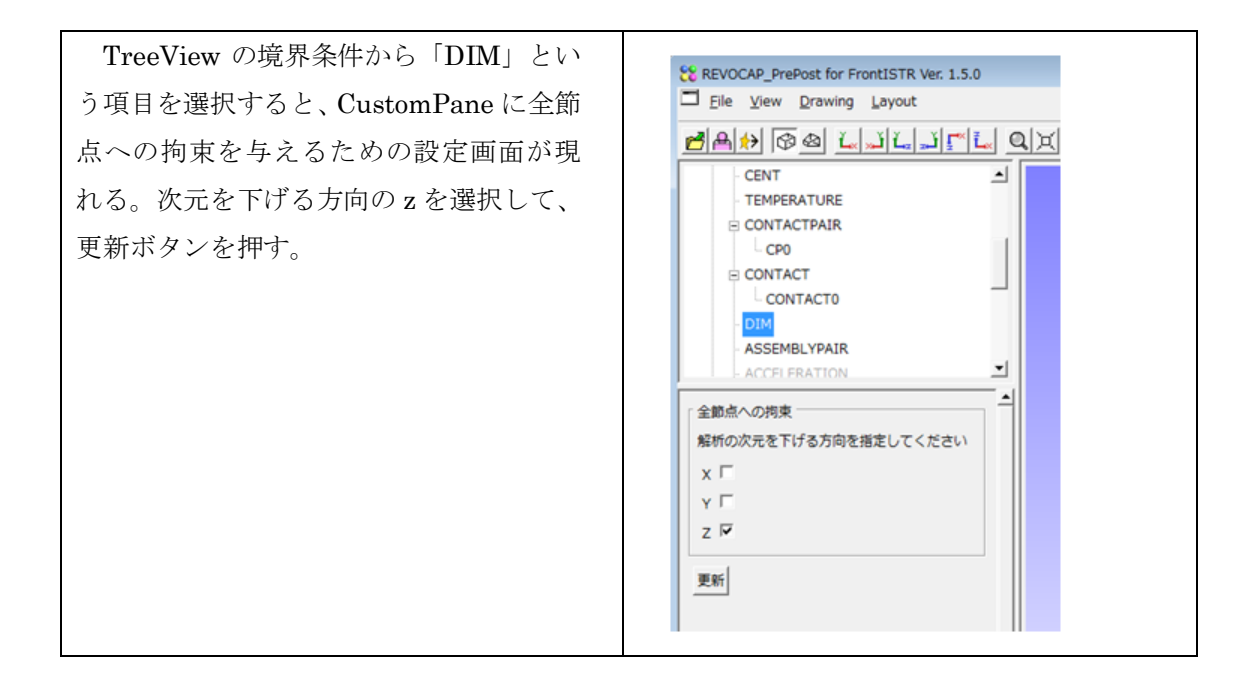

### 8.8 ステップ解析の設定

様々な境界条件の組み合わせによる計算を連続して実行するためには、ステップ解 析を設定する必要がある。またサブステップの設定により境界条件を徐々にかけてい くことができ、これにより比較的計算を安定して解くことができる。

ここでは後者の目的のために全ての境界条件について、以下のような

| CONVERG(収束判定閾値)        | 1e-4 |
|------------------------|------|
| SUBSTEPS (ユーザー指定ステップ数) | 5    |
| MAXITER (最大ステップ数)      | 500  |

ステップ解析の設定を行なう。

| TreeView の「ステップ解析」を選択す  | ロフテップ紹析               |
|-------------------------|-----------------------|
| ると、CustomPaneに設定用の画面が表示 |                       |
| されるので、上記の値を入力する。        |                       |
| また、全ての境界条件を追加する。一番      | 出力                    |
| 下の「追加」ボタンを押すと、このステッ     | 「フテップ                 |
| プ解析が設定される。              | name STEP0            |
|                         |                       |
|                         |                       |
|                         | SUBSTEPS 5            |
|                         | MAXITER 500           |
|                         | DTIME                 |
|                         | ETIME                 |
|                         | '<br>ここのフテップで有効が多性の設定 |
|                         | 定義済みの境界条件             |
|                         |                       |
|                         |                       |
|                         |                       |
|                         |                       |
|                         |                       |
|                         |                       |
|                         |                       |
|                         | BND0                  |
|                         | BND1                  |
|                         | BND2                  |
|                         | CONTACTO              |
|                         |                       |
|                         |                       |
|                         |                       |
|                         |                       |

## 8.9 材料物性値の設定

材料物性値は物性値データベースで、属性値の値を与え、それに名前を与えておいて、 メッシュの領域に対してその名前を対応させることで設定する。

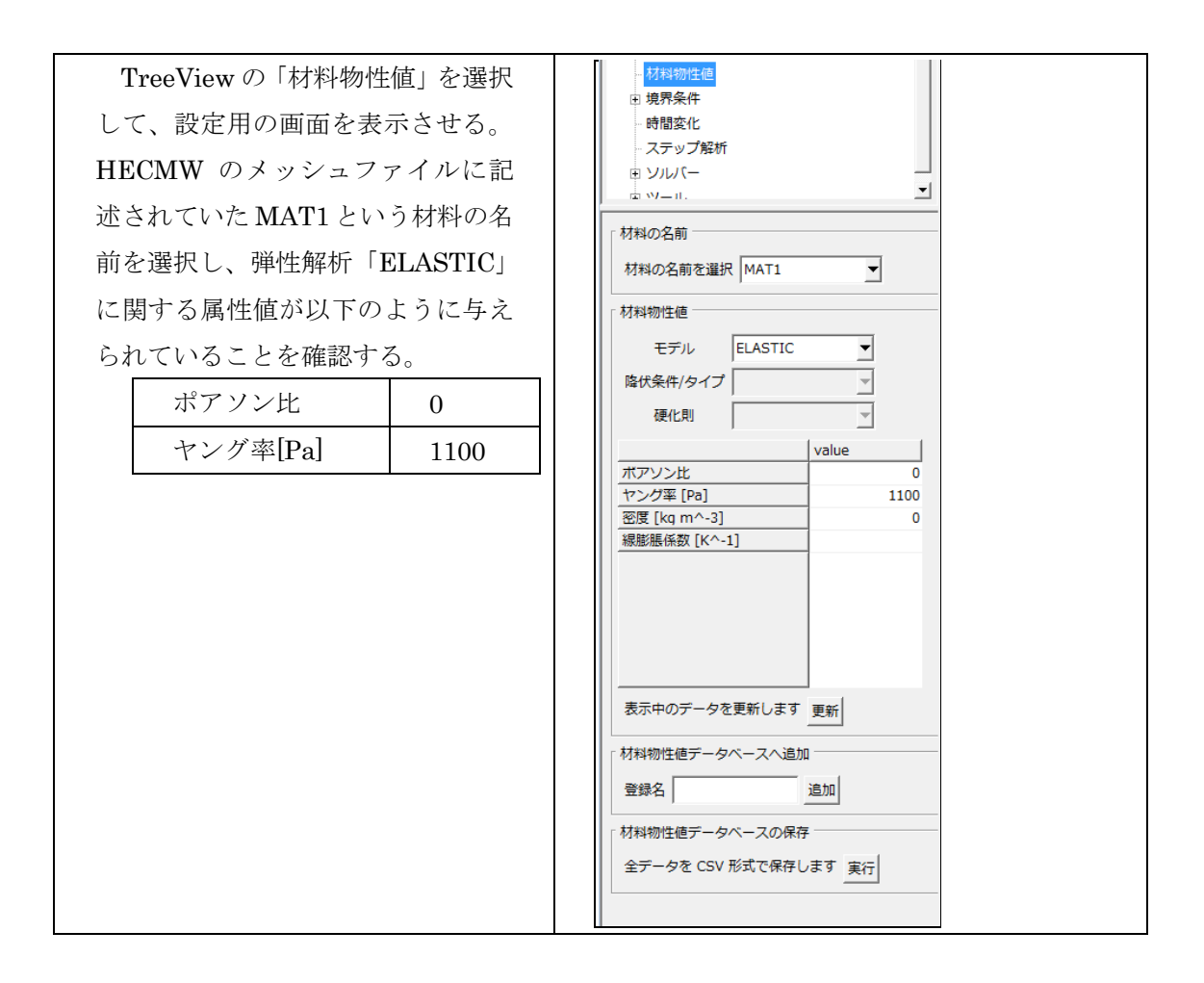

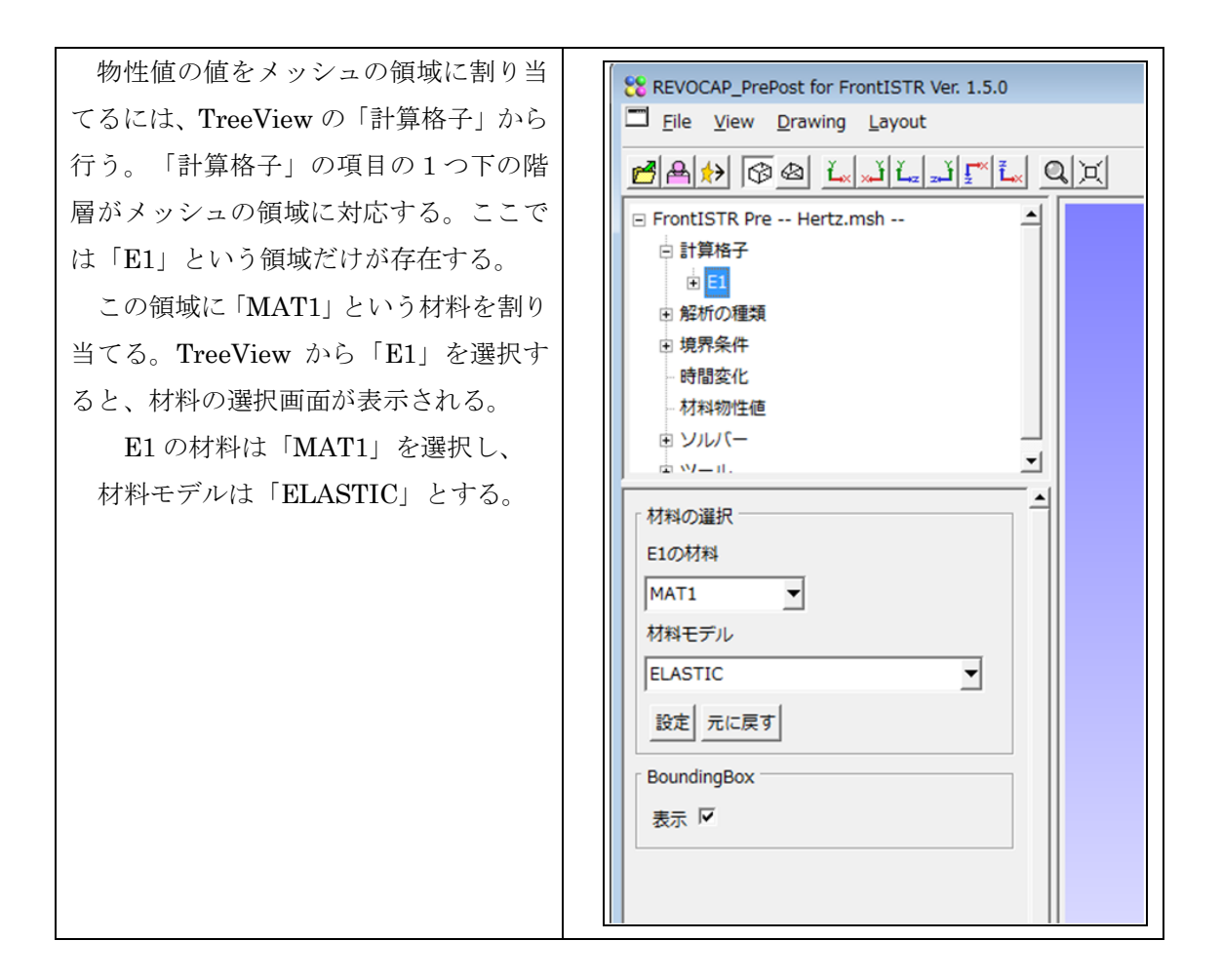

### 8.10解析モデルの保存

ここでは、ソルバーの設定はデフォルトのままとし、解析モデルを保存する。メニューの[File]⇒[SaveModel]を選択して、モデルを保存する。ディレクトリを選択すると、そこにメッシュファイル、解析制御ファイル、全体制御ファイルを出力する。ディレクトリの 選択画面で新しいディレクトリを作成する場合には右クリックをするとよい。

#### 8.11計算の実行

FrontISTR の実行は Windows 上、Linux 上で行なうことができるが、ここでは Windows 上での実行方法の説明をする。

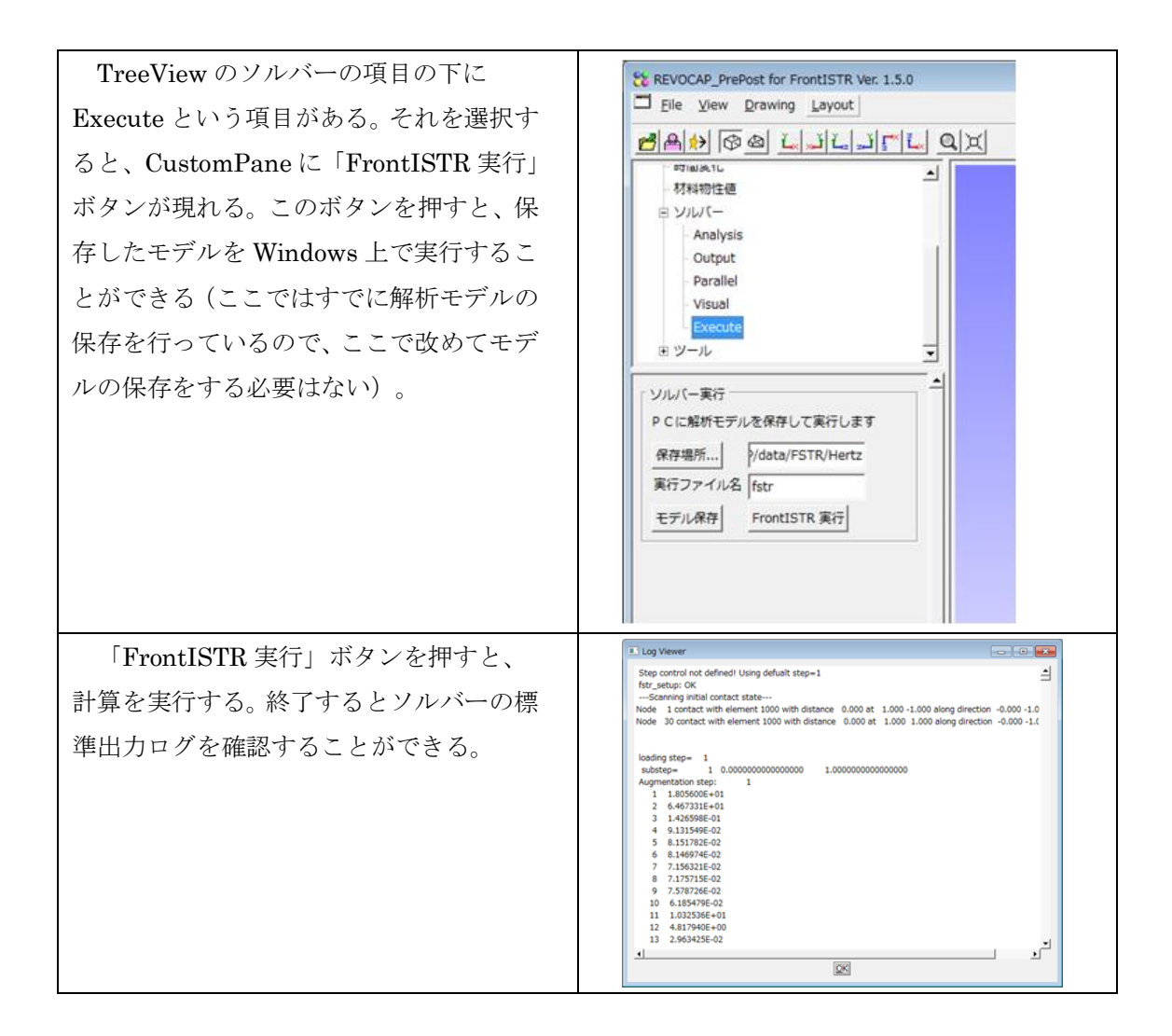

### 8.12計算結果の可視化

ソルバーの計算結果ファイルを開いて可視化を行う。Linux 環境で実行した場合もプレポストを実行している PC 上にあらかじめコピーしておく。

| メニューから[File]⇒[OpenResult]を選 | Open Result File                     |
|-----------------------------|--------------------------------------|
| 択し、FileFilter で HECMW Mesh  | Directory: hertz 🔽 🖻 🖞 > 🔺 🖄 🏛 💼     |
| (*.msh)を選択し、さらに続いて HECMW    | FistModel.res.0.1  FistModel res.0.2 |
| res ファイルを選択して読み込む。STEP      | FistrModel.res.0.3                   |
| 解析を行った場合は res ファイルが複数       | FistModel.res.0.4                    |
| 生成されている。ここではサブステップを         |                                      |
| 5 としたので 5 個の res ファイルが出力さ   | Eile Name: "FistrModel.res.0.5"      |
| れているので、最後のサブステップの出力         | Lie Filter: HELMW res (*.res.**)     |
| である*.res.0.5 の拡張子のファイルを選    |                                      |
| 択する。これによって計算結果ファイルが         |                                      |

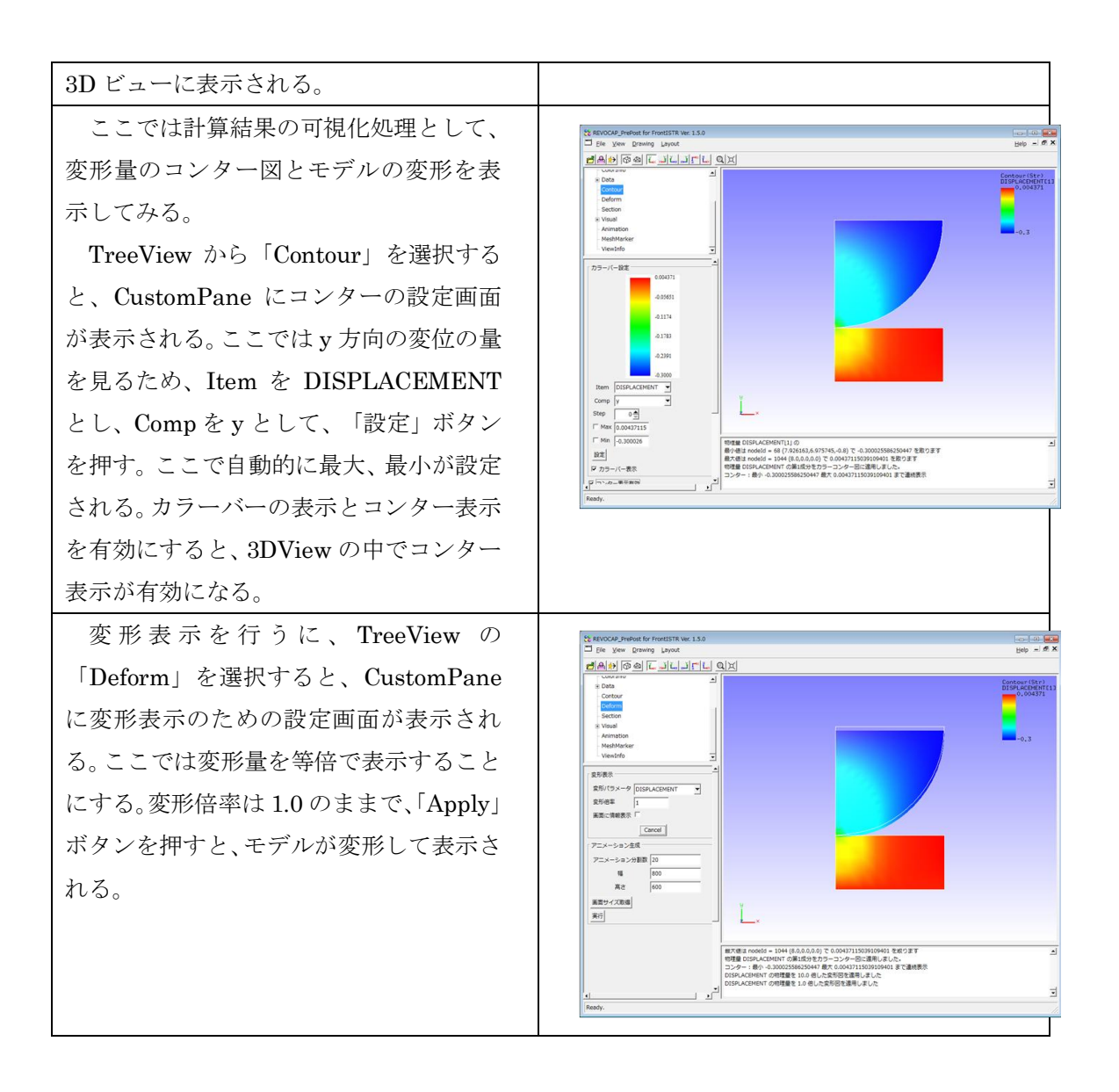

9 FrontISTR 並列弾性静解析 (ヒンジ)

# 9 FrontISTR 並列弾性静解析 (ヒンジ)

ヒンジの弾性静解析の計算を例に、REVOCAP\_PrePost を使って FrontISTR の並列計算 を行う手順を説明します。

### **9.1 解析の概要**

| 解析の種類      | 弾性静解析                           |
|------------|---------------------------------|
| 要素の種類      | 四面体2次要素                         |
| 節点数        | 84056                           |
| 要素数        | 49871                           |
| 材料物性       | スチール                            |
|            | ヤング率 : 2.1×10 <sup>5</sup> [Pa] |
|            | ポアソン比:0.3                       |
|            | 密度:7850.0[kg/m³]                |
| 境界条件       | 下面の穴を拘束し、側面の穴の強制面に集中            |
|            | 荷重を与える。                         |
| メッシュファイル   | Fstr/data/Hinge/hinge.msh       |
| メッシュフォーマット | HECMW2                          |

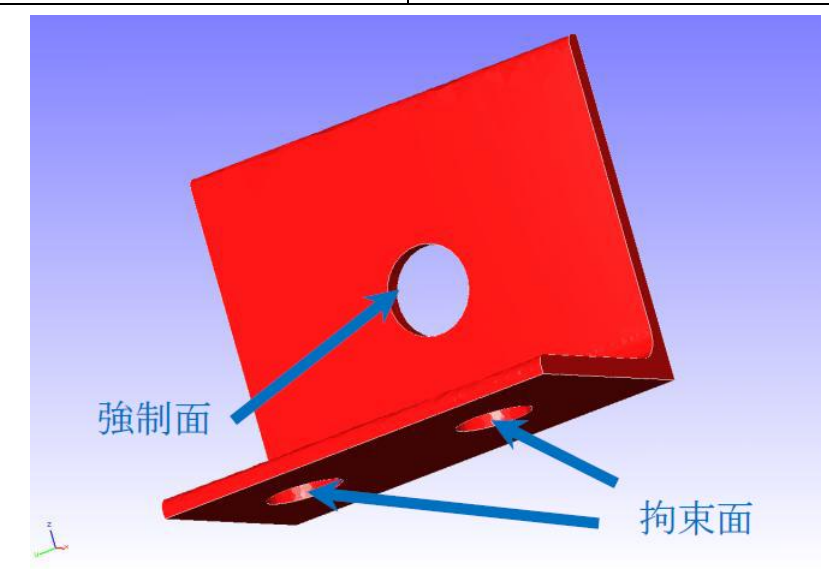

図 9-1 解析モデルの概要

解析の手順の概略は

1. メッシュファイルの読み込み

9 FrontISTR 並列弾性静解析 (ヒンジ)

- 2. 境界条件の設定
- 3. 物性値の設定
- 4. 解析条件の設定
- 5. 並列計算条件の設定
- 6. 解析モデルの計算サーバへの転送
- 7. FrontISTR の並列計算の実行
- 8. 計算結果の転送
- 9. 計算結果の可視化
  - となります。以下で詳細を説明します。

この例題を実行するためには計算サーバにあらかじめ FrontISTR を並列実行する環境を 準備しておく必要があります。具体的には以下の通りです。

- MPI
- 並列版 FrontISTR
- FrontISTR の領域分割ツール hecmw\_part
- FrontISTR の可視化データ作成ツール hecms\_vis
- 計算サーバにファイルを転送するための ssh または ftp
- (必須ではない)ジョブ管理システム

詳細は FrontISTR のマニュアルをご覧ください。共有の計算サーバを利用する場合は管理者の指示に従ってください。

### 9.2 メッシュファイルの読み込み

REVOCAP\_PrePost では形状データからメッシュを生成する機能も備えていますが、ここでは簡単のために作成済みのメッシュファイルを利用して説明を進めます。

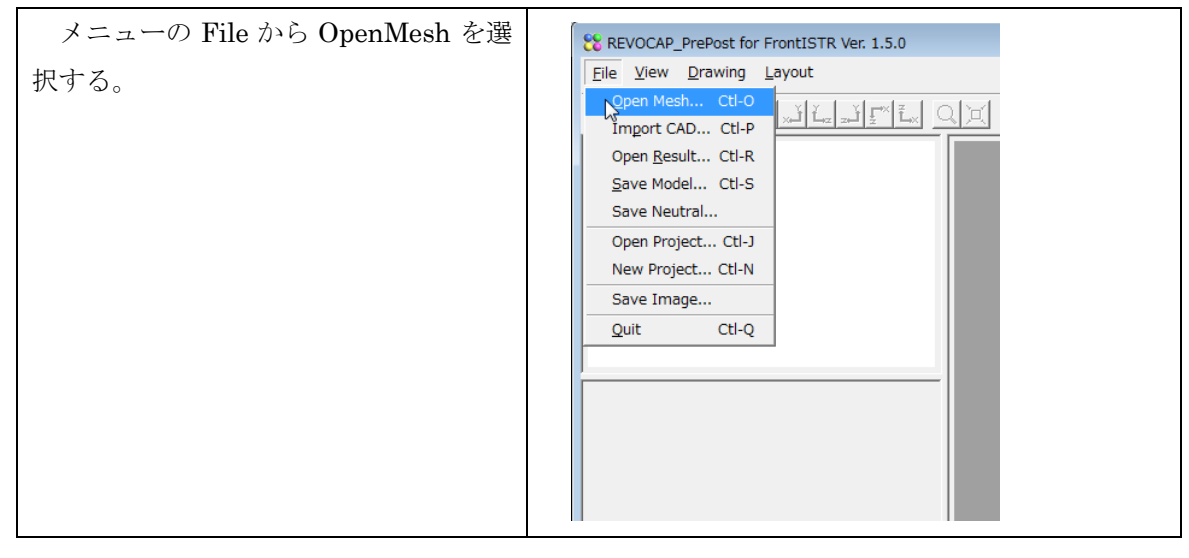

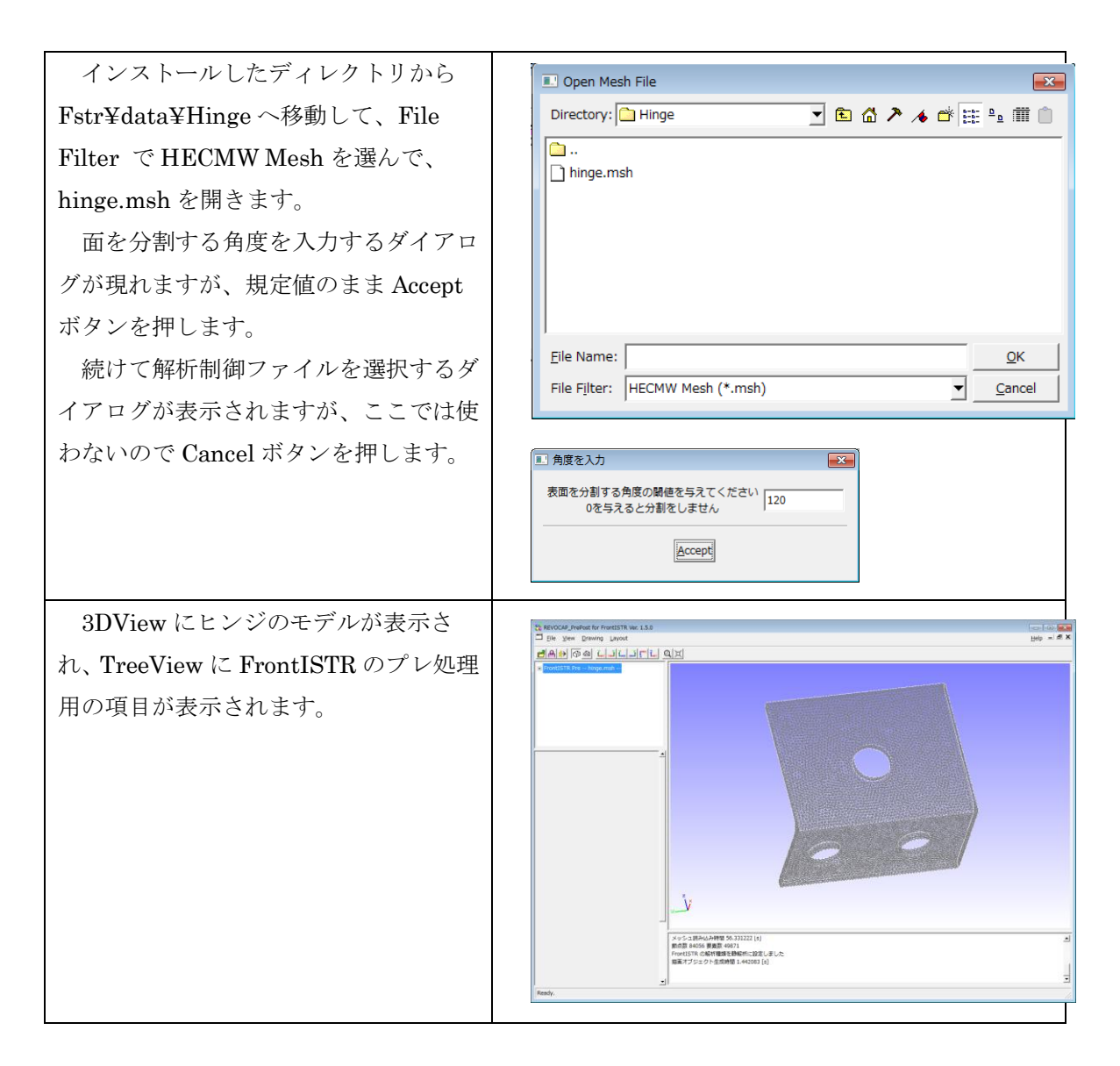

## **9.3 境界条件の設定**

メッシュに境界条件を付与します。

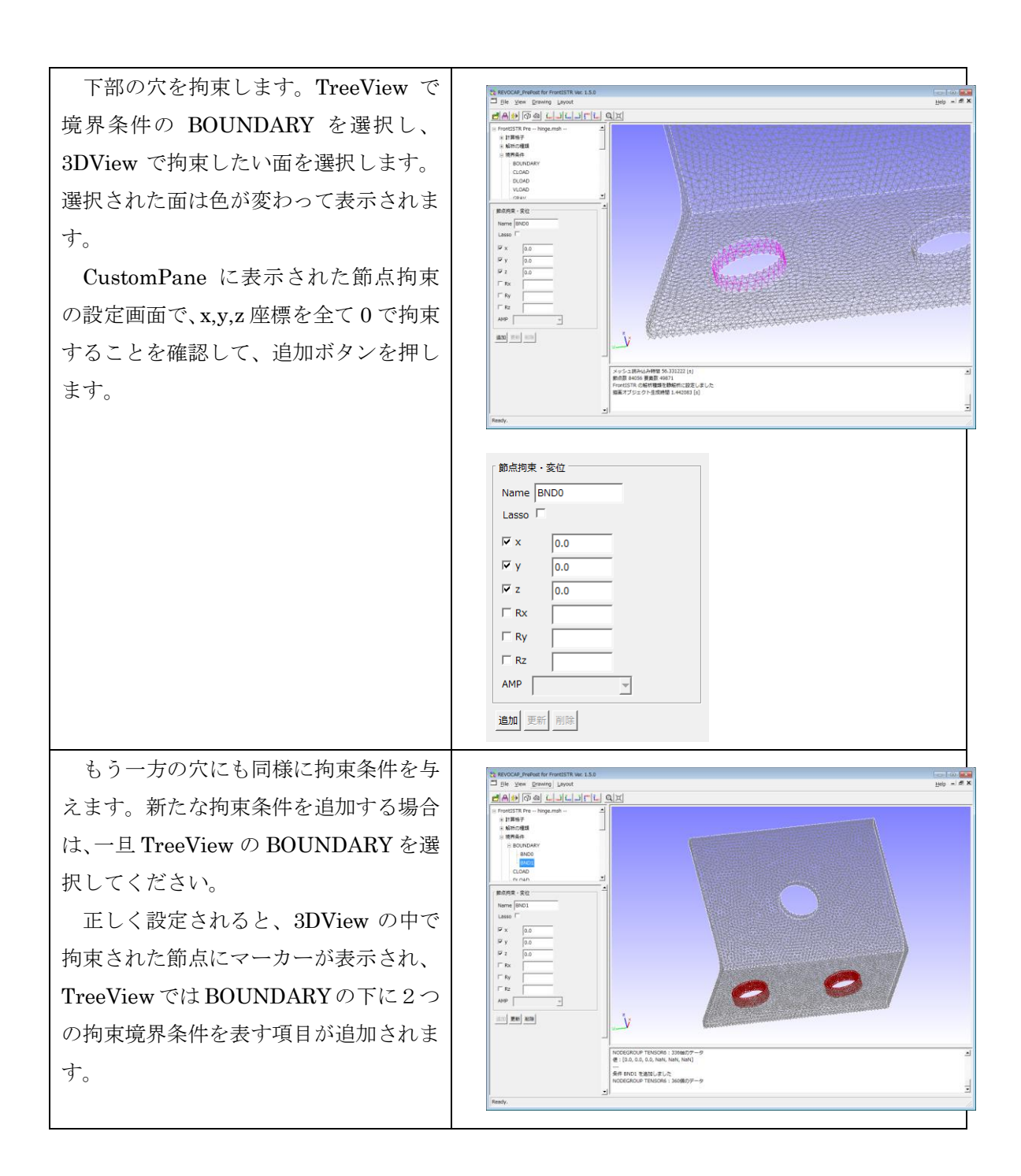
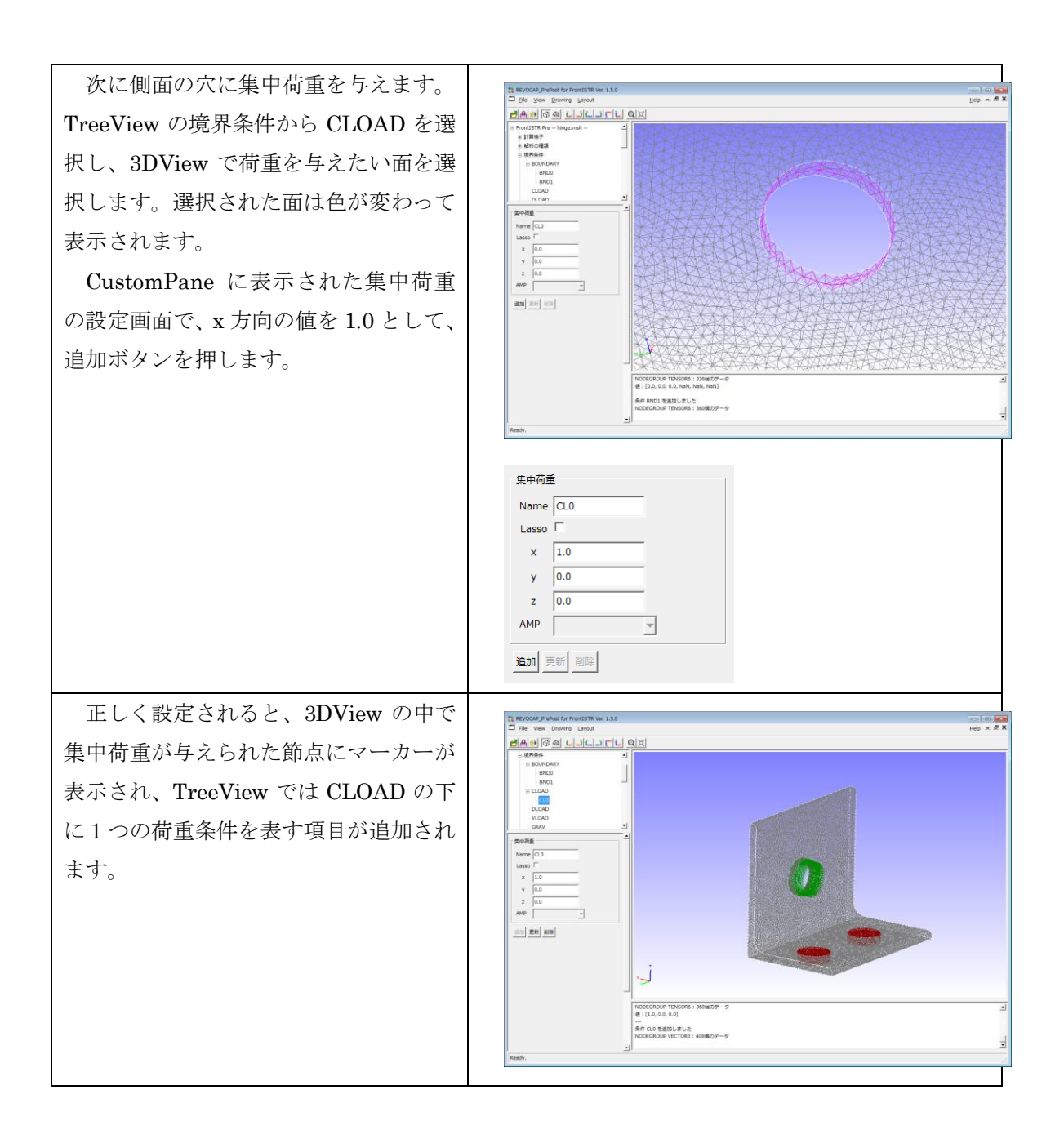

#### **9.4 物性値の設定**

HECMW 形式のメッシュファイルには既に物性値のデータが記述されています。今回の メッシュファイルには ST という名前でスチールのデータが記述されているのでそれを利 用します。ここではその値を確認します。

| TreeViewの材料物性値を選択します。    | REVOCAP_PrePost for FrontISTR Ver. 1.5.0          |
|--------------------------|---------------------------------------------------|
| CustomPane に物性値の設定画面が表示さ | Ele View Drawing Layout                           |
|                          | FrontISTR Pre hinge.msh                           |
| れます。                     | <ul> <li>● 計算格子</li> <li>■ 1000 (1000)</li> </ul> |
|                          | 1)時間の2回項 1)境界条件                                   |
|                          | - 時間変化<br>- 核理物性種                                 |
|                          |                                                   |
|                          |                                                   |
|                          | 材料の名前                                             |
|                          | 材料の名前を選択                                          |
|                          |                                                   |
|                          |                                                   |
|                          | 硬化則                                               |
|                          | value<br>ボアソン比                                    |
|                          | ヤング率 [Pa]<br>密度 [kg m^-3]                         |
|                          | ·線膨脹(乐教) [K^-1]                                   |
|                          |                                                   |
|                          |                                                   |
|                          |                                                   |
|                          |                                                   |
|                          |                                                   |
|                          | ·                                                 |
|                          | 全データを CSV 形式で保存します 実行                             |
|                          |                                                   |
| 初科の名前で SI を選択しより。 モノルを   | 材料の名前                                             |
| ELASTIC にするときに、          | 材料の名前を選択 ST                                       |
| ポアソン比:0.3                |                                                   |
| ヤング率[Pa]: 210000         |                                                   |
| 密度[kg/m³]:7850           | モデル ELASTIC 👤                                     |
| 「人」「「「」、「いいい             | 降伏条件/タイプ                                          |
| じめることを確認します。             | 硬化則                                               |
|                          | value                                             |
|                          | ポアソン比 0.3                                         |
|                          | ヤング率 [Pa] 210000<br>変更 [ka m A 2] 7050            |
|                          | <u> と 次 [ Ky ff()'-3]<br/>線膨脹係数 [ K^-1] </u>      |
|                          |                                                   |
|                          |                                                   |

| メッシュの領域に物性値が割り当てられて        |                                          |
|----------------------------|------------------------------------------|
| パッシュの関係に初任他が割り当てられて        | REVOCAP_PrePost for FrontISTR Ver. 1.5.0 |
| いることを確認するため、計算格子の Solid0   | <u>File View Drawing Layout</u>          |
| を選択して、CustomPane に表示される材料の |                                          |
| 選択画面を確認します。ST が選択されていれ     | E FrontISTR Pre hinge.msh                |
| ば問題ありません。                  |                                          |
|                            | i Solid0                                 |
|                            | □ 解析の種類                                  |
|                            | 电 境界条件                                   |
|                            | - 時間変化                                   |
|                            | - 材料物性値                                  |
|                            |                                          |
|                            | <u>→</u> ₩=1.                            |
|                            | 「材料の選択                                   |
|                            | Solid0の材料                                |
|                            | ST V                                     |
|                            | , 材料モデル                                  |
|                            | ELASTIC -                                |
|                            |                                          |
|                            | 設定元に戻す                                   |
|                            |                                          |

# **9.5 解析条件の設定**

FrontISTR の内部の計算における反復法の収束回数などの解析条件を設定します。

| TreeView のソルバーの下の Analysis を選 | 解析設定                    |
|-------------------------------|-------------------------|
| 択し、反復回数(NITER)を 10000 に変更しま   | METHOD = CG             |
| す。その他の値は規定値のままとします。           | PRECOND = (B)IC(0)      |
|                               | NSET = 0                |
|                               | ITERLOG = YES           |
|                               | TIMELOG = YES           |
|                               | NITER = 10000           |
|                               | iterPREmax = 2          |
|                               | NREST = 10              |
|                               | RESID = 1e-006          |
|                               | SIGMA_DIAG = 1          |
|                               | SIGMA = 0               |
|                               | THRESH = 0.1            |
|                               | FILTER = 0.1            |
|                               | <u>Ok</u> <u>Cancel</u> |

#### 9.6 並列計算条件の設定

並列計算を行うためには、解析モデルを計算サーバに転送して、領域分割を行い、ソル バーを並列実行します。計算サーバにはあらかじめ FrontISTR が並列で実行できる環境が 準備できているものとします。ここでは ssh でファイル転送し、PBS でジョブ管理を行う という前提で説明します。

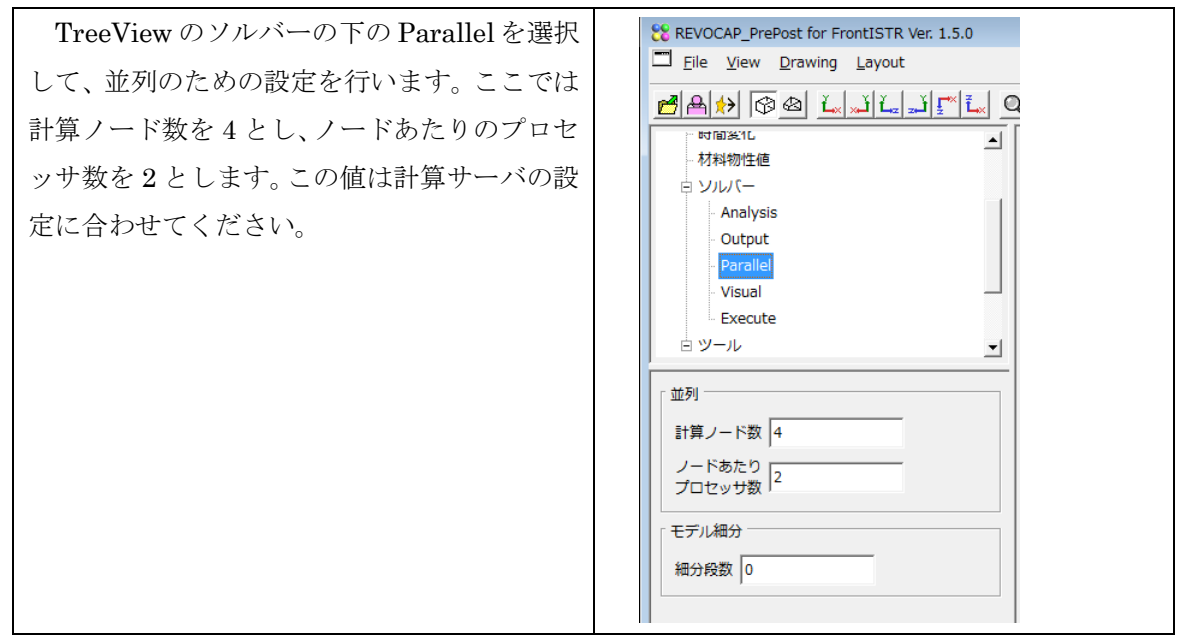

| TreeView のツールの下の Remote を選択す<br>ると CustomPane にファイル転送とリモート<br>実行のための設定画面が現れます。 |                                                                                      |
|--------------------------------------------------------------------------------|--------------------------------------------------------------------------------------|
| サーバ設定では、計算サーバへの転送方法を<br>ssh として、計算サーバのホスト名、ユーザ名、<br>パスワードを設定してください。            | サーバ設定<br>ホスト名<br>ユーザ名<br>パスワード<br>秘密鍵<br>パスフレーズ<br>ディレクトリ work_fstr<br>転送方法<br>モデル転送 |

| バッチ設定では、バッチ処理システムで設定    | 「 パッチ設定                   |
|-------------------------|---------------------------|
| されているキューを設定してください。バッチ   | バッチファイル hinge.sh          |
| ファイル名、ジョブ名は適当な名前に変更して   | ジョブ名 Fstr_Hinge           |
| もかまいません。                | ≠⊐- P08 <b>▼</b>          |
| キューの名前が不明の時は計算機の管理者     | バッチ処理プログラム qsub           |
| にお問い合わせください。            | ,                         |
| また、バッチ処理プログラムの名前が qsub  |                           |
| と異なるときは変更してください。        |                           |
| 並列処理では、MPI プログラムの名前ノー   |                           |
| ドあたりのプロセッサ数、ノード数を設定しま   | MPIプログラム [mpirun          |
| す。ノード数×ノードあたりのプロセッサ数が   | 1ノードあたり 2                 |
| 並列数になります。並列数が1より大きいとき   |                           |
| に MPI プログラムを使って並列実行するよう |                           |
| になります。                  |                           |
| 前処理プログラム、ソルバプログラム、後処    |                           |
| 理プログラム、それぞれの実行体の名前を変更   | リモート設定 ソルバ名               |
| するときは、上部の「ソルバ名」タブを選択し   |                           |
| て、名前を編集してください。          | 前処理プログラム hecmw_part       |
|                         | זעוע                      |
|                         | ソルバプログラム fstr             |
|                         | 並列用 [6-1-1                |
|                         | ソル(プログラム <sup>Jistr</sup> |
|                         | │ 後処理                     |
|                         | 後処理プログラム hecmw_vis        |
|                         |                           |

# 9.7 解析モデルの計算サーバへの転送

引き続き、TreeViewの[ツール」の下のRemoteを選択して表示される設定画面で作業 します。 9 FrontISTR 並列弾性静解析 (ヒンジ)

| 「リモート設定」タブを選択し、バッチフ<br>アイル確認ボタンを押すと、バッチ処理プロ<br>グラムに投入されるバッチファイルを確認<br>できます。 | ディレクトリ (の大2011)     1 Bitch File 機能     ロロロ       転気方法     suh     #1050(h)       モブル転送     *768 - (7 00)       ・768 - (7 00)     *768 - (7 00)       ・768 - (7 00)     *768 - (7 00)       ・768 - (7 00)     *768 - (7 00)       ・768 - (7 00)     *768 - (7 00)       ・768 - (7 00)     *768 - (7 00)       ・768 - (7 00)     *768 - (7 00)       ・768 - (7 00)     *768 - (7 00)       ・100 - (100)     *768 - (7 00)       ・100 - (100)     *768 - (7 00)       ・100 - (100)     *768 - (7 00)       ・100 - (100)     *768 - (7 00)       ・100 - (100)     *768 - (7 00)       ・100 - (100)     *768 - (7 00)       ・100 - (100)     *768 - (7 00)       ・100 - (100)     *768 - (7 00)       ・100 - (100)     *768 - (7 00)       ・100 - (100)     *768 - (7 00)       ・100 - (100)     *768 - (7 00)       ・100 - (100)     *768 - (7 00)       ・100 - (100)     *768 - (7 00)       ・100 - (100)     *768 - (7 00)       ・100 - (100)     *768 - (7 00)       ・100 - (100)     *768 - (7 00)       ・100 - (100)     *768 - (7 00)       ・100 - (100)     *768 - (7 00)       ・100 - (100)     *768 - (7 00)       ・100 - (100)     *76 |
|-----------------------------------------------------------------------------|----------------------------------------------------------------------------------------------------|
| 問題なければジョブ投入ボタンを押しま                                                          |                                                                                                    |
| す。自動的に解析モデルを転送してジョブを                                                        |                                                                                                    |
| 開始します。                                                                      |                                                                                                    |

バッチファイルの内容を環境に応じて変更する場合は、バッチファイルのテンプレート ファイル Fstr/batch.template を編集してください。詳しくはマニュアルをご覧ください。

#### 9.8 FrontISTR の並列計算の実行と確認

ジョブ投入ボタンでファイルの転送と並列計算の実行が行われます(ファイル転送には 時間がかかるため、ジョブの投入まで少し待たなければならないことに注意してください)。 ジョブが投入されたことを確認するには、計算サーバに ssh 等で接続して、ジョブ管理プ ログラムの機能(qstat など)を使って調べます。詳しくは計算サーバの管理者に問い合わ せてください。

ジョブに投入されるスクリプトの例を挙げます。

| #!/bin/sh                                | sh を呼び出して実行します    |
|------------------------------------------|-------------------|
| #PBS -q P4                               | PBS にキューの名前を指定します |
| #PBS -l ncpus=4                          | PBS に CPU 数を指定します |
| #PBS -l nodes=1:ppn=4                    | PBS にノード数を指定します   |
| #PBS -N fstr_job                         | PBS にジョブ名を指定します   |
| LANG=C                                   | 言語の設定を C にします     |
| export LANG                              | 言語の設定を有効にします      |
| date                                     | 日時を出力します          |
| cd work_fstr                             | 作業ディレクトリに移動します    |
| hecmw_part 2>&1   tee -a hecmw_part.log  | 領域分割します           |
| mpirun –np 4 fstr 2>&1   tee -a fstr.log | ソルバを並列で実行します      |
| hecmw_vis 2>&1   tee -a hecmw_vis.log    | 結果ファイルを作成します      |
| date                                     | 日時を出力します          |

このようなファイルを出力するには、batch.template は以下のように記述します。

```
output.puts "#!/bin/sh"
output.puts "#PBS -q #{queue}"
output.puts "#PBS -l ncpus=#{ncpu}"
output.puts "#PBS -l nodes=#{nodes}:ppn=#{ppn}"
output.puts "#PBS -N #{job}" if job
output.puts "LANG=C"
output.puts "export LANG"
output.puts "date"
output.puts "cd #{remotedir}"
if pre
      prelogfile = "#{pre}.log"
      output.puts "#{pre} 2>&1 | tee -a #{prelogfile}"
end
logfile = "#{solver_s}.log"
if ncpu == 1
      output.puts "#{solver_s} 2>&1 | tee -a #{logfile}"
else
      output.puts "#{mpirun} -np #{ncpu} #{solver_p} 2>&1 | tee -a #{logfile}"
end
postlogfile = "#{post}.log"
output.puts "#{post} 2>&1 | tee -a #{postlogfile}"
output.puts "date"
```

これは Ruby 言語の文法に従って書きます。

#### **9.9 計算結果の転送**

ジョブ管理プログラムの機能を使って、並列計算のジョブが終了したことが確認できれ ば、計算サーバに計算結果ファイルができているはずです。結果ファイルは作業ディレク トリに res または inp の拡張子のファイルとして出力されます。ssh または ftp に対応した ファイル転送プログラムなどを使って PC にファイルを転送します。

#### 9.10計算結果の可視化

PC に計算結果を転送して、メッシュファイルと計算結果ファイルがあるとします。並列 計算を実行した場合には、HECMW 形式の結果ファイルは並列数の分だけ生成されること に注意してください。

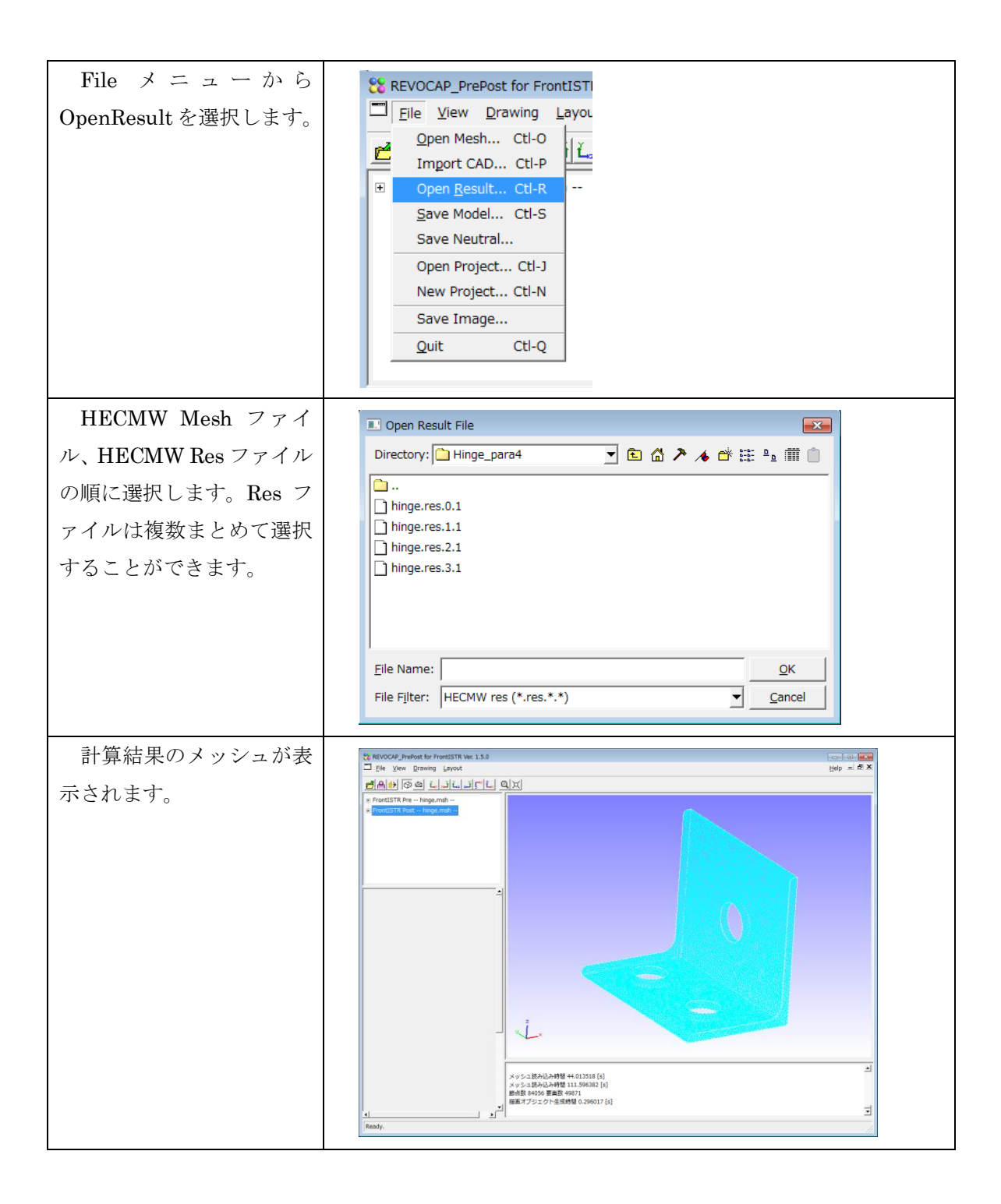

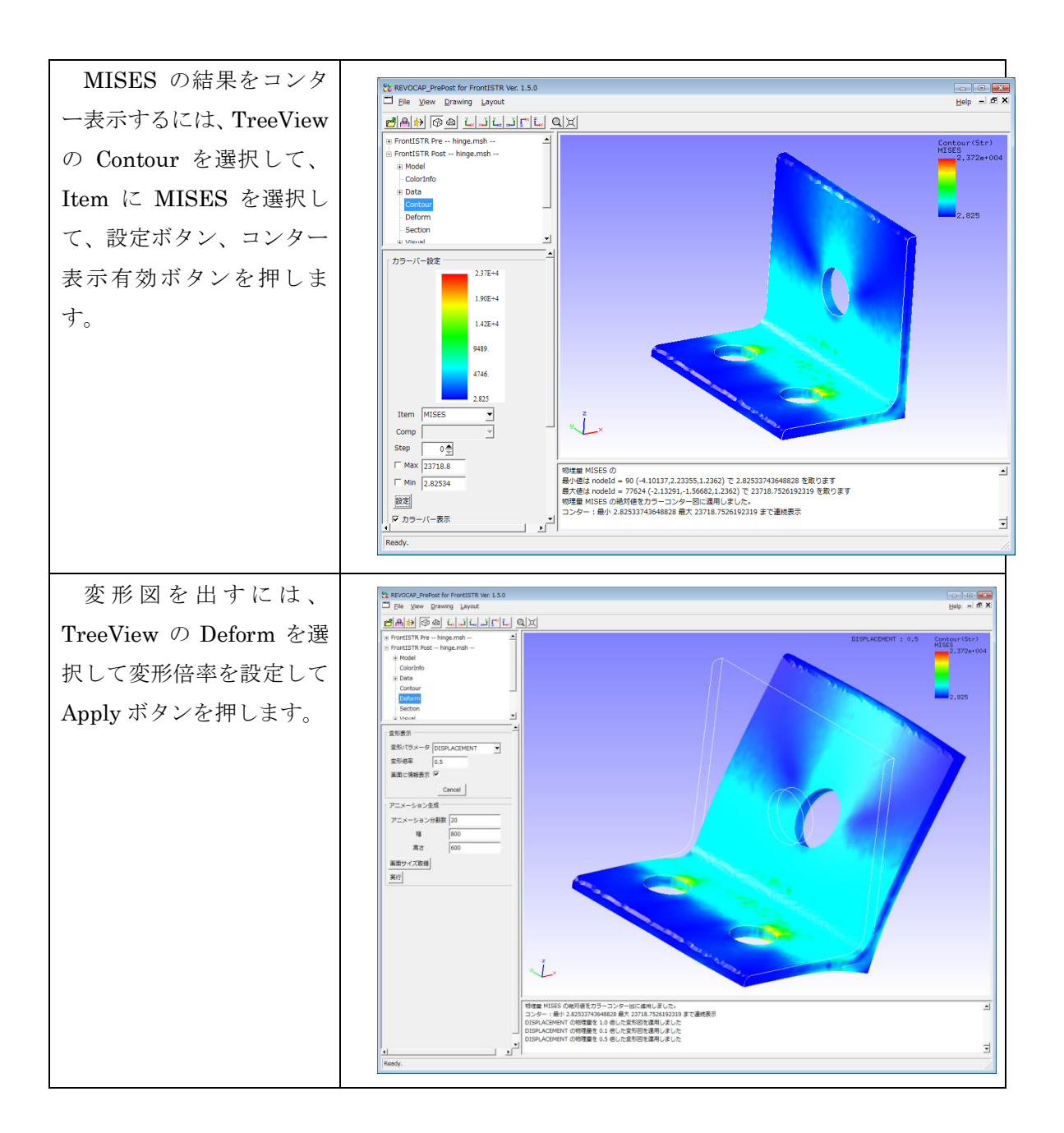

# 10 FrontISTR 固有値解析 (ハトメ)

### 10.1解析の概要

ハトメの固有値解析を行い、その固有値を求めます。モデルは計算コストを考え 1/4 モデルで行います。

| 解析の種類   | 固有値解析                              |
|---------|------------------------------------|
| CAD モデル | data/CAD/hatome.iges               |
| 要素タイプ   | 要素タイプ : 四面体二次要素(REVOCAP_PrePost で生 |
|         | 成)                                 |
| 境界条件    | 下面完全拘束                             |
| 物性値     | アルミニウム                             |

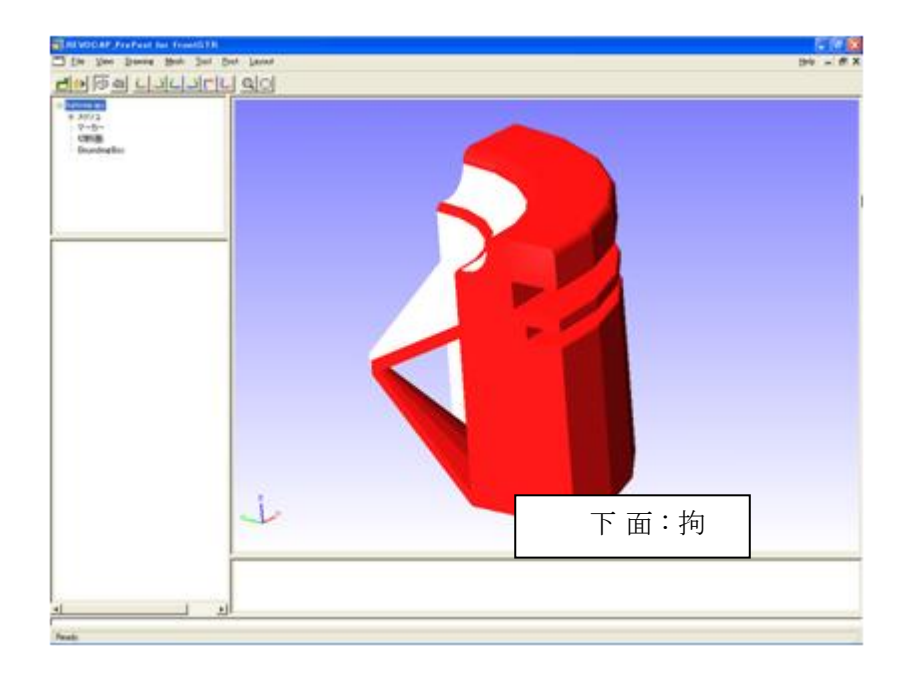

図 10-1 ハトメモデル

## 10.2CAD データの読み込み

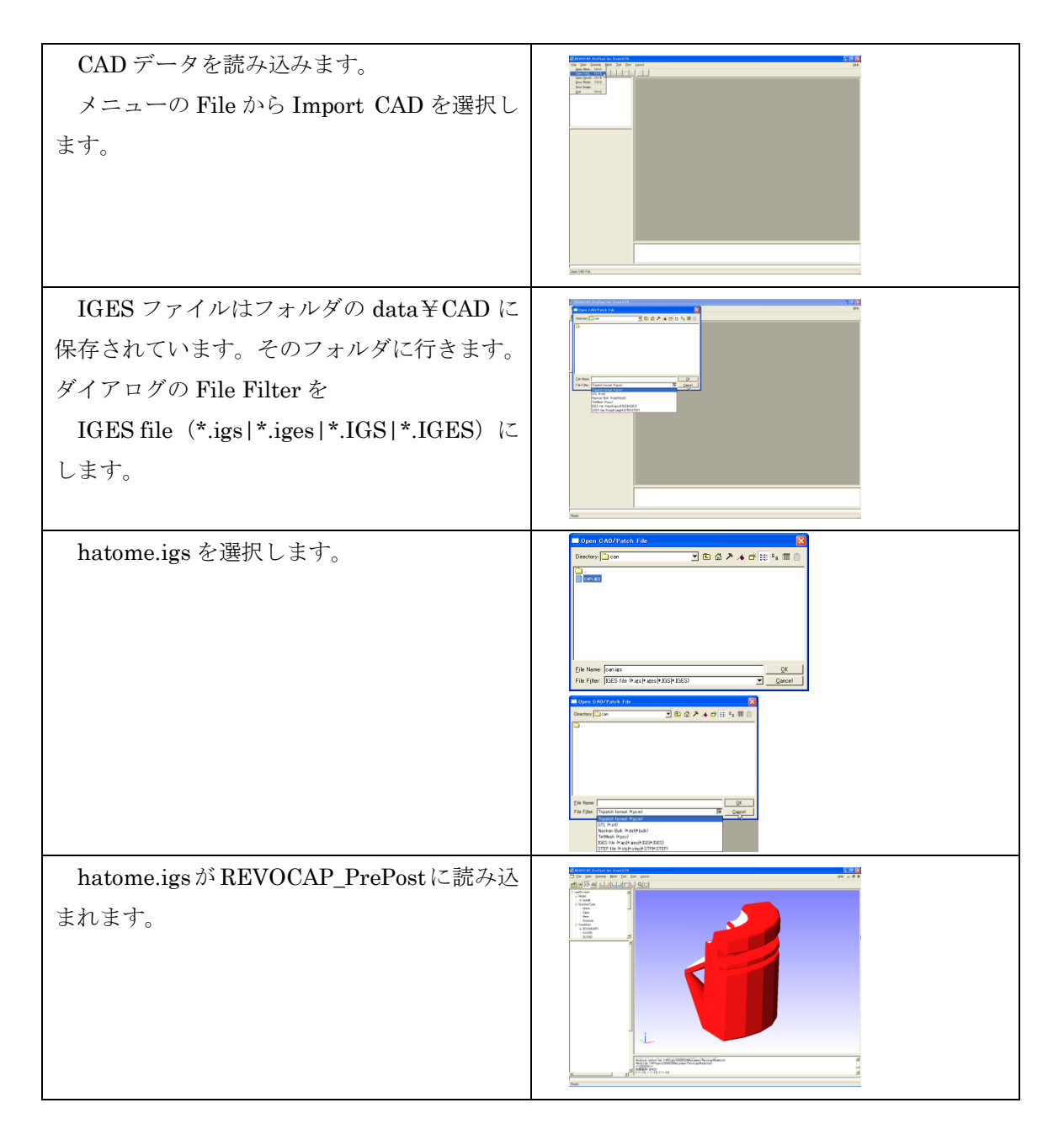

## 10.3メッシュ生成

| 読み込んだ IGES ファイルからメッシュを<br>生成します。                                                                           |                                                                                                    |
|----------------------------------------------------------------------------------------------------|----------------------------------------------------------------------------------------------------|
| Treeview のメッシュの下にある TetMesh<br>上で左クリックをします。                                                                | Centre<br>19 メジュ<br>マーカー<br>PetchAbb<br>でのから<br>でのからして<br>でのからして<br>でのからして<br>ののからの<br>ロー<br>ロー<br>になった。<br>でのからして<br>でのからして<br>でのからして<br>でのからして<br>でのからして<br>ののからの<br>ロー<br>ロー<br>でして<br>したいためら<br>でのから<br>でのから<br>でののから<br>でのから<br>でのから<br>でのから<br>でのから<br>でのから<br>でのから<br>でのから<br>でのから<br>でのから<br>でのから<br>でののから<br>でのから<br>でののから<br>でののから<br>でののから<br>でののから<br>でののから<br>でのののののののののののののののののののののののののののののののののののの |
| TetMesh Setting でメッシュの粗密・一次要<br>素二次要素の選択などがおこなえます。<br>今回は二次要素にチェックを入れてあとは<br>デフォルト値を使用します。<br>メッシュ生成を押します。 | TetMesh Setting       基準長さ<br>(デフォルト値 0)     0.0       2次要素     ✓       TetMesh P<br>許容要素高最小値<br>(0.0~0.2)     ✓       TetMesh P<br>平滑化オブション     ✓       ウ出力     ✓       メッシュ生成     ✓                                                                                                    |
| メッシャーが起動し、コマンドプロンプトが<br>表示されます。                                                                            |                                                                                                    |
| メッシュの生成に成功すると、自動的にメッ<br>シュを開いて、FrontISTR の境界条件設定用<br>の画面に切り替わります。                                          |                                                                                                    |

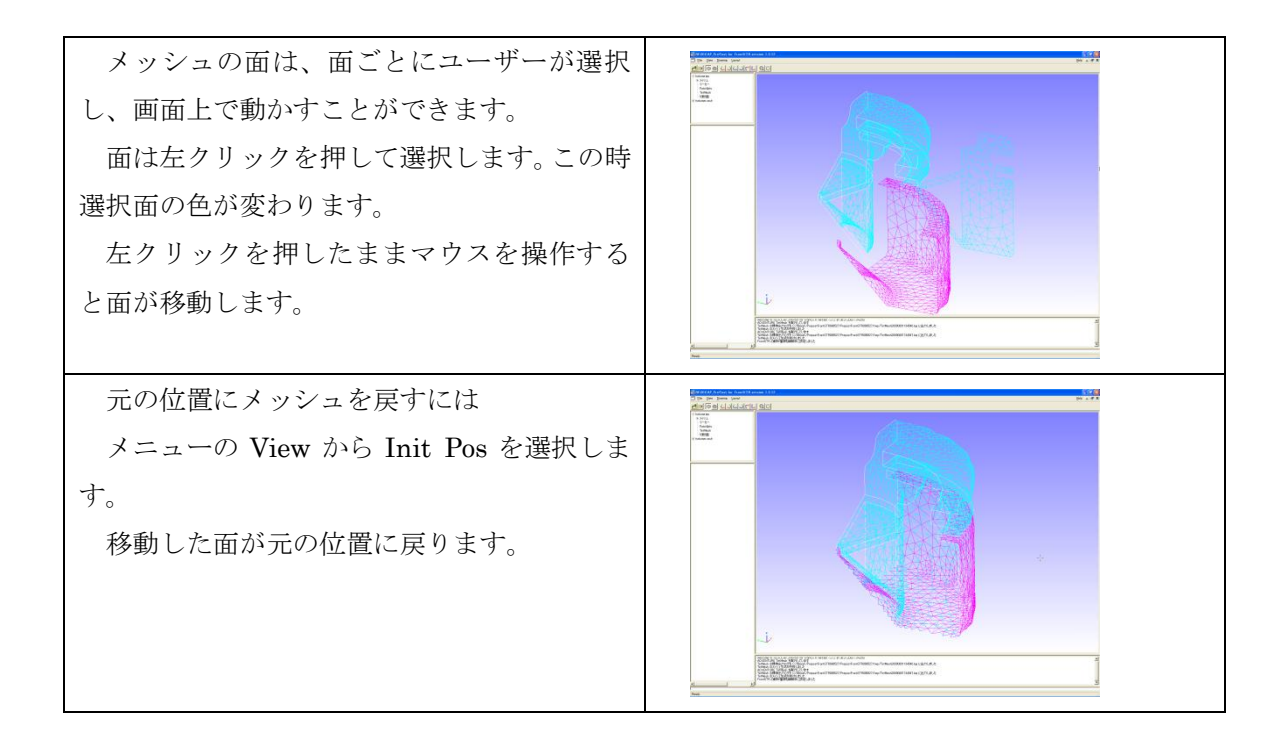

## 10.4解析の種類、境界条件設定

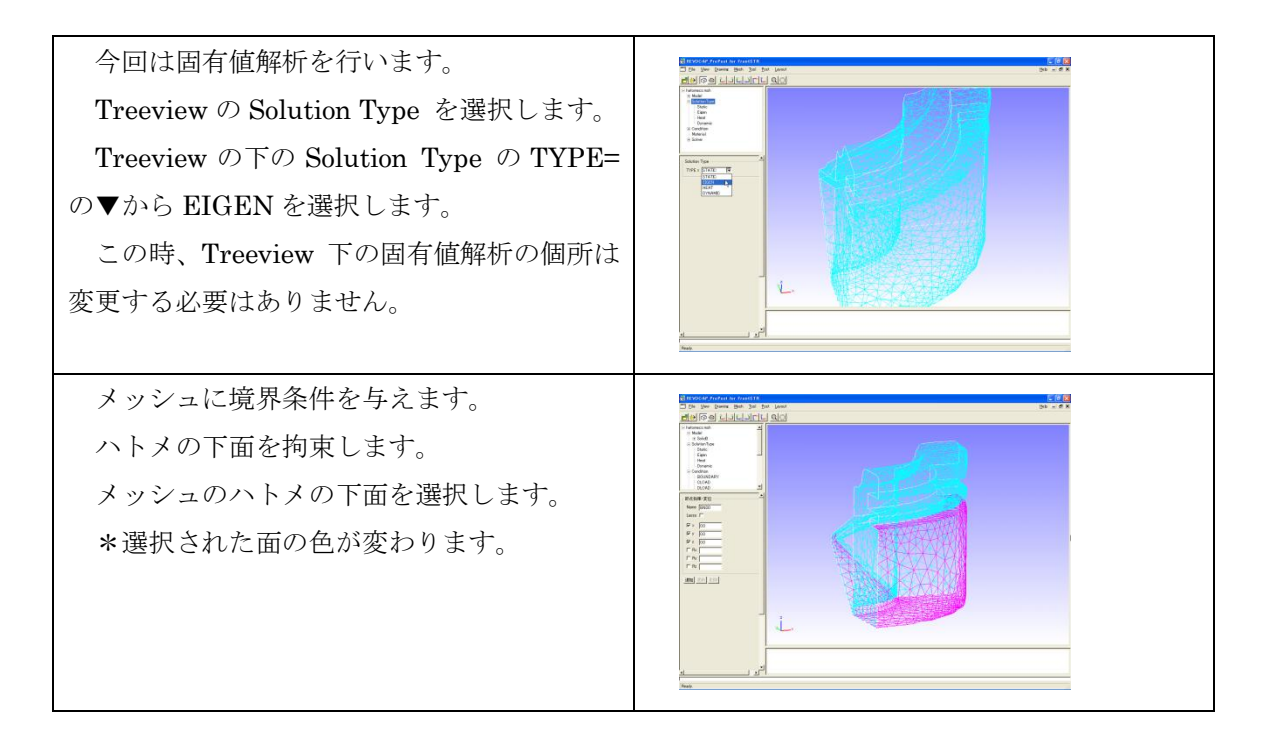

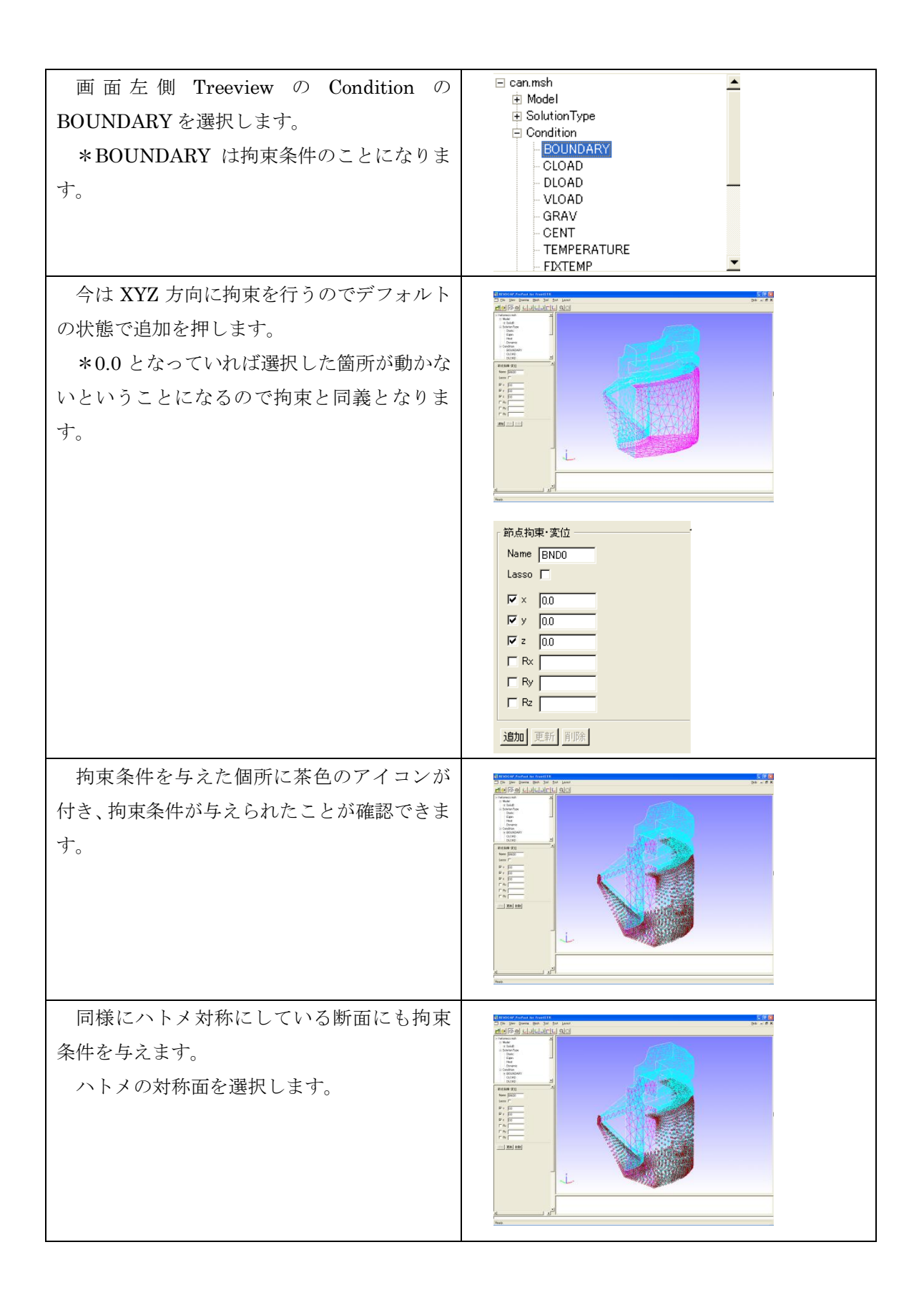

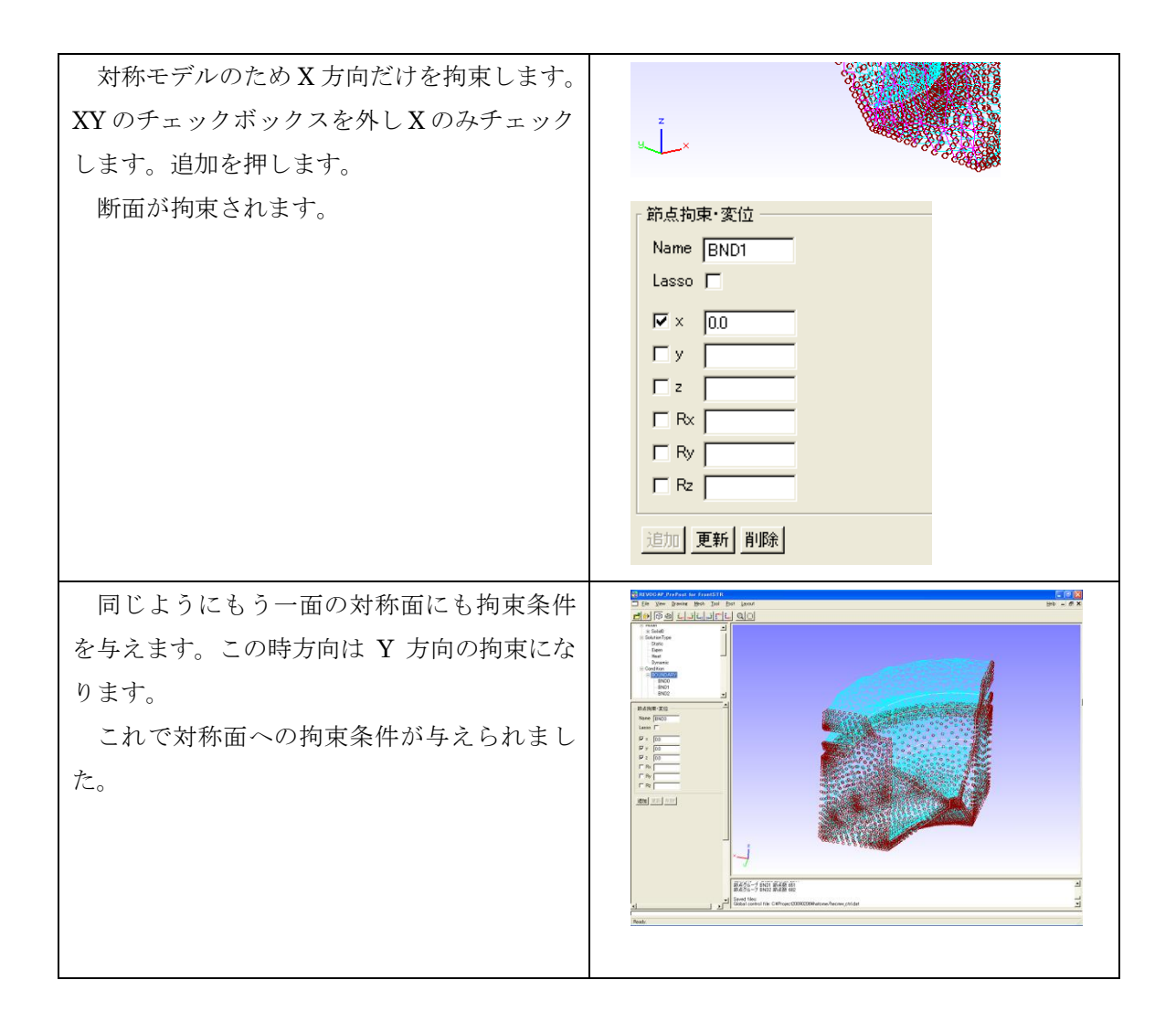

#### 10.5物性值設定

物性値をモデルに与えます。

物性値は

- 材料データベースの値を用いる
- ユーザーが任意に与える

2つの方法で与えることができます。

**Treeview**の**Material**を選択します。 **Treeview**の下に物性値の設定画面が表示されます。

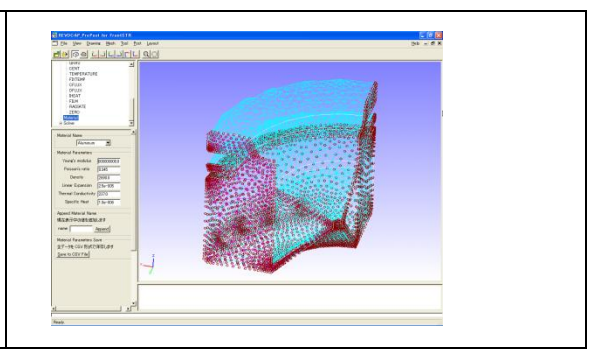

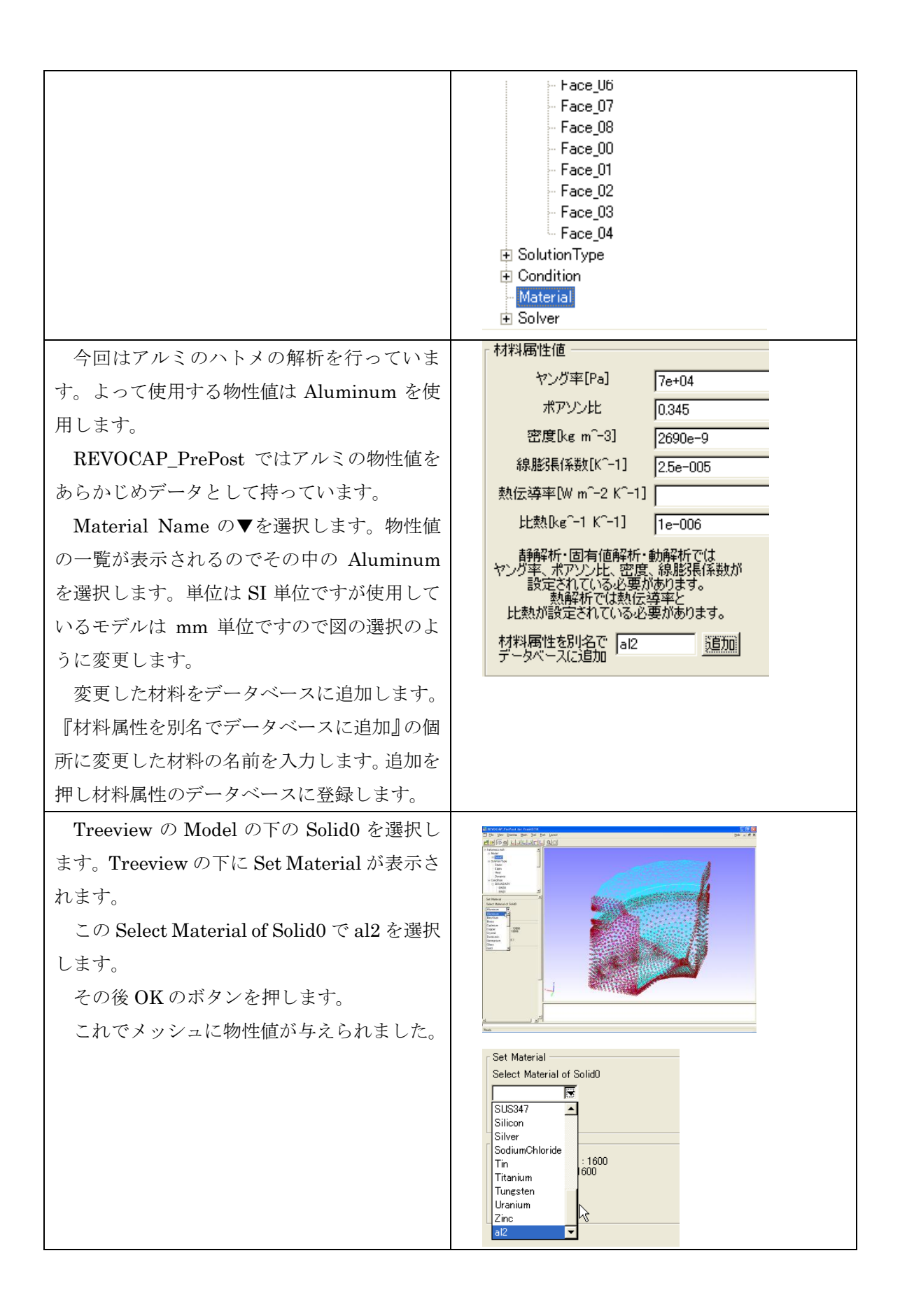

### 10.6計算条件の設定

FrontISTR で使用する計算条件を設定します。ここでは反復法の収束回数などを定義します。

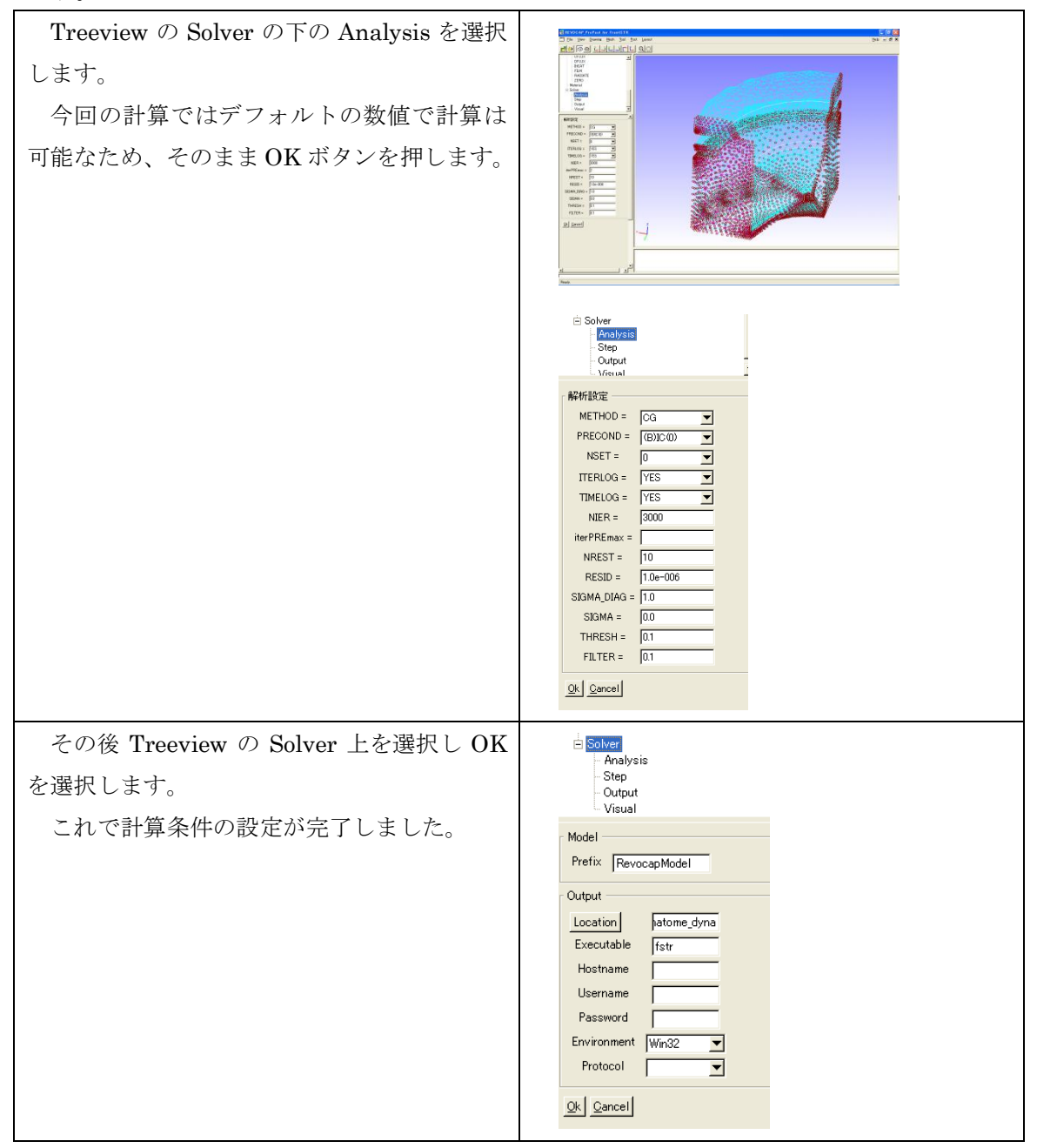

#### 10.7ファイル出力

FrontISTR 用のファイルに出力します。

この計算では結果を BMP ファイルではなく AVS 形式で出力し、REVOCAP\_PrePost で

#### ポスト処理を行います。

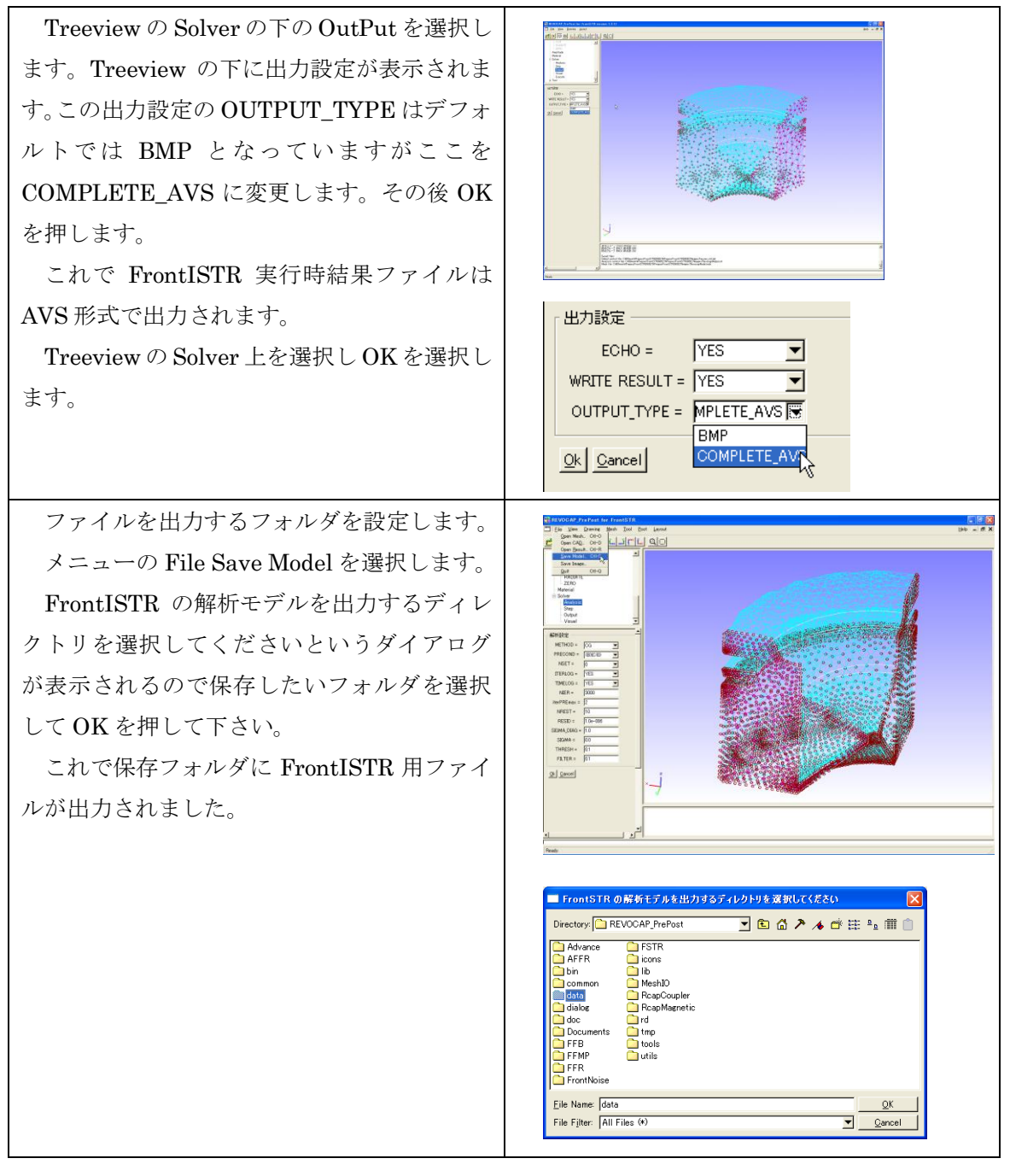

#### 10.8 FrontISTR の実行

REVOCAP\_PrePost から FrontISTR を実行します。

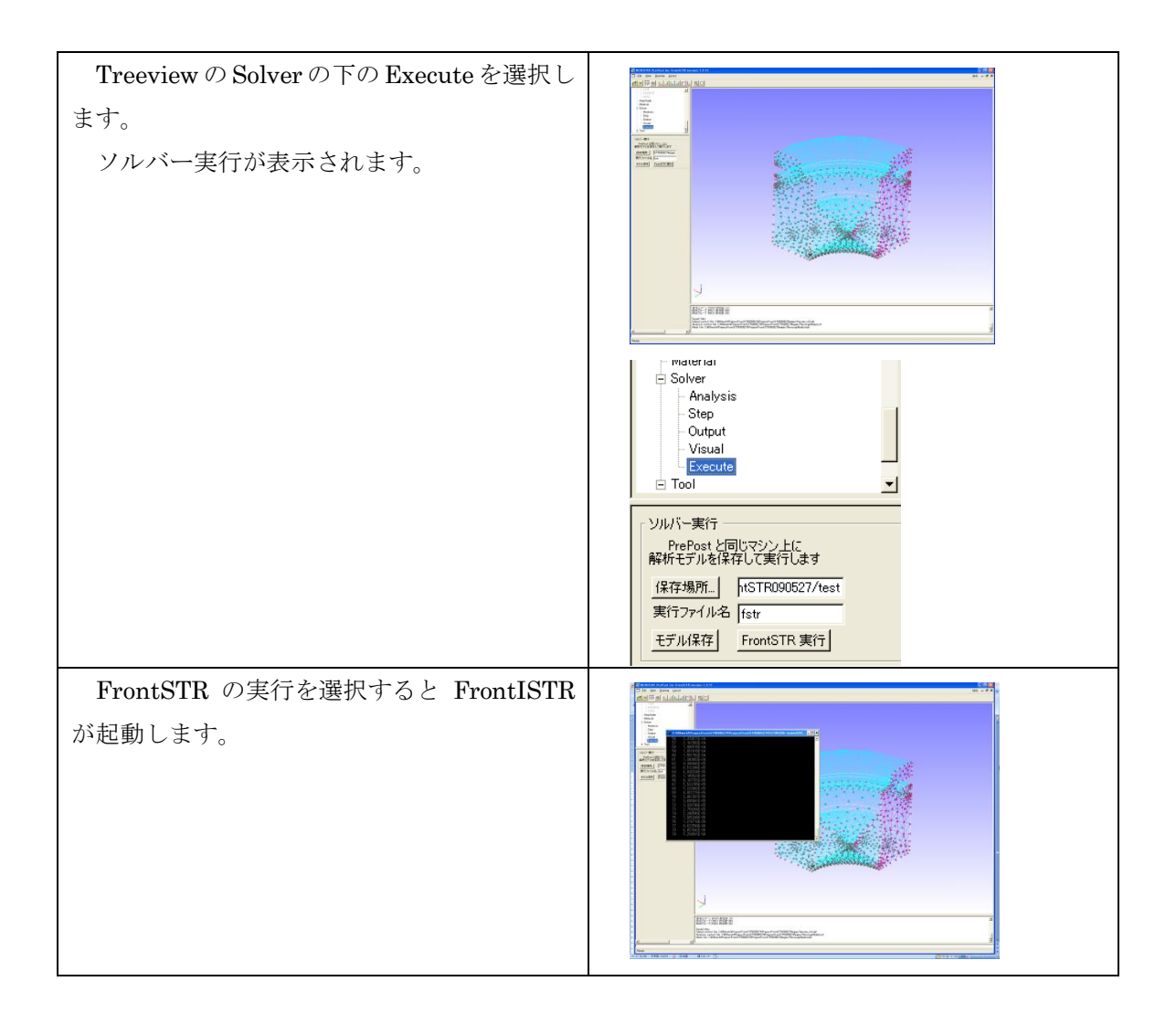

## 10.9ポスト処理

固有値解析を行った結果を REVOCAP\_PrePost で確認します。

| File メニューの Open Result を選択します。 | Dpen Result File                           |                      |
|--------------------------------|--------------------------------------------|----------------------|
| Open Result File のダイアログが表示され   | Directory: hatome101102                    | 2 iii 📋              |
| ます。FrontISTR を実行したフォルダに行き、     | RevocapModeLmsh                            |                      |
| まず RevocapModel.msh を選択し、ダイアロ  |                                            |                      |
| グにおいて Accept ボタンを押したあと、        |                                            |                      |
| RevocapModel.res.0.1 を選択します。   |                                            |                      |
|                                | Eile Name: File Filter: HECMW Mesh (*.msh) | <u>O</u> K<br>Cancel |
|                                |                                            |                      |

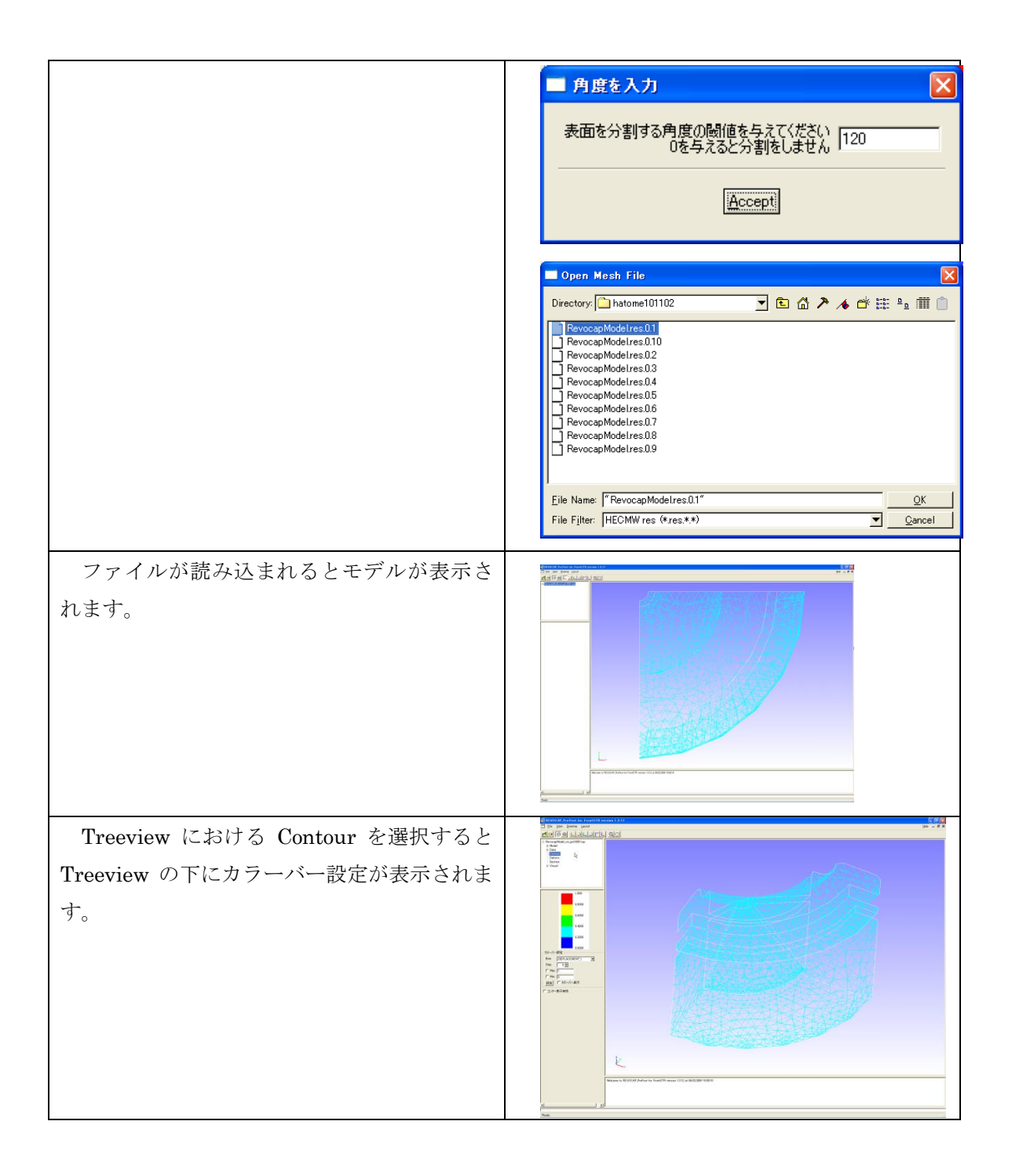

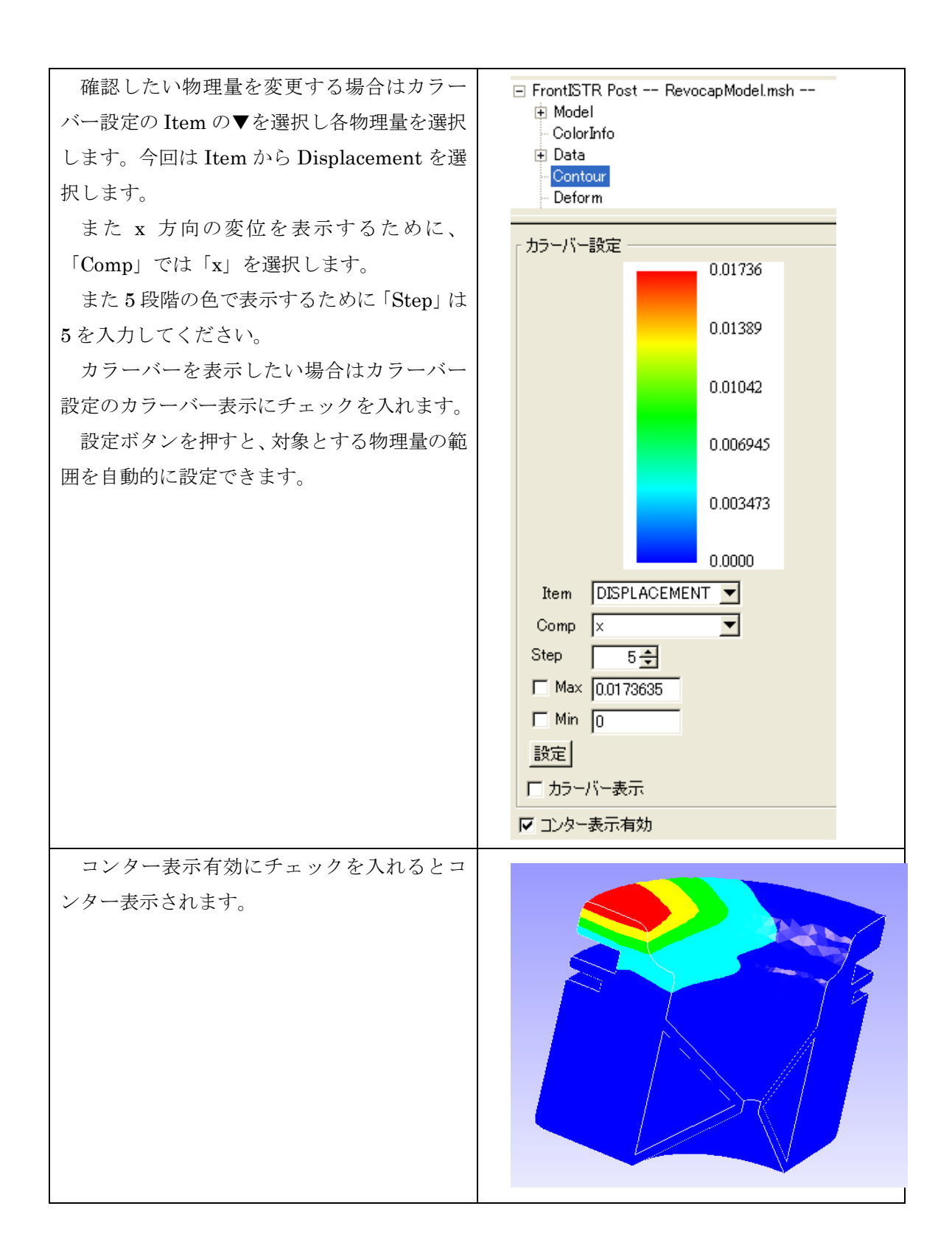

# 11 FrontISTR 熱伝導解析 (アルミ缶)

### 11.1解析の概要

熱伝導解析として、空き缶の下面に高温の固定温度を与えた時の温度分布を求めます。

モデルは計算コストを考え対称モデルで行います。

| 解析の種類 | 熱伝導解析                       |
|-------|-----------------------------|
| 要素タイプ | 四面体2次要素                     |
| 境界条件  | 下面温度 100℃                   |
|       | 側面は大気と熱伝達                   |
|       | 雰囲気温度 25℃                   |
|       | 熱伝達係数 8 W/m <sup>2</sup> ・K |
| 材料物性  | アルミニウム                      |
| 形状モデル | data/CAD/can.iges           |

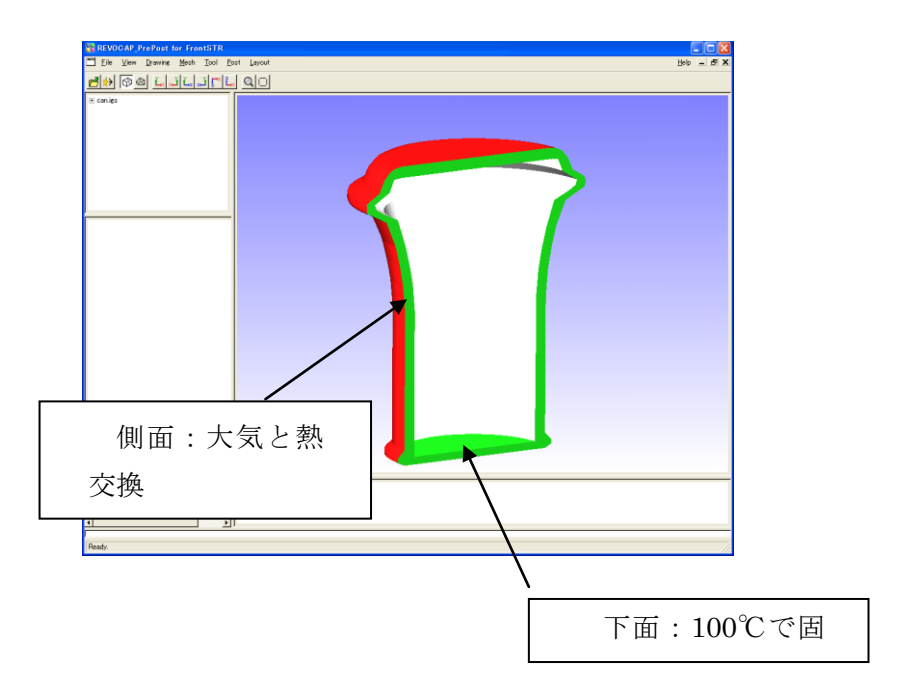

#### 図 11-1 解析モデルの概要

解析の手順の概略は

<sup>1.</sup> 形状データの読み込み

- 2. メッシュ生成
- 3. 境界条件の設定
- 4. 物性値の設定
- 5. 解析条件の設定
- 6. 解析モデルの出力
- 7. FrontISTR の計算の実行
- 8. 計算結果の可視化

となります。以下で詳細を説明します。

## 11.2形状データの読み込み

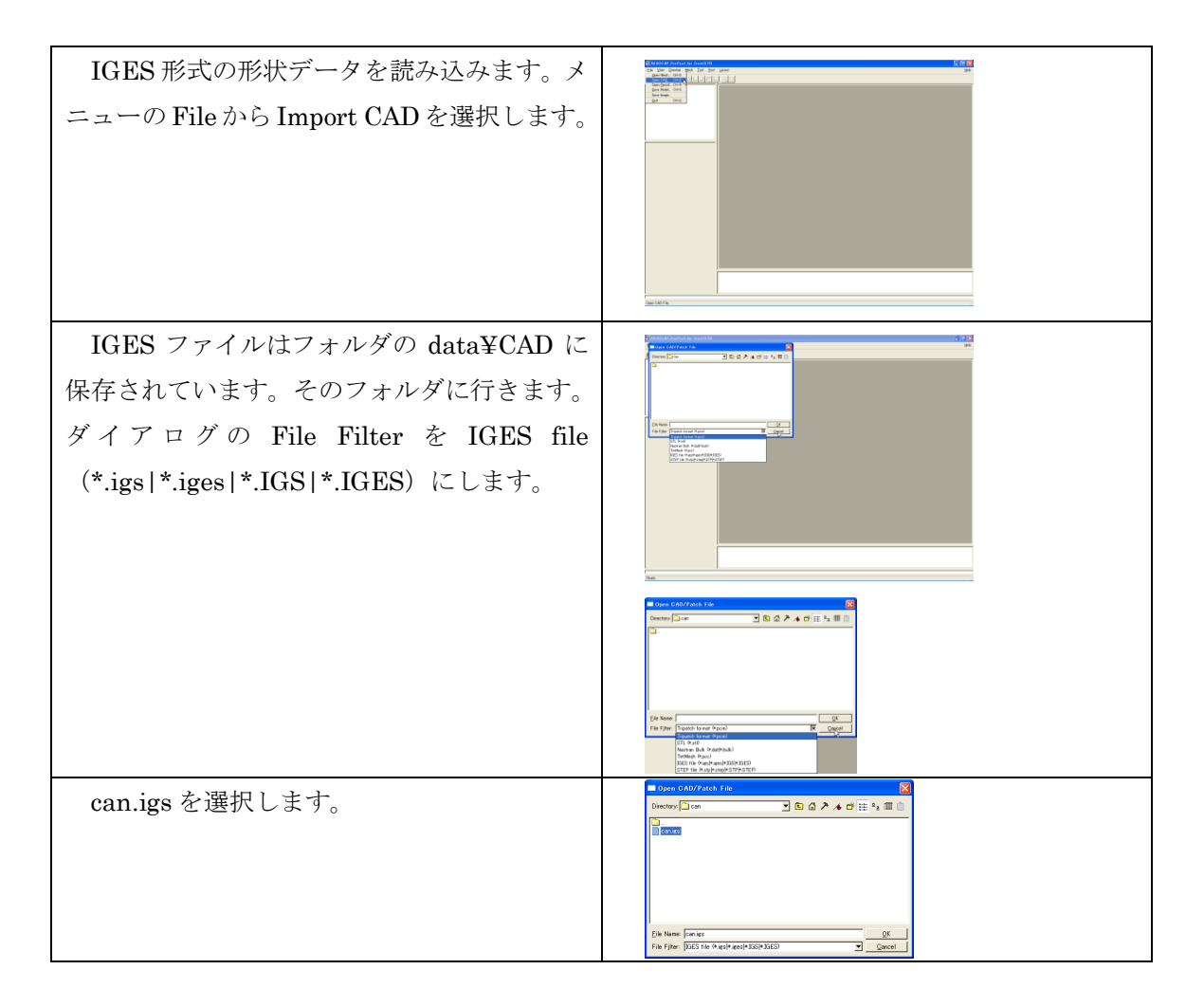

can.igs が REVOCAP\_PrePost に読み込ま れます。

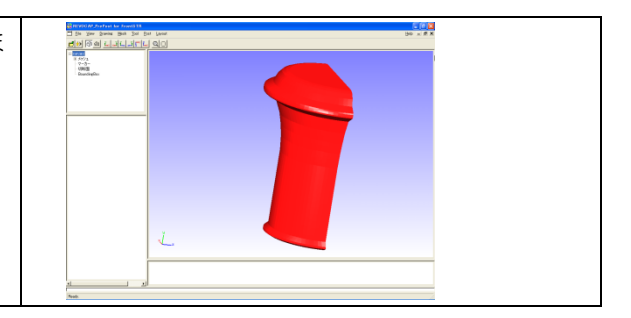

## 11.3メッシュ生成

読み込んだ形状データからメッシュを生成します。

| TreeView の TetMesh を選択します。                                                                 |                                                                                                    |
|--------------------------------------------------------------------------------------------|----------------------------------------------------------------------------------------------------|
|                                                                                            | Image: second second |
|                                                                                            | TetMesh Setting       (デッオル北値)       2:次環素       「       TotMesh P       「       (0)       (0)       (0)       (0)       (0)       (0)       (0)       (0)       (0)       (0)       (0)       (0)       (0)       (0)       (0)       (0)       (0)       (0)       (0)       (0)       (0)       (0)       (0)       (0)       (0)       (0)       (0)       (0)       (0)       (0)       (0)       (0)       (0)       (0)       (0)       (0)       (0)       (0)       (0)       (0)       (0)       (0)       (0)       (0)       (0)       (0)       (0)       (0)       (0)       (0)       (0)       (0)       (0)       (0)       (0)       (0)       (0) <tr< th=""></tr<>                                                                                                    |
| TetMesh Setting でメッシュの粗密・一次要<br>素二次要素の選択などがおこなえます。<br>今回は二次要素にチェックを入れてあとは<br>デフォルト値を使用します。 | ADVENTURE_TetMesh 設定<br>基準長さ 000<br>面分割閾値[度] 120.0<br>2次要素 レ<br>TetMesh P<br>許容要素高最小値<br>(0.0~0.2)                                                                                                    |
| メッシュ生成を押します。                                                                               | TetMesh P<br>平滑化オブション<br>ログ出力<br>メッシュ生成                                                                                                    |

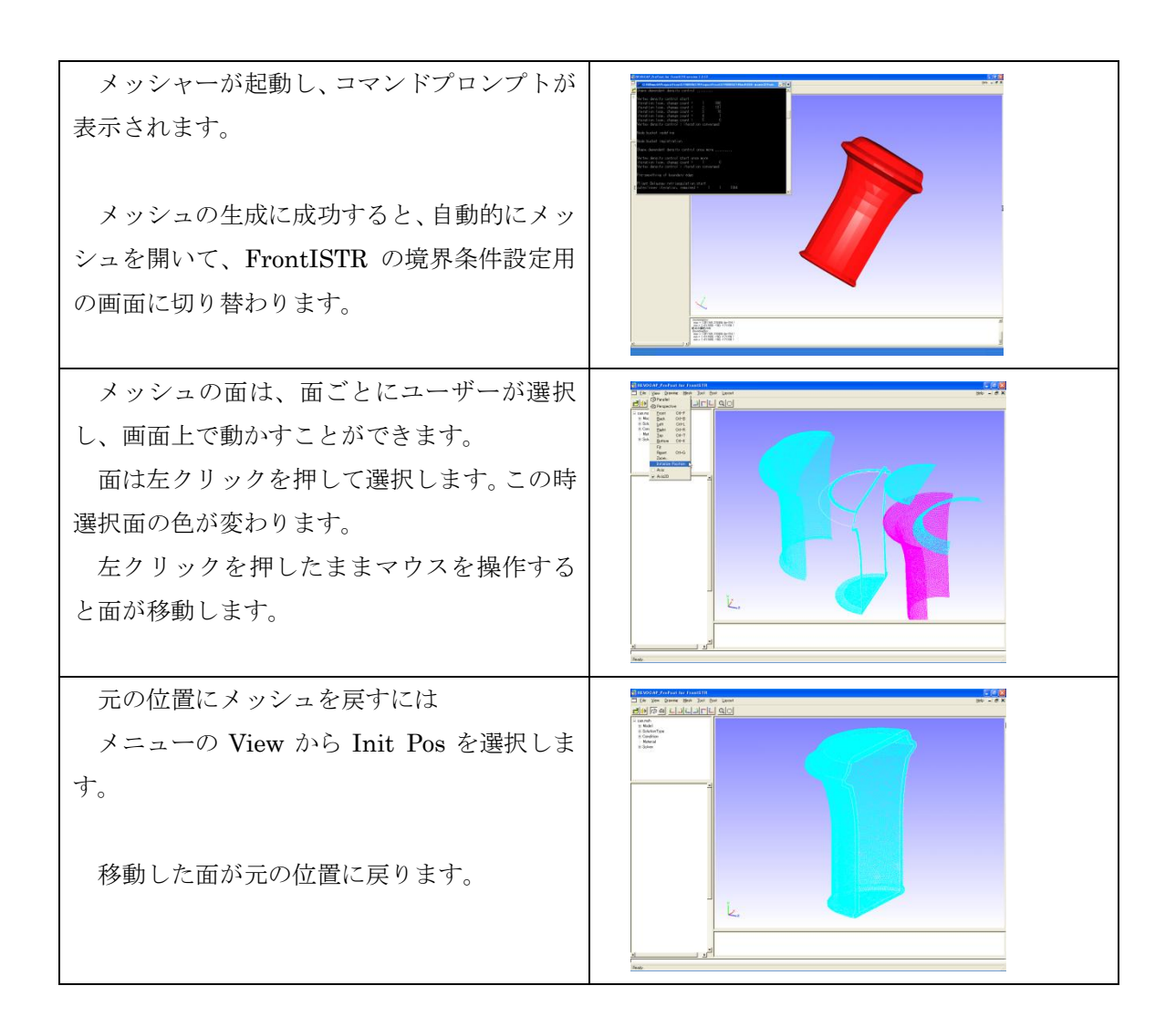

#### 11.4境界条件の設定

解析の種類に熱伝導解析を選択し、下面に固定温度、側面に大気と熱伝達の境界条件を 与えます。

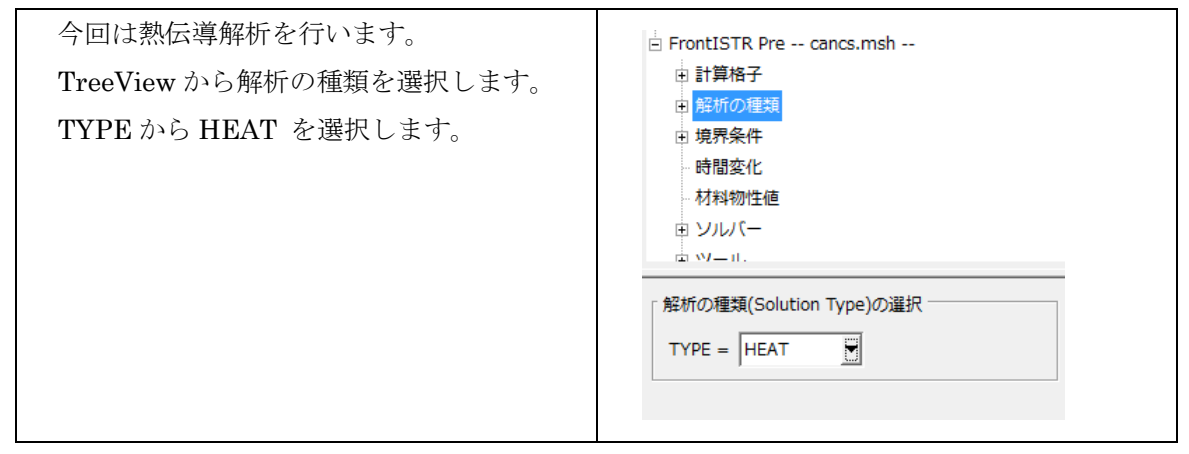

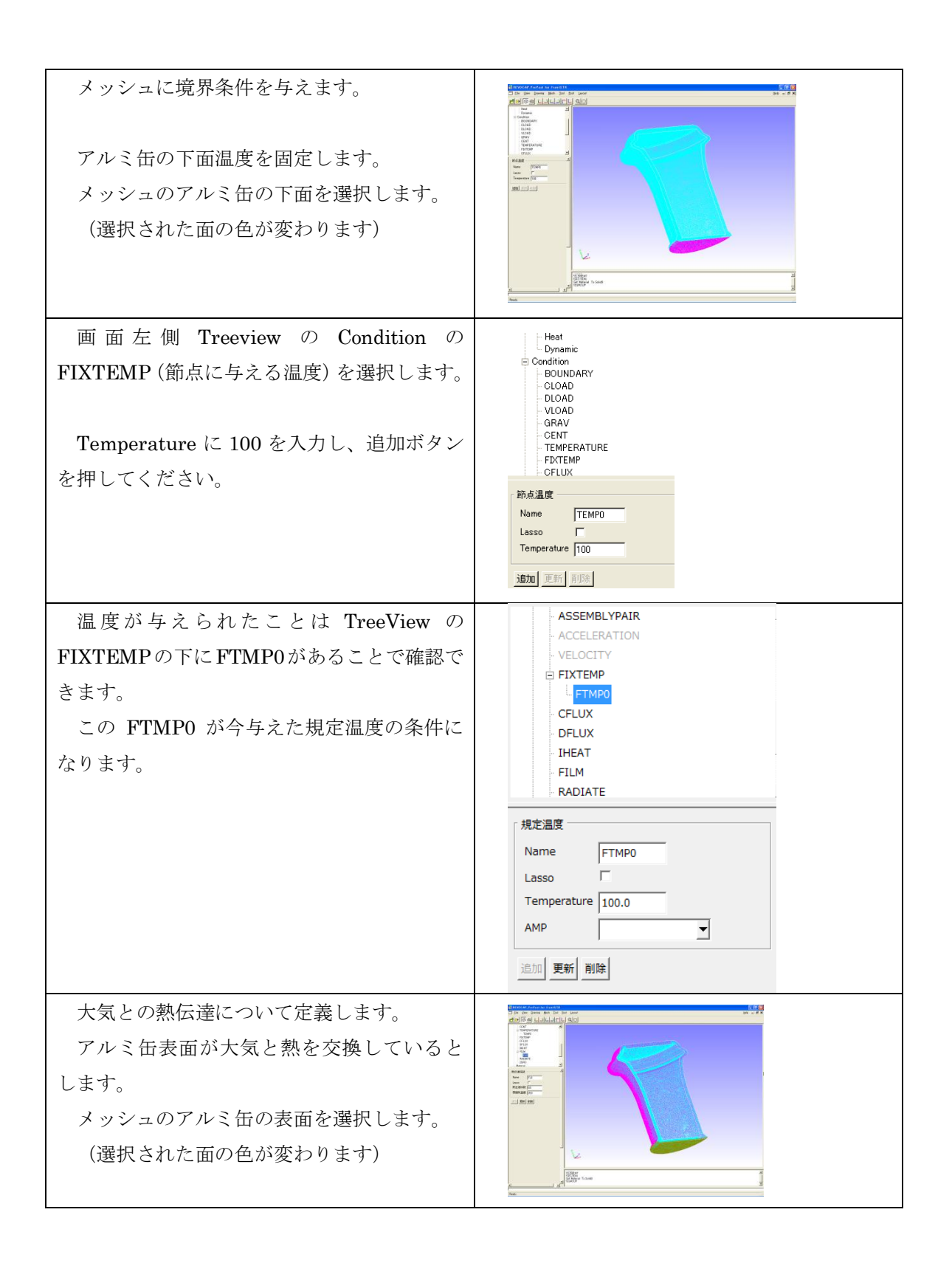

| TreeviewのFILMを選択します。Treeview<br>の下の熱伝達係数の個所の熱伝達係数に 8<br>(W/m <sup>2</sup> ・K) 雰囲気温度に 25 (℃) を入力し<br>ます。 | 熱伝達係級       Name     FL0       Lasso     「       熱伝達(係数)     3       雰囲気温度     25       AMP(株伝達係数)     ▼       通知[空析]     前時                                                                                                    |
|----------------------------------------------------------------------------------------------------|----------------------------------------------------------------------------------------------------|
| 追加のボタンを選択すると TreeView の<br>FILM の個所に FLO が追加されます。<br>この FLO が今与えた熱伝達の条件になりま<br>す。                       | FIXTEMP         FTMP0         CFLUX         DFLUX         IHEAT         FILM         FLO         RADIATE         ZERO         時間変小化         熱伝達係数         8.0         雰囲気温度         25.0         AMP(熱伝達係数)         又         通加         更新< |

## 11.5物性値の設定

物性値をモデルに与えます。

物性値は

- ・材料データベースの値を用いる
- ・ユーザーが任意に与える

2つの方法で与えることができます。ここでは既にデータベースに登録してあるアルミの 値を使います。

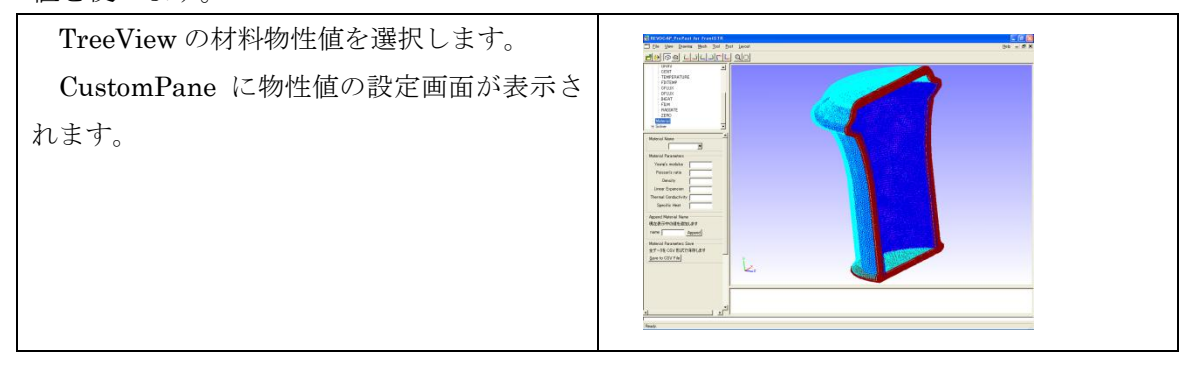

| 今回はアルミ缶の解析を行います。よって使用する物性値は Aluminum を使用します。<br>REVOCAP_PrePost ではアルミの物性値を<br>あらかじめデータとして持っています。                                                                         | DFLUX       IHEAT       FLM       FLO       RADIATE       ZERO       - 時間変化       2700       1000       1000       1000       1000       1000       1000       1000       1000       1000       1000       1000       1000       1000       1000       1000       1000       1000       1000       1000       1000       1000       1000       1000       1000       1000       1000       1000       1000       1000       1000       1000       1000       1000       1000       1000       1000       1000       1000       1000       1000       1000       1000       1000       1000       1000       1000       1000       1000       1000       1000       1000       1000       1000       1000 |
|----------------------------------------------------------------------------------------------------|----------------------------------------------------------------------------------------------------|
| 材料の名前でAluminumを選択します。<br>REVOCAP_PrePost ではアルミの物性値を<br>あらかじめデータとして持っています。<br>「モデル」の項目の選択を「ELASTIC」と<br>するとポアソン比、ヤング率、密度、線膨張係<br>数が表示されます。「HEAT」を選択すると熱<br>伝導率、比熱が表示されます。 | 村料の名前         村料の名前を選択         Aluminum         村料物性値         モデル         ELASTIC         路伏条件/タイプ         運化則         マalue         ボアソン比         0345         ヤング車[Pa]         7e+010         密度 lkg m <sup>-</sup> 3]         2690         線膨脹(系数 [K <sup>-</sup> -1]         25e-005         項目追加         項目追加         項目引服除         項目追加         項目引服除         項目追加         項目引服除         項目         線影響(本)         道加         利料物性値をデータベースの保存         全データを CSV 形式で保存します         実行                                                                                                    |

| 次にこの材料物性値をメッシュの領域に割<br>り当てます。<br>TreeView の計算格子から領域の名前<br>(cancs_0)を選択します。CustomPane に材<br>料の選択画面が表示されます。 | □ FrontISTR Pre cancs.msh<br>□ 計算格子<br>□ cancs_0<br>□ 解析の種類<br>□ 境界条件<br>□ BOUNDARY<br>- CLOAD<br>- DLOAD<br>- VLOAD            |
|----------------------------------------------------------------------------------------------------|----------------------------------------------------------------------------------------------------|
| 材料の選択で Aluminum を、材料モデルは<br>HEAT を選択して設定ボタンを押します。<br>これで領域に物性値が設定されました。                                   | ■ FrontISTR Pre cancs.msh<br>日 計算格子<br>■ cancs_0<br>● 解析の種類<br>■ 境界条件<br>■ BOUNDARY<br>• CLOAD<br>• DLOAD<br>• DLOAD<br>• VLOAD |

# 11.6計算条件の設定

FrontISTR で使用する計算条件を設定します。ここでは反復法の収束回数などを定義します。

| TreeViewのソルバーの下のAnalysisを<br>選択します。今回の計算ではデフォルトの<br>数値で計算は可能なため、変更する必要は<br>ありません。        | Solver     Analysis     Step     Output     Venul     Venul     PRECOND = □C0     Y     PRECOND = □C0     Y     PRECOND = □C0     Y     PRECOND = □C0     Y     NET = □     ITERLOG = VES     TIMELOG = VES     TIMELOG = VES     NEST = □0     RESID = □L0=-006     SIOMA_DIAG = □0     SIOMA_DIAG = □0     SIOMA_DIAG = □0     THRESH = □0     THRESH = □0     THRESH = □0     CI     FLITER = □1      K     Gancel |
|------------------------------------------------------------------------------------------|----------------------------------------------------------------------------------------------------|
| TreeView のソルバーでは出力モデルのフ<br>ァイルと解析ケース名を選択できます。この<br>文字列は出力されるデータのファイル名と<br>ディレクトリ名に使われます。 | <ul> <li>境界条件</li> <li>時間変化</li> <li>材料物性値</li> <li>ソルパー</li> <li>Analysis</li> <li>Output</li> <li>Parallel</li> <li>Visual</li> <li>Execute</li> <li>ツール</li> </ul> モデル名           モデルファイル名         RevocapModel           解析ケース名         output                                                                                                    |

## 11.7解析モデルの出力

**FrontISTR** 用の解析モデルを出力します。メッシュデータ、計算制御データ、全体制御データの3つのファイルを出力します。

| ファイルを出力するフォルダを設定し           |                                                                                                    |
|-----------------------------|----------------------------------------------------------------------------------------------------|
| ます。                         |                                                                                                    |
| メニューの File Save Model を選択しま | Benefation in the second second |
| す。                          |                                                                                                    |
| FrontISTR の解析モデルを出力するデ      |                                                                                                    |
| ィレクトリを選択してくださいというダ          |                                                                                                    |
| イアログが表示されるので保存したいフ          | k.                                                                                                    |
| ォルダを選択して OK を押して下さい。        | 2012/2012/2012/2012/2012/2012/2012/2012                                                                                                    |

| Front DTA 6 KE 17 A 1 20/1 5 7 (4 20/1 5 7 (4 20/1 5 20))      Free cores     Free cores |
|----------------------------------------------------------------------------------------------------|
| El Información<br>El Informa Educa<br>Fla Figuer Fall Fina (o) <u>S</u> <u>constit</u>                                                                                                    |

### 11.8FrontISTR の計算の実行

REVOCAP\_PrePost から FrontISTR を実行します。ここでは PC 上で計算します。 TreeView のソルバーの下の Execute を 🗄 Solver Analysis Step 選択します。 Output Visual ソルバー実行のための画面が Execute i Tool -CustomPane に表示されます。 ソルバー実行 PrePost と同じマシン上に 解析モデルを保存して実行します 保存場所... htSTR090527/test 実行ファイル名 fstr モデル保存 FrontSTR 実行 FrontSTR の実行ボタンを押すと FrontISTR が起動します。

#### 11.9ポスト処理

ソルバーの実行により作成したファイルが PC 上に存在するという前提で、計算結果のファイルを読み取り、3DView に表示します。

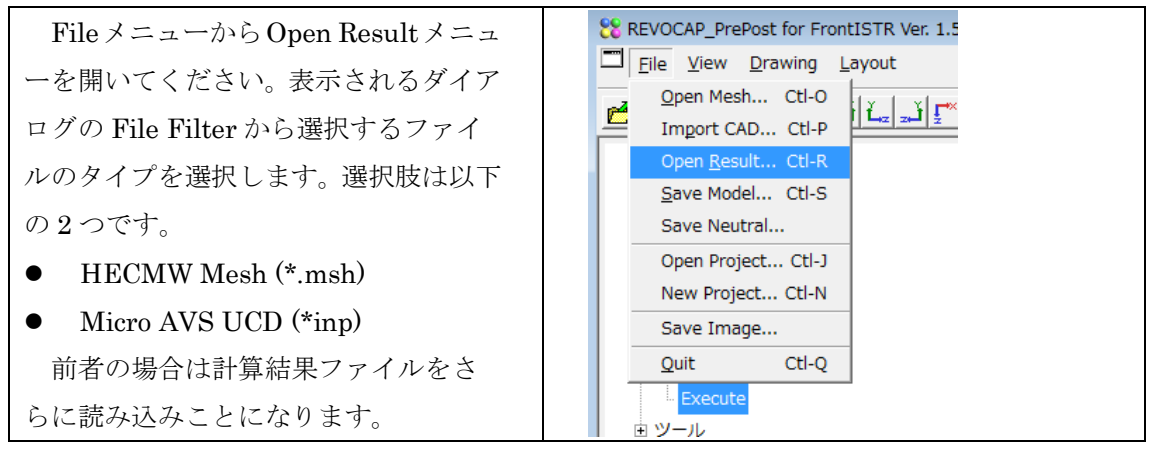

|                                                      | Open Result File                                                                                                    |
|------------------------------------------------------|----------------------------------------------------------------------------------------------------|
| メッシュファイルを選択した後、続け<br>て計算結果ファイル(*.res.*.*)を選択し<br>ます。 | 角度を入力          表面を分割する角度の閾値を与えてください<br>0を与えると分割をしません       120         Image: Compute State State |
|                                                      | Open Result File  Directory: Can_Heat  RevocapModel.res.0.1  Elle Name: "RevocapModel.res.0.1"  File Fijter: HECMW res (*.res.*.*)  Cancel                                                                                                    |

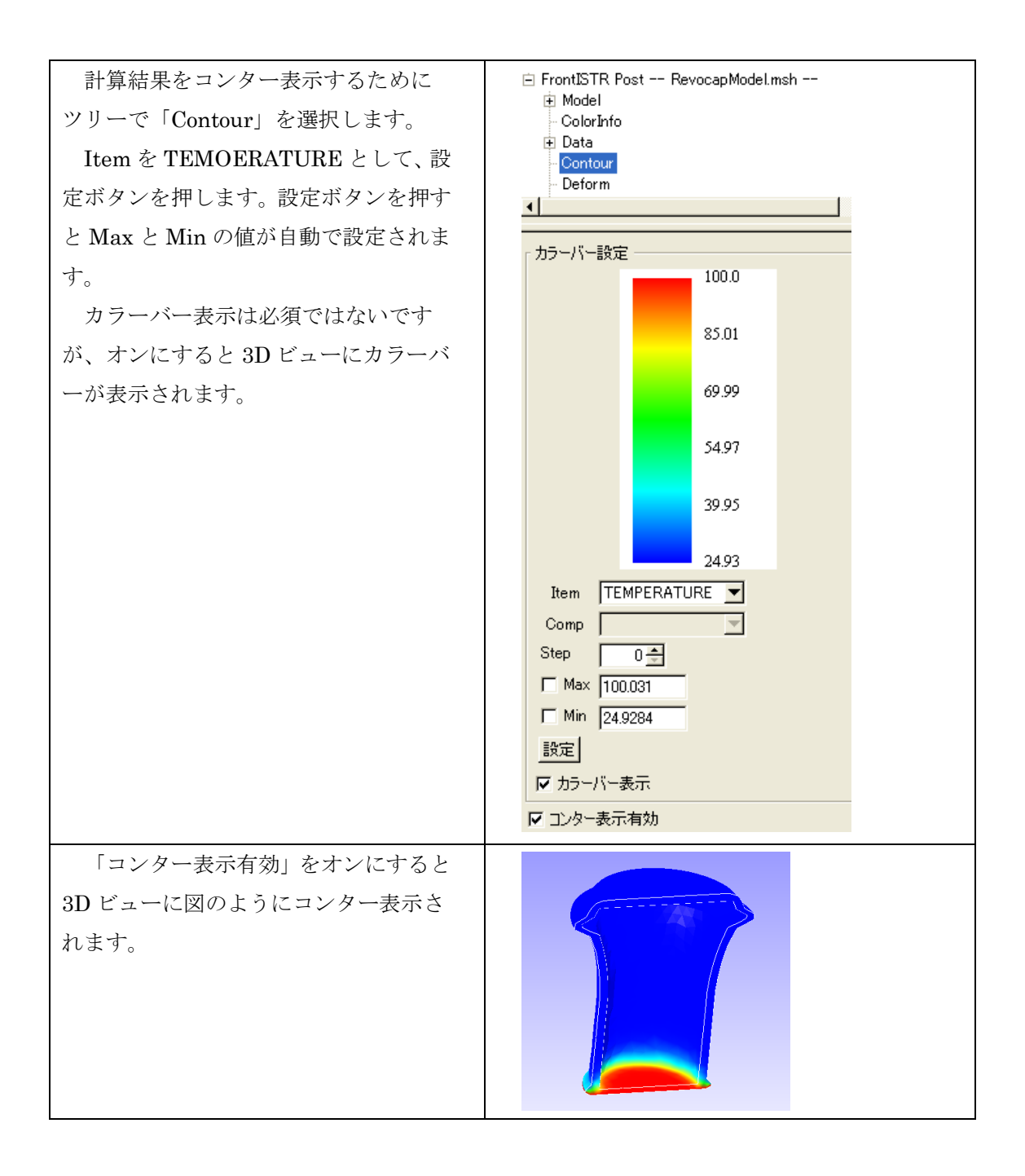

# 12 FrontFlow/blue 流れ場解析(円柱)

## 12.1解析の概要

流体解析の基本的な例題として、3次元の円柱の周りの流れ場の解析を行う。

| 解析の種類      | 流れ場の乱流計算             |
|------------|----------------------|
| 利用するソルバー   | les3ct               |
| 要素タイプ      | 四面体1次要素              |
| 節点数        | 75420                |
| 要素数        | 370337               |
| 境界条件       | 入口から10m/sの速度で流       |
|            | 入                    |
| ファイル       | FFb/data/Column/MESH |
| メッシュフォーマット | FrontFlow/blue GF1   |

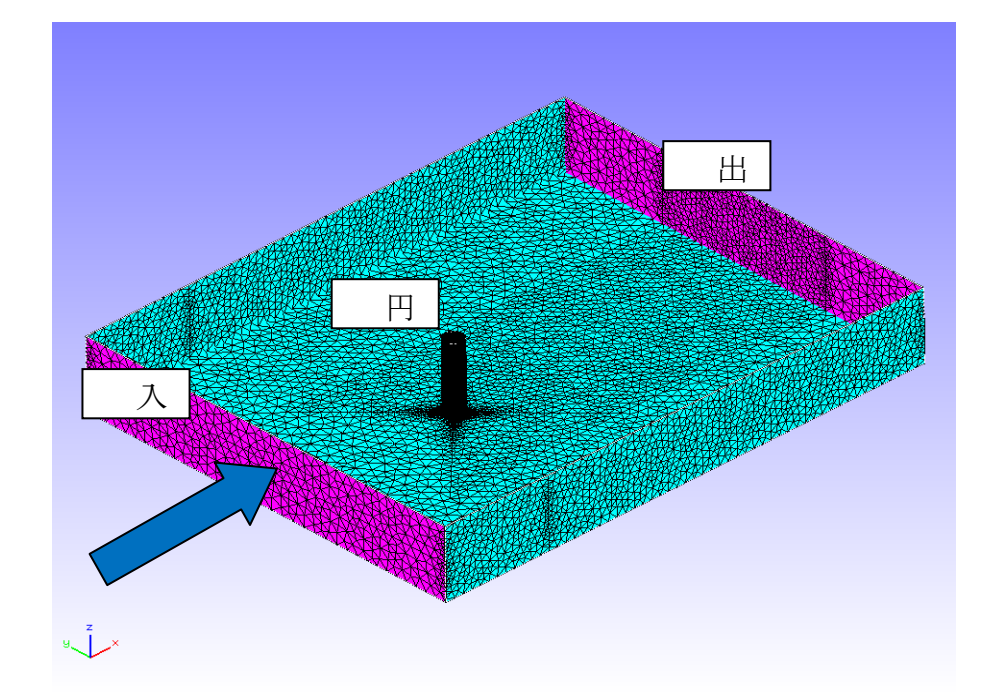

解析の手順の概略は

1. プログラムの起動

2. メッシュデータの読み込み

3.境界条件の設定

4.計算条件の設定
5.解析モデルの出力
6. FrontFlow/blue の計算の実行
7.計算結果の可視化
となる。

## 12.2メッシュデータの読み込み

| GF 形式のメッシュを読み込む。<br>メニューの File から Open Mesh を選択す<br>る。                                                                                                    | Ele View Drawing Layout         Open Mesh Ctl-O         Import CAD Ctl-D         Open Besult Ctl-S         Save Model Ctl-S         Save Neutral         Open Project Ctl-J         New Project Ctl-N         Save Image         Close         Quit         Ctl-Q                                                                                                    |
|----------------------------------------------------------------------------------------------------|----------------------------------------------------------------------------------------------------|
| Open Mesh File のダイアログが開く。GF<br>形式のメッシュファイルを読み込むので<br>File Filter が FrontFlow/blue GF1(*)となっ<br>ているかを確認する。FFb¥data¥Column<br>に移動して、ファイル名 MESH を選択して<br>OK を押す。 | Open Mesh File  Directory: Column  Column  C |
| メッシュファイルが読み込まれる。                                                                                                    |                                                                                                    |
### 12.3境界条件の設定

メッシュの境界面に境界条件を与える。

境界条件名は

- 入口は Inlet
- 出口は Free
- その他面は Wall

を与える。何も指定しない面は自動的に Wall となるので、ここでは Inlet と Free の条件 を与える。

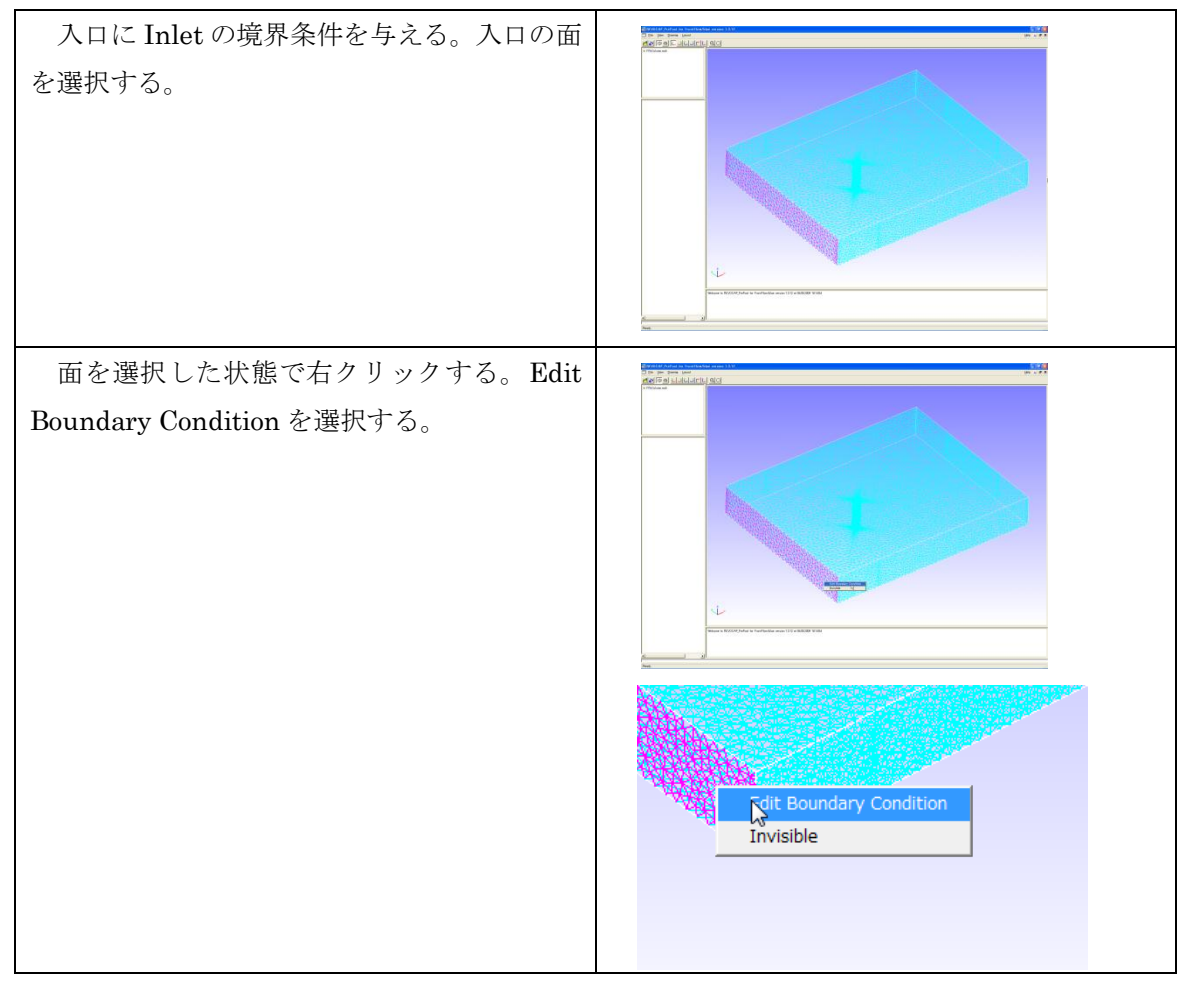

| FrontFlow/blue Boundary Condition<br>Dialog が表示される。                                               |                                                                                                    |
|---------------------------------------------------------------------------------------------------|----------------------------------------------------------------------------------------------------|
| 境界面の種類を Inlet にする。<br>また流速成分 (u,v,w) の u 方向に 10 (m/s)<br>を入力し、Accept ボタンを押す。<br>これで入口の境界条件が設定された。 | <ul> <li>■ FrontFlow/blue Boundary Conditi</li> <li>■ Face03 の境界条件を設定します</li> <li>境界条件設定</li> <li>境界条件の種類 Inlet</li> <li>□</li> <li>□</li></ul> |
| 出口の境界条件を設定する。出口の面を選択<br>する。<br>選択しにくい場合はモデルを回転させたり、<br>手前の面を移動させたりして出口の面が手前<br>に来るようにする。          |                                                                                                    |

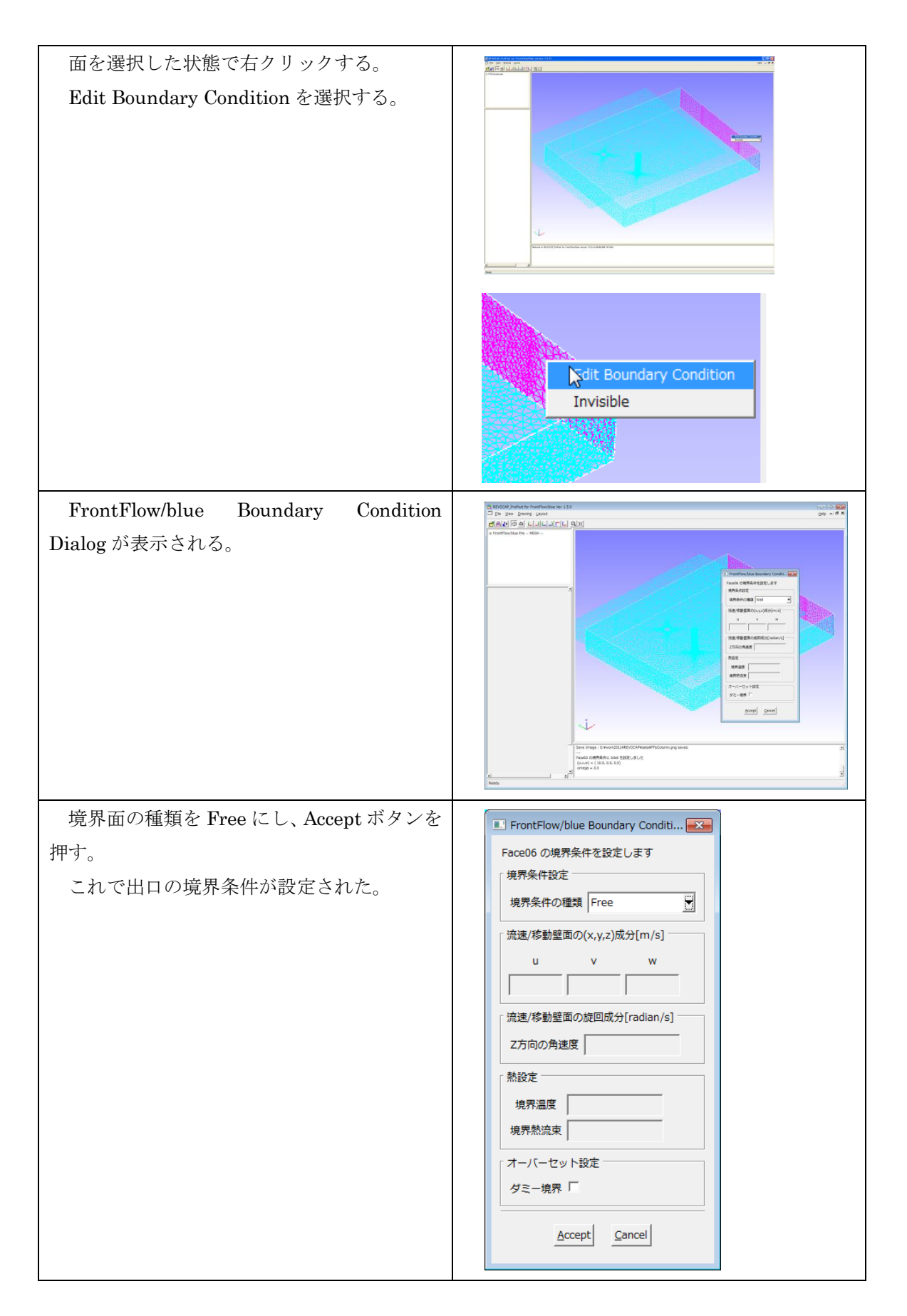

# 12.4計算条件の設定

| FrontFlow/blue 用の計<br>TreeView から Solve<br>CustomPane に計算条件<br>れる。 | 算条件を設定する。<br>er を 選 択 す る 。<br>の設定画面が表示さ | Model         ソルバー       les3x         Parameters         時間刻み       0.06         収束判定値(圧力)       1e-06         最大反復回数(運動)       20         タイムステップ       50         リスタートフラグ       9         第次元化       (代表是夜重)         代表過度変動       1         参照温度       300         ポイクセルメッシュ       中間節点 |
|--------------------------------------------------------------------|------------------------------------------|----------------------------------------------------------------------------------------------------|
| ソルバーを les3ct に変更                                                   | 更する。                                     | Model<br>ソルバー les3ct                                                                                                    |
| その他の値は以下の表の<br>時間刻み                                                | フとおり変更する。<br>0.01                        | Parameters<br>時間刻み 0.01                                                                                                    |
| 収束判定値(圧力)                                                          | 1.0e-4                                   | 収束判定値(圧力) 1e-04<br>最大反復回取(圧力) 50                                                                                                    |
| 収束判定値 (運動)                                                         | 1.0e-4                                   | 収束判定値(運動)<br>日-04                                                                                                    |
| その他の値は規定値のま                                                        | きまとする。                                   | は人々様に設く(単語) / 23<br>タイムステップ 50<br>リスタートフラグ 0 ▼<br>無次元化<br>代表是さ 1<br>代表温度気動 1<br>参照温度 300<br>ポクセルメッシュ<br>中間節点 「                                                                                                    |

| TreeViewのSolverの下の<br>目を選択して、乱流モデルの<br>乱流モデルをダイナミック<br>ーとする。その他の値は以下<br>する。 | o Turbulence の項<br>設定をする。<br>クスマゴリンスキ<br>の表のとおり変更 | 乱流モデル<br>乱流モデル ダイナミックスマゴリンスキー ▼<br>方程式解法 CN法+BTD項 ▼<br>計算安定化項(BTD) 0.1<br>分子粘性係数 1e-04<br>スマゴリンスキー定数 0.15<br>オプション |
|-----------------------------------------------------------------------------|---------------------------------------------------|----------------------------------------------------------------------------------------------------|
| 分子粘性定数<br>スマゴリンスキー定数<br>その他の値は規定値のまま                                        | 1.0e <sup>-</sup> 4<br>0.15<br>とする。               | ダイナミック<br>スマゴリンスキー<br>におけるCs上限種<br>グリッドフィルターの<br>計算方法の制御<br>DES 般析機能の制御<br>通給性再初期化 ▽                               |
| TreeView の Solver の下の<br>て、時間緩和制御パラメータ<br>UFINAL<br>その他の値は規定値のまま            | D Relax を選択し<br>を設定します。<br>1.0<br>とします。           | 境界条件の時間緩和制御パラメータ       時間緩和制御       パラメータ       UFINAL     VFINAL       1.0     0                                  |
| 参考:<br>les3x で解析を行う場合は<br>ョンの設定を行う。ここで<br>値、隣接節点数最大値をそれ                     | メモリアロケーシ<br>は隣接要素数最大<br>、ぞれ 100 にする。              | メモリアロケーション       要素数最大値       節点数最大値       節点数最大値       隣接節点数最大値       現界節点数最大値       通信境界節点数最大値       隣接境界数最大値    |

# 12.5 FrontFlow/blue 解析モデルの出力

| FrontFlow/blue の解析モデルを出力しま   | 「モデル名                                         |
|------------------------------|-----------------------------------------------|
| す。TreeView の「Files」を選択します。モデ | ファイル名はモデル名に<br>拡張子を付けたものになります                 |
| ル名を確認します (適当なものに変更してもか       | モデル名 ColumnModel                              |
| まいません)。「ディレクトリ選択」ボタンを        | 「出力ディレクトリーーーーーーーーーーーーーーーーーーーーーーーーーーーーーーーーーーーー |
| 押して、出力するディレクトリを設定します。        | ディレクトリ選択<br>output                            |
| 「保存」ボタンを押すと、選択したディレクト        | - モデル保存<br>- 保存                               |
| リにモデルを保存します。                 |                                               |

メニューの「File」  $\Rightarrow$  [SaveModel」からで 8 REVOCAP\_PrePost for FrontFlow/blue V File View Drawing Layout も保存することができます。ただしこの場合は Open Pre Mesh... Ctl-O ي ني ۽ É モデル名を変更することはできません。 Import CAD... Ctl-D Open Post Mesh... Ctl-M Save Neutral... Save Image... Ouit Ctl-Q FFbExecute Remote 「モデル名・

## 12.6FrontFlow/blue の計算の実行

FrontFlow/blue は大規模並列計算に対応しています。計算サーバで並列計算を行う場合 が多いと思われますが、ここではデスクトップ PC 上で FrontFlow/blue を実行して計算を 行います。

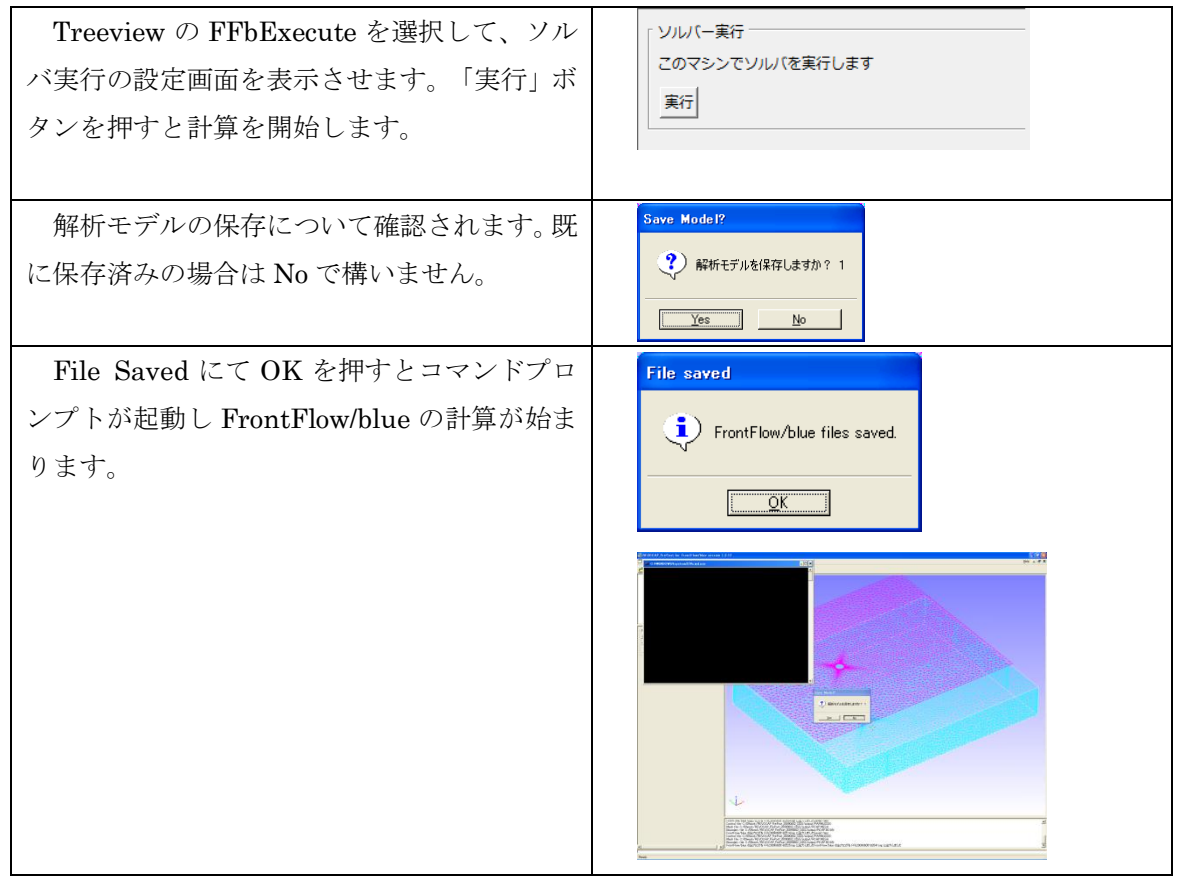

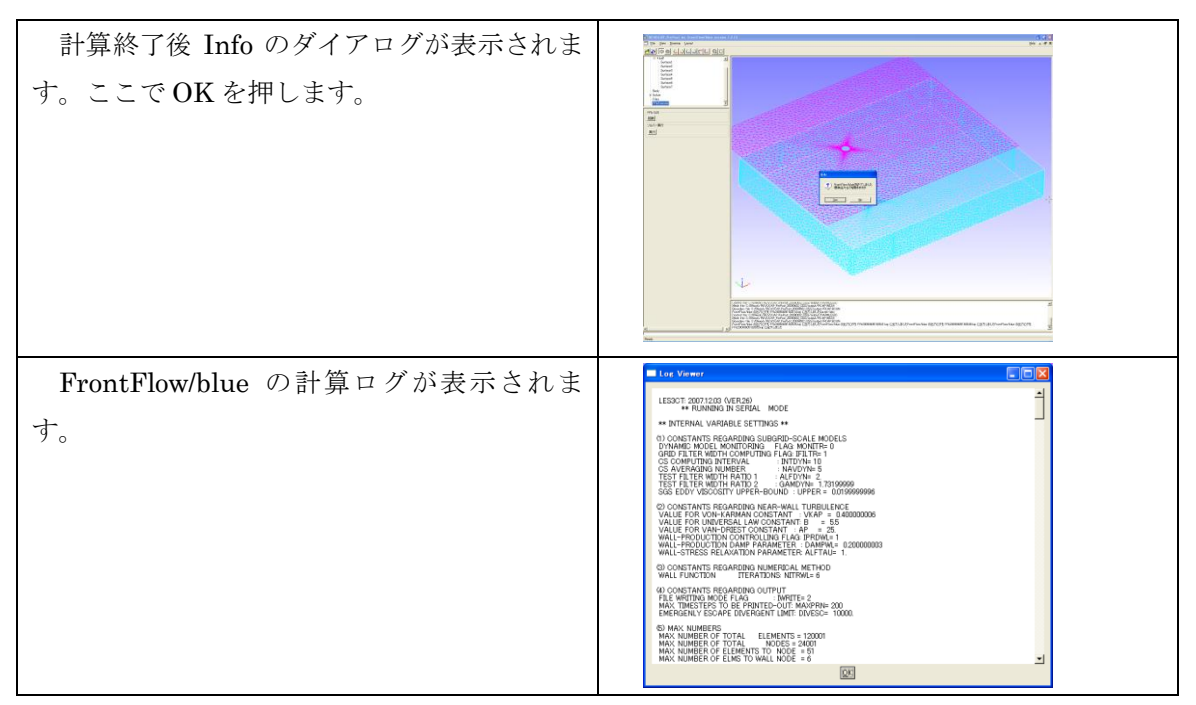

今回、本チュートリアルでの計算は、計算時間を考慮し、タイムステップは小さくして あります。実際の計算では、解析上の流れが落ち着くまで、適当なタイムステップを取る 必要があります。REVOCAP\_PrePost にて起動する FrontFlow/blue はシングルでの動作 となります。よって流れが落ち着くまでのタイムステップを取ってしまうと計算時間が非 常に多くかかってしまいます。時間効率等を考えて、クラスタ計算機などを用いての並列 計算をお勧めします。

#### 12.7 FrontFlow/blue 計算結果の可視化

FrontFlow/blue のから出力された結果ファイルを読み込んで可視化処理を行います。 REVOCAP\_PrePost は FrontFlow/blue が出力した(並列で計算した場合は1つにまとめ たもの)ファイルをそのまま読み込むことができます。データのコンバートは必要ありま せん。

解析モデルを出力したディレクトリの EXE の下の解析ケースのディレクトリの中に計算 結果ファイルが保存されています。メッシュファイルは出力したディレクトリの DATA サ ブディレクトリにあるので注意してください。

FrontFlow/blue の結果ファイルは FFb/data/Column にも例として置いてあります。 FrontFlow/blue で 20000 ステップ計算後、その結果からリスタートし、さらに 10000 ス テップ計算した結果ファイルになります。そのフォルダ内のファイルを用いて、ポスト処 理方法が確認できます。

本チュートリアルでは FFb/data/Column にあるファイルを使ってのポスト処理について 記載します。

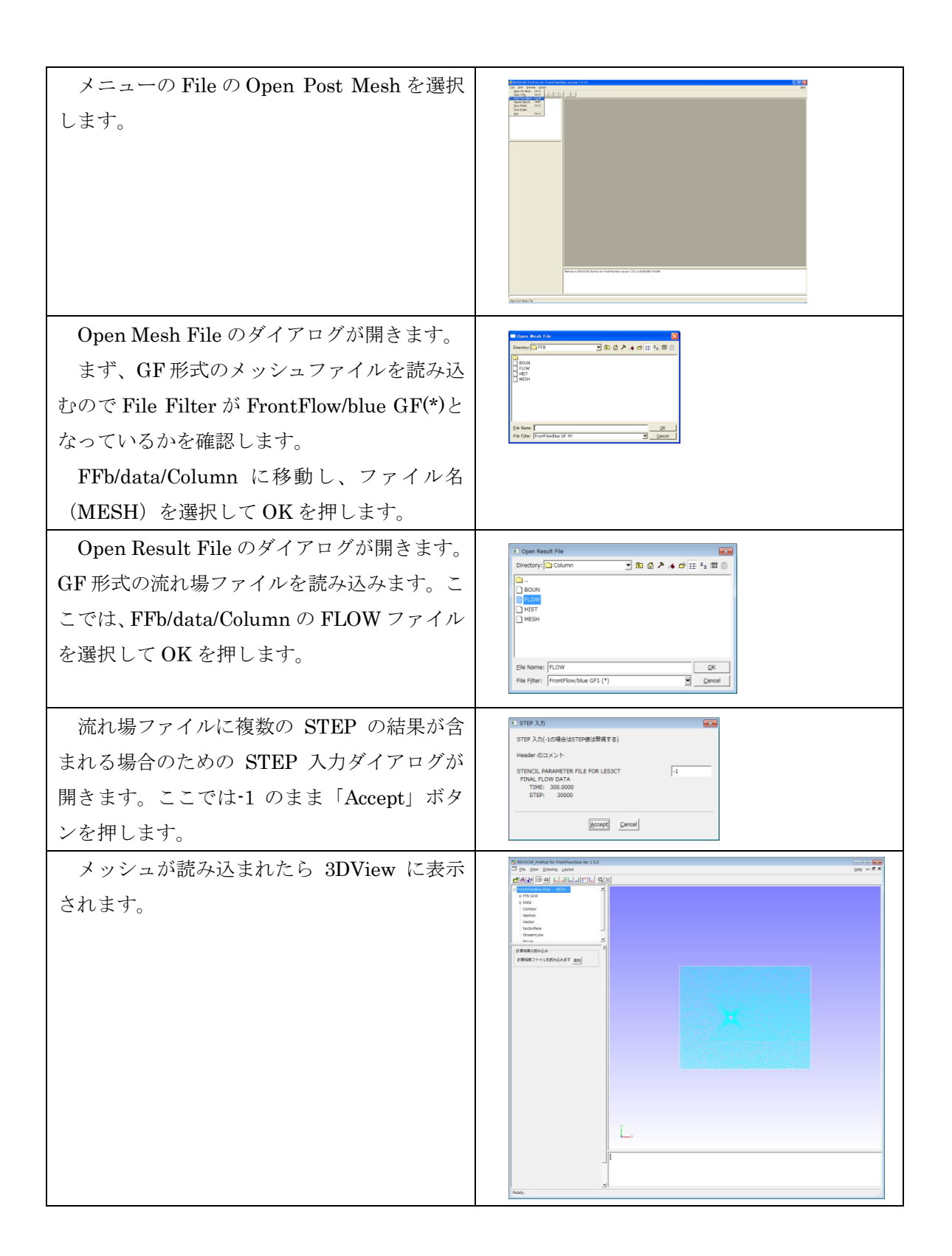

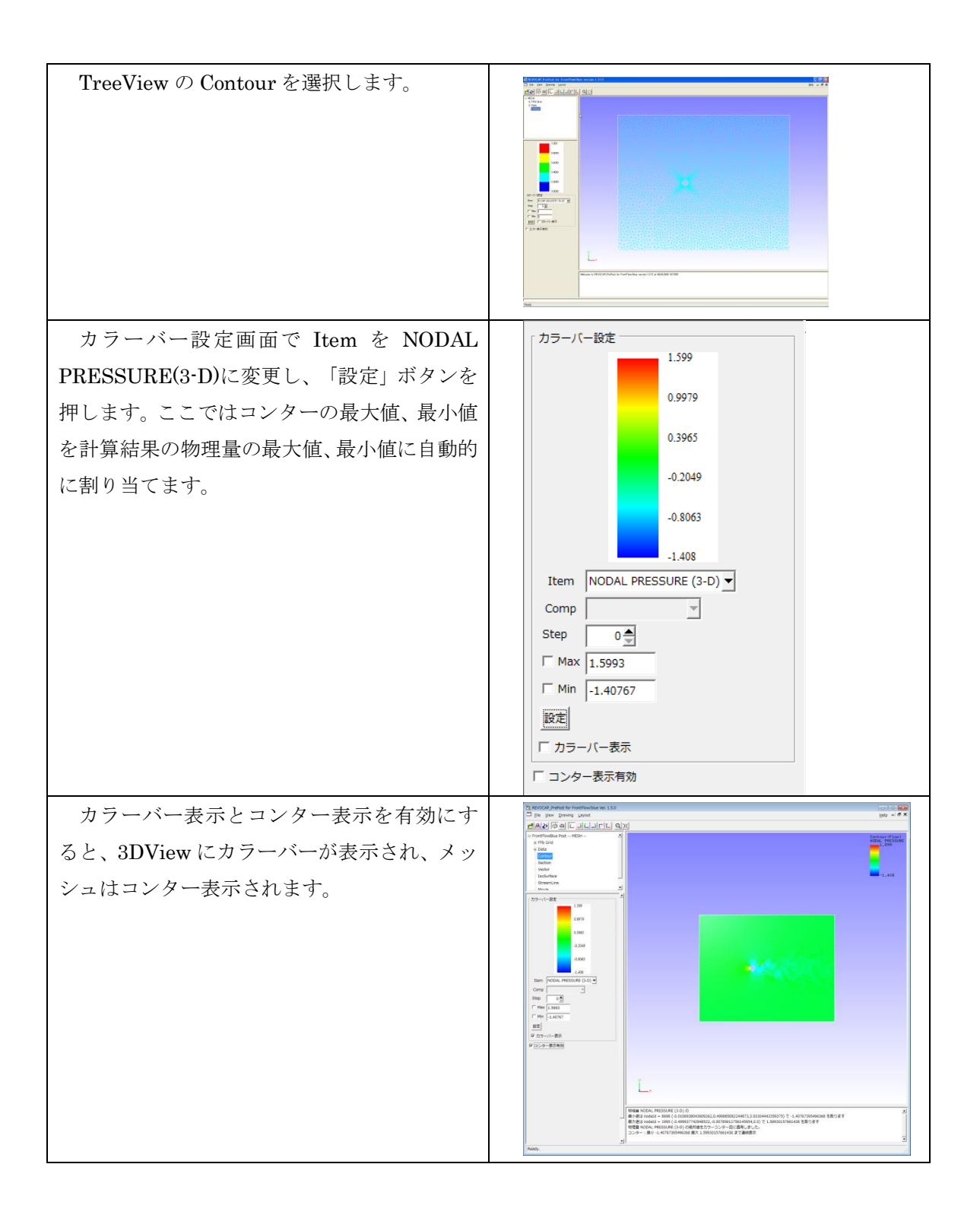

#### 12 FrontFlow/blue 流れ場解析 (円柱)

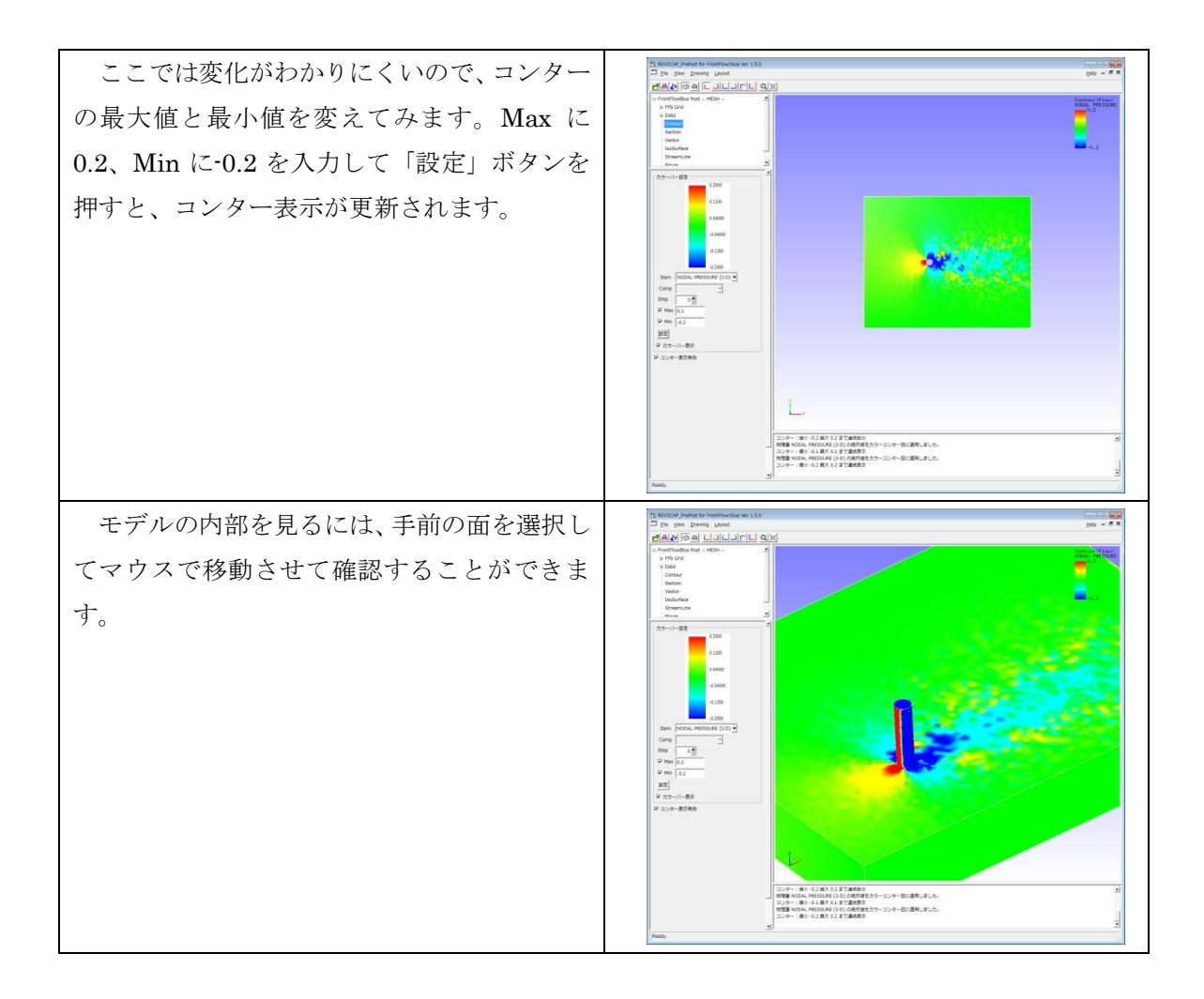

# 13 FrontFlow/blue 流れ場解析 (ドアミラー)

#### 13.1解析の概要

三次元モデルによるドアミラー周りの流れ解析を行います。

| 解析の種類    | 流れ場の乱流計算                        |
|----------|---------------------------------|
| 使用するソルバー | les3ct                          |
| 形状モデル    | FFb/data/DoorMirror/case1.pcm   |
| 要素タイプ    | 四面体 1 次要素 (REVOCAP_PrePost で生成) |
| 境界条件     | 入口から 10m/s の速度で流入               |

解析モデルの形状とサイズを以下の図に示します。

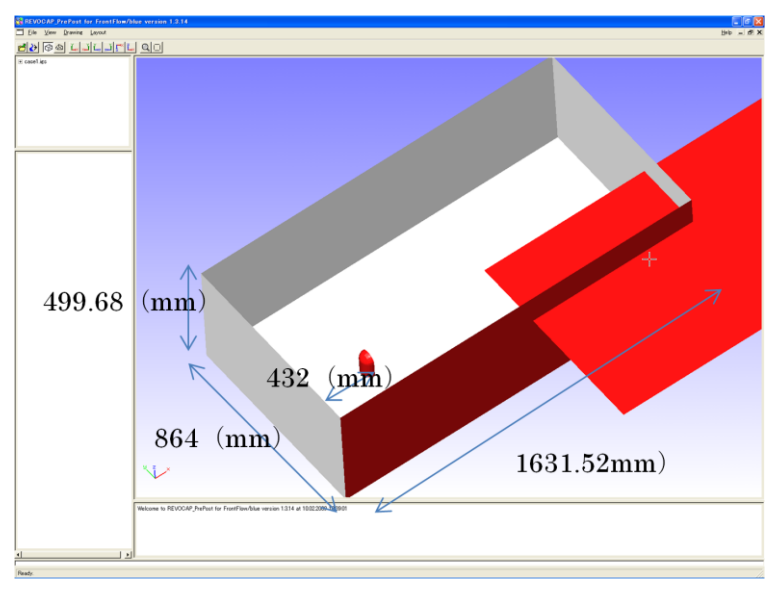

図 13-1 ドアミラー解析概要図

REVOCAP\_PrePost で行うプレ処理は以下のとおりです。

- ① 形状データの読み込み
- ② メッシュ生成
- ③ 境界条件の設定
- ④ FrontFlow/blue 用計算ファイル出力

#### 13.2形状データの読み込み

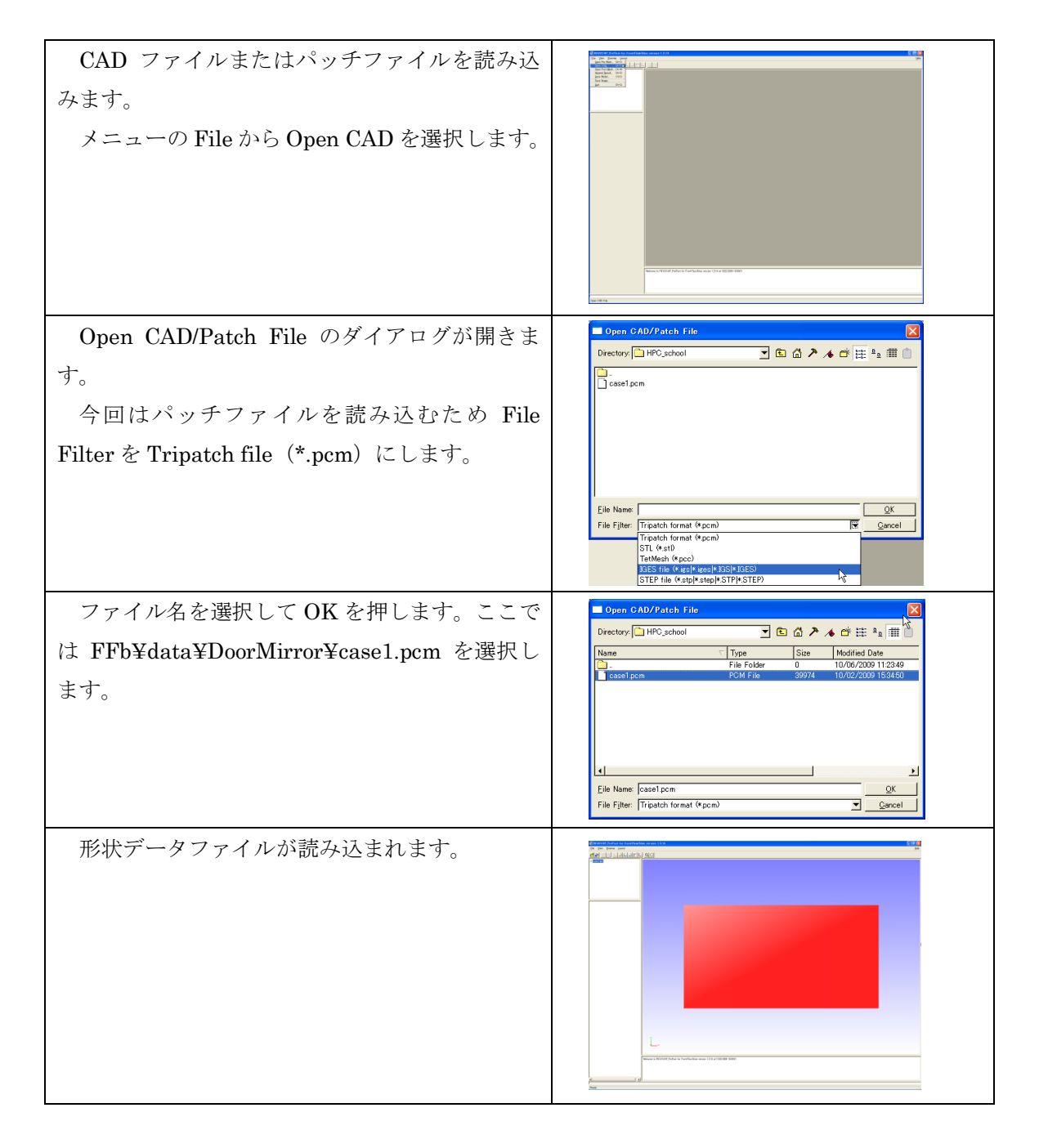

#### 13.3メッシュ生成

FrontFlow/blue を用いた流体解析では、ドアミラー周辺のメッシュを細かくした方が解の精度(Cp 値など)が上がります。

よって、今回の解析でもドアミラー周辺のメッシュを細かくします。

ドアミラー周辺のメッシュを細かくするため、ADVENTURE\_TetMesh のオプションを

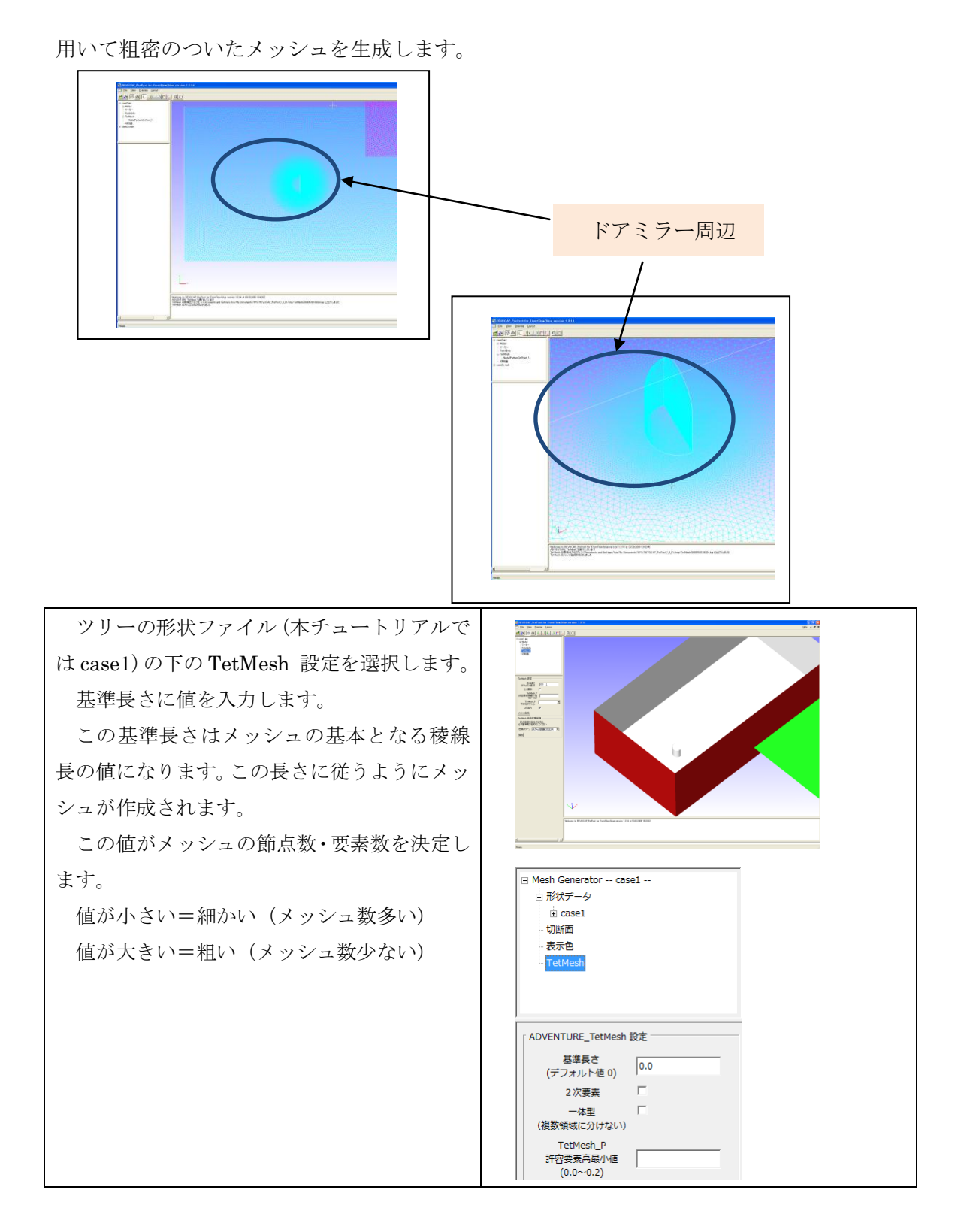

| メッシュの粗密をつける個所・メッシュの密<br>度を定義します。<br>TetMesh 節点密度制御の密度パターンプル<br>ダウンメニューから"線分からの距離に反比<br>例"を選択します。                                                                                                    |                                                                                                    |
|----------------------------------------------------------------------------------------------------|----------------------------------------------------------------------------------------------------|
| <ul> <li>Nodal Pattern Line Setting を設定します。</li> <li>入力する項目は以下のとおりです。</li> <li>r:線分からの範囲(粗密をつける半径)</li> <li>intensity:密度の強さ</li> <li>start_x start_y start_z: (x,y,z)の<br/>値で線分の開始点を定義します。</li> <li>end_x end_y end_z: (x,y,z)の値<br/>で線分の終点を定義します。</li> </ul> | Nodal Pattern Line Setting<br>r<br>intensity<br>start_x start_y start_z<br>end_x end_y end_z<br>場所の確認<br>「表示 更新 |
| 数値を入力後、場所の確認の表示チェックを<br>入れて更新を押します。<br>粗密をつける個所が表示されます。<br>円柱の内部の領域に密度(intensity)で定義<br>した粗密をつけることができます。<br>ここでは start を (0,0,0) end を (0,0,200)<br>程度にすると、ドアミラーをちょうど覆うよう<br>にできます。                                                                           |                                                                                                    |

| 1. 2. たみやしそよ                 | Shine Asha kudadha gana (1)).                                                                                                    |
|------------------------------|----------------------------------------------------------------------------------------------------|
| TreeView の TetMesh を選択します。   | Casel iss         ● casel iss         ● Model         マーカー         Patching         ● Model         マーカー         Patching         ● Model         マーカー         ● Casel iss         ● Model         マーカー         ● Tatching         ● Model         ● Model |
| TetMesh 設定に戻り 基準長さに 0 以外の    |                                                                                                    |
| 値を与えます(粗密設定を行う場合は必須)。        | ADVENTURE_TetMesh 設定                                                                                                    |
| メッシュ生成ホタンを押すと、               | ー体型 「<br>(複数領域に分けない)                                                                                                    |
| ADVENTURE_TetMesh が起動し、メッシュ  | TetMesh_P<br>許容要素高层小植                                                                                                    |
| 生成が開始されます。                   | (0.0~0.2)                                                                                                    |
| メッシュ生成終了後 Info ダイアログが表示      |                                                                                                    |
| されます。                        |                                                                                                    |
| ADVENTURE_TetMesh から出力される標   |                                                                                                    |
| 準出力ログを確認する場合、Yes を押下しま       | ann "<br>mailtean<br>Addanations<br>news-parameters                                                                                                    |
| す。                           |                                                                                                    |
| No とするとログは表示されずにメッシュが        |                                                                                                    |
| 表示されます。                      | L                                                                                                    |
| Yes とした場合、Log Viewer ダイアログに  | 1         3                                                                                                    |
| ADVENTURE_TetMesh から出力されるログ  | info                                                                                                    |
| が表示されます。                     | その TetMesh のメッシュ生めに成功しました 標準出力ログを開きますか                                                                                                    |
|                              | Yes No                                                                                                    |
| メッシュ表示されたのちツリーに              |                                                                                                    |
| FrontFlow/blue 用の設定を行うための項目が |                                                                                                    |
| 表示されます。                      |                                                                                                    |

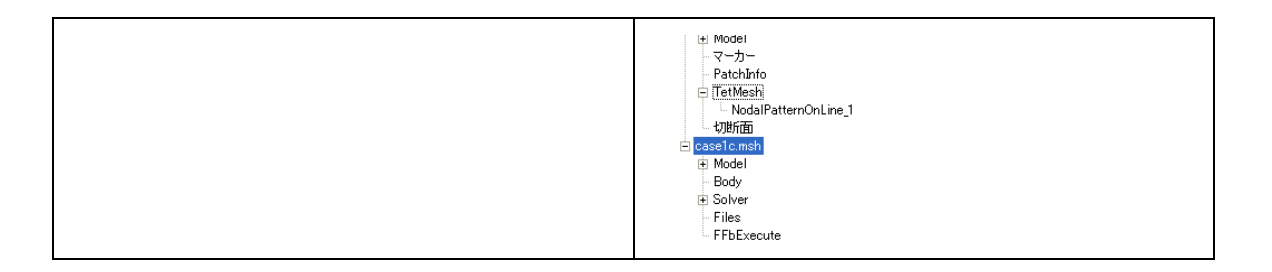

#### 13.4境界条件の設定

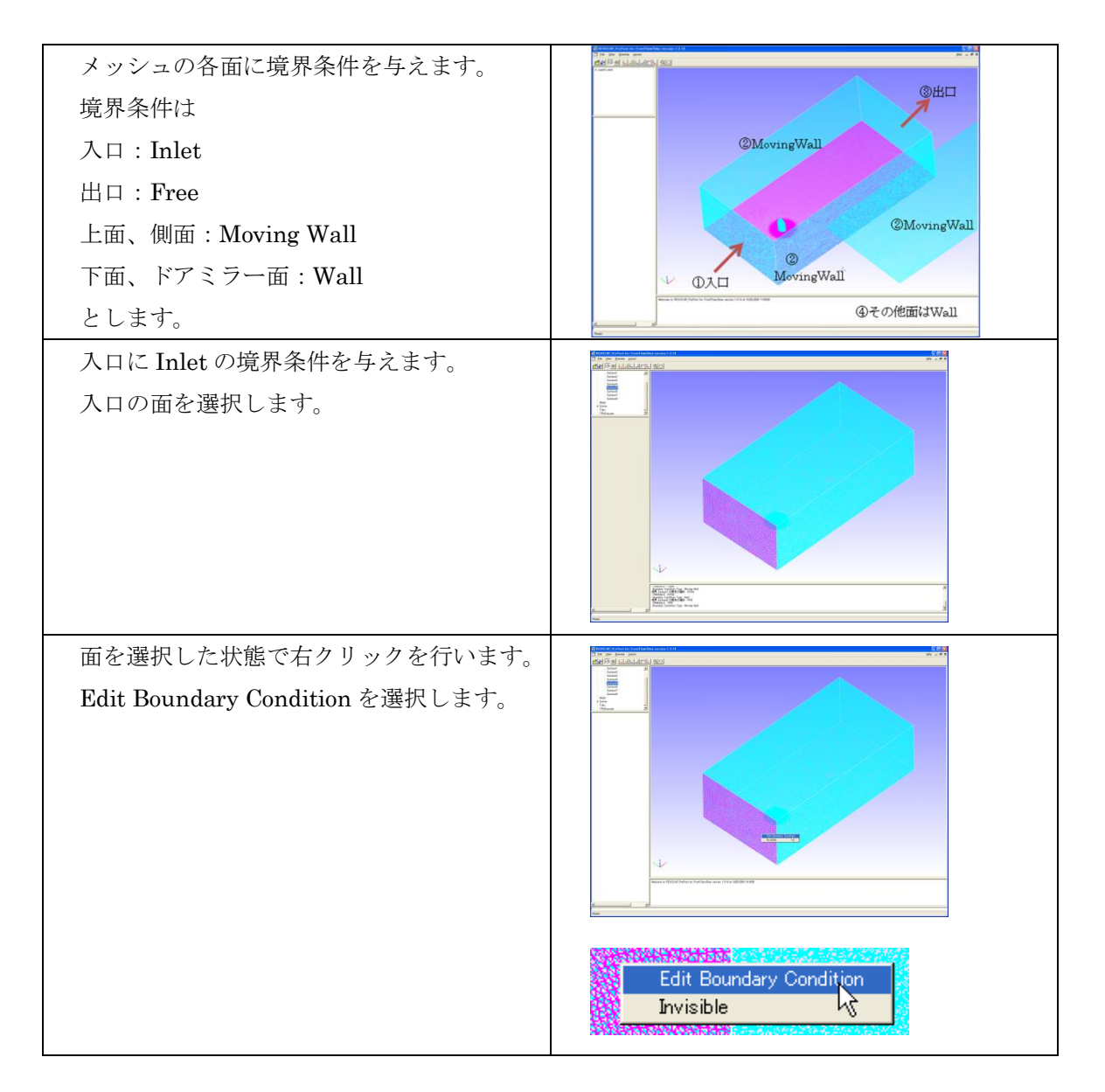

| FrontFlow/blue Boundary Condition<br>Dialog が表示されます。                                                                              | Front Flow/blue Boundary Condition Dialoc.         WRm00##         WRm00##         WRm1         Jacopy Qarcel                                                                                                    |
|----------------------------------------------------------------------------------------------------|----------------------------------------------------------------------------------------------------|
| 境界面の種類を Inlet にします。<br>流速成分(u,v,w)を入力します。<br>x 方向に 10[m/s]の流れを与える場合は図の<br>ように 10 と入力します。<br>Accept を選択します。<br>これで入口の境界条件が設定されました。 | FrontFlow/blue Boundary Condition Dialog       ▼         境界面の種類       □         「het       ▼         流速成分 (uv,w)       □         [10       流速の x,y.z 成分[m/s]         熱設定       境界温度         境界温度       境界热流束 <u>Accept</u> <u>C</u> ancel |
| モデルの上面・側面を MovingWall に設定し<br>ます。<br>上面・側面の 3 つの面を選択します。<br>キーボードの Shift を押しながら面を順番に<br>選択します。                                    |                                                                                                    |

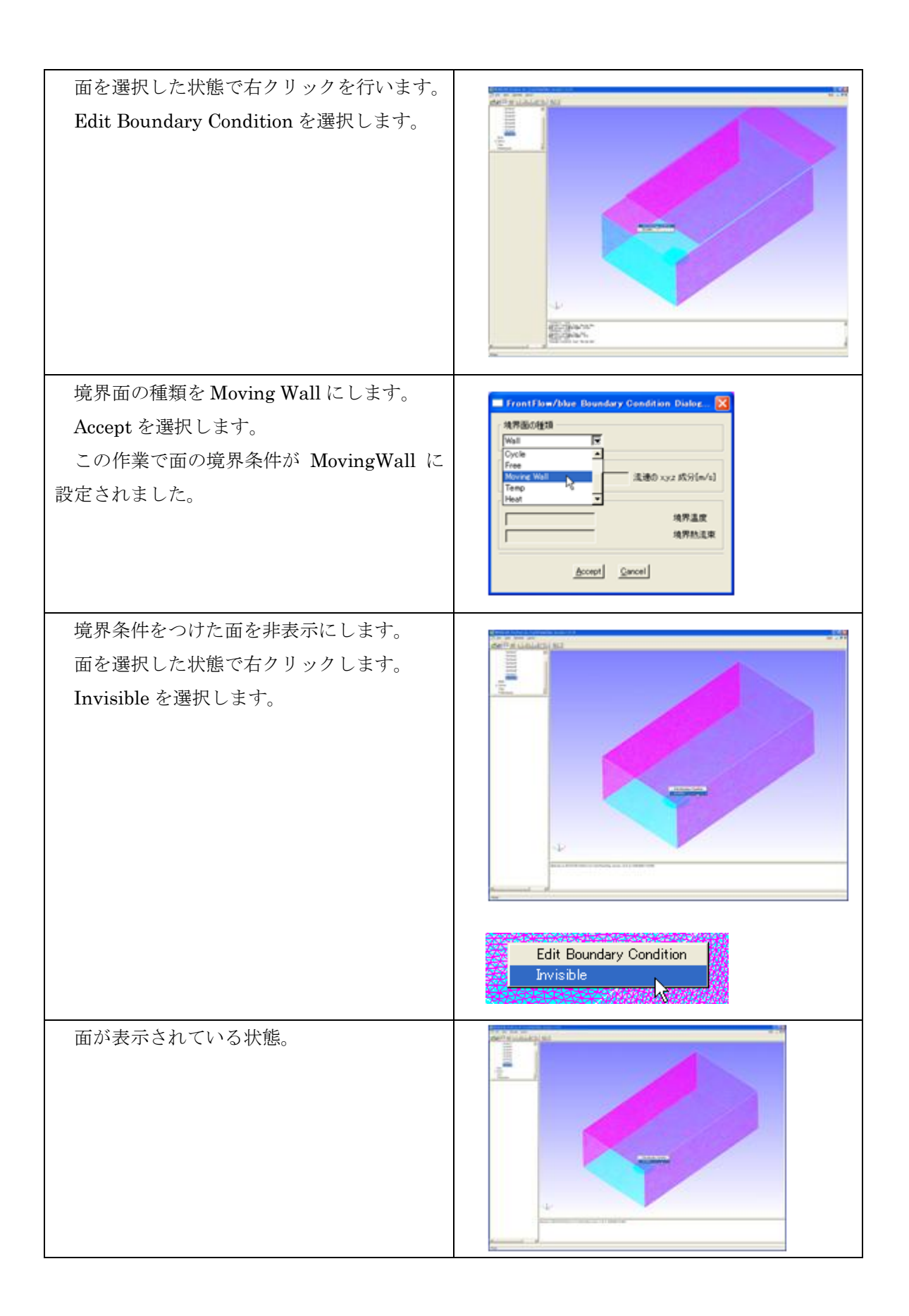

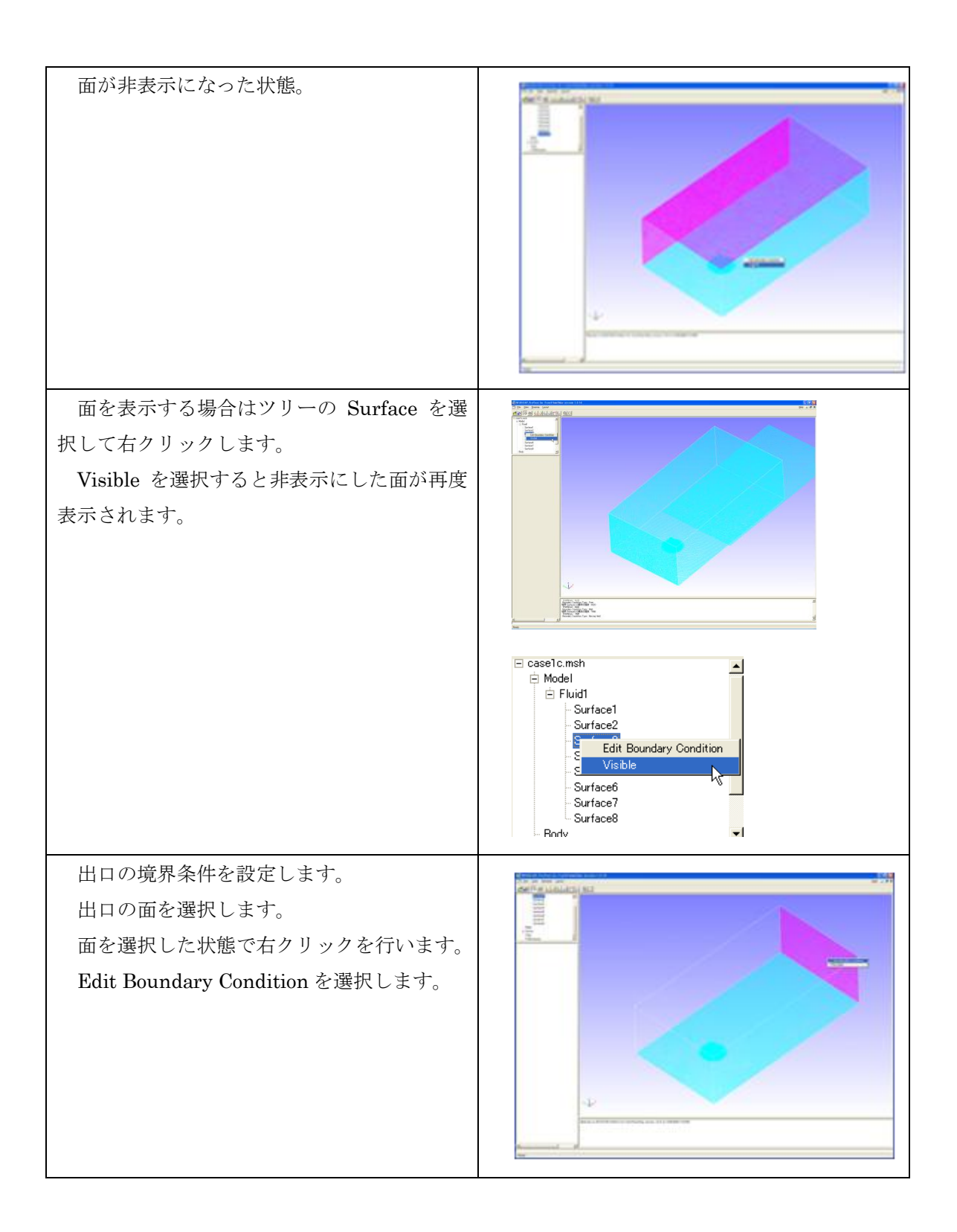

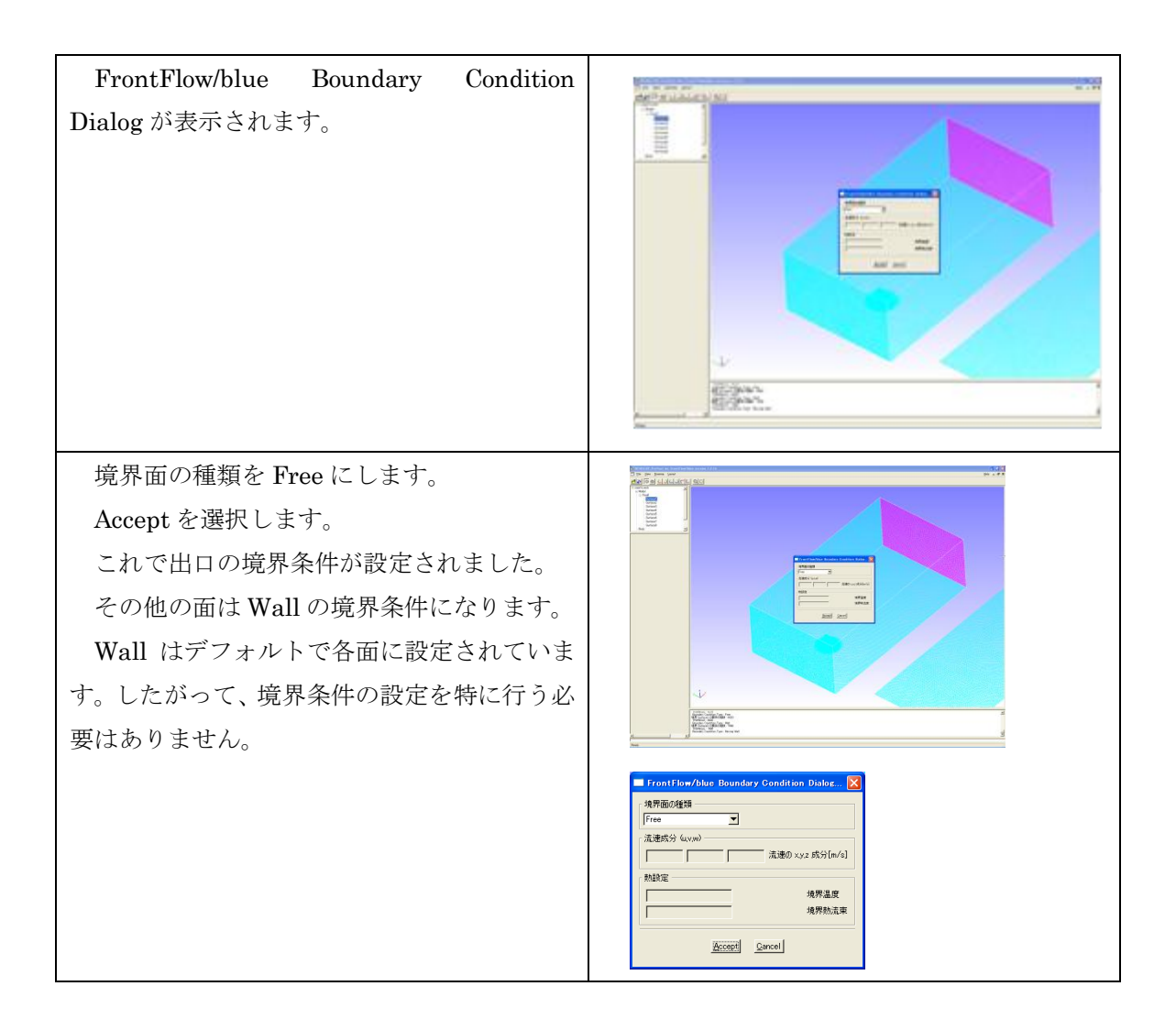

### 13.5FrontFlow/blue 用計算ファイル出力

FrontFlow/blue 用の計算ファイルを出力します。

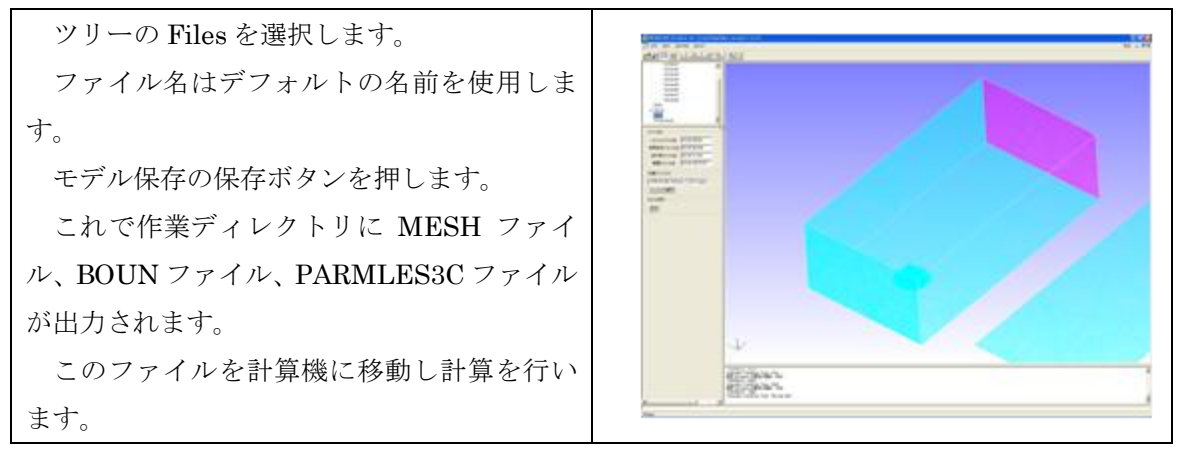

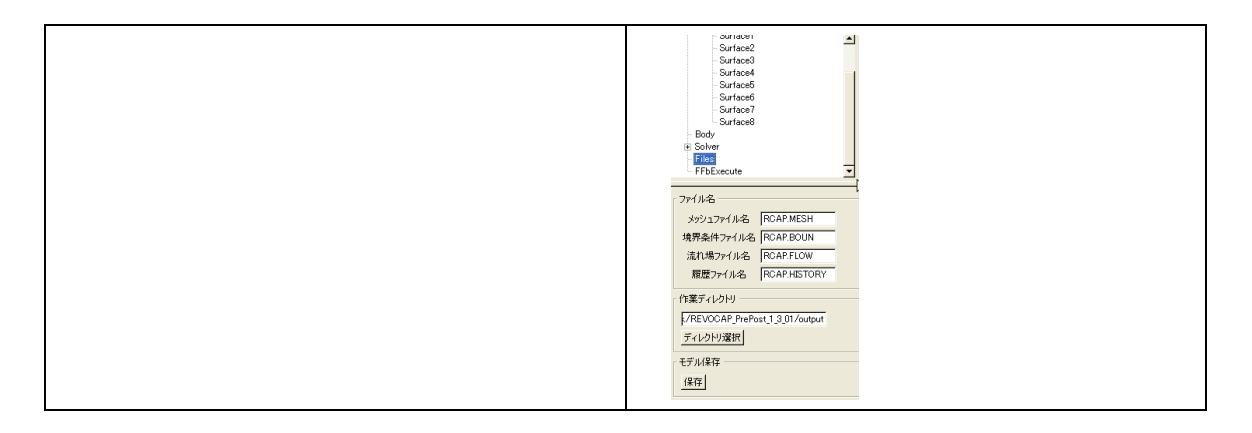

## 13.6 FrontFlow/blue 計算結果ファイルの読み込み

FrontFlow/blue から出力された結果ファイルを読み込みます。

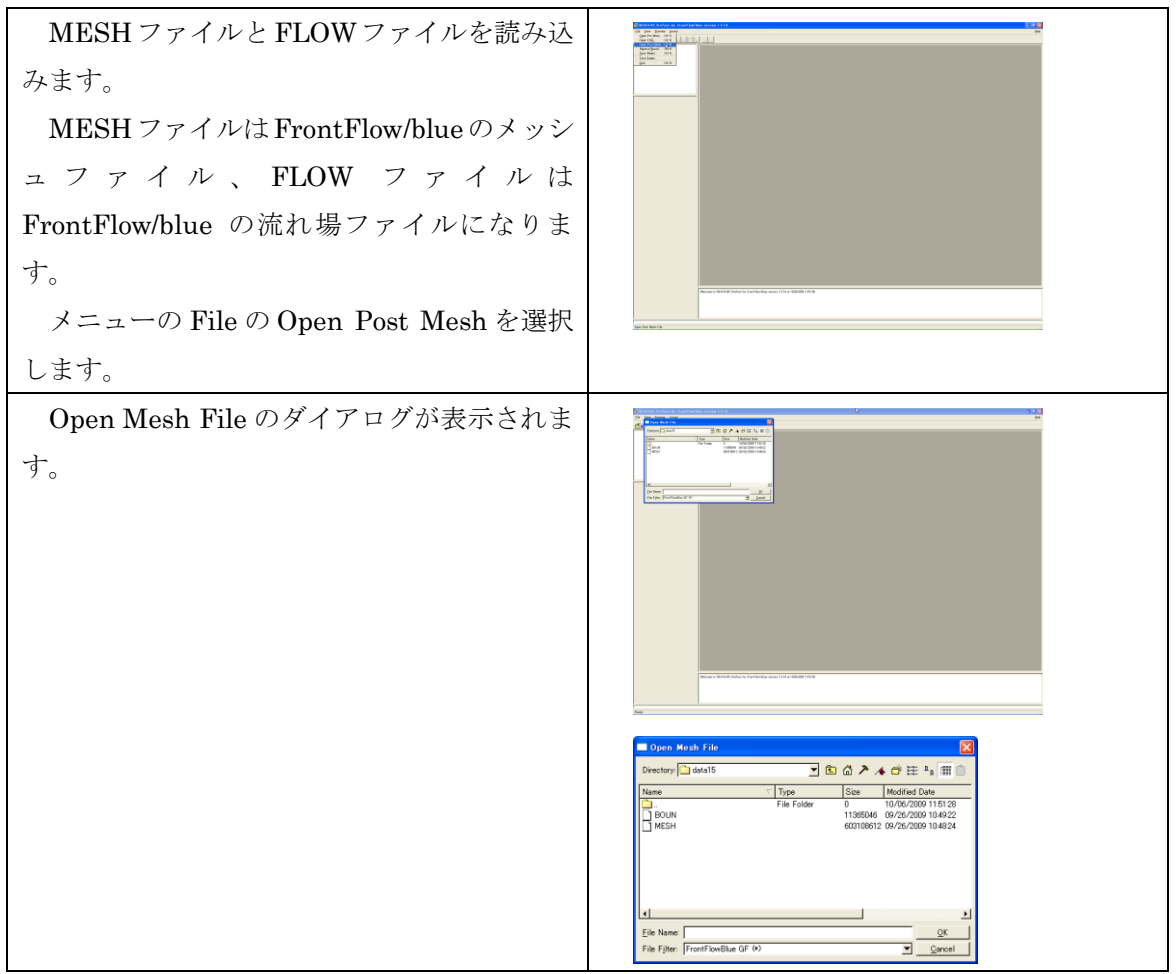

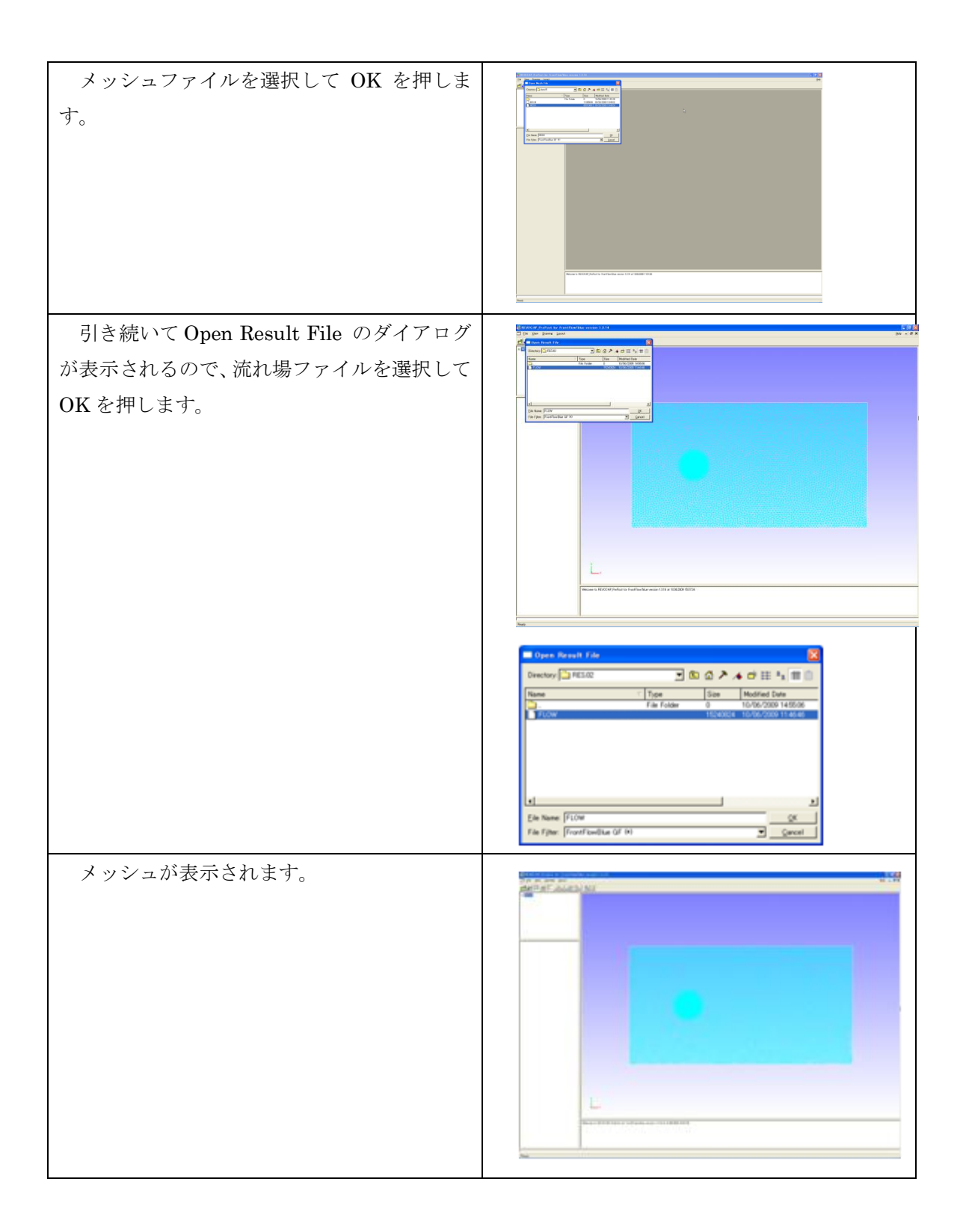

STEP 入力のダイアログが表示されます。 ヘッダーに計算した時間ステップが記述さ れている場合は、そこから読み込む時間ステッ プを選び、その STEP 数を入力すると、その 時間ステップの計算結果のみを読み込みます。 STEP 数に-1を入力すれば、ファイルの中の 最初の計算結果を読み込みます。

Accept を選択します。

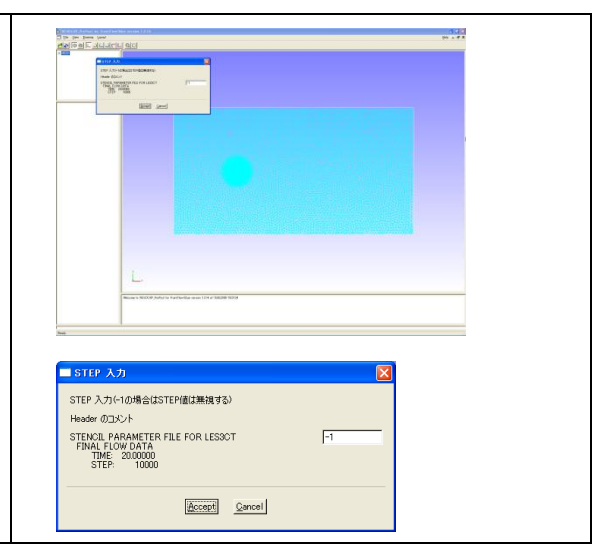

#### 13.7コンター図作成

コンター図を作成します。

| ツリーの Contour を選択します。                                                                                                    |                                                                                                    |
|----------------------------------------------------------------------------------------------------|----------------------------------------------------------------------------------------------------|
| その後、ツリーの下のカラーバー設定<br>の設定ボタンを押下します。<br>押下すると Max には Item で選択した<br>物理量の最大値、Min には最小値がデフ<br>オルトで入ります。<br>Max、Min の個所の数値を変更してチ<br>ェックボックスにチェックを入れるとそ<br>の最大・最小値でコンター図が表示され<br>ます。 | カラーバー設定<br>Item FLOW VELOCITY (3-D) ▼<br>Step 5 <u>3</u><br>□ Max 1<br>□ Min 0<br>退定 □ カラーバー表示                         |
| コンター表示有効にチェックを入れる<br>と Item に対応するコンターが表示され<br>ます。                                                                                                    | カラーバー設定<br>Item FLOW VELOCITY (3-D) ▼<br>Step 5 <del>-</del><br>「 Max 2:49725<br>「 Min 0<br>設定 「 カラーバー表示<br>▼ ロンター表示有効 |

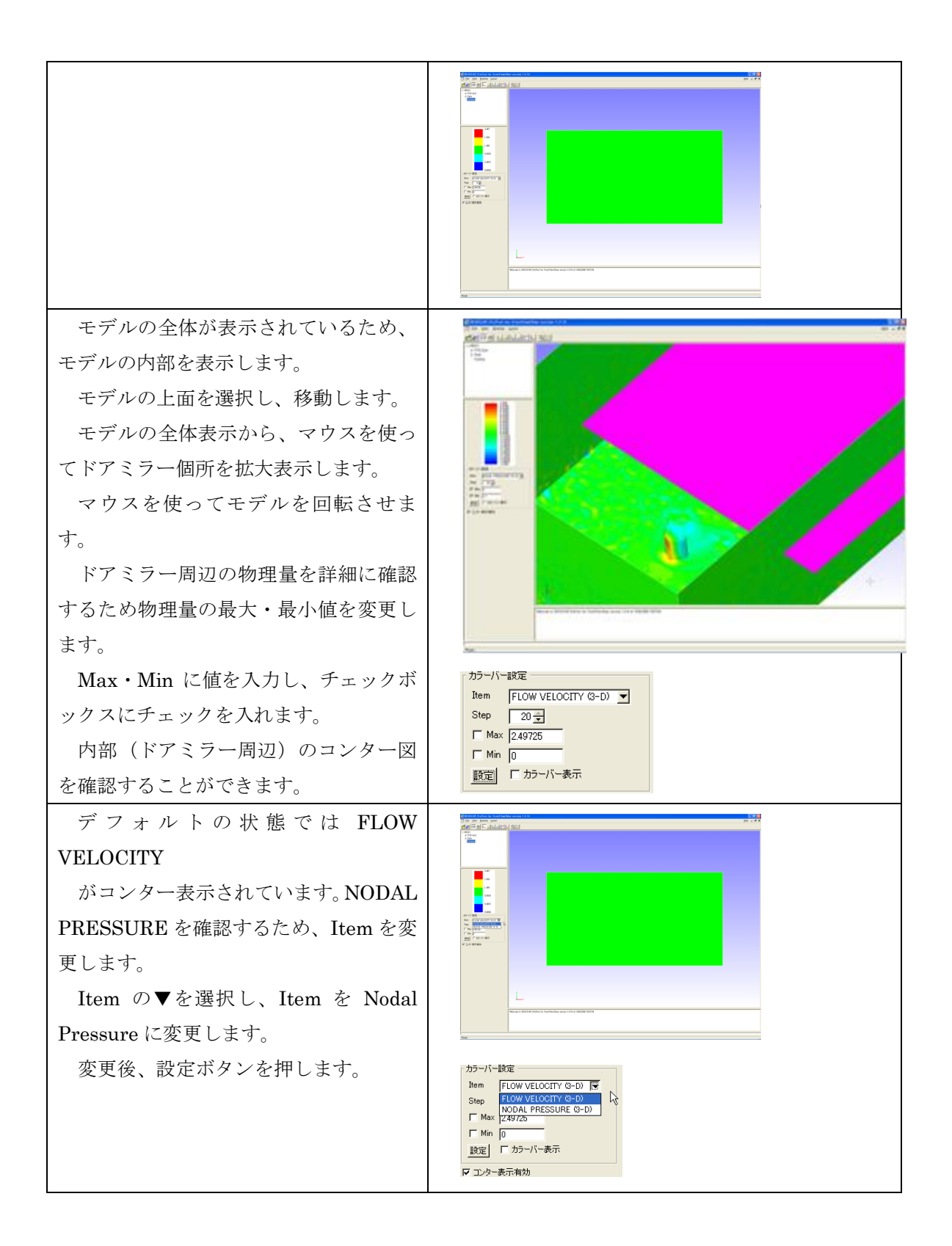

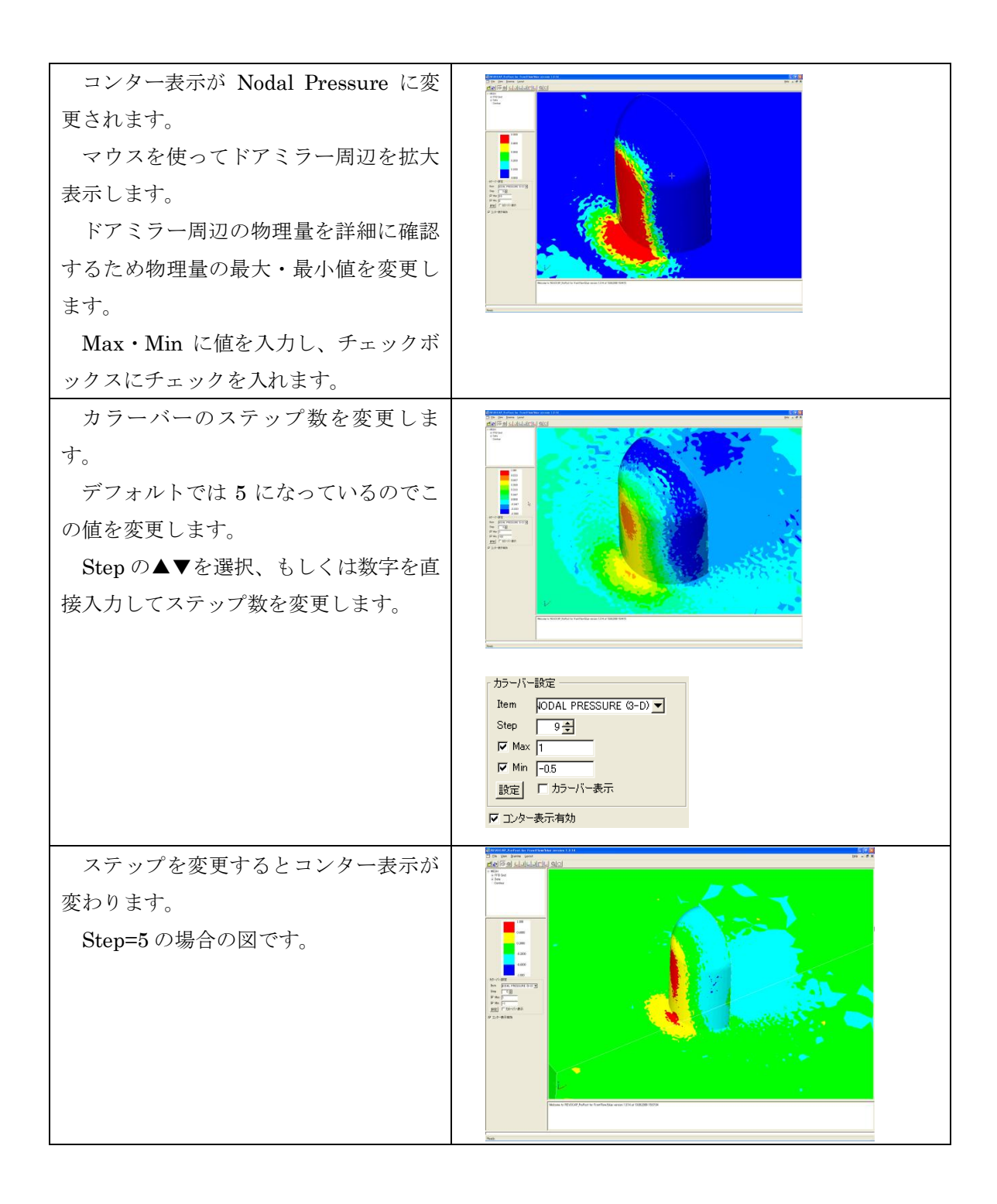

#### 13 FrontFlow/blue 流れ場解析 (ドアミラー)

| Step=20の場合の図です。                        |  |
|----------------------------------------|--|
| Step の個所に 0 を与えた場合は、スム<br>ーズコンターになります。 |  |

# 14 FrontFlow/blue 流れ場解析(オーバーセット計算による パイプ)

#### 14.1解析の概要

FrontFlow/blue のサンプルデータとして提供されているオーバーセット計算によるパ イプの流れ解析の設定を行います。

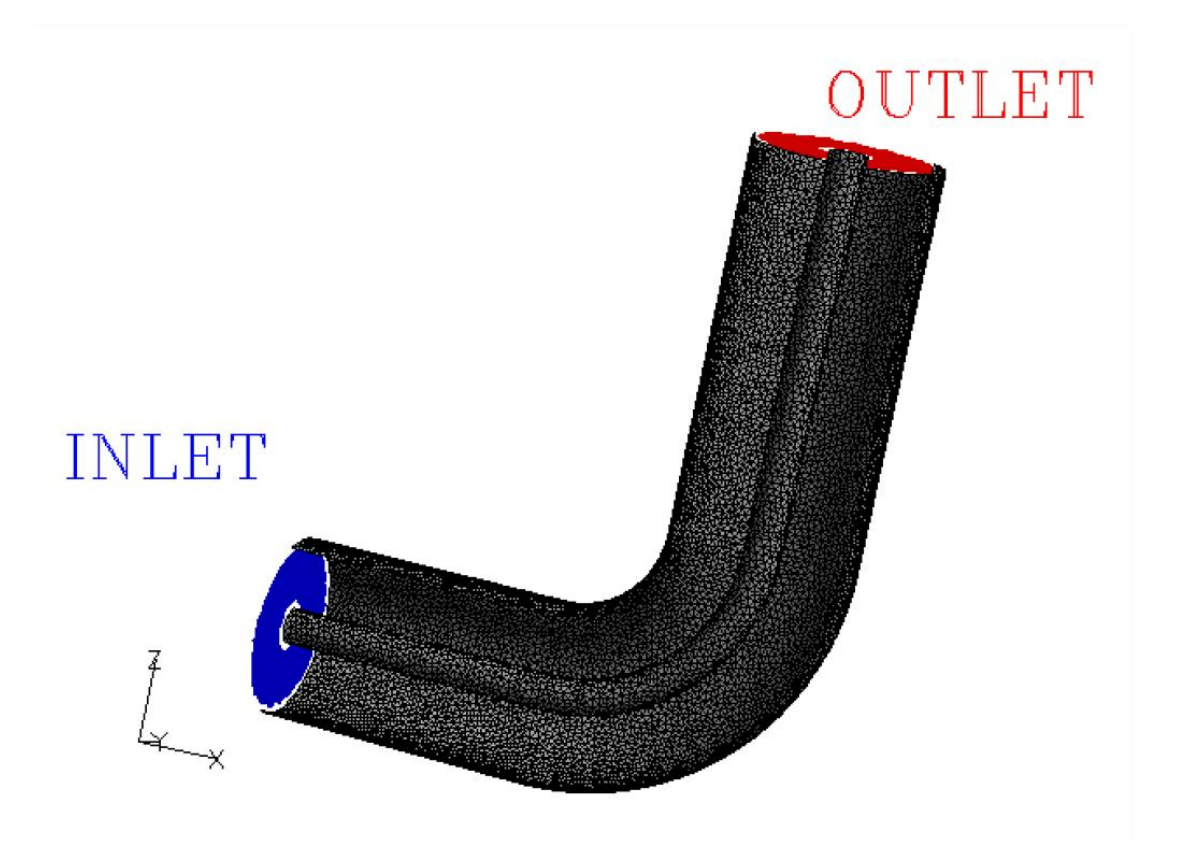

図 14-1 パイプモデル (FrontFlow/blueVer.6.1 マニュアルより)

#### 14.2メッシュデータの読み込み

ここでは、メッシュを読み込んで境界条件を設定するところから行います。メッシュデ ータは FFb/data/Pipe にある Pipe\_A.msh Pipe\_B.msh Pipe\_C.msh を使います。これら は ADVENTURE\_TetMesh 形式です (FrontFlow/blue の付属のデータを変換してありま す)。 14 FrontFlow/blue 流れ場解析 (オーバーセット計算によるパイプ)

REVOCAP\_PrePost を起動して、メニューの File  $\Rightarrow$  Open Pre Mesh から FFb/data/Pipe/Pipe\_A.msh を ADVENTURE\_TetMesh 形式で開きます。

| Open Mesh File                         | <b>—</b>       |
|----------------------------------------|----------------|
| Directory: 🗋 Pipe 📃 🗈 🗂 🏞 🦽 🗄          | E • 🗰 👛        |
| Pipe_A.msh                             |                |
| Pipe_B.msh                             |                |
| Dipe_C.msh                             |                |
|                                        |                |
|                                        |                |
|                                        |                |
|                                        |                |
| Eile Name: Pipe_A.msh                  | <u>о</u> к     |
| File Filter: ADVENTURE TetMesh (*.msh) | <u>C</u> ancel |
|                                        |                |

図 14-2 メッシュファイルを開く

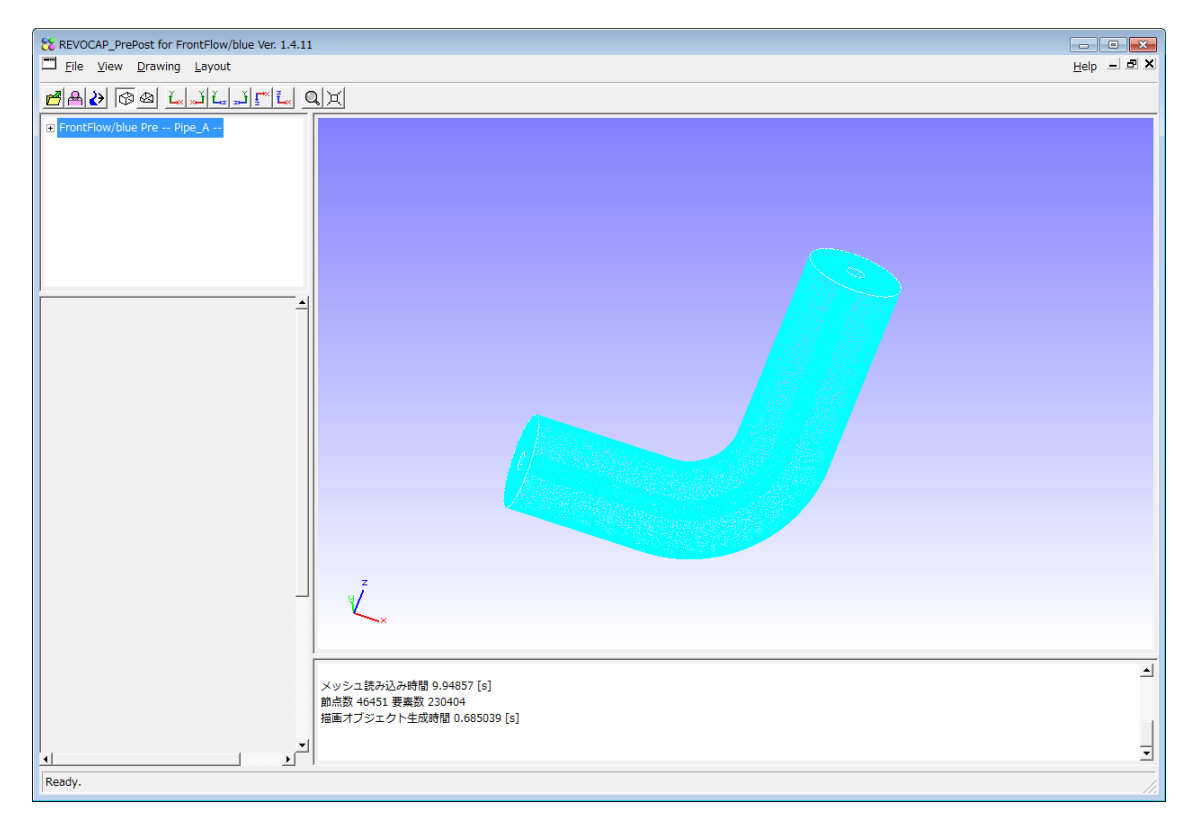

図 14-3Pipe\_A.msh ファイル

TreeView を開き、Model をクリックすると、メッシュファイルを追加するボタンが現れ ます。

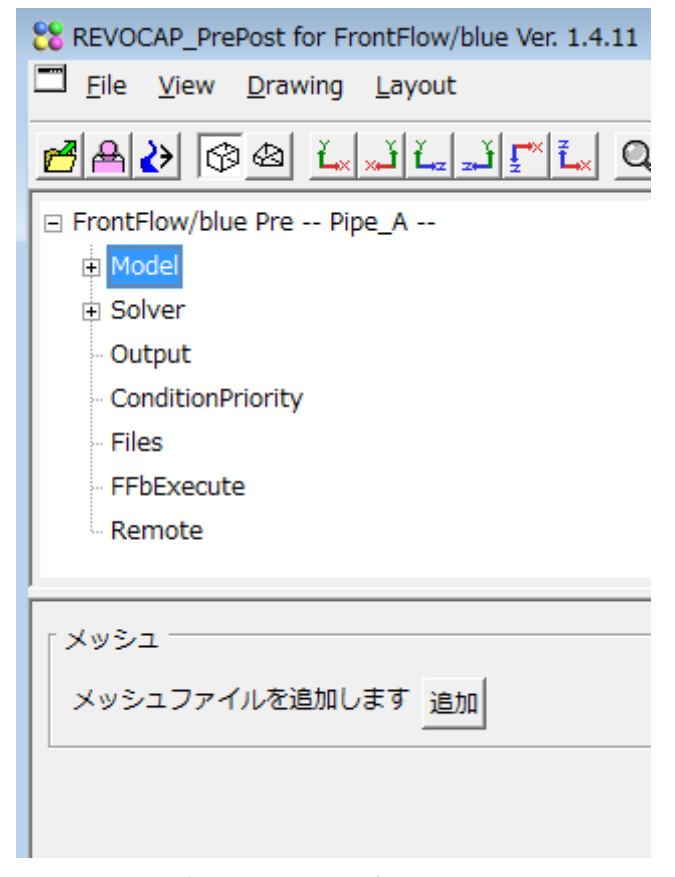

追加ボタンを押して、同じディレクトリの中の Pipe\_B.msh および Pipe\_C.msh ファ イルを開きます。TreeView の Model の下には Pipe\_A、Pipe\_B および Pipe\_C が表示され ます。

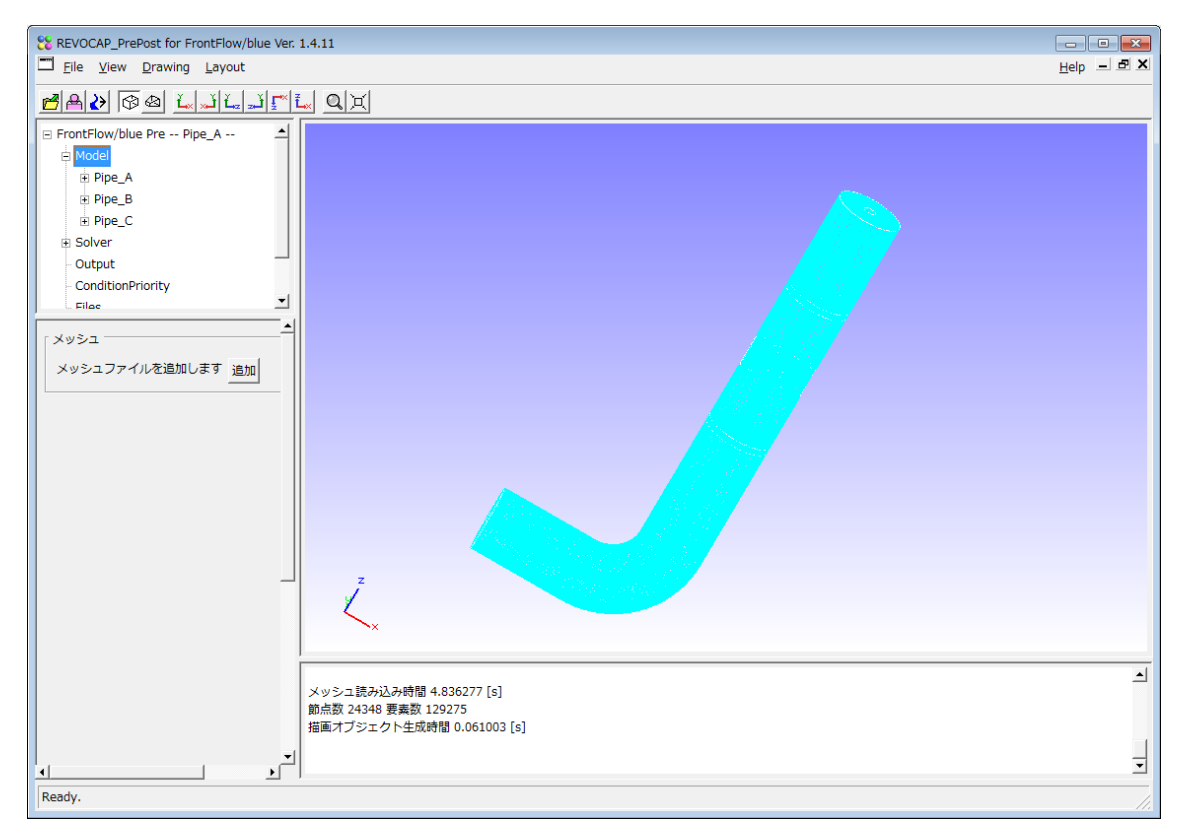

図 14-4Pipe\_A、Pipe\_B、Pipe\_C を読み込んだところ

#### 14.3境界条件の設定

Pipe\_A、Pipe\_B、Pipe\_C それぞれの領域の境界条件を設定します。

はじめに Pipe\_A の境界条件について説明します。境界面は TreeView の Model⇒ Pipe\_A⇒Fluid1⇒Face00,...,Face03 に表示されます。TreeView から選択します。3DView 上でマウスを使って選択しても構いません。その場合は、手前の面を一時的に移動させる と選択しやすくなります。

| REVOCAP_PrePost for FrontFlow/blue Ver. 1.4.11         Eile       View         Drawing       Layout                                                                                                    |                          |   |
|----------------------------------------------------------------------------------------------------|--------------------------|---|
| EAD @ & LILIFL QX                                                                                                    |                          |   |
| □       FrontFlow/blue Pre Pipe_A       ▲         □       Pipe_A       ▲         □       Pipe_A       ▲         □       Pipe_A       ▲         □       Piuldi       Fac         □       Fac       ■         □       Fac       ■         □       Fac       ●         □       Fac       ●         □       Paceba       ●         □       ●       ●         ○       ●       ●         ○       ●       ●         ○       ●       ●         ○       ●       ●         ○       ●       ●         ○       ●       ●         ○       ●       ●         ○       ●       ●         ○       ●       ●         ○       ●       ●         ○       ●       ●         ○       ●       ●         ○       ●       ●         ○       ●       ●         ○       ●       ●         ○       ●       ●         ○       ●       ● <t< td=""><td></td><td></td></t<> |                          |   |
| <u>Accept</u> <u>Cancel</u>                                                                                                    | 3 4.836277 [s]<br>129275 | 1 |
|                                                                                                    | Fazim (1007002 [2]       | - |
| Ready.                                                                                                    |                          |   |

流入面は境界条件の種類を Inlet として、(u,v,w)=(1.0,0.0,0.0)を与えます。

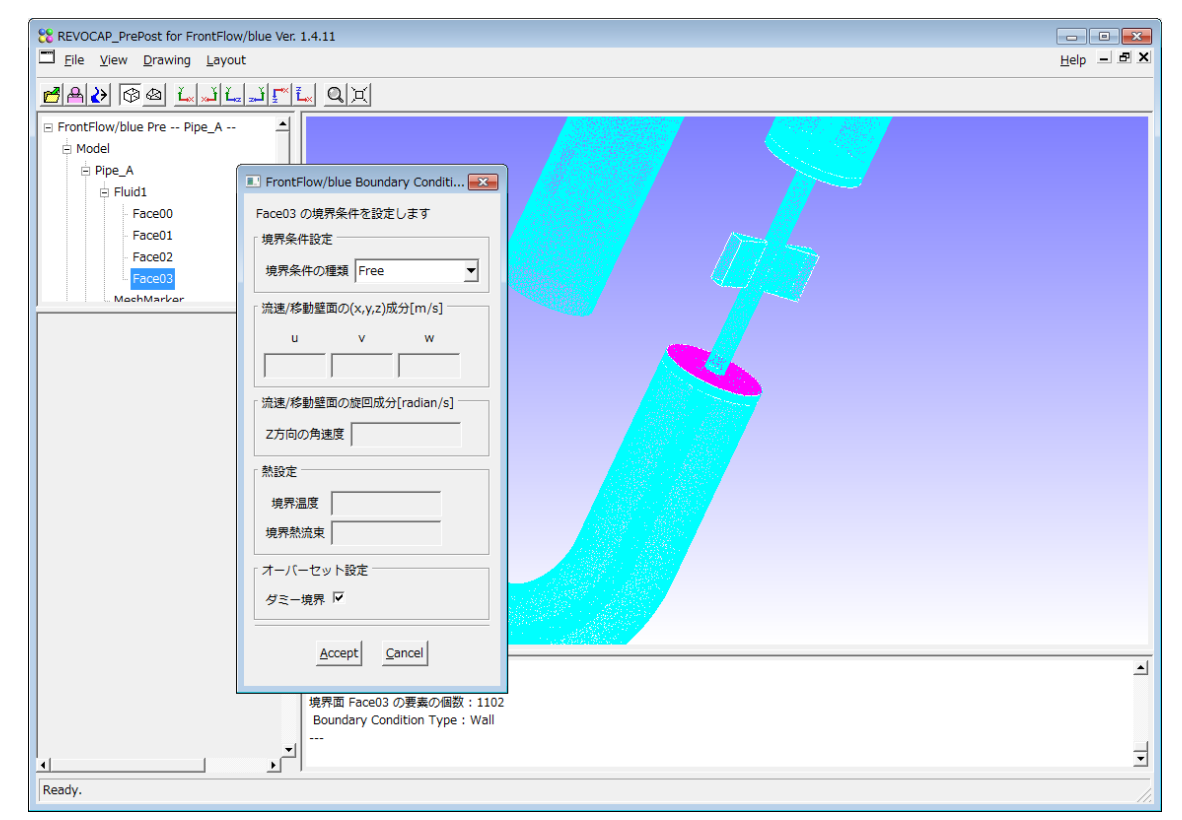

流出面は境界条件の種類を Free にします。この境界面は、オーバーセット境界となるた

- 14 FrontFlow/blue 流れ場解析 (オーバーセット計算によるパイプ)
- め、ダミー境界のチェックをオンにします。

Pipe\_Bの境界条件も次のように与えます。

| REVOCAP_PrePost for FrontFlow/blu                                                                                                    | ue Ver. 1.4.11                                                                                                    |       | <u>Help</u> |
|----------------------------------------------------------------------------------------------------|----------------------------------------------------------------------------------------------------|-------|-------------|
| Image: Second second second | 「「」」、 Q、 文 「」「」、 Q、 文 「「」、 Q、 文 「」、 Q、 文 「」、 Q、 、、、、、、、、、、、、、、、、、、、、、、、、、、、、、、、、、 |       |             |
|                                                                                                    | Accept Cancel                                                                                                    |       | 1           |
| . ↓                                                                                                    |                                                                                                    | ·<br> | <b>.</b>    |

流入面は境界条件の種類を Inlet にし、ダミー境界のチェックをオンにします。ダミー境 界の場合の流速は適当な値を入れて構いません。ここでは(u,v,w)=(0.0,0.0,1.0)とします。 流出面は境界条件の種類を Free にし、ダミー境界のチェックをオンにします。

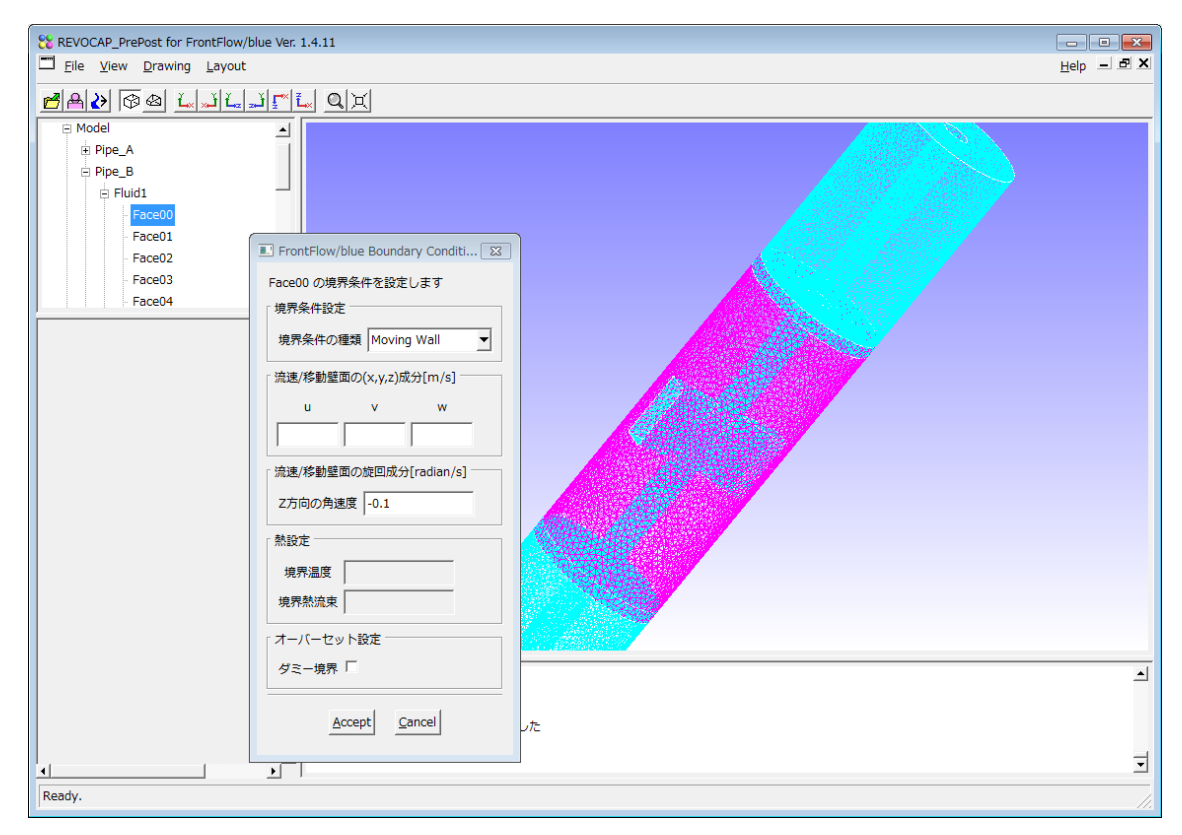

外壁は境界条件の種類を Moving Wall にして、角速度を-0.1 で与えます。本来は静止していますが、後で与えるように Pipe\_B の領域自体を回転系として解くため、その回転系からの相対角速度の値を与えています。

最後に領域 Pipe\_C の境界条件を与えます。

| REVOCAP_PrePost for FrontFlow/blue V                         | er. 1.4.11                                                                                                    |   |              |
|--------------------------------------------------------------|----------------------------------------------------------------------------------------------------|---|--------------|
|                                                              |                                                                                                    |   | Help I I I M |
| Pipe_C Face00 Face01 Face02 Face03 MeshMarker Transform Body | FrontFlow/blue Boundary Conditi 区 Face03 の境界条件を設定します 境界条件設定 境界条件の種類 Inlet 「流速/移動壁面の(x,y,z)成分[m/s] U V W [0.0 0.0 1.0 [流速/移動壁面の旋回成分[radian/s] Z方向の角速度 然設定 境界温度 境界温度 境界温度 ダミー境界 F |   |              |
|                                                              | Accept Cancel                                                                                                    |   | 1            |
| Ready.                                                       | <b>y</b>                                                                                                    | 1 | <b>.</b>     |

流入面は境界条件の種類を Inlet にし、ダミー境界のチェックをオンにします。流速は適 当な値で構いませんが、(u,v,w)=(0.0,0.0,1.0)とします。

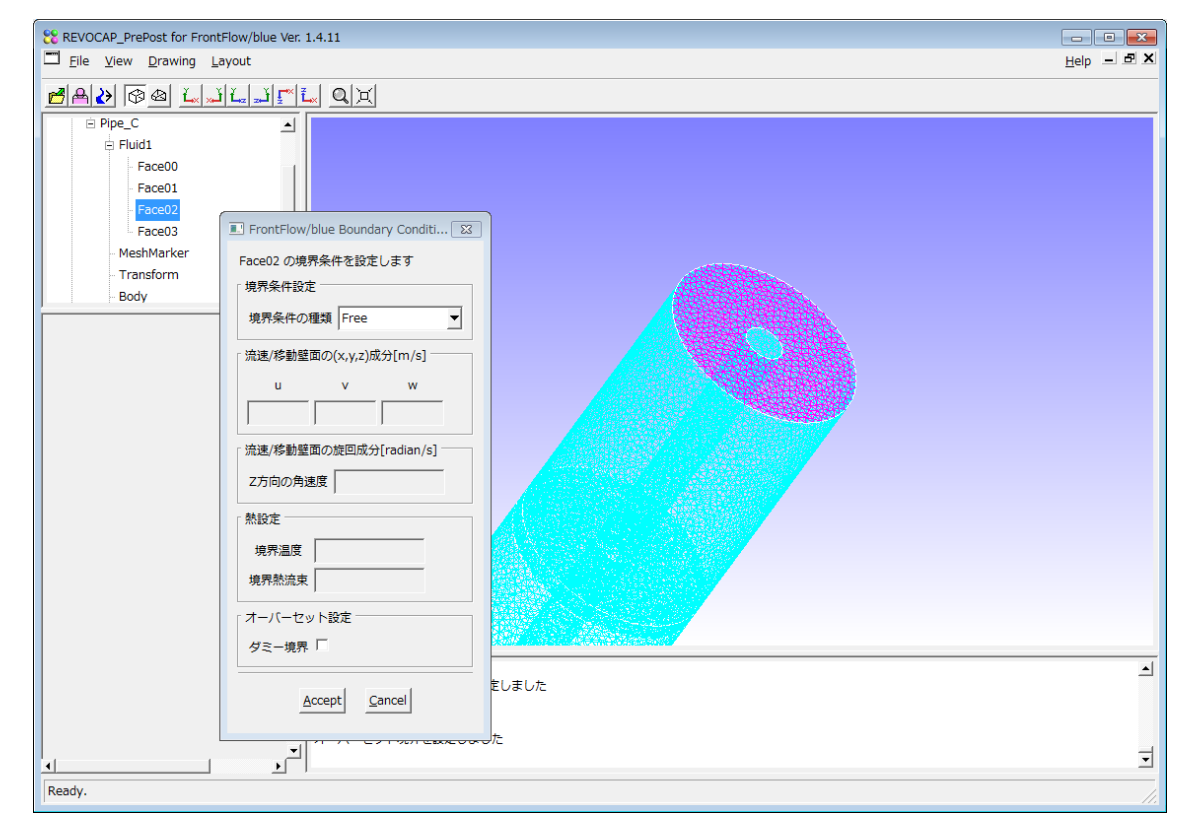

流出面は境界条件の種類を Free にします。 設定しなかった面は自動的に規定値(Wall)が与えられています。

#### 14.4オーバーセット計算の設定

動的オーバーセット計算をする場合は、各領域の移動速度を与えることができます。

| SREVOCAP_PrePost for FrontFlow/blue              |  |  |  |  |
|--------------------------------------------------|--|--|--|--|
| Eile <u>V</u> iew <u>D</u> rawing <u>L</u> ayout |  |  |  |  |
| 🚰 🗛 🐼 🗠 🛴 💉 🛴 💒                                  |  |  |  |  |
| □ FrontFlow/blue Pre Pipe_A                      |  |  |  |  |
| Model                                            |  |  |  |  |
| Pipe_A                                           |  |  |  |  |
| Pipe_B                                           |  |  |  |  |
|                                                  |  |  |  |  |
| Output                                           |  |  |  |  |
| - ConditionPriority                              |  |  |  |  |
| Filee                                            |  |  |  |  |
|                                                  |  |  |  |  |
| 移動速度                                             |  |  |  |  |
| u v w                                            |  |  |  |  |
| 0.0 0.0 0.0                                      |  |  |  |  |
|                                                  |  |  |  |  |
| 回転角速度(z方向) 0.1                                   |  |  |  |  |

前述したように Pipe\_B の領域は回転系として解きます。ここでは回転角速度を 0.1 と与 えます。

その他の設定は以下のように行います。規定値として既に同じ値が与えられている場合 もあります。それぞれのパラメータの意味については FrontFlow/blue のマニュアルを参照 してください。

| <b>TreeView</b> の項目 | パラメータ | 値      | 備考     |
|---------------------|-------|--------|--------|
|                     | 名     |        |        |
| Solver              | ソルバー  | les3x  |        |
| Solver              | 乱流モデル | 標準スマゴリ | IMODEL |

|                 |        | ンスキー            |                       |
|-----------------|--------|-----------------|-----------------------|
| Solver          | 分子粘性係  | 1.0e-5          | VISCM                 |
|                 | 数      |                 |                       |
| Solver          | スマゴリン  | 0.2             | С                     |
|                 | スキー定数  |                 |                       |
| Solver          | 時刻刻み   | 3.141592e-2     | DT                    |
| Solver          | 収束判定値  | 1.0e-4          | EPS                   |
|                 | (圧力)   |                 |                       |
| Solver          | 最大反復回  | 200             | NMAX                  |
|                 | 数 (圧力) |                 |                       |
| Solver          | 収束判定値  | 1.0e-4          | EPST                  |
|                 | (運動)   |                 |                       |
| Solver          | 最大反復回  | 20              | NMAXT                 |
|                 | 数(運動)  |                 |                       |
| Solver          | タイムステ  | 6000            | NTIME                 |
|                 | ップ     |                 |                       |
| Solver          | リスタート  | 0               | ISTART                |
|                 | フラグ    |                 |                       |
| Solver/Relax    | 時間緩和制  | 10.0            | TFINAL                |
|                 | 御パラメータ |                 |                       |
| Solver/Relax    | UFINAL | 0.0             | UFINAL                |
| Solver/Relax    | VFINAL | 0.0             | VFINAL                |
| Solver/Relax    | WFINAL | 0.0             | WFINAL                |
| Output          | 流れ場出力  | 0               | INTFSV                |
|                 | インターバル |                 |                       |
| Output          | 圧力場出力  | 0               | INTPSV                |
|                 | インターバル |                 |                       |
| Solver/Cyclic   | 周期境界条  | 1.0             | QFCCL                 |
|                 | 件に対する流 |                 |                       |
|                 | 量      |                 |                       |
| Solver/Cyclic   | 周期境界条  | 0.0             | DPCCL                 |
|                 | 件に対する圧 |                 |                       |
|                 | 力差     |                 |                       |
| Solver/Sampling | サンプリン  | 1,-4.5,0.0,-6.5 | LSMPL,XSMPL,YSMPL,ZSM |
|                 | グデータ   |                 | PL                    |
|                 |           | 1,-3.5,0.0,-6.5  |         |
|-----------------|-----------|------------------|---------|
|                 |           | 1,-2.5,0.0,-6.5  |         |
|                 |           | 3, 0.5, 0.5, 1.5 |         |
|                 |           | 3,0.5,0.5,2.5    |         |
|                 |           | 3,0.5,0.5,3.5    |         |
|                 |           | 3,0.5,0.5,4.5    |         |
|                 |           | 3, 0.5, 0.5, 5.5 |         |
|                 |           | 3,0.5,0.5,6.5    |         |
| Solver/Multifra | マルチフレ     | 静止系+回転           | NFRAME  |
| me              | ーム機能フラ    | 系                |         |
|                 | グ         |                  |         |
| Solver/Multifra | 角速度       | 0.1              | OMEGA   |
| me              |           |                  |         |
| Solver/Overset  | オーバーセ     | 10               | JSET    |
|                 | ットデータ読    |                  |         |
|                 | み込みステッ    |                  |         |
|                 | プ間隔       |                  |         |
| Solver/Overset  | Poisson 方 | 20               | ITRP_IN |
|                 | 程式でオーバ    |                  |         |
|                 | ーセット境界    |                  |         |
|                 | を更新する内    |                  |         |
|                 | 部反復数      |                  |         |
| Solver/Overset  | 運動方程式     | 10               | ITRT_IN |
|                 | でオーバーセ    |                  |         |
|                 | ット境界を更    |                  |         |
|                 | 新する内部反    |                  |         |
|                 | 復数        |                  |         |
| Solver/Overset  | 動的        | ON               |         |
| Solver/Overset  | 総時間ステ     | 2000             |         |
|                 | ップ        |                  |         |
| Solver/Overset  | 初期時刻      | 0.0              |         |
| Solver/Overset  | 時間刻み      | 3.141592e-2      |         |
| Solver/Overset  | オーバーセ     | 10               |         |
|                 | ットデータ出    |                  |         |
|                 | カインターバ    |                  |         |
|                 | N         |                  |         |

| Solver/Press  | 低マッハ近 | ON     | IPRESS     |
|---------------|-------|--------|------------|
|               | 似     |        |            |
| Solver/Press  | 圧力対流項 | ガラーキン法 | IPRESS     |
| Solver/Press  | マッハ数  | 0.05   | FSMACH     |
| Solver/Memory | 要素数最大 | 20000  | SZ_GRID(1) |
|               | 値     |        |            |
| Solver/Memory | 節点数最大 | 70000  | SZ_GRID(2) |
|               | 値     |        |            |
| Solver/Memory | 境界節点数 | 20000  | SZ_BOUN(1) |
|               | 最大値   |        |            |
| Solver/Memory | 通信境界節 | 20000  | SZ_BOUN(2) |
|               | 点数最大值 |        |            |
| Memory        | 隣接境界数 | 8      | SZ_BOUN(3) |
|               | 最大値   |        |            |
| Memory        | 隣接要素数 | 50     | SZ_CNCT(1) |
|               | 最大値   |        |            |
| Memory        | 隣接節点数 | 30     | SZ_CNCT(2) |
|               | 最大値   |        |            |

並列計算を行う場合は、さらに次の設定を行うと、REVOCAP\_PrePostの生成するスク リプトで並列計算を実行することができます。ここではノードあたり1プロセッサを4ノ ード使い、4並列の場合を記載します。

| -           |            | r        |                |
|-------------|------------|----------|----------------|
| TreeView の項 | パラメータ名     | 値        | 備考             |
| 目           |            |          |                |
| Remote      | ホスト名       |          | 計算サーバのホスト名     |
| Remote      | ユーザー名      |          | 計算サーバのユーザー名    |
| Remote      | パスワード      |          | 計算サーバのパスワード    |
| Remote      | ジョブ名       | PIPE_PAR | 並列実行時の JOB 名と、 |
|             |            | A4       | 作業ディレクトリのケース   |
|             |            |          | 名に使います         |
| Remote      | キュー        |          | 計算サーバの管理者から    |
|             |            |          | 与えられているバッチ処理   |
|             |            |          | システムのキューの名前    |
| Remote      | 1ノードあたりのプロ | 1        |                |
|             | セッサ数       |          |                |
| Remote      | ノード数       | 4        |                |

#### 14.5 Front Flow/blue 解析モデルの出力

境界条件と計算の設定が終了したら、解析モデルを出力します。メニューから File⇒Save Model を選択して、出力するディレクトリを選択すると、その下に解析モデルを標準的な 構成で出力します。オーバーセット計算をするための行うスクリプト、並列計算を行うた めのスクリプトも同時に出力されます。

REVOCAP\_PrePost が出力したモデルについて、FrontFlow/blue を実行するには、計算 サーバ上に解析モデルを転送し、EXE/PIPE\_PARA4 に保存された runFFb.sh というシェ ルスクリプトを実行してください。計算サーバによっては、シェルスクリプトの内容を若 干変更する必要がある場合もあります。なお、シェルスクリプトの内容は FFb/batch.template ファイルで定義されているので、必要に応じて変更することができま す。詳しくはマニュアルを参照してください。

**REVOCAP\_PrePost** から **TreeView** の **Remote** の「ジョブ投入」ボタンでバッチ処理シ ステムにジョブを投入することもできます。

#### 14.6 Front Flow/blue 解析結果ファイルの読み込み

REVOCAP\_PrePost は FrontFlow/blue の計算結果をそのまま読み込むことができます。 ただし、並列計算を行った場合はあらかじめ周辺ツールで計算結果ファイルを一つにまと めておくことが必要です。上記の手順で解析を行った場合は、並列計算の時には周辺ツー ルを自動的に呼び出しているので、ユーザーが実際に周辺ツールを呼び出す必要がありま せん。

ここではREVOCAP\_PrePostが出力したスクリプトを使って計算サーバ上で並列計算を 実行し、その結果を REVOCAP\_PrePost を実行する PC 上にコピーされているとします。

メニューの File $\Rightarrow$ OpenPostMesh を選択し、初めに計算格子ファイルを選びます。作業 ディレクトリの DATA の中にオーバーセットを 1 つにまとめた格子ファイル RevocapModel.mesh があるのでそれを選択します。

次に結果ファイルを選択するダイアログに移ります。ここでは、作業ディレクトリの EXE/PIPE\_PARA4の中の RevocapModel.flow があるのでそれを選択します。

STEP 入力のダイアログが開きますが、ここでは無視してかまわないのでそのまま Accept ボタンを押します。

| III STEP 入力                                                                                                    | × |
|----------------------------------------------------------------------------------------------------|---|
| STEP 入力(-1の場合はSTEP値は無視する)                                                                                       |   |
| Header のコメント                                                                                                    |   |
| Parameter File for FrontFlow/blue les3x Generated by REVOCAP<br>FINAL FLOW DATA<br>TIME: 188.4000<br>STEP: 6000 |   |
| <u>Accept</u> <u>Cancel</u>                                                                                     |   |

図 14-5STEP 入力

計算結果の格子が表示されます。

| REVOCAP_PrePost for FrontFlow/blue Ver. 1.4.11 |                                                                                                    |     |
|------------------------------------------------|----------------------------------------------------------------------------------------------------|-----|
| ≝≜⋧⊗⊗⊴≟ൣ≚≟҈⊈                                   |                                                                                                    |     |
|                                                | Notes that the second second sec |     |
|                                                | 描画オフジェクト生成時間 0.34402 [s]<br>メッシュ 読み込み時間 13 570777 [s]                                                                                                    |     |
|                                                | イッノーコンのオンパハロ コン・ファイ [5]<br>前点数 1034号 要素数 533952<br>描画オブジェクト生成時間 0.239014 [s]                                                                                                    |     |
| Ready.                                         |                                                                                                    | 11. |

図 14-6 計算結果格子

#### 14.7解析結果の可視化

計算結果の可視化を行います。REVOCAP\_PrePost では流体解析の結果の可視化は以下のものが可能です。

- カラーコンター
- ●ベクトル表示
- 断面表示
- 等値面表示
- 流線
- ●アニメーション

断面表示は他の可視化処理と組み合わせて使います。ここでは簡単なカラーコンターと断面表示で計算結果を確認することにします。

**TreeView**の **Contour** を選択します。**CustomPane** に設定用の項目が表示されます。 Item には計算結果で可視化可能な物理量の名前が与えられています。ここでは **NODE PRESSURE(3-D)**を選択します。

設定ボタンを押すと、自動的に最大最小の値が Max と Min に与えられます。ここでの圧力は基準値からの相対値なので負の値があることに注意してください。

カラーバー表示とコンター表示有効を ON にすると 3DView でカラーコンター表示 されます。

#### 14 FrontFlow/blue 流れ場解析 (オーバーセット計算によるパイプ)

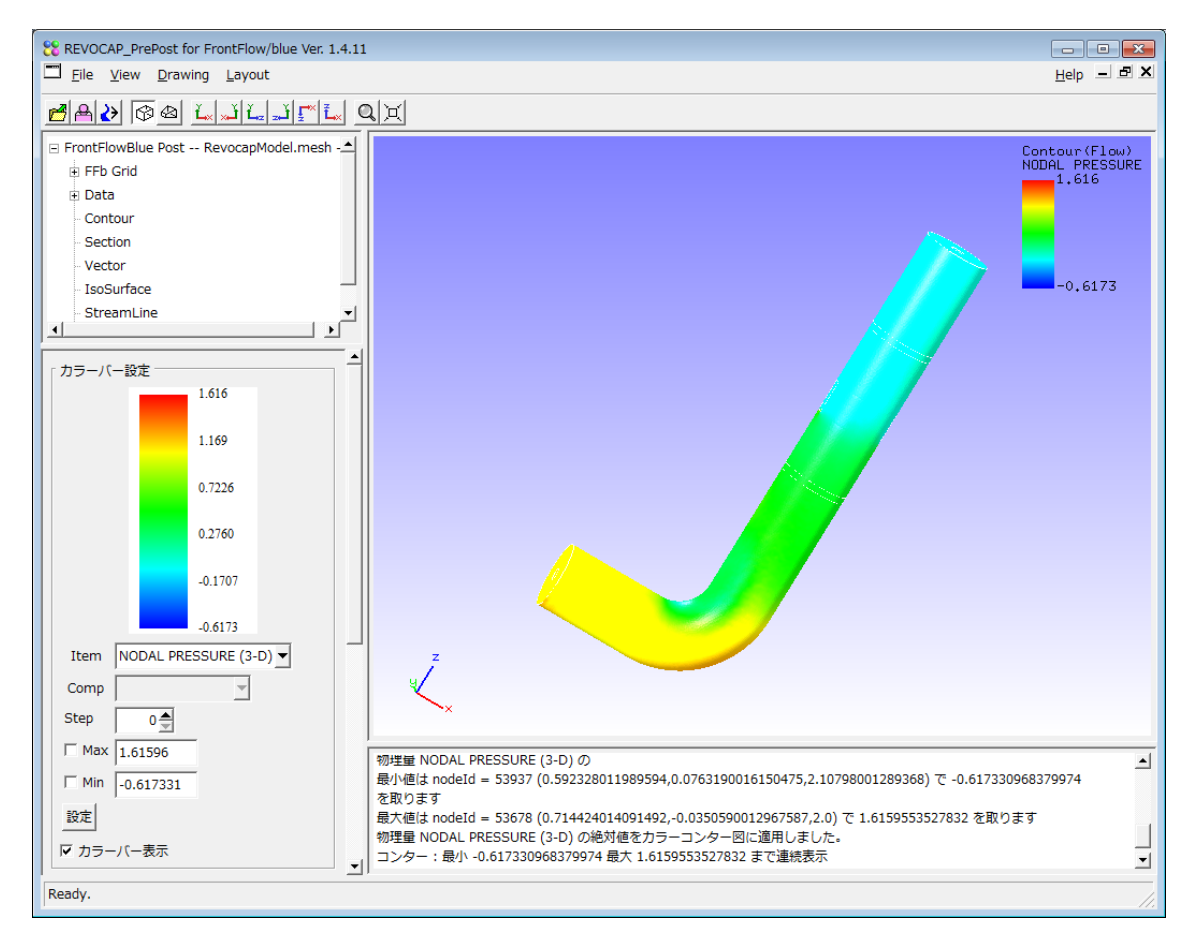

図 14-7 圧力コンターの値

メニューの Drawing  $\Rightarrow$  Rendering を ON にしていると、光の反射を有効にするので、立体的な陰影をつけることができますが、評価のために正しい色を表示させるためにはこれを OFF にしてください。

ここで表示されている値は表面の値なので、内部の圧力値をみるために、断面での可視 化を行います。

TreeView から Section を選択して切断面の項目を「断面表示」にします。y 軸に垂直な面にするために、Normal の y ボタンを押します。断面表示されます。

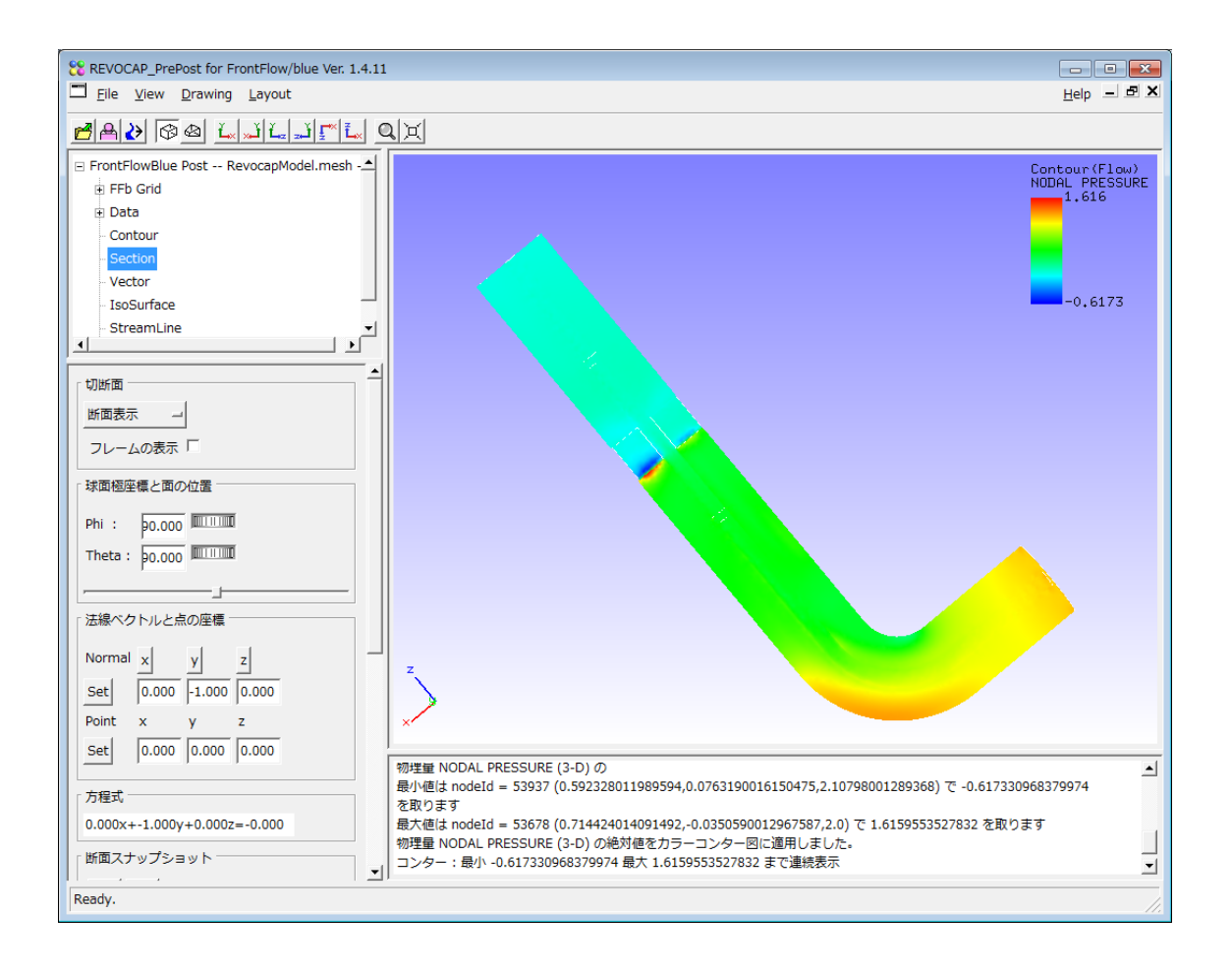

# 15 ADVENTURE\_Solid 線形弾性静解析(片持ち梁モデル)

### 15.1解析の概要

梁の一端を壁に固定し、もう一端に荷重をかけた場合の変形の問題、いわゆる片持ち梁 の解析を行なう。

| 解析の種類      | 線形弾性静解析           |
|------------|-------------------|
| 要素タイプ      | 四面体1次要素           |
| 節点数        | 1600              |
| 要素数        | 525               |
| 材料物性       | アルミ               |
| 境界条件       | 左端固定              |
|            | 右端荷重              |
| ファイル       | data/beam.msh     |
| メッシュフォーマット | ADVENTURE_TetMesh |

15-1 解析条件の一覧

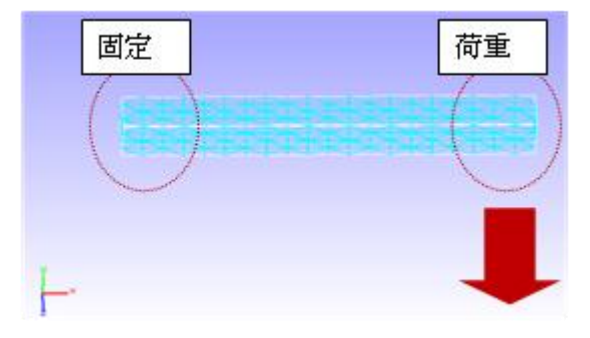

15-2 解析概要

### 15.2メッシュファイルの読み込み

メニューの[File]⇒[OpenMesh]からメ ッシュファイルを読み込む。ここでは File Filter を ADVENTURE\_TetMesh (\*.msh) として、REVOCAP\_PrePost を インストールしたフォルダの下の data/beam.msh を読み込む。読み込みに 成功すると 3DView にメッシュが表示さ れる。

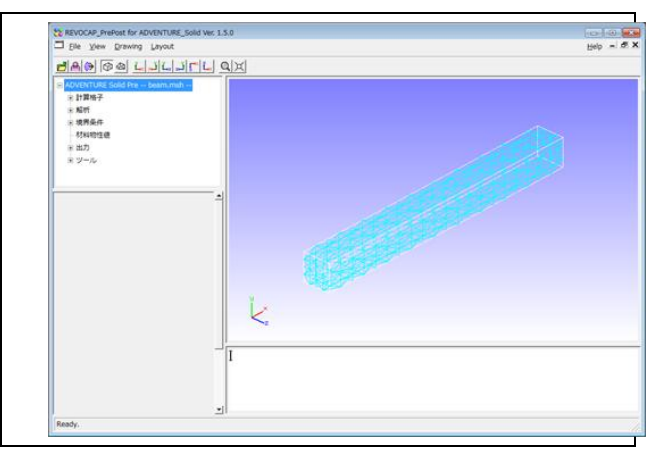

### 15.3解析の種類の設定

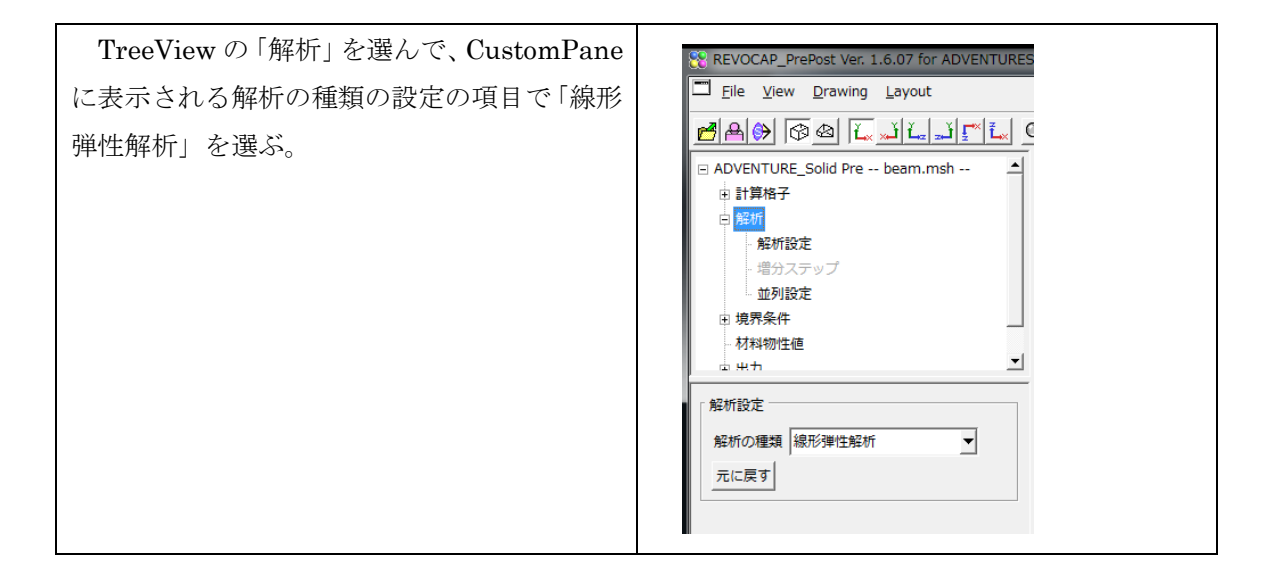

# 15.4ソルバーの設定

TreeViewの「解析」を展開して「解析設定」 を選択する。下の表の値を用いる。今回の計算 では既に入力されている既定値を用いるので 変更する必要はない。

| cg-tol        | 1.0e-6 |
|---------------|--------|
| cgloop-max    | 10000  |
| resout-cgstep | 0      |
| ginv-alpha    | 0.001  |
| newton-tol    | 1.5e-6 |
| newton-max    | 10     |

| REVOCAP_PrePost for ADVENTURE_Solid Ver. 1.5.0 |
|------------------------------------------------|
| <u>File View Drawing Layout</u>                |
|                                                |
| ADVENTURE Solid Pre beam.msh                   |
|                                                |
|                                                |
| 増分ステップ                                         |
| □ 境界条件                                         |
| 材料物性値                                          |
|                                                |
|                                                |
|                                                |
| cg-tol 1e-006                                  |
| cgloop-max 10000                               |
| nokeep-kmat 🗖                                  |
| use-cg-resin                                   |
| resout-cgstep 0                                |
| resout-cglast                                  |
|                                                |
| ilu 🗖                                          |
| ginv-alpha 0.001                               |
| resout-bdd-cmat 🗆                              |
| use-bdd-cmat                                   |
| 解析設定(Newton-Raphson Option)                    |
| newton-tol 1.5e-006                            |
| newton-max 10                                  |
| 元に戻す すべてクリア                                    |
| Ready.                                         |
|                                                |

### 15.5拘束条件の設定。

面に対してさまざまな境界 条件を設定するには、面を選 択状態にする必要がある。こ れは TreeView の「計算格子」 から「Volume0」を展開し面 を表すその下の階層 (「Face02」など)を選択す るか、3DView で直接面をク リックする。どちらも面の色 が変わり、TreeView の該当 する面の項目が選択状態にな る。 面を拘束する条件を設定す るために。TreeView の「境 界条件」の「面変位」を選択 する。このとき設定フォーム では「面変位境界条件」の表 示に変わる。ここで拘束する 面 (「Face02」) を選択状態 にして、x、y、z それぞれの チェックボックスをオンに し、値は0とする。「追加」 ボタンを押すと、この面に上 記の条件が付与される。この とき 3DView では面に対して 小さなマーカーが表示され る。また、TreeView の「面 変位」の下に新しく項目が追 加される。これは設定した条 件に対応する項目である。こ の項目を選択し、「削除」ボ タンを押すとこの条件を削除 することができる。

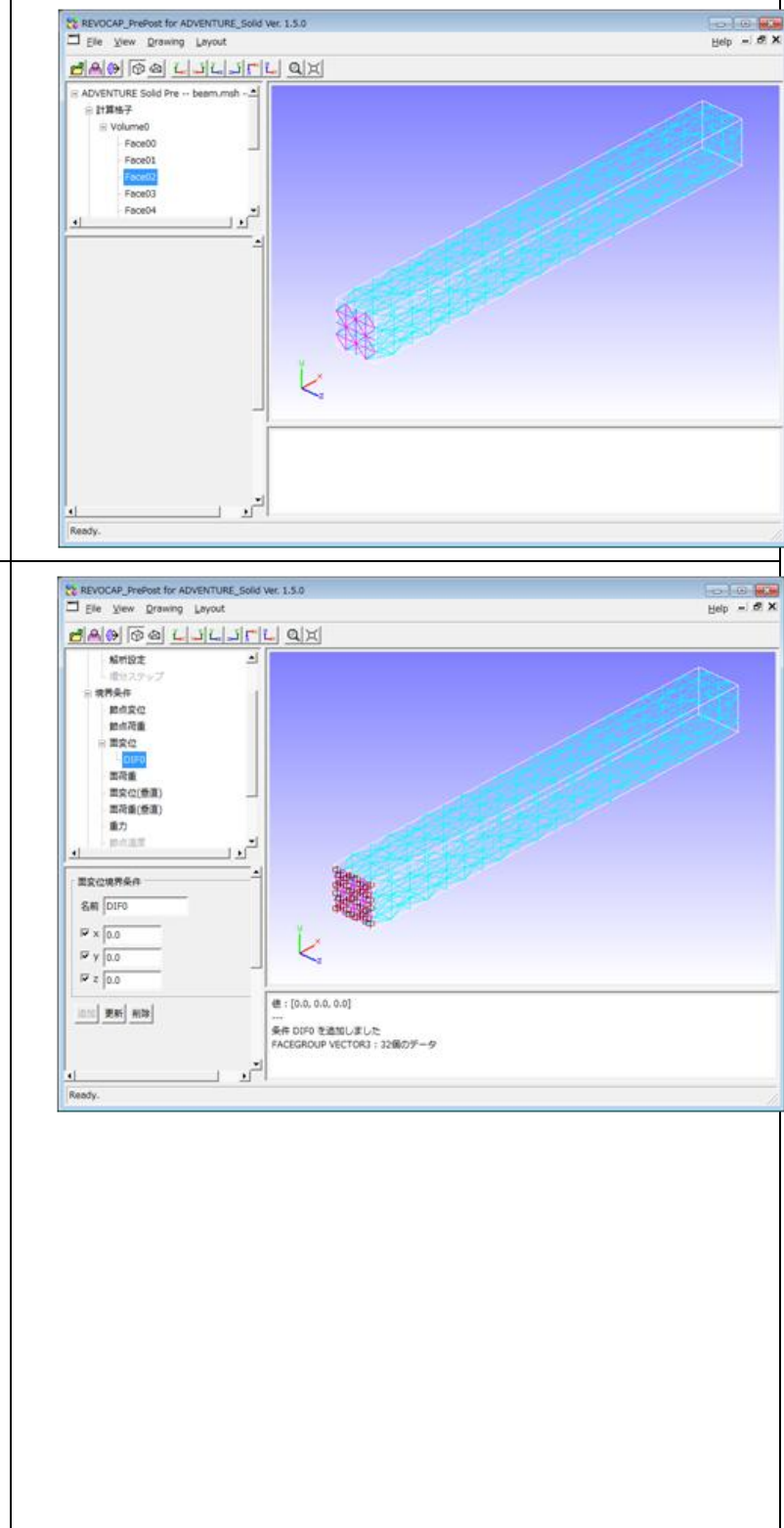

191

### 15.6荷重条件の設定

前述した方法と同様に面を選択状 態にして、その面に荷重条件を与え る。拘束を与えた面と反対側の右端 の面(「FaceO3」)を選択する。 TreeView から「面荷重」を選択す る。ここではy軸方向に荷重をかけ る条件を設定するため、設定フォー ムにおいてyについてのみチェック ボックスをオンにし、値を・1にする。 「追加」ボタンを押すと、この面に 荷重の条件が設定される。

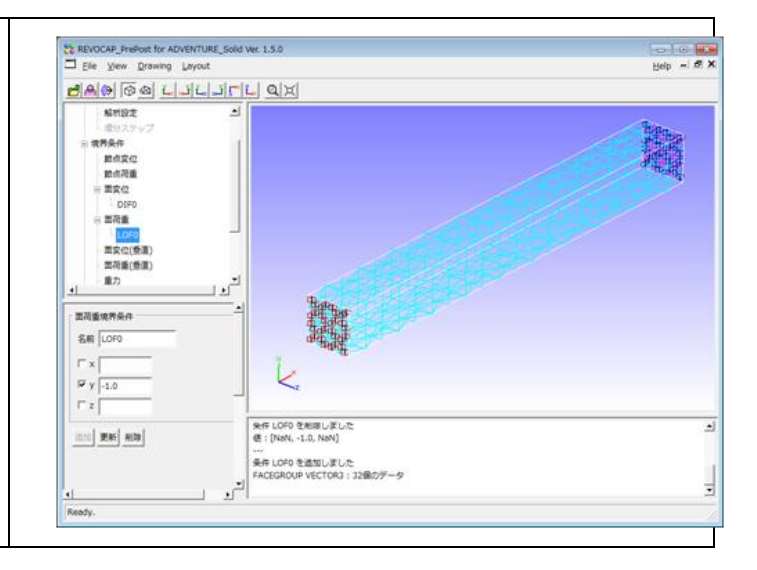

### 15.7材料物性値の設定

REVOCAP\_PrePost での材料物性値の設定は、物性値のデータベースに各種の属性をデ ータベース化して名前を付けておき、その名前を計算格子に割り当てることで物性値の設 定をする。

| ここではすでにデータベースに登録済みの<br>アルミニウムの物性値を使うことにする。<br>TreeView の「計算格子」を展開して、<br>Volume0を選択すると、設定フォームに「材<br>料の設定」が表示される。材料として<br>Aluminumを選択して設定ボタンを押す。 | <ul> <li>□ ADVENTURE Solid Pre beam.msh</li> <li>□ 計算格子</li> <li>■ Volume0</li> <li>● 解析</li> <li>● 境界条件</li> <li>→ 材料物性値</li> <li>● 出力</li> <li>● ツール</li> </ul> |
|----------------------------------------------------------------------------------------------------|----------------------------------------------------------------------------------------------------|
|                                                                                                    | 材料の選択<br>Volume0の材料<br>Aluminum<br>設定 元に戻す<br>格子情報<br>要素数:1600<br>TETRAHEDRON:1600<br>BoundingBox:<br>max = (10, 1, 1)<br>min = (0, 0, 0)                         |

# 15.8出力するデータの選択

ADVENTURE\_Solidの計算結果ファイルにどの物理量を出力するかを設定する。

| TreeView において「出力」の「最終結果フ<br>ァイルへの出力」を選択する。設定フォームに<br>おいて、適宜チェックボックスをオンにするこ<br>とによって、出力するデータを選択できる。こ<br>こでは節点変位、節点応力テンソルを選択す<br>る。 | <ul> <li>○ ADVENTURE Solid Pre beam.msh</li> <li>○ 計算格子</li> <li>○ 解析</li> <li>○ 境界条件</li> <li>○ 村科物性値</li> <li>○ 出力</li> <li>□ 出力</li> <li>□ 最終結果ファイルへ出力</li> <li>□ 雪分ステップごとに出力</li> </ul> |
|----------------------------------------------------------------------------------------------------|----------------------------------------------------------------------------------------------------|
|                                                                                                    | 最終解析結果ファイルのデータの選択                                                                                                    |
|                                                                                                    | 前点变位 🔽                                                                                                    |
|                                                                                                    | 節点反力                                                                                                    |
|                                                                                                    | 要素相当応力                                                                                                    |
|                                                                                                    | 積分点相当応力                                                                                                    |
|                                                                                                    | 要素応力テンソル                                                                                                    |
|                                                                                                    | 節点応カテンソル                                                                                                    |
|                                                                                                    | 積分点応力テンソル                                                                                                    |
|                                                                                                    | 要素歪みテンソル                                                                                                    |
|                                                                                                    | 前点歪みテンソル 「                                                                                                    |
|                                                                                                    | 積分点歪みテンソル                                                                                                    |
|                                                                                                    | 要素主応力 厂                                                                                                    |
|                                                                                                    | 節点主応力 マ                                                                                                    |
|                                                                                                    | 積分点主応力                                                                                                    |
|                                                                                                    | 要素主歪み                                                                                                    |
|                                                                                                    | 節点主歪み                                                                                                    |
|                                                                                                    | 積分点主歪み                                                                                                    |

## 15.9解析モデルの保存

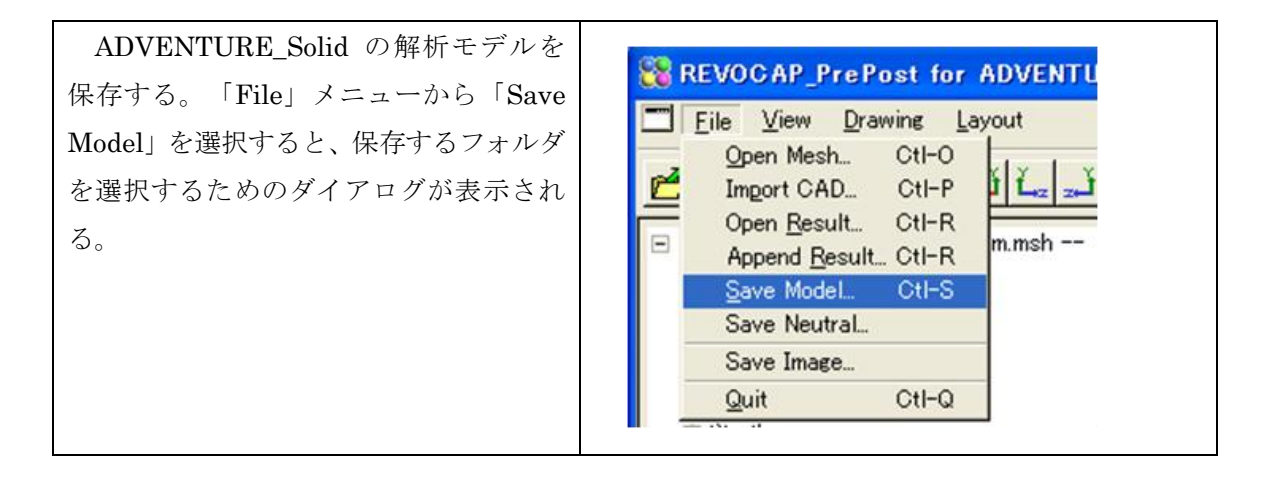

| フォルダを新しく作成する場合は、既存<br>のフォルダを右クリックし、ポップアップ<br>メニューから「New directory」を選択す<br>る。フォルダの名前を入力するダイアログ<br>が表示されるので適宜名前を入力する。す<br>ると既存のフォルダの下に新しいフォル<br>ダが作成される。                                                                            | ADVENTURE Solid の解析モデルを出力するディレクトリを<br>A¥<br>Up one level<br>Home directory<br>Sorting<br>Bookmarks<br>New directory.<br>Copy<br>Move<br>Delete<br>Delete<br>Directory: C¥<br>Qancel QK |
|----------------------------------------------------------------------------------------------------|----------------------------------------------------------------------------------------------------|
| <ul> <li>保存するためのフォルダを選択し、OK</li> <li>ボタンを押すと、そのフォルダに以下のフ</li> <li>アイルが保存される。</li> <li>解析条件ファイル(拡張子 cnd)</li> <li>物性値ファイル(拡張子 dat)</li> <li>メッシュ表面データファイル(拡張子 fgr)</li> <li>メッシュファイル(拡張子 msh)</li> <li>バッチファイル(拡張子 hat)</li> </ul> |                                                                                                    |

# 15.10 解析計算の実行(プレポストと同じ計算機で行う場合)

| TreeView の「ツール」から「Execute」<br>を選択し、設定フォームの<br>「ADVENTURE_Solid の実行」を選択する<br>と、ソルバーが実行される。 | <ul> <li>ADVENTURE Solid Pre beam.msh</li> <li>●計算格子</li> <li>●解析</li> <li>●境界条件</li> <li>→材料物性値</li> <li>●出力</li> <li>●ツール</li> <li>ColorInfo</li> <li>FileTransfer</li> <li>Execute</li> <li>MeshMarker</li> <li>MeshMarker</li> <li>MeshQuality</li> </ul> ソルバー実行           PrePost と同じマシン上に<br>解析モデルを保存して実行します           保存場所         D/test           実行ファイル名         run.bat           モデル保存         ADVENTURE_Solid 実行 |
|-------------------------------------------------------------------------------------------|----------------------------------------------------------------------------------------------------|
| 計算が終了すると、ログを表示するかど<br>うかを選択するダイアログが表示され、Yes<br>を選択すると、ログがウィンドウに表示さ<br>れる。                 | Log. Viewest                                                                                                    |

## 15.11 計算の実行(専用計算機で行う場合)

PC クラスタや Linux マシンなどプレポストとは異なる計算機で実行を行う場合の説明 をする。あらかじめ makefem、adventure\_methis、advsolid-s が実行可能でなければなら ない。

解析モデルを保存したディレクトリごと専用の計算機に転送する。一連の処理を実行する実行ファイル(run.bat)を実行する。

計算終了後は、計算結果のデータを、ディレクトリ構成を保ったままプレポストのマシンに転送する。

#### 15.12 計算結果の可視化(カラーコンター)

ソルバーの実行が正常に終了すると、モデルを保存したディレクトリの result に結果フ ァイルが生成されている。ここではそれを直接読み込むことはせずに、アスキーファイル に変換されたものを読み込む。変換プログラムはプレポストから自動的に呼び出される。

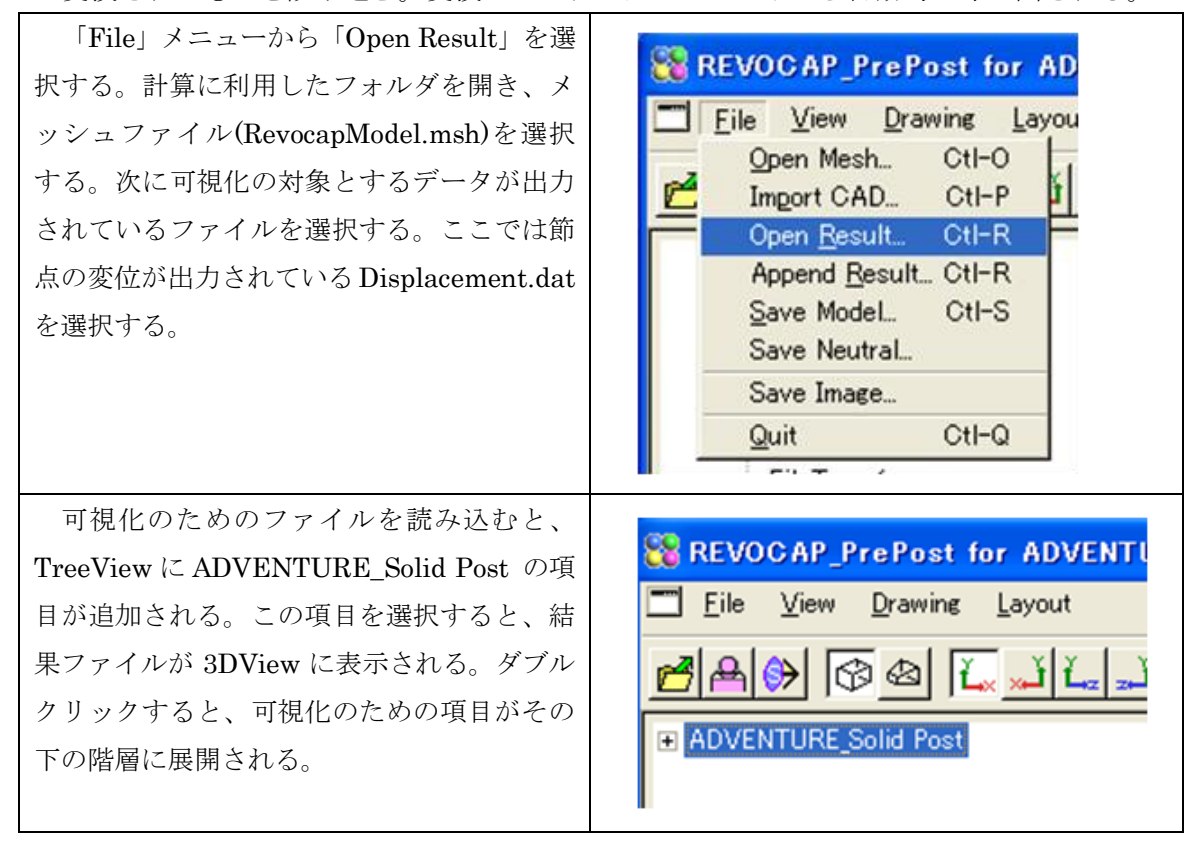

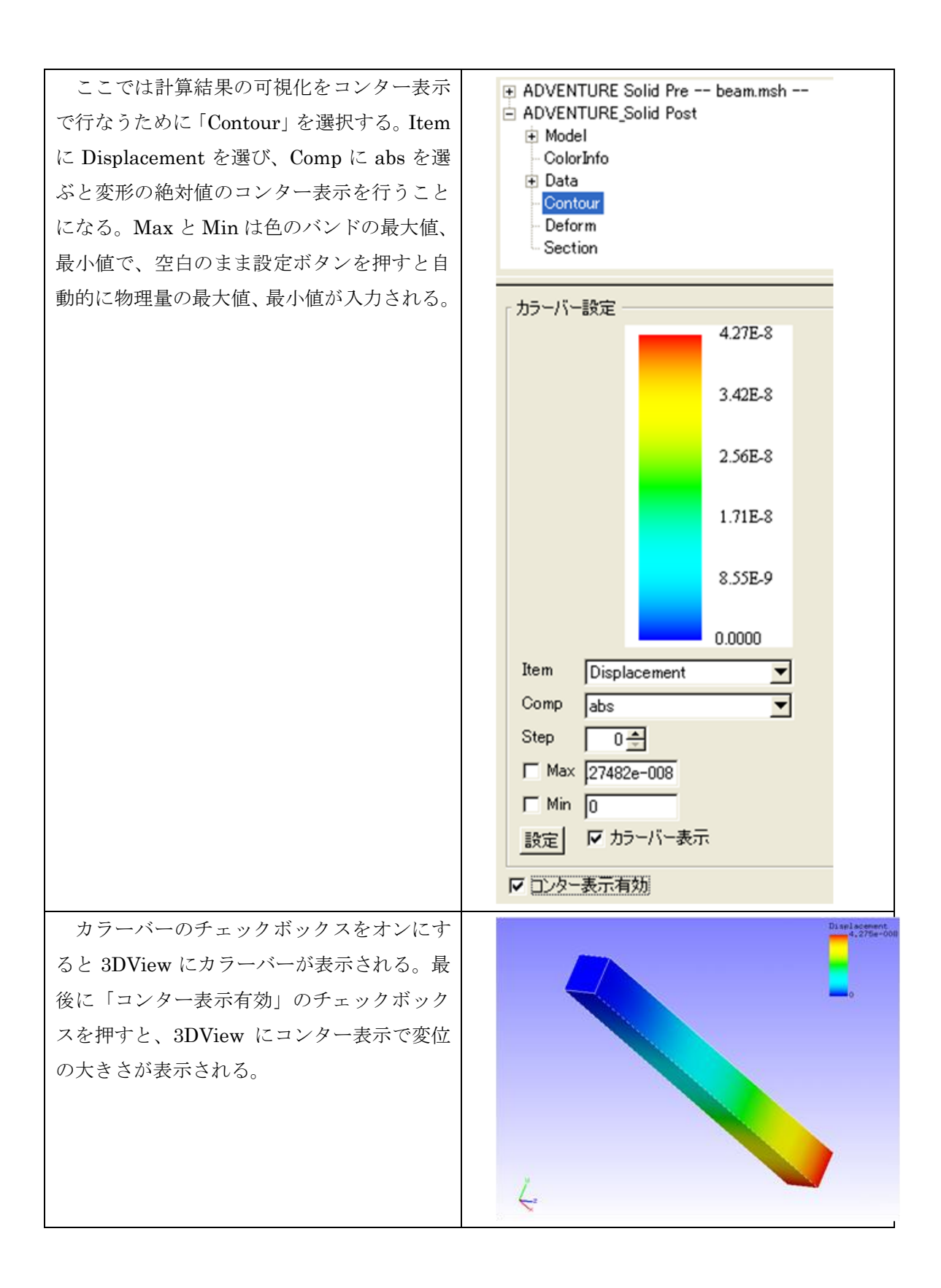

# 15.13 計算結果の可視化(変形表示)

次に、モデルの変形を表示する。TreeView で「Deform」を選択し、変形倍率を適宜設定 して Apply ボタンを押すと、変形表示が有効 になる。これを解除するには Cancel ボタンを 押す。

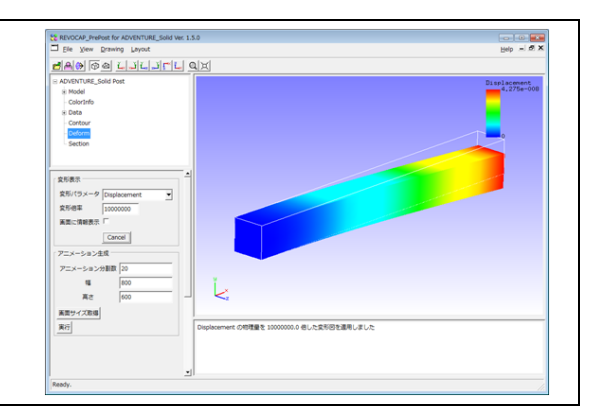

# 16 ADVENTURE\_Solid 弾塑性解析(円柱モデル)

#### 16.1解析の概要

円柱の両端を引っ張った時の塑性を解析する計算を行う。計算量の節約のため、x、 y、 z 軸のそれぞれの方向に半分に分割した 1/8 モデルを用いる。

| 解析の種類     | 弹塑性解析              |
|-----------|--------------------|
| 要素タイプ     | 六面体1次要素            |
| 節点数       | 629                |
| 要素数       | 432                |
| 材料物性      | テスト用の値を定義する        |
| 境界条件      | 軸に沿って一端を延伸         |
|           | 対称性により、断面の法線方向を固定  |
| ファイル      | data/cylinder6.msh |
| メッシュフォーマッ | ADVENTURE_TetMesh  |
| ۲<br>۲    |                    |

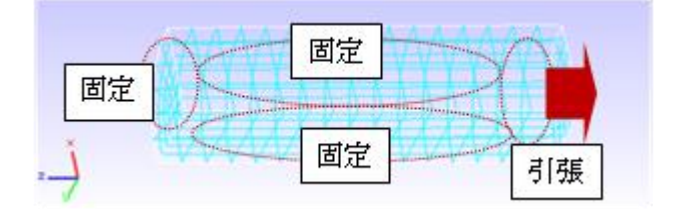

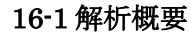

### 16.2メッシュファイルの読み込み

メニューの[File]⇒[OpenMesh]からメッ シュファイルを読み込む。ここでは File Filter を ADVENTURE\_TetMesh (\*.msh) として、REVOCAP\_PrePost を インストールしたフォルダの下の data/cylinder6.msh を読み込む。読み込 みに成功すると 3DView にメッシュが表 示される。

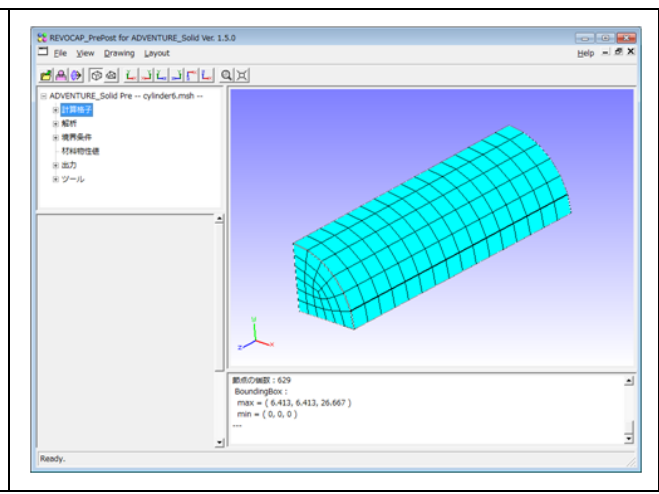

# 16.3解析の種類の設定

| TreeView の「解析」を選んで、CustomPane<br>に表示される解析の種類の設定の項目で「弾塑<br>性解析」を選ぶ。 | REVOCAP_PrePost Ver. 1.6.07 for ADVENTURESC         □       File       View       Drawing       Layout         ●       ●       ●       ●       ▲       ▲       ▲       ▲       ●         ●       ●       ●       ●       ▲       ▲       ▲       ▲       ●       ●       ●       ●       ●       ●       ●       ●       ●       ●       ●       ●       ●       ●       ●       ●       ●       ●       ●       ●       ●       ●       ●       ●       ●       ●       ●       ●       ●       ●       ●       ●       ●       ●       ●       ●       ●       ●       ●       ●       ●       ●       ●       ●       ●       ●       ●       ●       ●       ●       ●       ●       ●       ●       ●       ●       ●       ●       ●       ●       ●       ●       ●       ●       ●       ●       ●       ●       ●       ●       ●       ●       ●       ●       ●       ●       ●       ●       ●       ●       ●       ●       ●       ●       ●       ●       ●       ●       ● |
|--------------------------------------------------------------------|----------------------------------------------------------------------------------------------------|
|                                                                    | 解析設定<br>解析の種類<br>弾塑性解析<br>テに戻す                                                                                                    |

# 16.4ソルバーの設定

TreeViewの「解析」を展開して「解析設定」 を選択する。下の表の値を用いる。今回の計 算では既に入力されている既定値を用いるの で変更する必要はない。

| cg-tol        | 1.0e-6 |
|---------------|--------|
| cgloop-max    | 10000  |
| resout-cgstep | 0      |
| ginv-alpha    | 0.001  |
| newton-tol    | 1.5e-6 |
| newton-max    | 10     |

| ≝≜⊛ ©⊴ <u>⊾</u> ,∡i⊾,"         | ĭ <b>⊑* ī_</b> , <b>Q</b>  ) |
|--------------------------------|------------------------------|
| ∃ ADVENTURE Solid Pre beam.msł | ı 🔺                          |
| ⊕ 計算格子                         |                              |
| □ 解析                           |                              |
|                                |                              |
| … 増ガステック<br>中 <b>造界冬件</b>      |                              |
| 材料物性值                          |                              |
| ⊕ 出力                           |                              |
| ± ₩=11.                        | <u> </u>                     |
| 解析設定(CG)                       |                              |
| cg-tol 1e-006                  |                              |
| cgloop-max 10000               |                              |
| nokeep-kmat                    |                              |
| use-cg-resin                   |                              |
| resout-cgstep 0                |                              |
| resout-cglast                  |                              |
| 解析設定(BDD)                      |                              |
| ilu 🗆                          |                              |
| ginv-alpha 0.001               | -                            |
| resout-bdd-cmat                |                              |
| use-bdd-cmat                   |                              |
|                                |                              |
| 解析設定(Newton-Raphson Option)    |                              |
| newton-tol 1.5e-006            |                              |
| newton-max 10                  |                              |
| 元に戻す すべてクリア                    |                              |
|                                | <u> </u>                     |

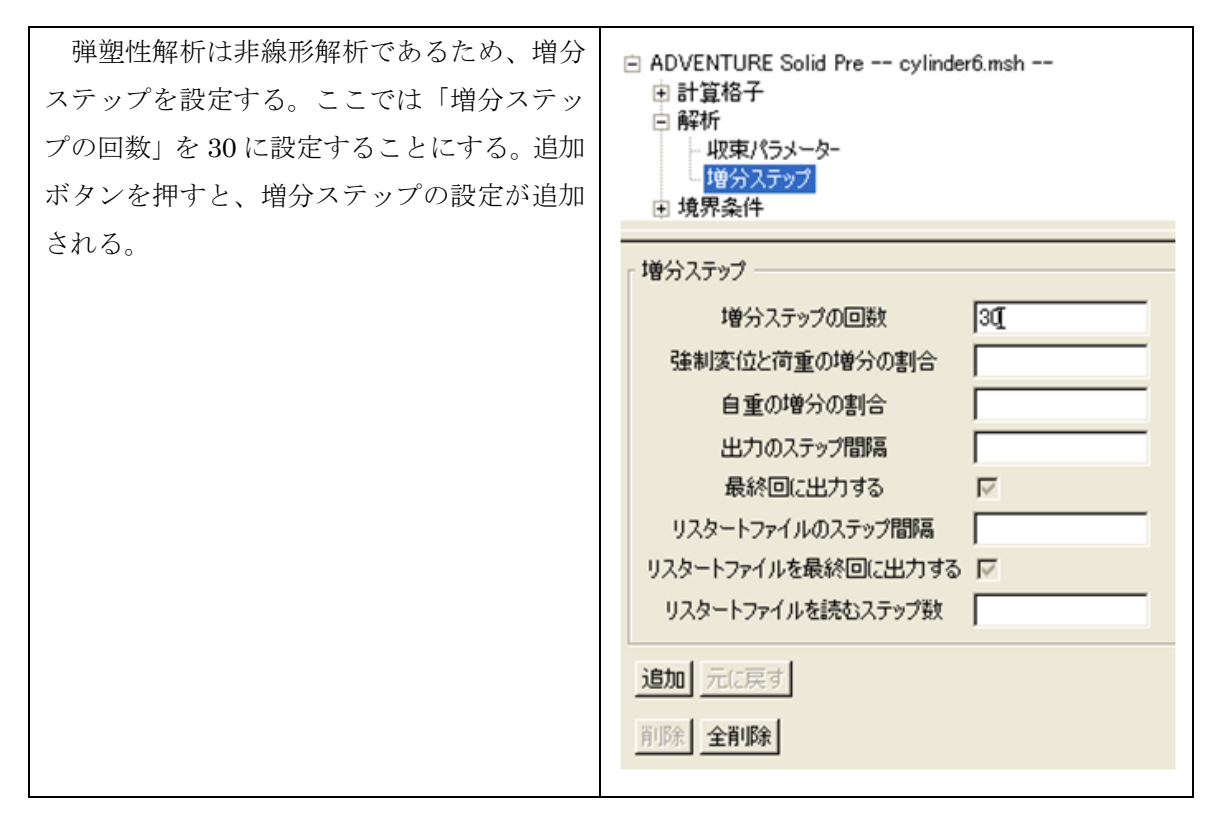

## 16.5拘束条件の設定

ここでは、対称性から円柱の断面について法線方向の拘束を設定する。

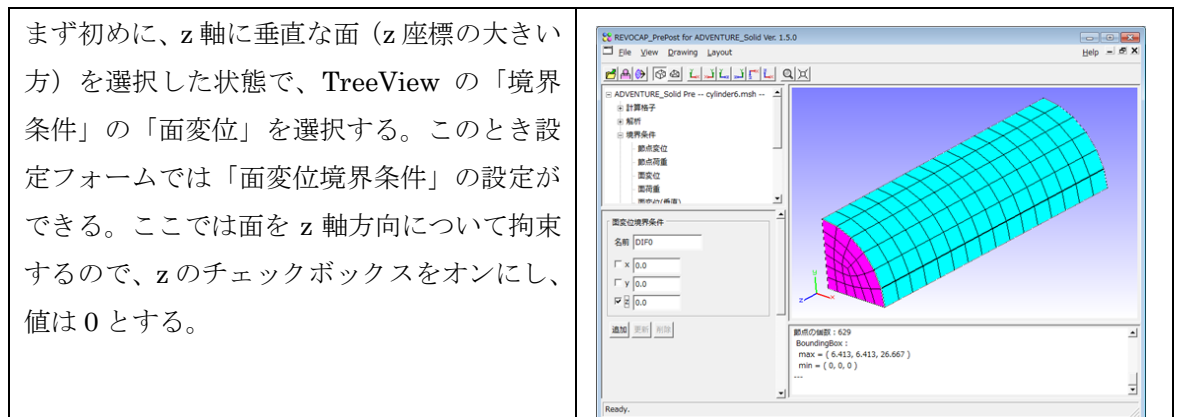

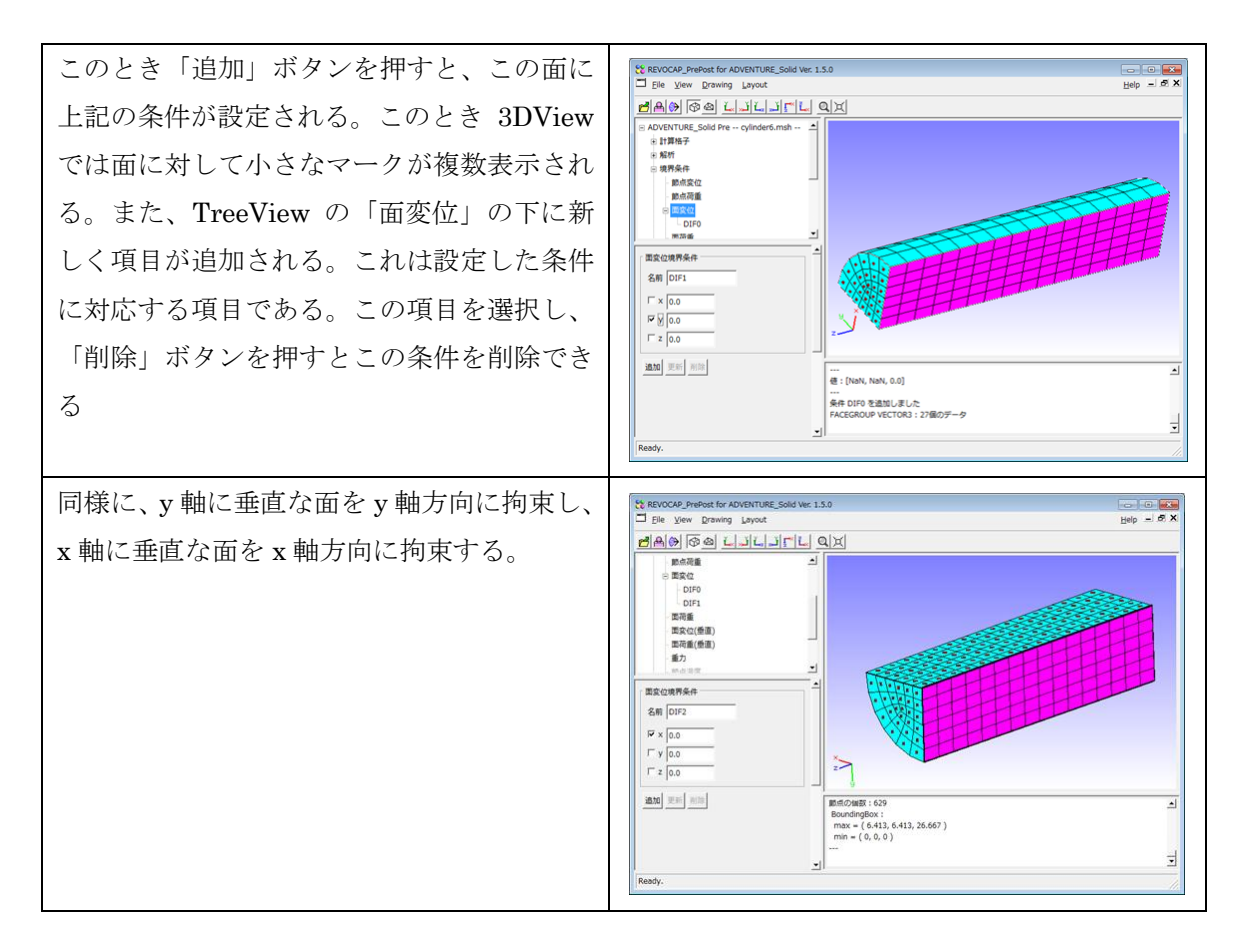

#### 16.6変位条件の設定

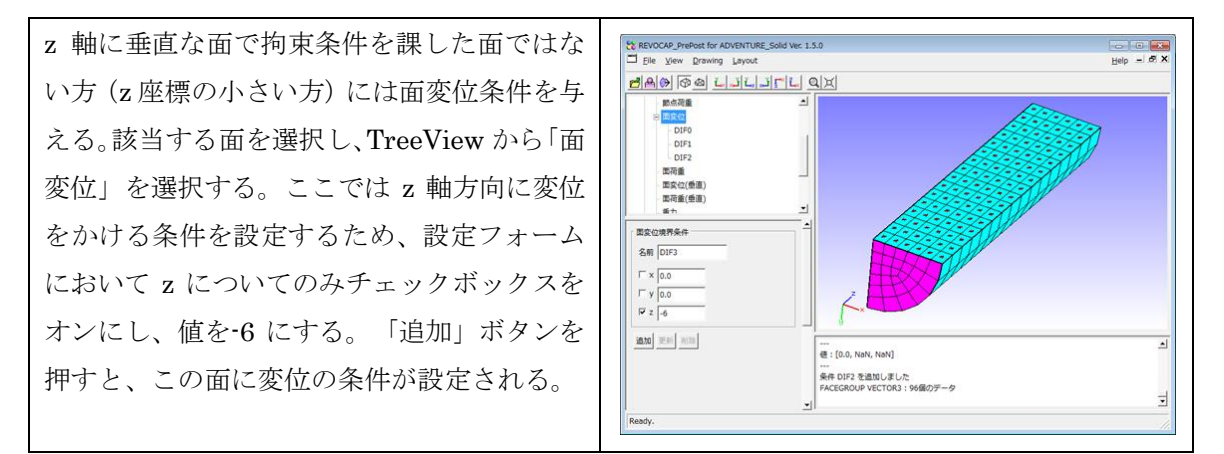

#### 16.7材料の設定

REVOCAP\_PrePost での材料物性値の設定は、物性値のデータベースに各種の属性をデ ータベース化して名前を付けておき、その名前を計算格子に割り当てることで物性値の設 定をする。ここでは新たに物性値のデータを追加して、それを用いることにする。

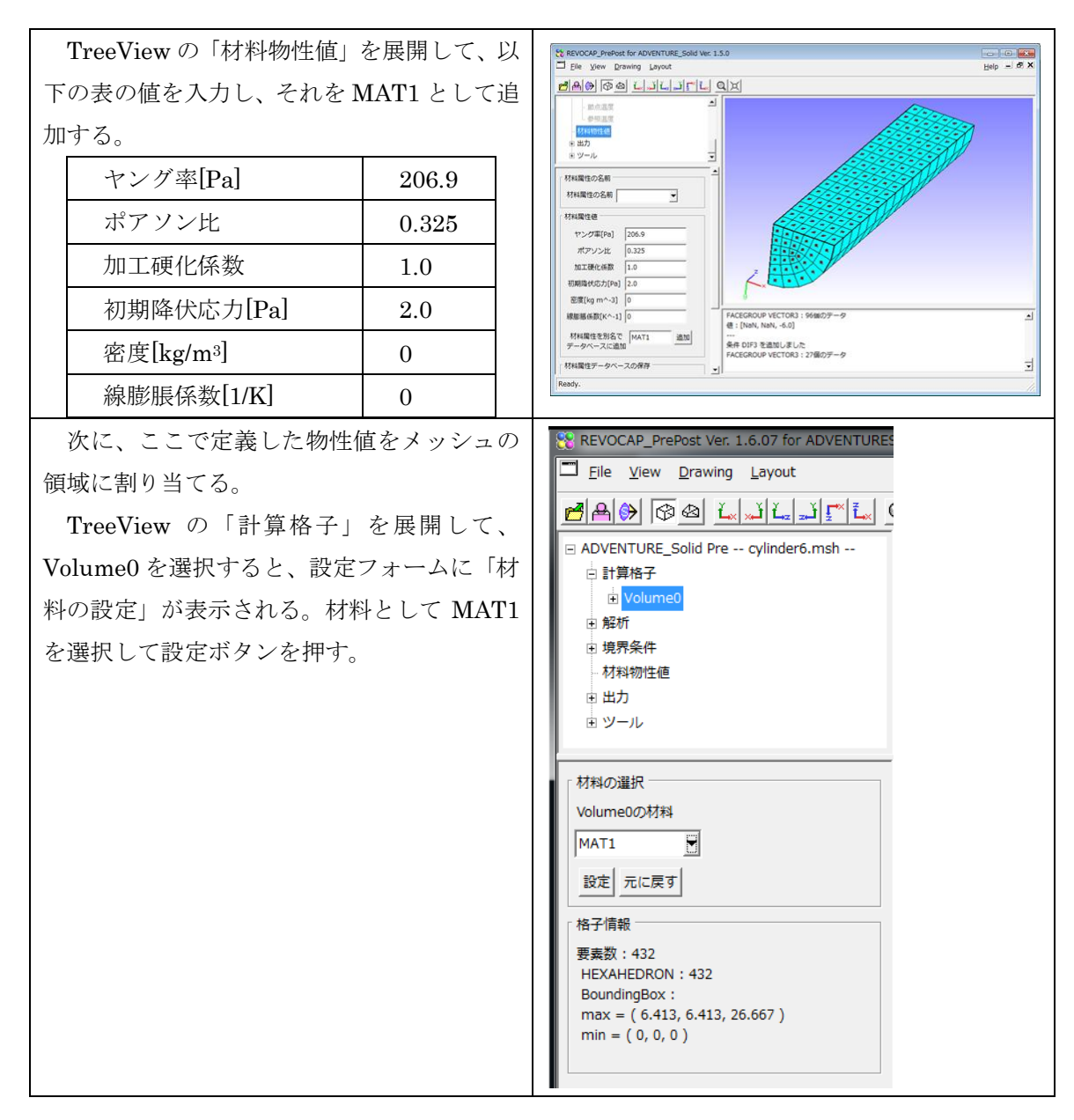

### 16.8出力するデータの選択

ADVENTURE\_Solid の計算結果ファイルにどの物理量を出力するかを設定する。 TreeViewにおいて「出力」の「最終結果ファイルへの出力」を選択する。設定フォームに おいて、適宜チェックボックスをオンにすることによって、出力するデータを選択できる。 ここでは節点変位、節点応力テンソルを選択する。

### 16.9解析モデルの保存

ADVENTURE\_Solid の解析モデルを保存する。

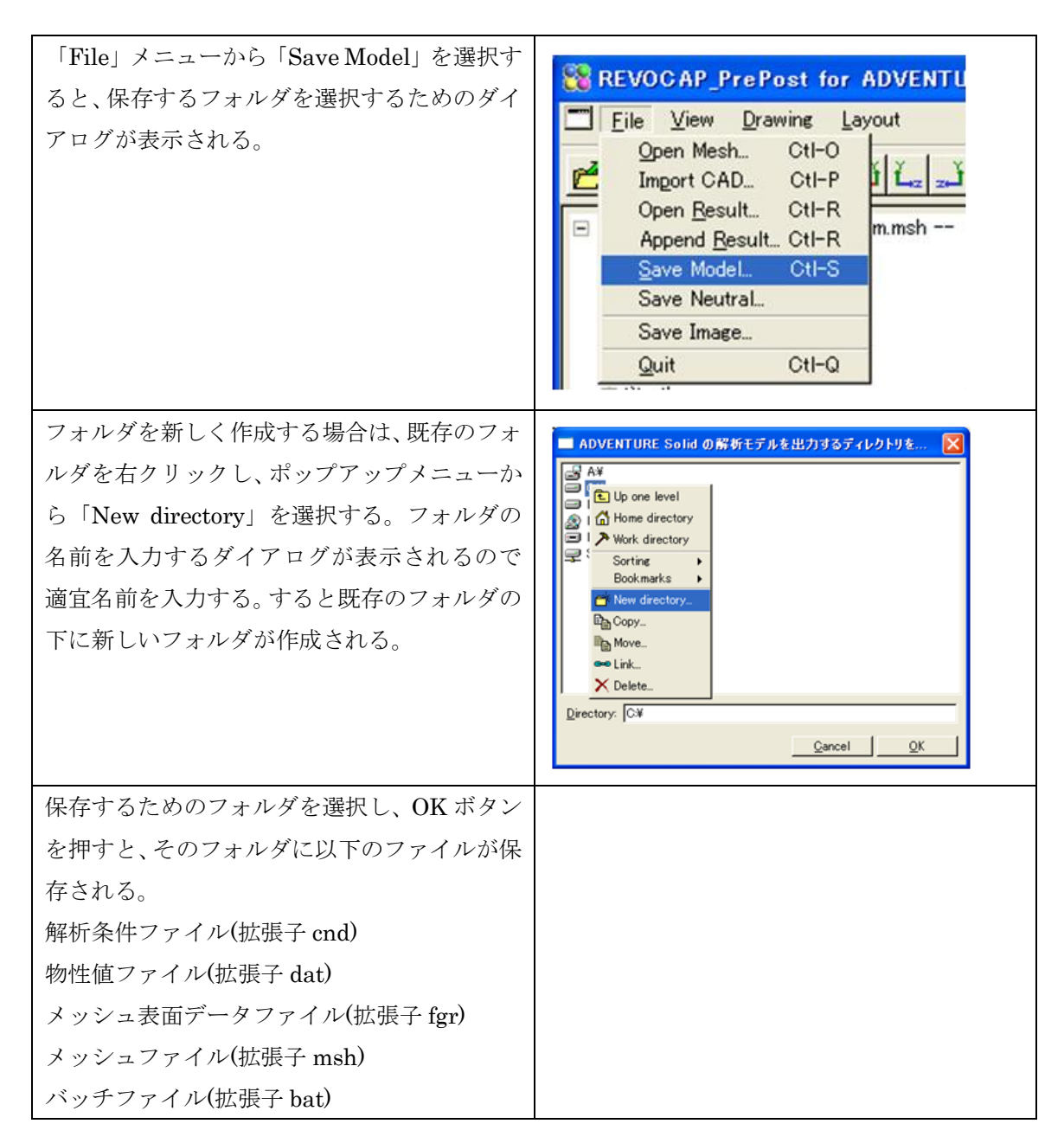

### 16.10 解析計算の実行(PC で行う場合)

TreeView の「ツール」から「Execute」を選択し、設定フォームの「ADVENTURE\_Solid の実行」を選択すると、ソルバーが実行される。

計算が終了すると、ログを表示するかどうかを選択するダイアログが表示され、Yes を選択すると、ログがウィンドウに表示される。

#### 16.11 解析計算の実行(計算サーバで行う場合)

PC クラスタや Linux マシンなどプレポストとは異なる計算機で実行を行う場合の説明 をする。あらかじめ makefem、adventure\_methis、advsolid-s が実行可能でなければなら ない。

解析モデルを保存したディレクトリごと専用の計算機に転送する。一連の処理を実行する実行ファイル(run.bat)を実行する。

計算終了後は、計算結果のデータを、ディレクトリ構成を保ったままプレポストのマシンに転送する。

#### 16.12 計算結果の可視化(カラーコンター)

ソルバーの実行が正常に終了すると、モデルを保存したディレクトリの result に結果フ ァイルが生成されている。ここではそれを直接読み込むことはせずに、アスキーファイル に変換されたものを読み込む。変換プログラムはプレポストから自動的に呼び出される。

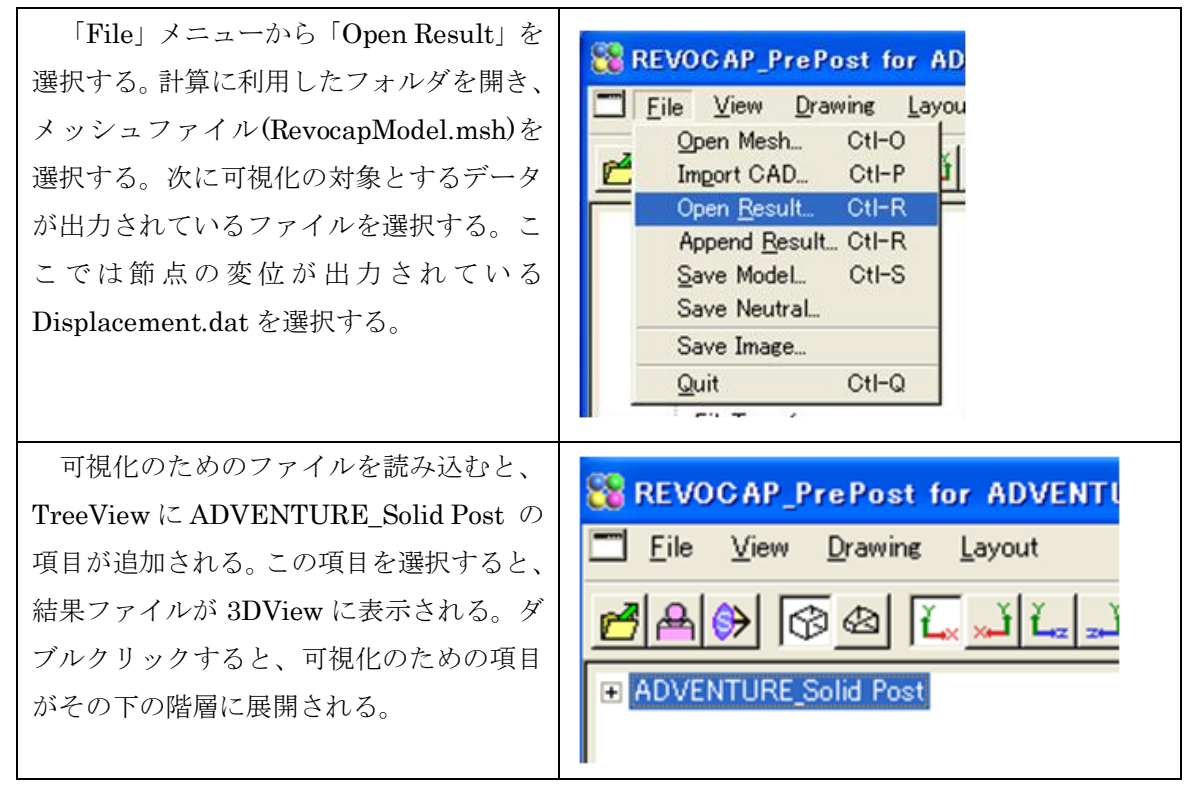

ここでは計算結果の可視化をコンター表示で行なうために「Contour」を選択する。 Item に Displacement を選び、Comp に abs を選ぶと変形の絶対値のコンター表示を行 うことになる。Max と Min は色のバンドの 最大値、最小値で、空白のまま設定ボタン を押すと自動的に物理量の最大値、最小値 が入力される。

カラーバーのチェックボックスをオンに すると 3DView にカラーバーが表示され る。最後に「コンター表示有効」のチェッ クボックスを押すと、3DView にコンター 表示で変位の大きさが表示される。

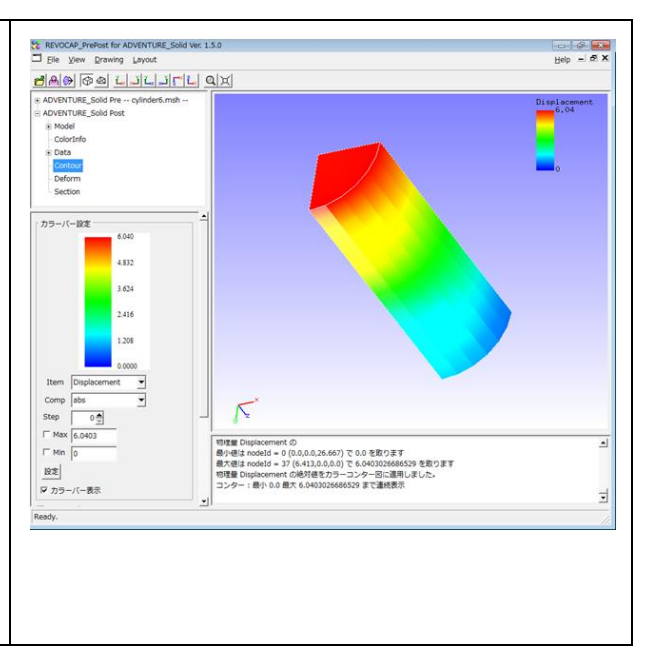

### 16.13 計算結果の可視化(変形表示)

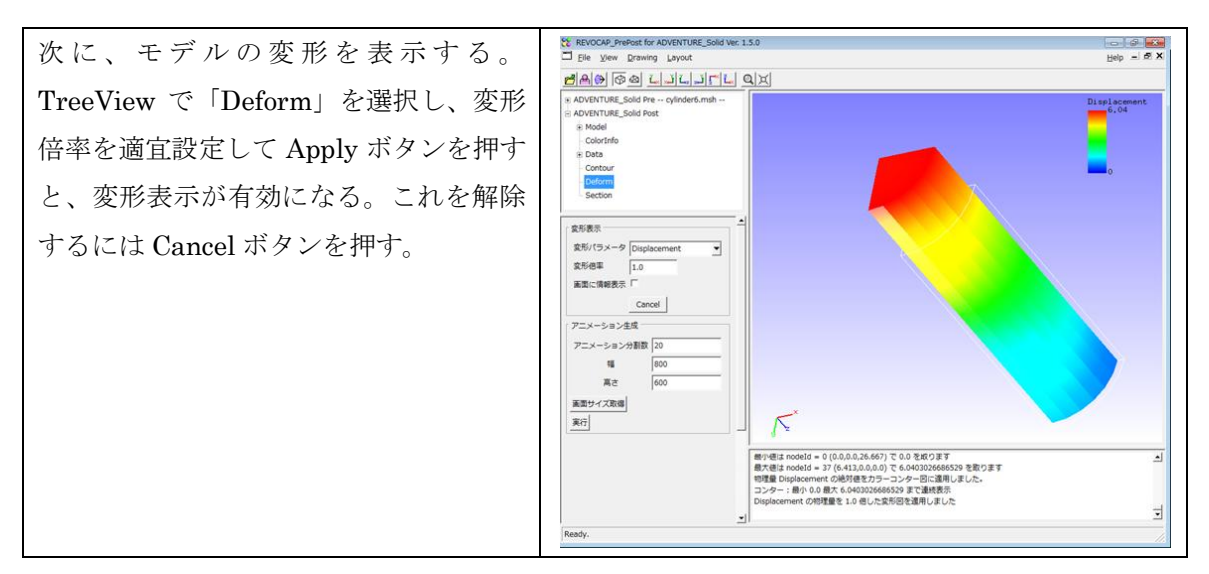

# 17 REVOCAP\_Magnetic 時間調和渦電流問題(ケーキモデ

ル)

#### 17.1概略

無限長ソレノイドコイルを用いた渦電流解析の精度検証用モデルであるケーキモデルの 計算の手順を説明する。対称性を考慮し、中心角 20°の領域を解析対象のモデルとする。

| 解析の種類       | 字管調和渦電流解析                         |
|-------------|-----------------------------------|
| 計算対象        | 中心角 20°、高さ 0.1[m]                 |
| 形状ファイル      | RcapMagnetic/data/cake            |
| フォーマット      | IGES                              |
| 磁気抵抗率(空気、コイ | $1/4\pi	imes 10^7 \mathrm{[m/H]}$ |
| ル)          |                                   |
| 導体部の伝導率     | $7.7 \times 10^{6} [\text{S/m}]$  |
| 角周波数        | $2\pi	imes 60[ m rad/s]$          |
| コイルの強制電流密度  | (実部、虚部とも)50.0 [A/m <sup>2</sup> ] |

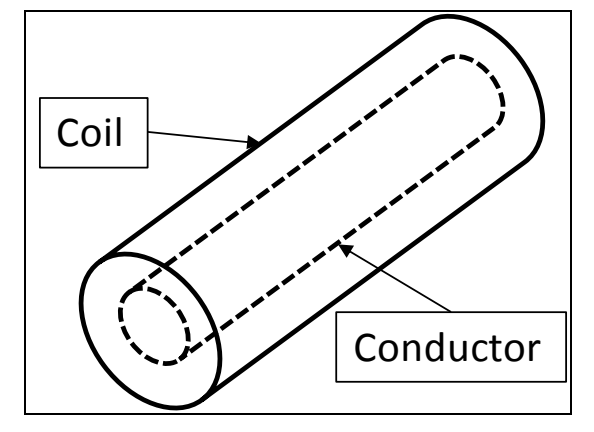

図 17-1

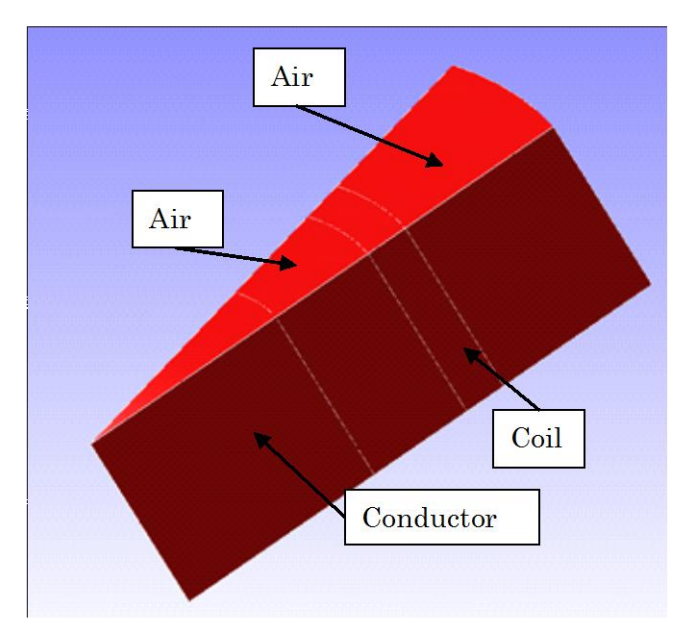

17-2 ケーキモデル

### 17.2CAD データの読み込み

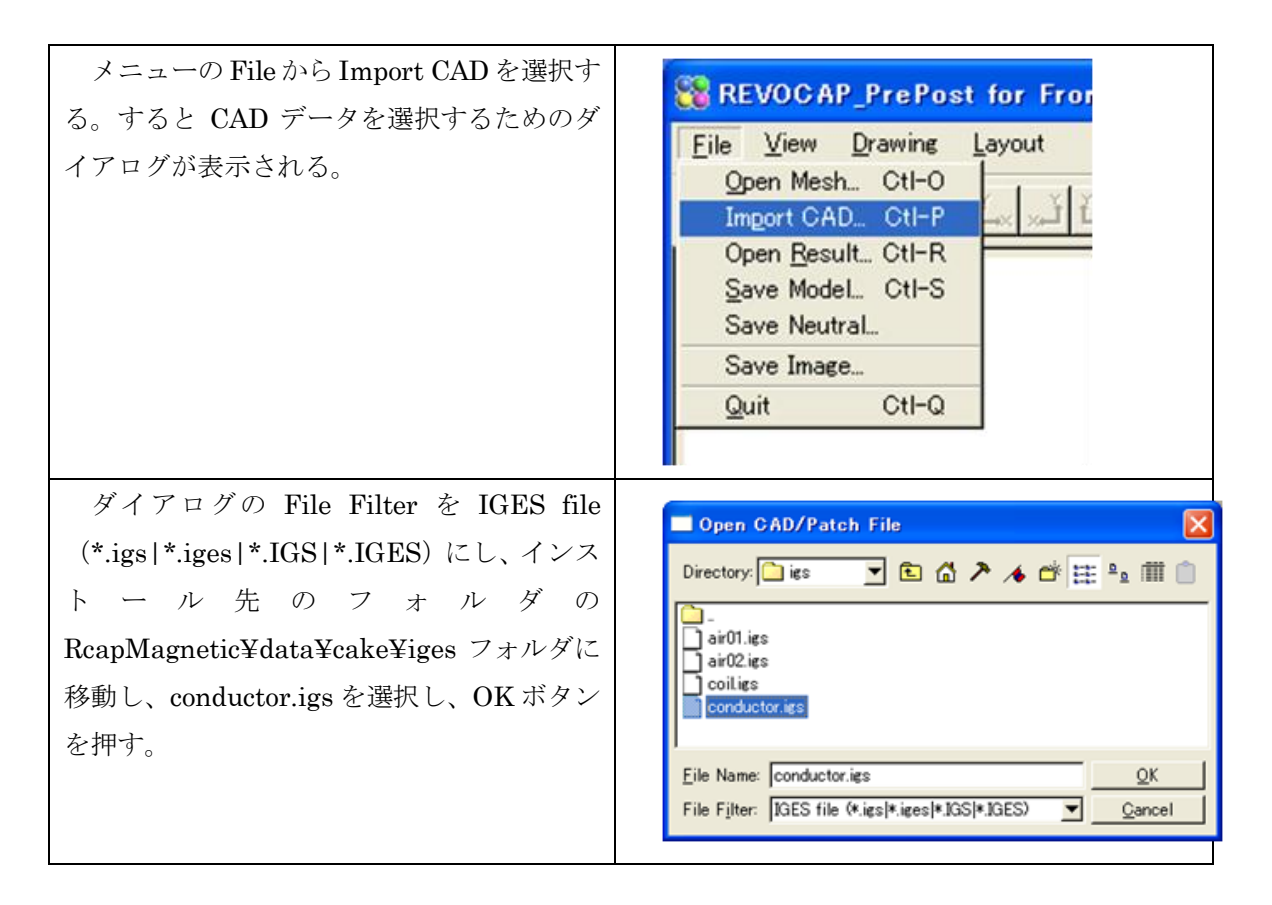

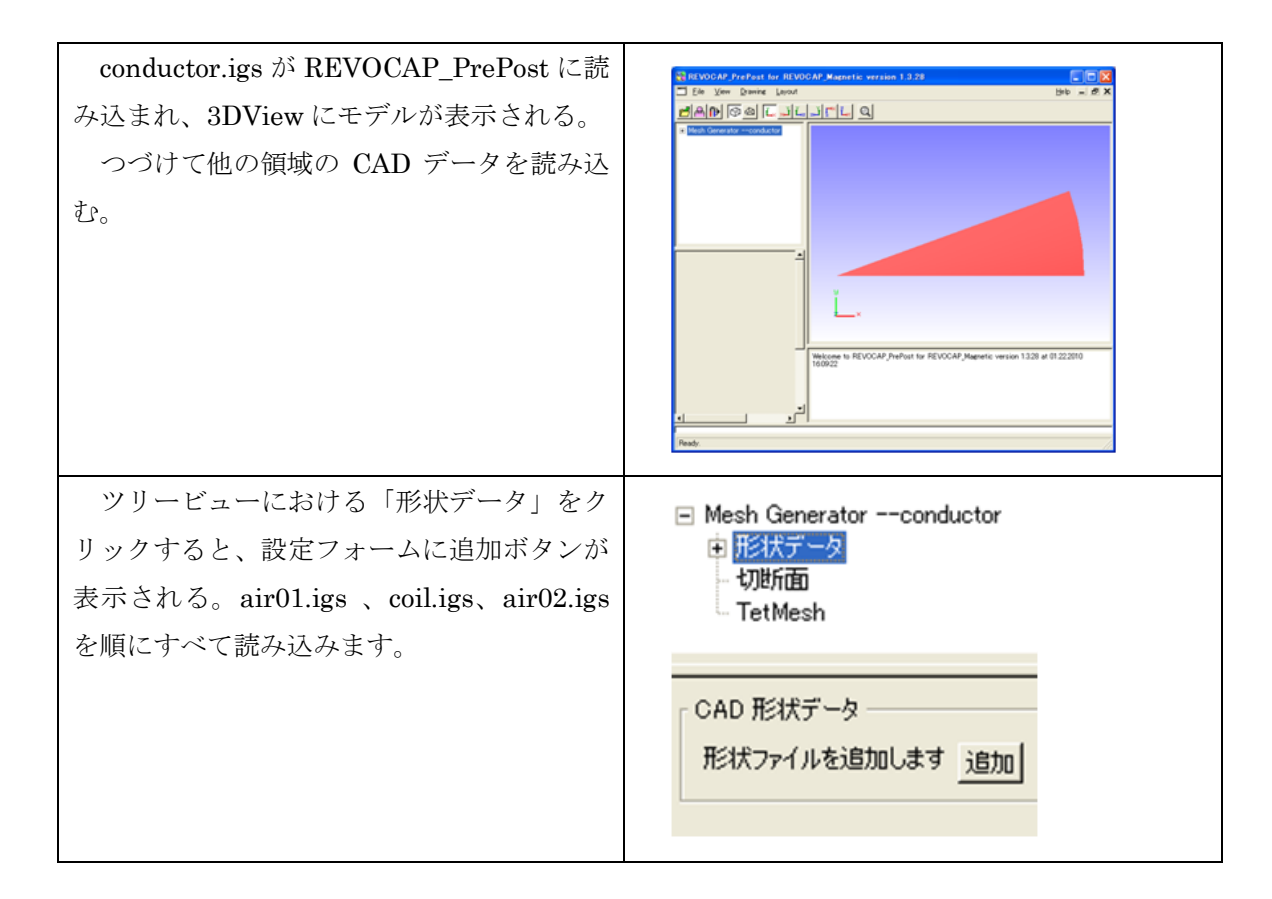

### 17.3メッシュ生成

読み込んだ IGES ファイルからメッシュを生成します。

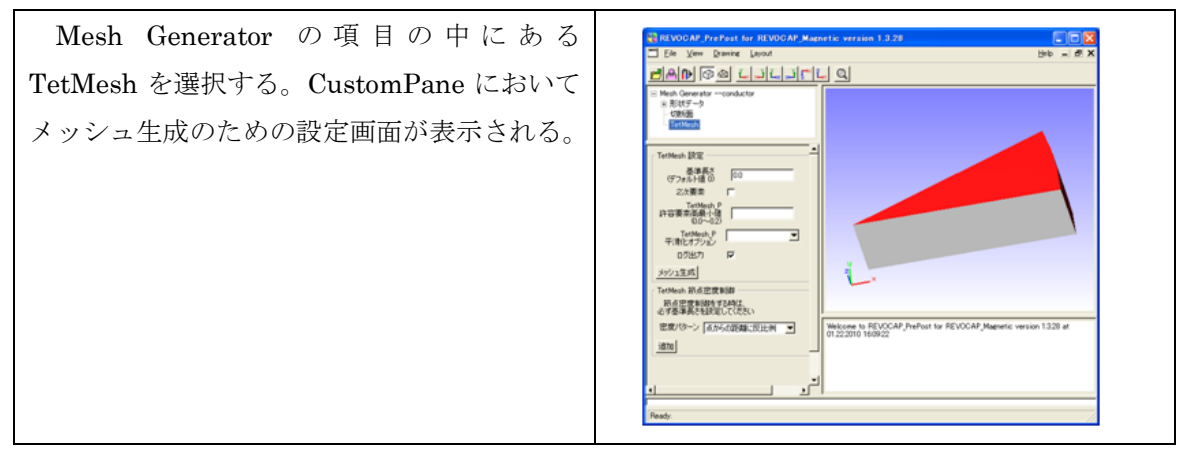

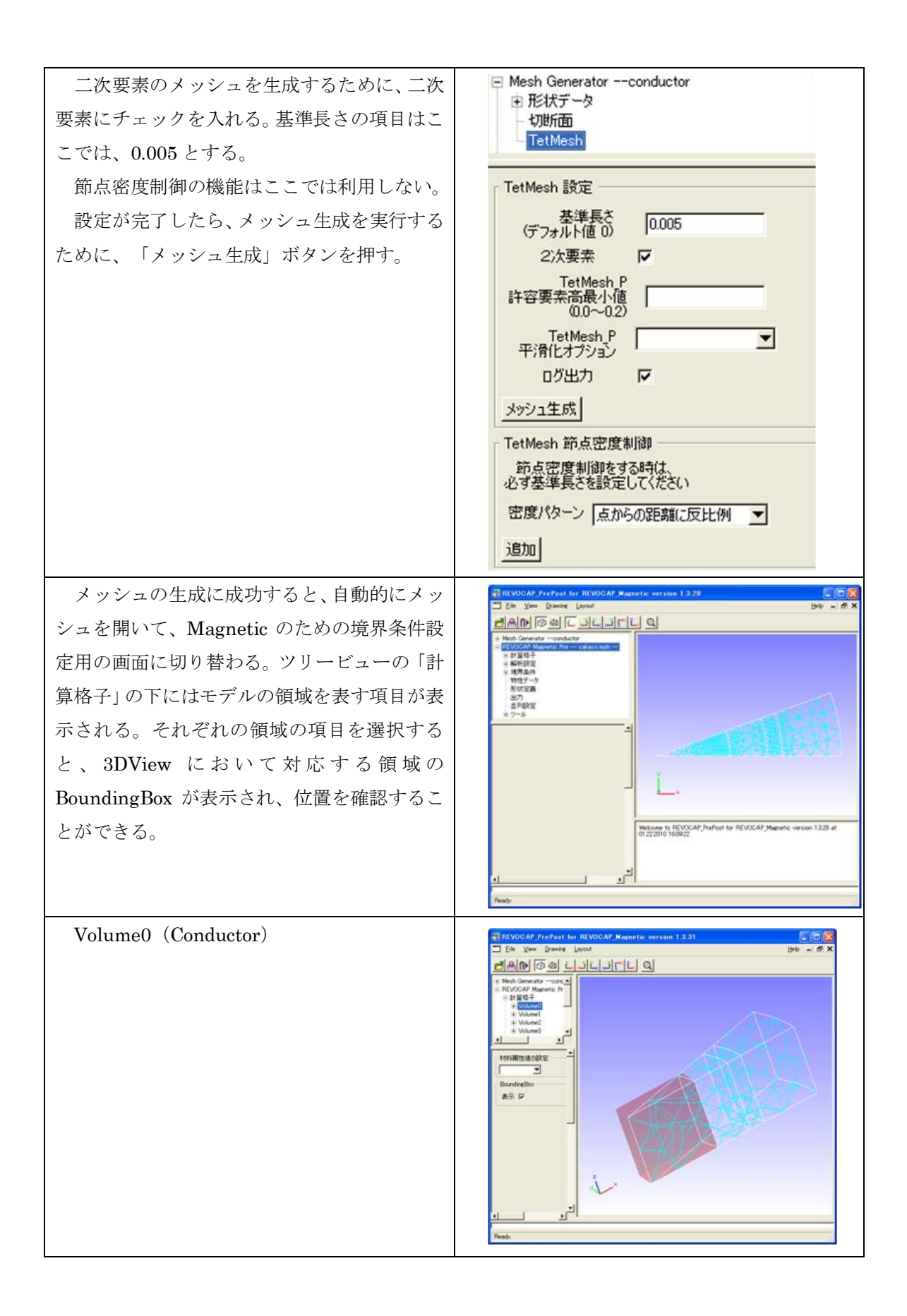

| Volume1 (Air)  | Example for a LOOGAD Agenetic version 1.3.31         Example for a Lood         Example for a Lood                                                                                                    |
|----------------|----------------------------------------------------------------------------------------------------|
| Volume2 (Coil) | REVOCAP./Prefrast for REVOCAP./Hagnetic version 1.2.01                                                                                                    |
| Volume3 (Air)  | REVOCAP.ProPort for REVOCAP.Memorie: version 1.3.21       E.B. View Derror       Define To an and the second of the second of the second |

| メッシュの面は、面ごとに選択できる。面は<br>左クリックを押して選択する。この時選択面の<br>色が変わり、左クリックを押したままマウスを<br>操作すると画面上で動かすことができる。 |                                                                                                    |
|-----------------------------------------------------------------------------------------------|----------------------------------------------------------------------------------------------------|
| 元の位置にメッシュを戻すにはメニューの<br>View から Init Pos を選択する。                                                | REVOCAP_PrePost for FrontSTR v Eile View Drawing Layout Parallel Perspective CAD M Front CtI-F 形形 Back CtI-B Left CtI-L パッ: Right CtI-R 小沙: Right CtI-R Lop CtI-T Tetl Bottom CtI-K FrontS Fit Reset CtI-G Zoom Init Pos CtI-I Axis Axis2D |

# 17.4解析の種類

ッリービューから「解析設定」を選択し、設 定フォームにおける「解析の種類」から「時間 調和過電流解析」を選択する。

「HDDM 設定」以下の設定はソルバーの反 復計算の設定項目などだが、ここでは既定値を そのまま利用するため、説明は省略する。規定 値は右図のようになっている。

| <ul> <li>REVOCAP Magnetic Pre air0100c.msh</li> <li>申計算格子</li> <li>申析設定</li> <li>非線形静磁場解析設定</li> </ul> |                              |
|----------------------------------------------------------------------------------------------------|------------------------------|
| 解析設定                                                                                                   |                              |
| 解析の種類                                                                                                  | 時間調和渦電流解析 💌                  |
| HDDM設定 —                                                                                               |                              |
| 前処理                                                                                                    | 簡易対角スケーリング 💌                 |
| 収束判定値                                                                                                  | 0.001                        |
| 発散判定値                                                                                                  | 1e+010                       |
| 反復回数上限                                                                                                 | 4000                         |
| 収束履歴出力                                                                                                 | <b>v</b>                     |
| HDDM強制電流                                                                                               | 密度補正                         |
| 前処理                                                                                                    | 簡易対角スケーリング 💌                 |
| 収束判定値                                                                                                  | 1e-010                       |
| 発散判定値                                                                                                  | 1e+010                       |
| 反復回数上限                                                                                                 | 4000                         |
| 収束履歴出力                                                                                                 | <b>v</b>                     |
| 部分領域解法(                                                                                                | 線形ソルバン                       |
| 前処理                                                                                                    | 加速係数付き不完全Cholesky分解 💌        |
| Cholesky分解<br>加速係数                                                                                     | 1.2                          |
| 収束判定値                                                                                                  | 1e-009                       |
| 発散判定値                                                                                                  | 1e+010                       |
| 収束履歴出力                                                                                                 | <b>v</b>                     |
| 部分領域解法(                                                                                                | 強制電流密度補正〉                    |
| 前処理                                                                                                    | 加速係数付き不完全Cholesky分解 <u>・</u> |
| Cholesky分解<br>加速係数                                                                                     | 1.2                          |
| 収束判定値                                                                                                  | 1e-012                       |
| 発散判定値                                                                                                  | 1e+010                       |
| 収束履歴出力                                                                                                 | <b>v</b>                     |

| つぎに、ツリービューの「時間調和過電流解<br>析設定」を選択する。設定フォームに「定式化」、<br>「角周波数」の項目が表示される。ここでは右<br>図のような既定値を利用する。 | <ul> <li>REVOCAP Magnetic Pre cakecs.msh</li> <li>計算格子</li> <li>解析設定</li> <li>非線形静磁場解析設定</li> <li>時間調和渦電流解析設定</li> <li>・ 境界条件</li> </ul> |
|--------------------------------------------------------------------------------------------|----------------------------------------------------------------------------------------------------|
|                                                                                            | 時間調和渦電流解析設定<br>定式化 A-φ法 ▼<br>コイル角周波数<br>角周波数 376.991                                                                                     |

### 17.5境界条件設定

ケーキモデルの回転対称の面について、境界条件を与える。

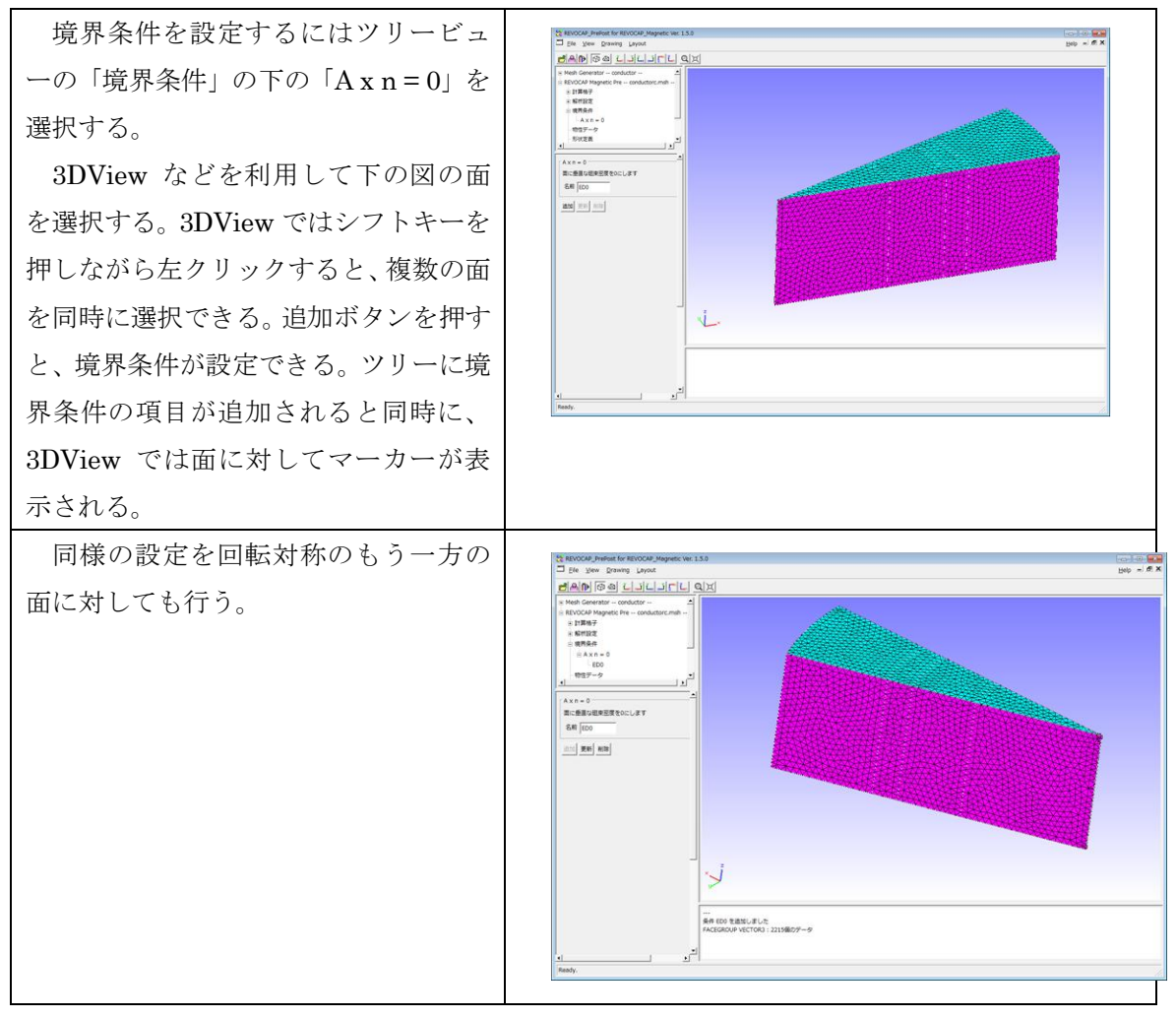
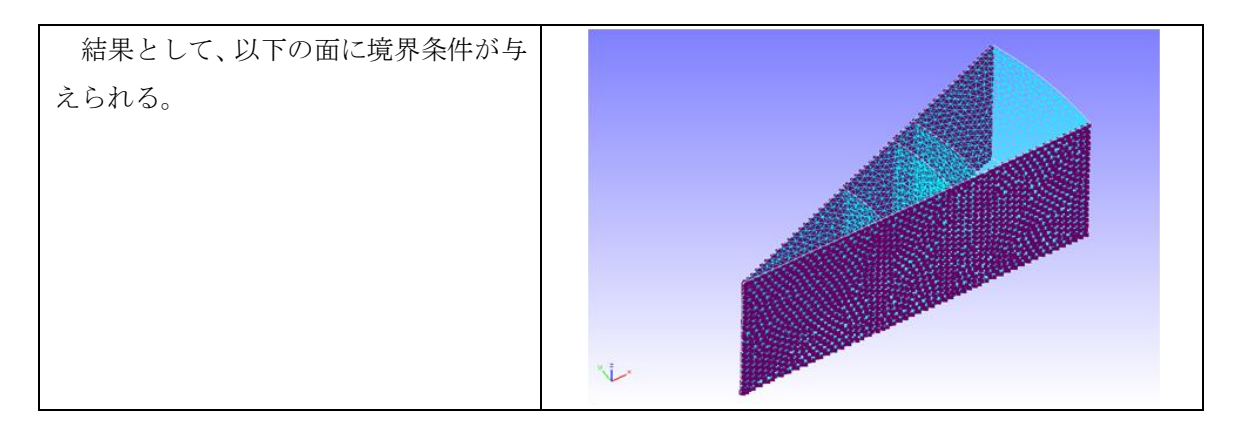

#### 17.6物性データ設定

REVOCAP\_PrePost での物性データの設定は、「物性データ」の項目で物性値のデータに 名前を付けてデータベース化して内部に追加し、メッシュの領域にはその名前を割り与え ることで行う。

ッリービューの「物性データ」を選択する。「材料名」から材料名を選択すると、そのデ ータが設定フォームの下の「属性値テーブル」に表示される。物性データを新規に追加、 または既存のものを編集する場合は「材料名」を入力し、値を編集したあと実行ボタンを 押すと設定が保存される。ここでは以下のような設定を行い、保存する。すでに与えられ ている場合は変更する必要はない。

| 材料名        | 属性値設定内容      | 値        |
|------------|--------------|----------|
| air, outer | 磁気抵抗率[m/H]   | 795775   |
| coil       | 磁気抵抗率[m/H]   | 795775   |
|            | コイル強制電流密度    | 形状定義ファイル |
|            | 強制電流密度データファイ | coil.dat |
|            | ル            |          |
| iron       | 磁気抵抗率[m/H]   | 795775   |
|            | 導電率[S/m]     | 7.7e+6   |

| ツリービューの「物性データ」を選択する。  | □ 材料名を選択          |  |
|-----------------------|-------------------|--|
| 「材料名」から材料名を選択すると、そのデー | 材料名 air           |  |
| タが設定フォームの下の「属性値テーブル」に | ┌ 届性値テーブル ────    |  |
| 表示される。                | 材料名 air           |  |
| air の設定を右図に示す。        | 磁気抵抗率[m/H] 795775 |  |

| coil の設定を右図に示す。                                                                                                    | 材料名を選択         材料名       coil         属性値テーブル          材料名       coi[         材料名       coi[         磁気抵抗率[m/H]       795775         コイル強制電流密度       形状定義ファイル         薬制電流密度       coil.dat |
|----------------------------------------------------------------------------------------------------|----------------------------------------------------------------------------------------------------|
| outer の設定を右図に示す。                                                                                                    | <ul> <li>材料名を選択</li> <li>材料名 outer </li> <li>・ 属性値テーブル</li> <li>・ 材料名 outer</li> <li>・ 材料名 outer</li> <li>・ 磁気抵抗率[m/H] 795775</li> </ul>                                                    |
| ほとんどは既定値のままで変更は不要です<br>が、iron の場合は「強制電流密度データファイ<br>ル名」を空白に変更し、磁気抵抗率の値も変更<br>する必要がある。そのあと、材料名に iron と<br>入力して実行ボタンを押して登録する (別の名<br>前を付けてもよい、その場合はその名前をメッ<br>シュの領域に割り当てる)。<br>iron の設定を右図に示す。 | - 物性データ         形状定義         出力         ************************************                                                                                                    |
| 設定した物性データをメッシュの各領域に<br>割り当てる。ツリービューの「計算格子」の下<br>の階層がメッシュの領域にある。ここでは、                                                                                                    |                                                                                                    |

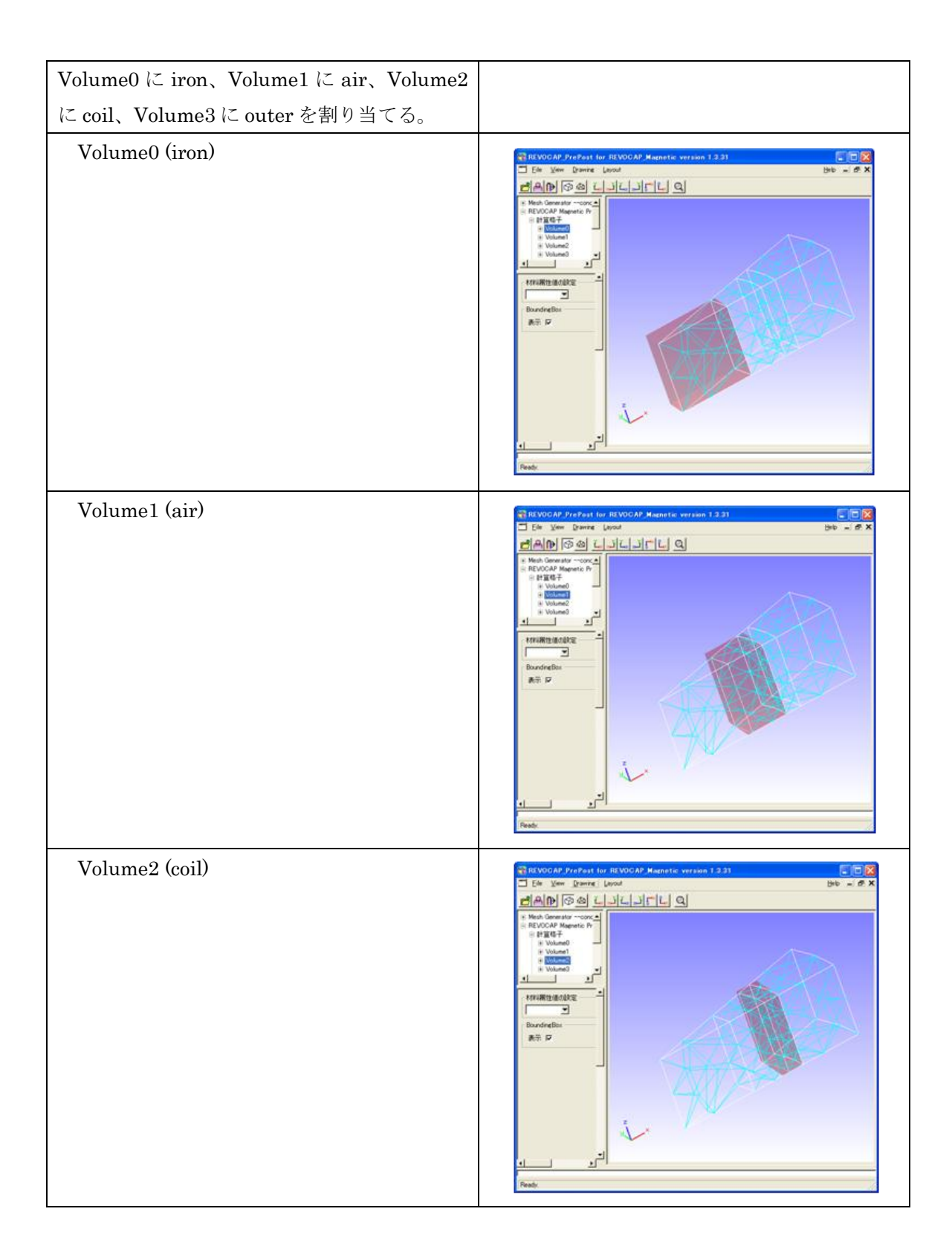

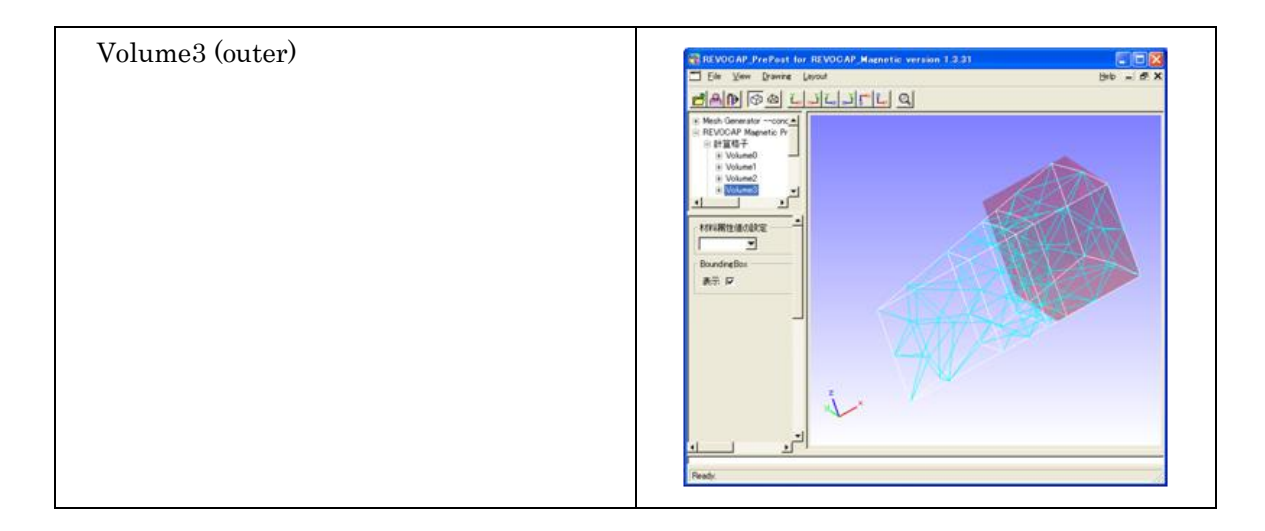

# 17.7形状定義

コイルの定義域を形状から与える。

| X                              | 0     |
|--------------------------------|-------|
| У                              | 0     |
| Z                              | -0.05 |
| 高さ方向                           | Z     |
| 高さ[m]                          | 0.2   |
| 角度の単位                          | deg   |
| 始点角度                           | -10   |
| 終点角度                           | 40    |
| 内径[m]                          | 0.14  |
| 外径[m]                          | 0.18  |
| 強制電流密度[A/m <sup>2</sup> ]      | 50.0  |
| 強制電流密度(虚成分)[A/m <sup>2</sup> ] | 0.0   |

以下に手順を説明する。

| ツリービューから「形状定義」を選択し、「形<br>状」の項目から「扇形円筒」を選択し、追加ボ<br>タンを押す。 | <ul> <li>■ REVOCAP Magnetic Pre cakecs.msh</li> <li>● 計算格子</li> <li>● 解析設定</li> <li>● 境界条件</li> <li>物性データ</li> <li>● 形状定第</li> <li>● ツール</li> </ul> 形状定義 形状 扇形円筒 ▼ 追加 |
|----------------------------------------------------------|----------------------------------------------------------------------------------------------------|
|----------------------------------------------------------|----------------------------------------------------------------------------------------------------|

|                                                                                                    | ツリービューに「SectorialCylinder_1」とい<br>う項目が追加される。この項目を選択し、設定<br>フォームに以下の設定を行う。 | <ul> <li>REVOCAP Magnetic Pre conductorcs.msh</li> <li>計算格子</li> <li>解析設定</li> <li>境界条件</li> <li>物性データ</li> <li>形状定義</li> <li>SectorialCylinder_1</li> <li>出力</li> <li>近辺時空</li> </ul>                          |
|----------------------------------------------------------------------------------------------------|---------------------------------------------------------------------------|----------------------------------------------------------------------------------------------------|
| 高さ方向 z ▼<br>高さ[m] 0.2<br>角度の単位 deg ▼<br>始点角度 -10<br>終点角度 40<br>内径[m] 0.14<br>外径[m] 0.14<br>外径[m] 0.18<br>強制電流密度 50<br>強制電流密度 0<br>磁化ベクトルの大きさい |                                                                           | ■ 近り詰え走<br>扇形円筒定義<br>基点の座標<br>X y z<br>0 0 -0.05<br>高さ方向 z ▼<br>高さ[m] 0.2<br>角度の単位 dee ▼<br>始点角度 -10<br>終点角度 40<br>内径[m] 0.14<br>外径[m] 0.18<br>強制電流密度 50<br>【A/m <sup>2</sup> 】 50<br>強制電流密度 0<br>磁化ペクトルの大きさ[1] |

## 17.8モデルの保存

| ツリービューの「出力」を選択し 設定フォ         | REVOCAP Magnetic Pre cakecs.msh            |
|------------------------------|--------------------------------------------|
|                              | 由計算格子                                      |
| ームの「ディレクトリ名」をクリックすると、        | 由解析設定                                      |
| これまでの設定を保存するためのフォルダを         | <ul> <li>・物性データ</li> <li>・初生データ</li> </ul> |
| 選択できる。「モデル出力」ボタンを押すと選        |                                            |
| 択したフォルダにファイルが保存される。          | - 並列設定<br>Ξ ツール                            |
| メニューの[File]⇒[SaveModel]からも行う |                                            |
| ことができる。                      | 出力ディレクトリ ディレクトリ名                           |
|                              | 出力モデル名                                     |
|                              | ファイル名(basename) RMag                       |
|                              | 出力単位                                       |
|                              | 磁東密度 [1]テスラ _                              |
|                              | 渦電流密度 [A/m <sup>2</sup> ] ▼                |
|                              | モデル出力                                      |

#### 17.9計算の実行

保存したフォルダを Linux などソルバーがインストールされている環境に手動でコピー する。既定の設定ではシェルスクリプト runRMag.sh を実行すると、ソルバーが実行され、 可視化ファイルが出力される。環境によってうまく動かない場合は、REVOCAP\_Magnetic のマニュアルなどを参考に runRMag.sh ファイルを修正してください。

計算結果を可視化するために、これらの計算結果のファイルを REVOCAP\_PrePost がインストールされている環境に手動でコピーする。

### 17.10 計算結果ファイルの読み込み

REVOCAP\_Magneticの計算結果のファイルを REVOCAP\_PrePost で読み込む。

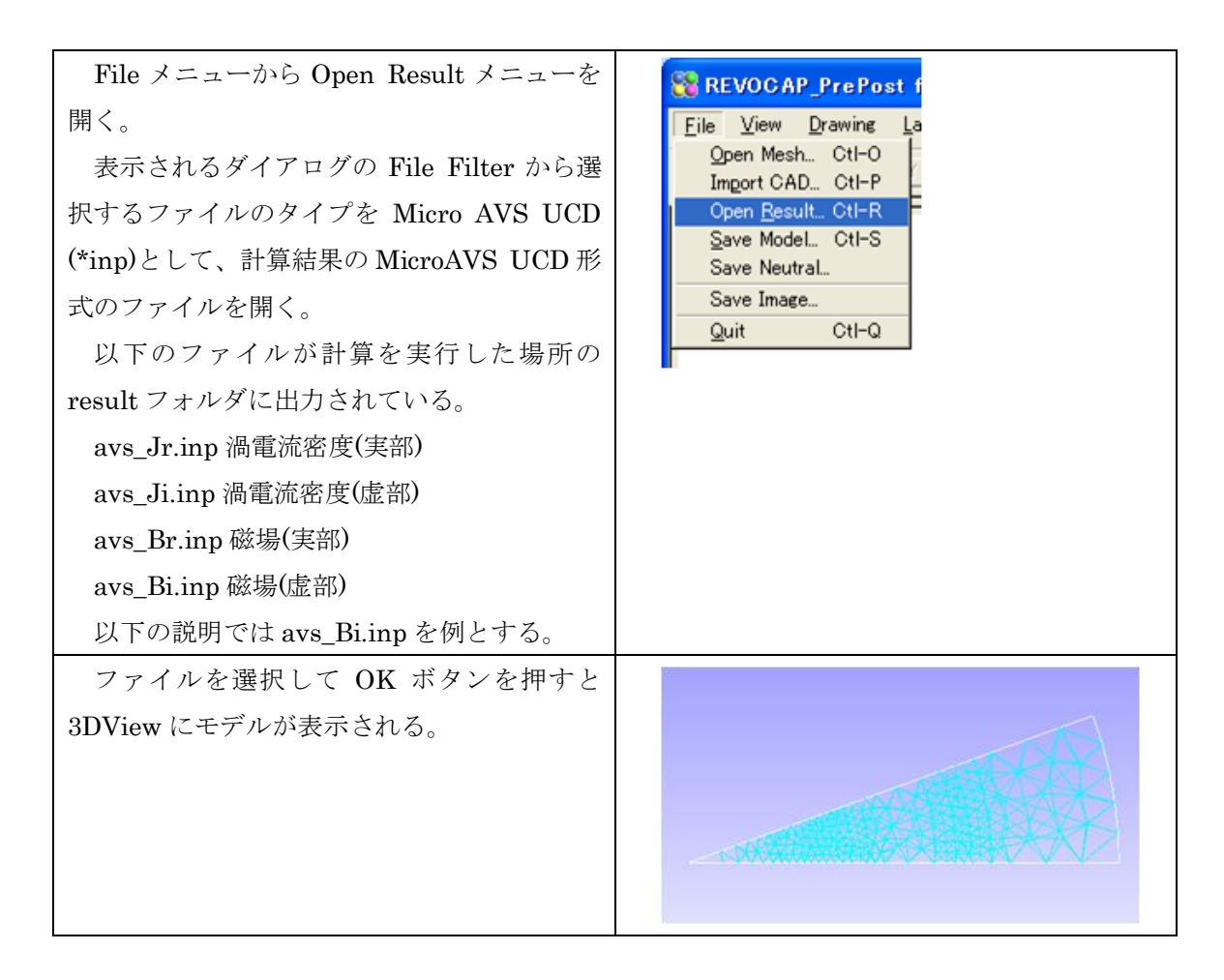

## 17.11 解析結果のコンター表示

ここでは解析結果をコンター表示してみる。

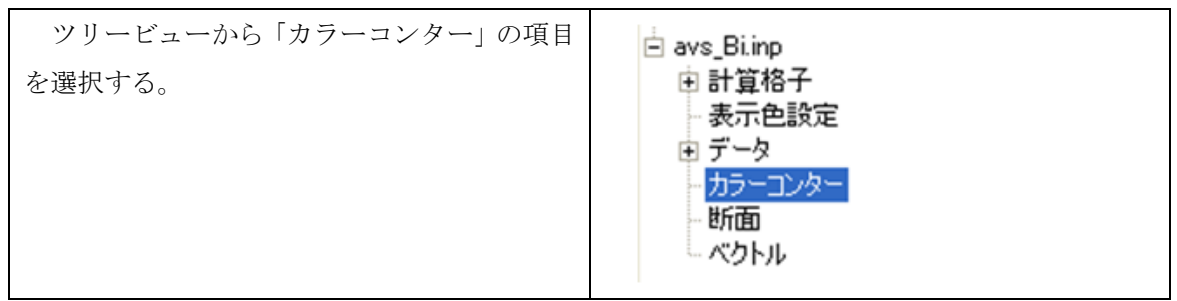

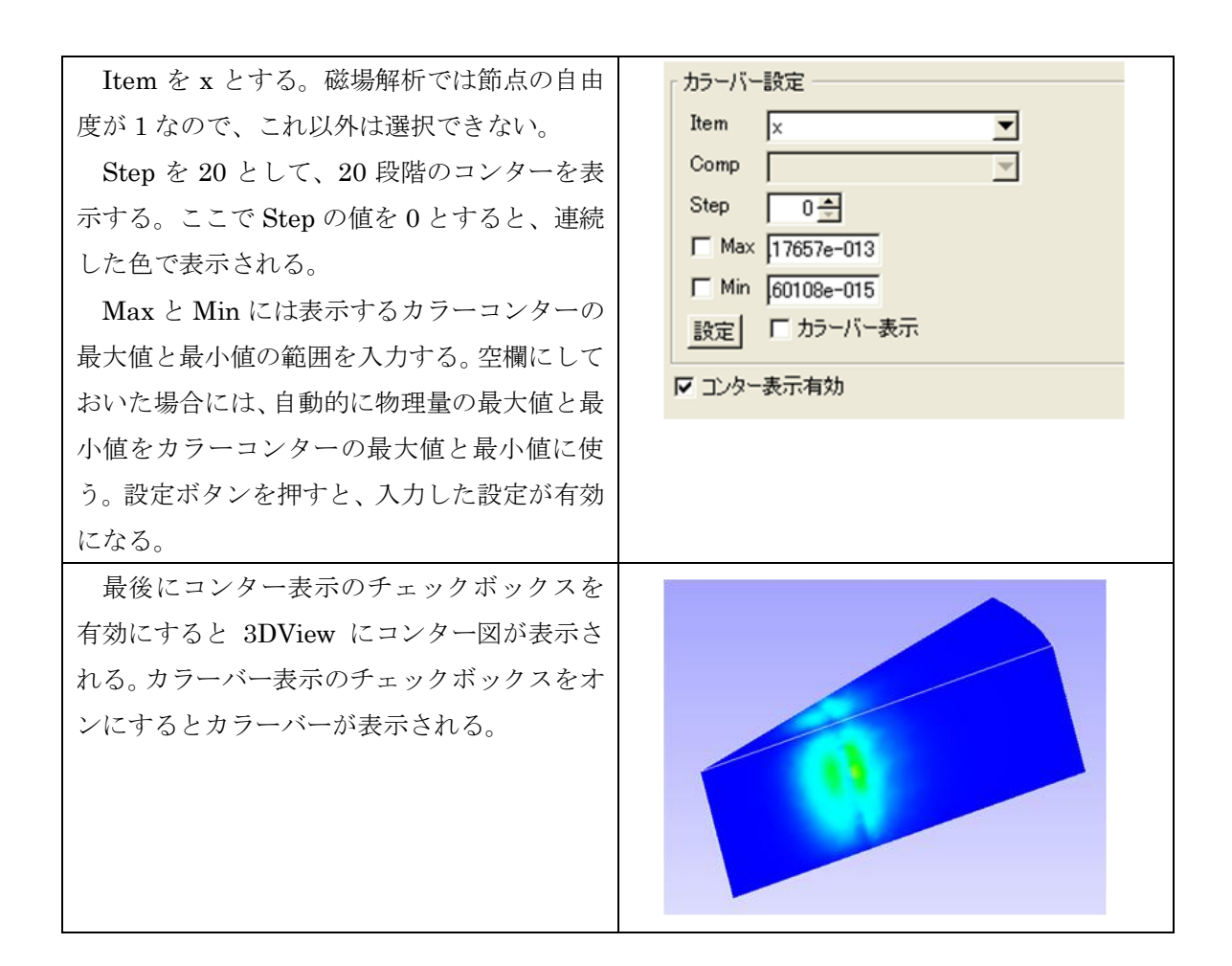

#### 17.12 解析結果の断面表示

次に任意の断面についてのコンターを表示してみる。

| ツリービューから「断面」の項目<br>を選択する。フォームにある切断面<br>の項目から「断面表示を選択する。 | avs.Biinp     ま計算格子     ま示色設定     データ     ガラーンター     げ頭     町面表示     「     す面極座標と面の位置     Phi: 0000      町町町     Theta: 00000     町町町     Theta: 00000     町町町     」     法線ベクトルと点の座標     Normal × |
|---------------------------------------------------------|----------------------------------------------------------------------------------------------------|
| 右図に断面のコンター表示の一<br>例を示す。                                 |                                                                                                    |

# 17.13 解析結果のベクトル表示

| ベクトル表示をするにはツリービューから<br>「ベクトル」を選択し「ベクトル表示」のチェ<br>ックボックスをオンにする。<br>ベクトル表示の項目からは<br>全節点<br>表面節点<br>断面のみ<br>を選択できる。 | <ul> <li>avs_Biinp         <ul> <li>計算格子             <ul> <li>表示色設定</li> <li>データ                  カラーコンター</li></ul></li></ul></li></ul> |
|----------------------------------------------------------------------------------------------------|----------------------------------------------------------------------------------------------------|
| 右図では全節点の場合を表示している。                                                                                              |                                                                                                    |
| 例えば断面のみを選択し、ツリービューの<br>「断面」の項目から断面の設定を行なうと、断<br>面上のみを対象としたベクトル表示をする。そ<br>の例を右図に示す                               |                                                                                                    |

# 18 REVOCAP\_Magnetic 非線形静磁場解析(シャフトモデ

# ル)

#### 18.1解析の概要

上下の形状が異なる鉄心が対向する空隙部を持つ吸引磁石についての計算を説明する。 対称性を考慮し、z軸周りの10度回転させた領域を解析対象のモデルとする。

| 解析の種類        | 非線形静磁場解析                        |
|--------------|---------------------------------|
| 計算対象         | z 軸周りの 10 度回転させた領域              |
| 形状ファイル       | RcapMagnetic/data/shaft         |
| フォーマット       | IGES                            |
| コイルの強制電流密    | $3 \times 10^{7}  [A/m^2]$      |
| 度(断面に垂直な向き)  |                                 |
| 磁気抵抗率(空気、コ   | $1/4 \pi 	imes 10^{7} [m/H]$    |
| イル)          |                                 |
| 環状磁性体の材質     | SS41P                           |
| 磁性体の B-H 特性曲 | RcapMagnetic/data/shaft/bhcurve |
| 線            |                                 |
| 形状           | Air Coil Coil Coil Mag          |

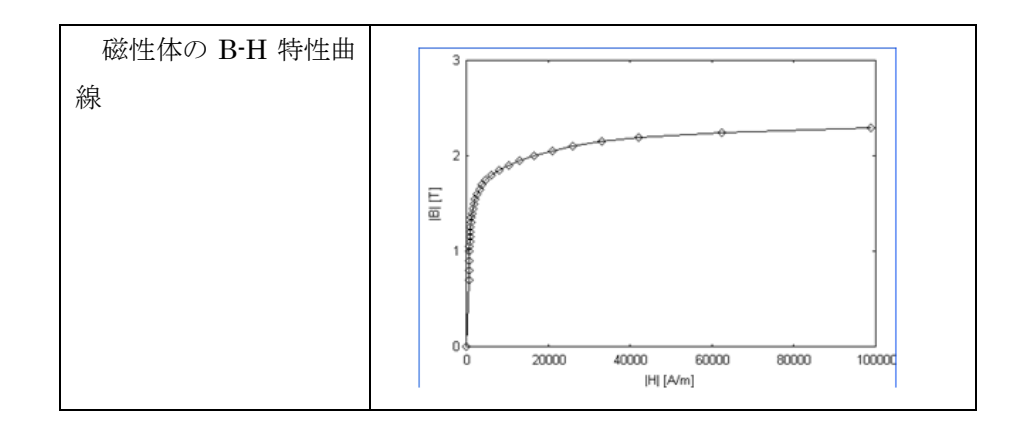

## 18.2CAD データの読み込み

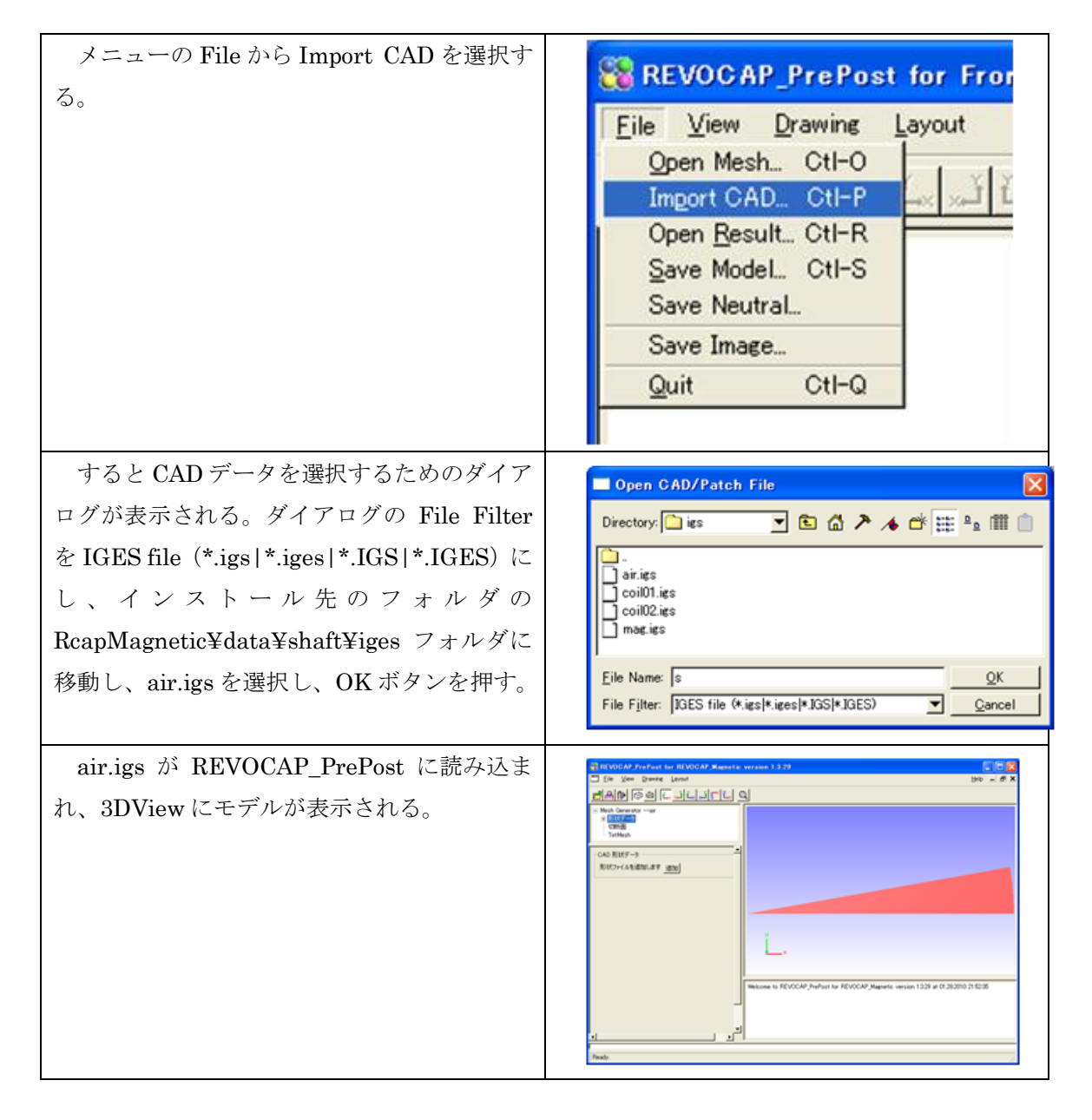

つづけて他の領域の CAD データを読み込 む。ツリービューにおける「形状データ」をク リックすると、設定フォームに追加ボタンが表 示される。coil01.igs、coil02.igs、mag.igs を 順にすべて読み込む。

### 18.3メッシュ生成

読み込んだ IGES ファイルからメッシュを生成する。

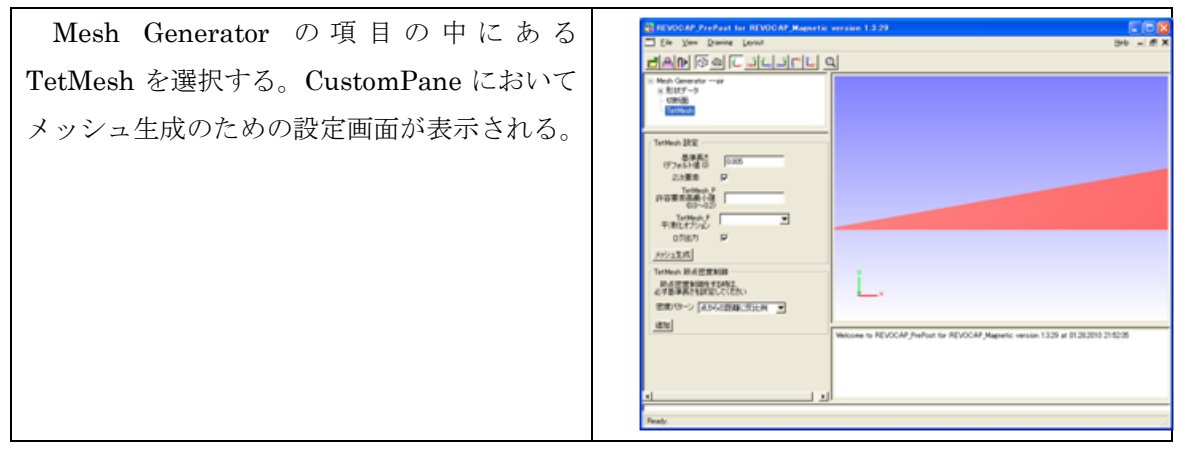

| 二次要素のメッシュを生成するために、二次<br>要素にチェックを入れる。基準長さの項目はこ<br>こでは、0.005とする。<br>設定が完了したら、メッシュ生成を実行する<br>ために、「メッシュ生成」ボタンを押す。 | <ul> <li>Mesh Generatorair</li> <li>● 形状データ</li> <li>切断面</li> <li>TetMesh</li> <li>TetMesh</li> <li>②次要素</li> <li>②</li> <li>②次要素</li> <li>TetMesh P</li> <li>正etMesh P</li> <li>平滑化オブション</li> <li>ログ出力</li> <li>マ</li> <li>メッシュ生成</li> <li>TetMesh 節点密度制御</li> <li>節点密度制御をする時は、</li> <li>必ず基準長さを設定してください</li> <li>密度パターン 点からの距離に反比例</li> <li></li> <li></li></ul> |
|----------------------------------------------------------------------------------------------------|----------------------------------------------------------------------------------------------------|
| メッシュの生成に成功すると、自動的にメッ                                                                                          |                                                                                                    |
| シュを開いて、REVOCAP_Magnetic の境界条                                                                                  |                                                                                                    |
| 件設定用の画面に切り替わる。                                                                                                |                                                                                                    |
| ツリービューの「計算格子」の下にはモアル                                                                                          |                                                                                                    |
| の領域を表わず項目が表示される。それぞれの                                                                                         |                                                                                                    |
| 領域の項目を選択すると、3DViewにおいて対                                                                                       |                                                                                                    |
| 心 9 つ 頃 奥 () BoundingBox か 衣示され、 位直                                                                           |                                                                                                    |
| を帷祕することかできる。<br>VolumoO (空気)                                                                                  |                                                                                                    |
|                                                                                                    | REVOCAP_PreFast for REVOCAP_Magnetic version 1.3.31                                                                                                    |

| Volume1 (コイル)                                            | 😵 REVOCAP.ProPost for REVOCAP.Magnetic version 1.3.31                                                                                                    |
|----------------------------------------------------------|----------------------------------------------------------------------------------------------------|
|                                                          | Ele Ver Danne Levout Heb - 6" X                                                                                                    |
|                                                          |                                                                                                    |
|                                                          | E hights here and here and he   |
|                                                          | Volume2                                                                                                    |
|                                                          | K Volumid<br>H ANNIZE<br>L 1072-04                                                                                                    |
|                                                          | 特性子-9<br>  死状定義                                                                                                    |
|                                                          |                                                                                                    |
|                                                          | MARTERORE -                                                                                                    |
|                                                          | BoundingBox                                                                                                    |
|                                                          | 8.7.17                                                                                                    |
|                                                          |                                                                                                    |
|                                                          |                                                                                                    |
|                                                          | Ready.                                                                                                    |
| $V_{\text{olumo}} \left( \neg \langle l \rangle \right)$ |                                                                                                    |
| volumez (41/V)                                           | REVOCAP PrePost for REVOCAP Magnetic version 1.3.31                                                                                                    |
|                                                          | CAR CALIFICA                                                                                                    |
|                                                          | ○ REVCCAP Magnetic Pre (土<br>) 計算指子                                                                                                    |
|                                                          | Volume0     Volume1                                                                                                    |
|                                                          | * Volumed<br>* Volumed<br>a Abelloy                                                                                                    |
|                                                          | <ul> <li>・ 域界条件</li> <li>・ 域界条件</li> <li>・ 物性データ</li> </ul>                                                                                                    |
|                                                          |                                                                                                    |
|                                                          | FREEMELAND -                                                                                                    |
|                                                          |                                                                                                    |
|                                                          | BoundingBox<br>表示 FF Z                                                                                                    |
|                                                          |                                                                                                    |
|                                                          | <mark>هــــــــــــــــــــــــــــــــــــ</mark>                                                                                                    |
|                                                          | Ready.                                                                                                    |
|                                                          |                                                                                                    |
| Volume3(磁性体)                                             | REVOCAP.PrePost for REVOCAP.Magnetic version 1.3.31                                                                                                    |
|                                                          | ☐ Die Vern Dramme Levout Beis – di X<br>weite Inter Schultz Inter Inter I |
|                                                          |                                                                                                    |
|                                                          | 日 計算格子<br>※ Volume1<br>※ Molume1                                                                                                    |
|                                                          | Volum2     Volum2     Volum2                                                                                                    |
|                                                          | ※約5投定<br>※対方点件<br>※対方点件                                                                                                    |
|                                                          | NUEDA<br>出力<br>上                                                                                                    |
|                                                          |                                                                                                    |
|                                                          |                                                                                                    |
|                                                          | BoundingBox<br>表示 反 Z                                                                                                    |
|                                                          |                                                                                                    |
|                                                          | ,,,,,,, _                                                                                                    |
|                                                          | Ready.                                                                                                    |
|                                                          |                                                                                                    |

## 18.4解析の種類

ツリービューから「解析設定」を選択し、設 定フォームにおける「解析の種類」から「非線 形静磁場解析」を選択する。

「HDDM 設定」以下の設定はソルバーの反 復計算の設定項目などだが、ここでは既定値を そのまま利用するため、説明は省略する。既定 値は右図のようになっている。

| ■ 計算格子 ● 計算格子 ● 解析設定 ● 非線形着 ● 時間調系 | metic Pre RCAP.msh    |
|------------------------------------|-----------------------|
| 解析設定                               |                       |
| 解析の種類目                             | F線形靜磁場解析 📃            |
| HDDM設定                             |                       |
| 前処理                                | 簡易対角スケーリング            |
| 収束判定値                              | 0.001                 |
| 発散判定値                              | 1e+010                |
| 反復回数上限                             | 4000                  |
| 収束履歴出力                             | N                     |
| HDDM強制電流                           | 密度補正                  |
| 前処理                                | 簡易対角スケーリング▼           |
| 収束判定値                              | 1e-010                |
| 発散判定値                              | 1e+010                |
| 反復回数上限                             | 4000                  |
| 収束履歴出力                             |                       |
| 部分領域解法(                            | 線形ソルバン                |
| 前処理                                | 加速係数付き不完全Cholesky分解 💌 |
| Cholesky分解                         | 1.2                   |
| 収束判定値                              | 1e-009                |
| 発散判定値                              | 1e+010                |
| 収束履歴出力                             | <b>v</b>              |
| 部分領域解法(                            | 強制電流密度補正)             |
| 前処理                                | 加速係数付き不完全Cholesky分解 💌 |
| Cholesky分解<br>加速係数                 | 1.2                   |
| 収束判定値                              | 1e-012                |
| 発散判定値                              | 1e+010                |
| 収束履歴出力                             | <b>J</b>              |

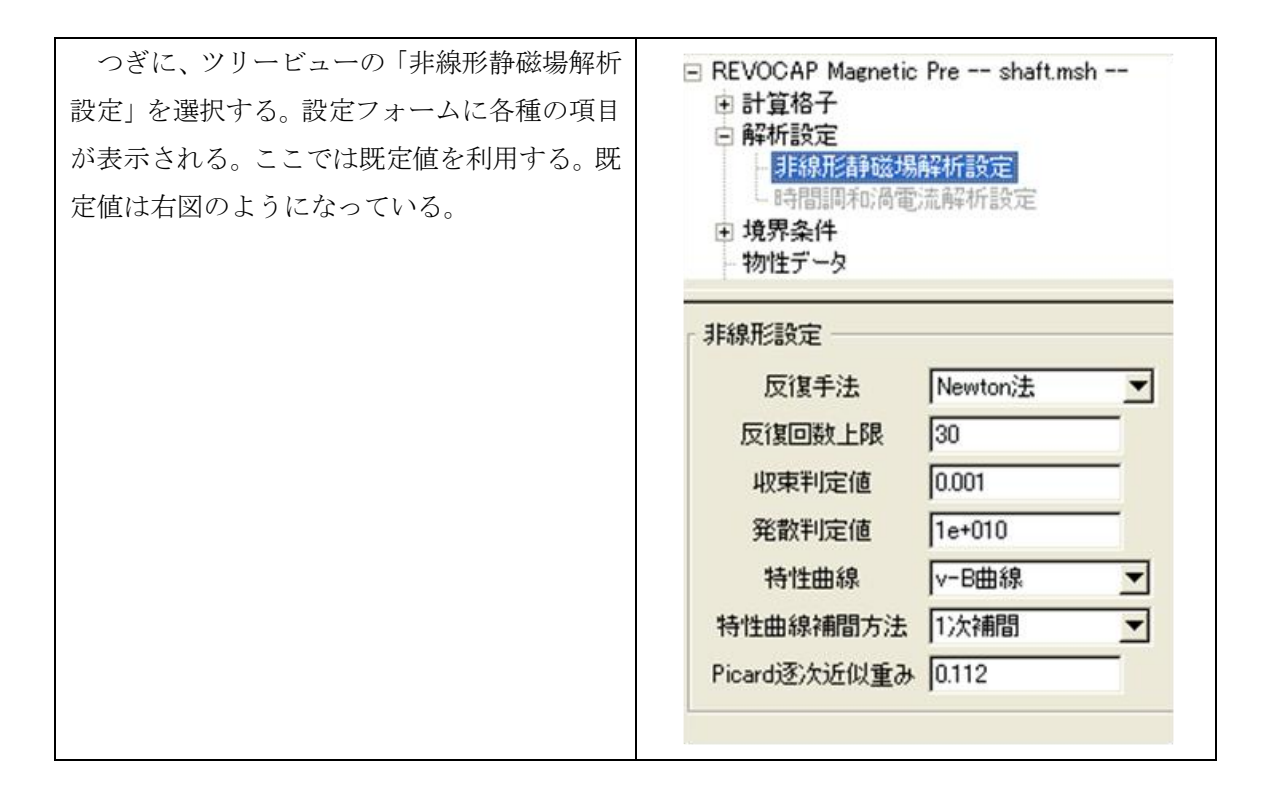

## 18.5境界条件設定

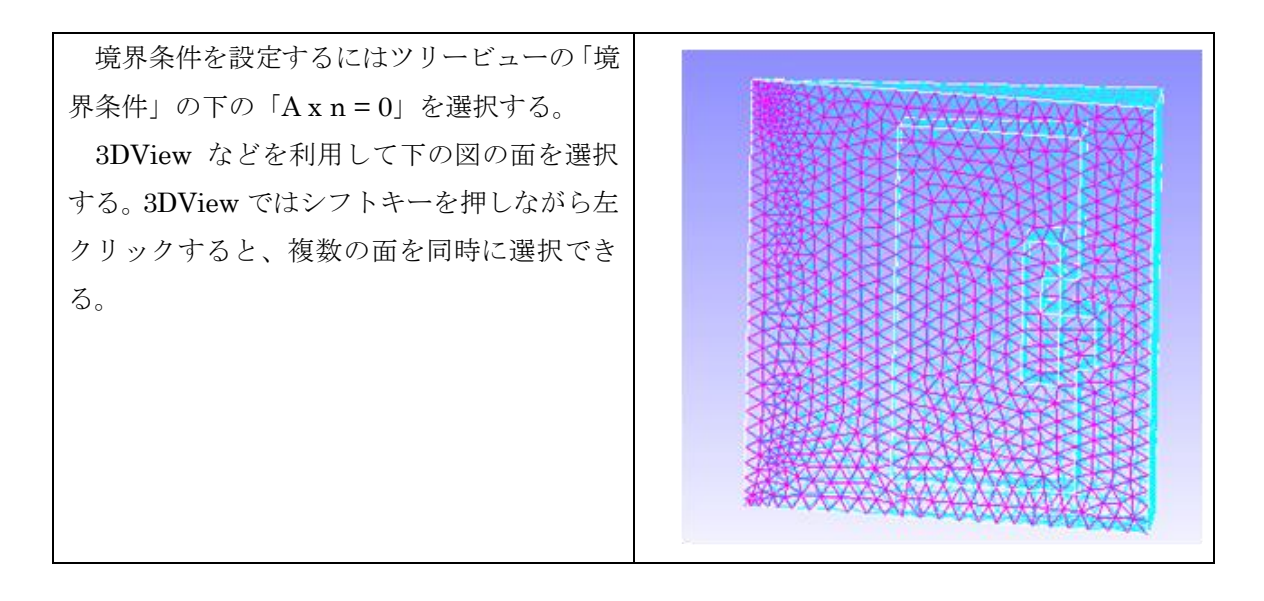

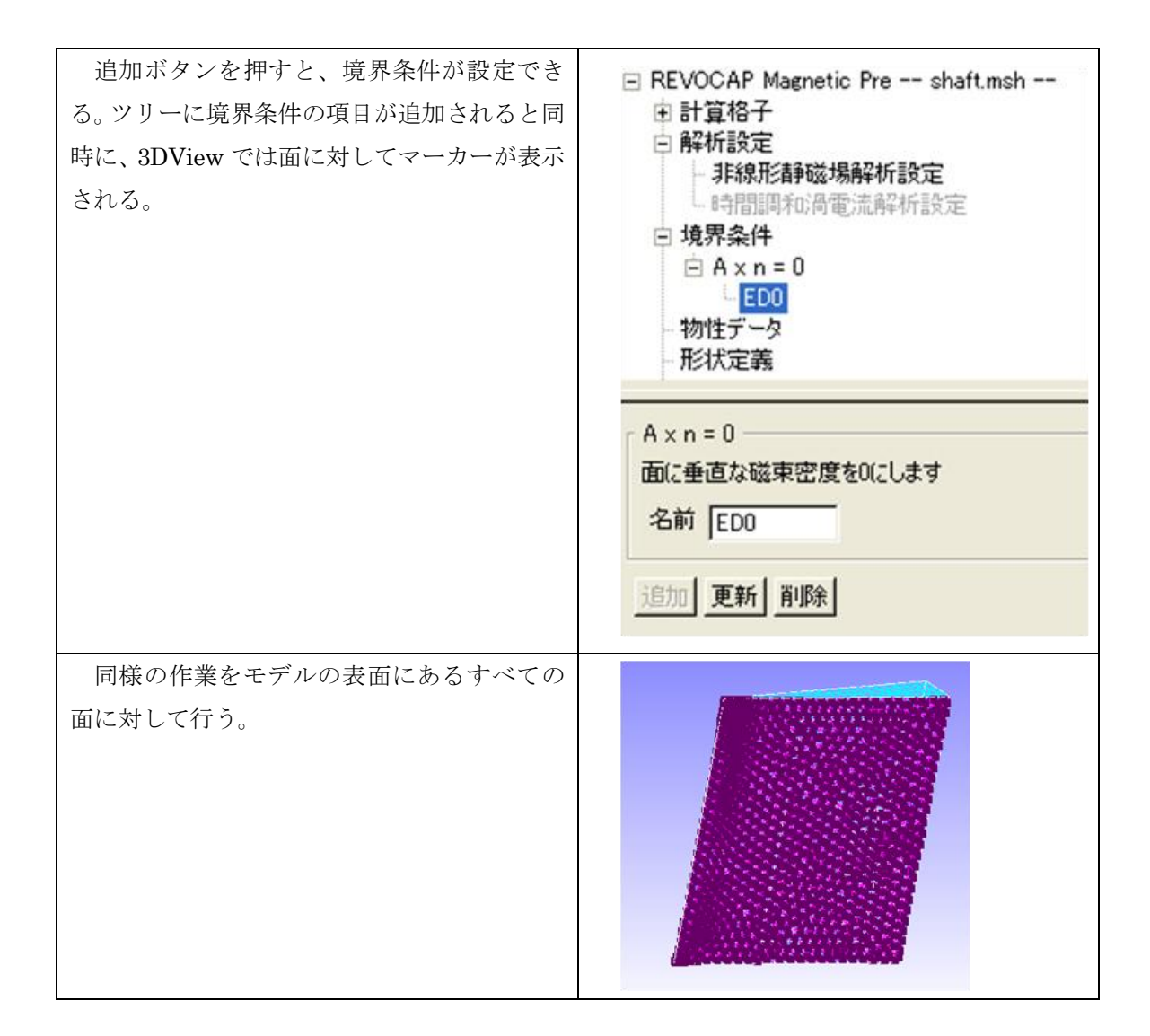

#### 18.6物性データ設定

REVOCAP\_PrePost での物性データの設定は、「物性データ」の項目で物性値のデータに 名前を付けてデータベース化して内部に追加し、メッシュの領域にはその名前を割り与え ることで行う。

ッリービューの「物性データ」を選択する。「材料名」から材料名を選択すると、そのデ ータが設定フォームの下の「属性値テーブル」に表示される。物性データを新規に追加、 または既存のものを編集する場合は「材料名」を入力し、値を編集したあと実行ボタンを 押すと設定が保存される。ここでは以下のような設定を行い、保存する。すでに与えられ ている場合は変更する必要はない。

| 材料名  | 属性値設定内容    | 値      |
|------|------------|--------|
| air  | 磁気抵抗率[m/H] | 795775 |
| coil | 磁気抵抗率[m/H] | 795775 |

|      | コイル強制電流密度       | 形状定義ファイル |
|------|-----------------|----------|
|      | 強制電流密度データファイ    | coil.dat |
|      | JV              |          |
| iron | 磁気抵抗率[m/H]      | 757.1    |
|      | 磁性体領域 B-H 特性曲線フ | bh_curve |
|      | アイル             |          |

iron に対しては特性曲線を設定する。ここでは、あらかじめデータを入力したテキストファイル(RcapMagnetic¥data¥shaft¥bh\_curve)を利用する。

| ツリービューの「物性データ」を選択す<br>る。「材料名」から材料名を選択すると、<br>そのデータが設定フォームの下の「属性値<br>テーブル」に表示される。 | 材料名を選択       材料名 air       属性値テーブル       材料名 air       材料名 air       磁気抵抗率[m/H] 795775                                                                              |
|----------------------------------------------------------------------------------|----------------------------------------------------------------------------------------------------|
| 物性データを新規に追加、または既存の<br>ものを編集する場合は「材料名」を入力し、<br>値を編集したあと実行ボタンを押すと設定<br>が保存される。     | <ul> <li>□ REVOCAP Magnetic Pre shaft.msh</li> <li>□ 計算格子</li> <li>□ 解析設定</li> <li>□ 境界条件</li> <li>□ A × n = 0</li> <li>初性データ</li> <li>■ 形状定義</li> </ul>            |
|                                                                                  | 材料名を選択         材料名       coil         属性値テーブル         材料名       coil         磁気抵抗率[m/H]       795775         コイル強制電流密度       形状定義ファイル         強制電流密度       coil.dat |

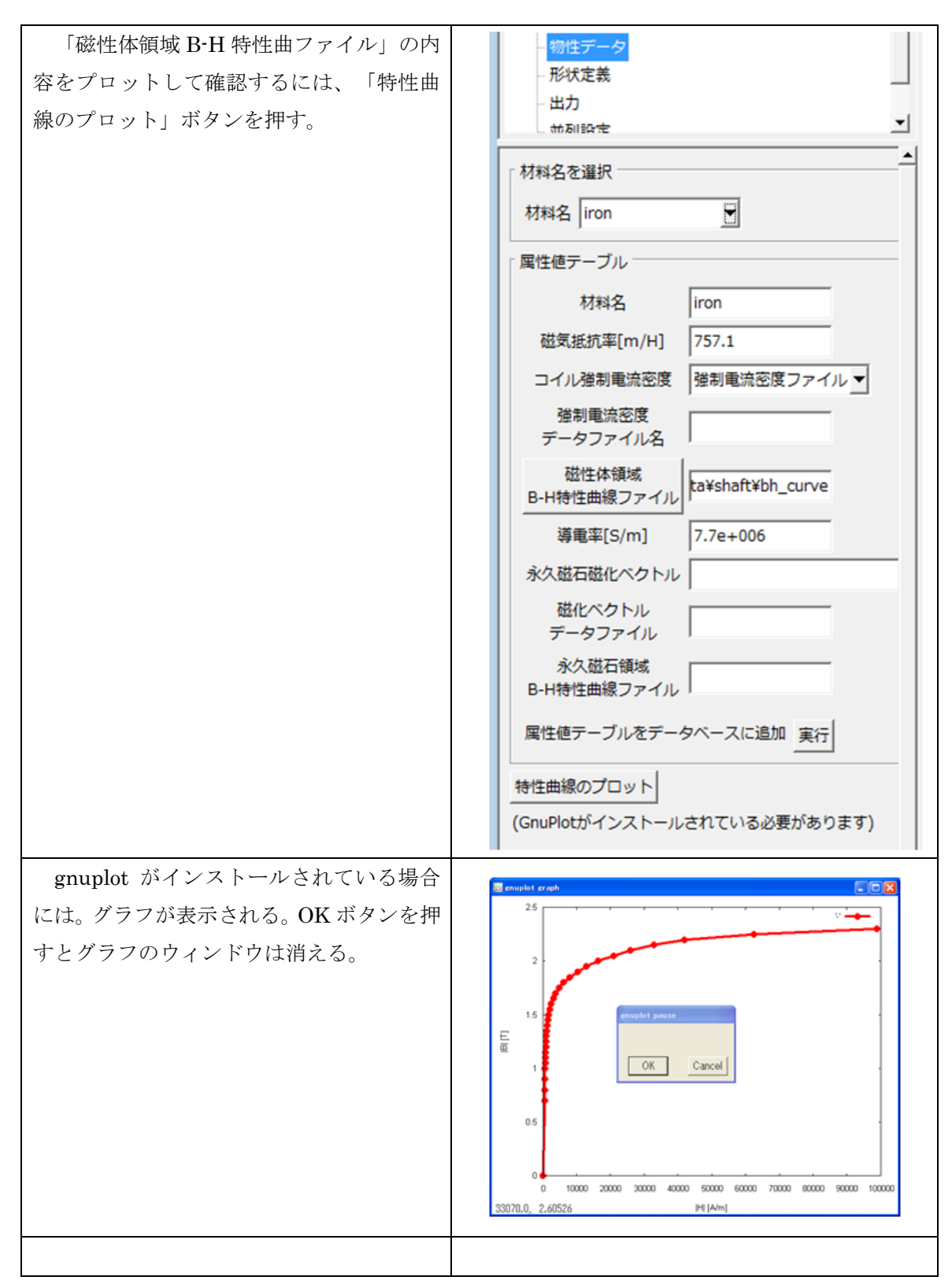

ここで定義した物性値データをメッシュに割り当てる。ツリービューの「計算格子」の下の階層がメッシュの領域になる。ここでは、Volume0にair、Volume1とVolume2にcoil、Volume3にironを割り当てる。ボリューム番号はigesファイルを読み込む順番によって変

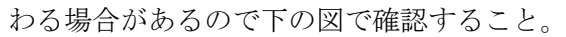

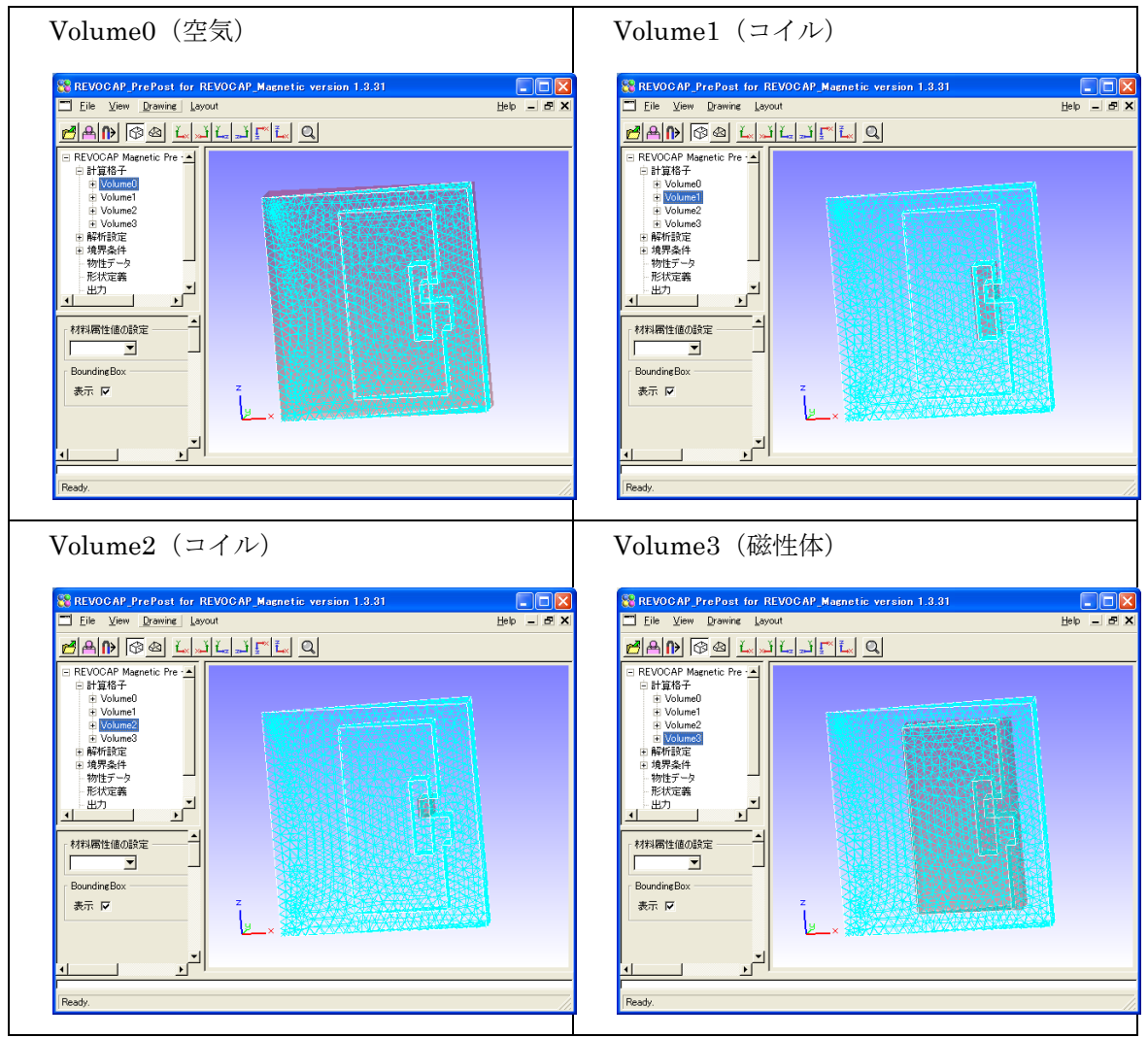

#### 18.7形状定義

コイルの定義域を形状から与える。

| ツリービューから「形状定義」を選択し、「形 | 物性データ                   |
|-----------------------|-------------------------|
| 状」の項目から「扇形円筒」を選択し、追加ボ | <mark>形状定義</mark>       |
| タンを押す。                | 出力                      |
|                       | 形状定義<br>形状 扇形円筒 ▼<br>追加 |

| ツリービューに「SectorialCylinder_1」とい |       | ■ REVOCAP Magnetic Pre shaft.msh<br>由計算換子 |
|--------------------------------|-------|-------------------------------------------|
| う項目が追加される。この項目を選択し、設定          |       | ■ 副 昇18丁                                  |
| フォームに以下の設定を行う。                 |       |                                           |
| X                              | 0     | □ 形状定義                                    |
| У                              | 0     | - 出力                                      |
| Z                              | 0.035 | 一並列設定                                     |
| 高さ方向                           | Z     | 扇形円筒定義                                    |
| 高さ[m]                          | 0.05  | 基点の座標                                     |
| 角度の単位                          | deg   | x y z                                     |
| 始点角度                           | -10   |                                           |
| 終点角度                           | 30    | 高さ方向 2                                    |
| 内径[m]                          | 0.07  | 高さ[m] 0.05                                |
| 外径[m]                          | 0.09  | 角度の単位 deg ▼                               |
| 磁化ベクトルの大きさ[T]                  | 3e7   | 始点用度  -10                                 |
|                                |       | ■ 「「「「」」」                                 |
|                                |       | 外径[m] 0.09                                |
|                                |       | 登制電流密度 <b>(</b> )                         |
|                                |       | [A/m <sup>2</sup> ]                       |
|                                |       | 2度时电加运复<br>(虚成分)[A/m <sup>2</sup> ]       |
|                                |       | 磁化ベクトルの大きさ[T] 3e7                         |
|                                |       | ğıl£余                                     |

## 18.8モデルの保存

| ッリービューの「出力」を選択し、設定フォ<br>ームの「ディレクトリ名」をクリックすると、<br>これまでの設定を保存するためのフォルダが<br>選択できる。「モデル出力」ボタンを押すと選<br>択したフォルダにファイルが保存される。<br>メニューの[File]⇒[SaveModel]からも行う<br>ことができる | <ul> <li>□ REVOCAP Magnetic Pre cakecs.msh</li> <li>● 計算格子</li> <li>● 解析設定</li> <li>● 境界条件</li> <li>物性データ</li> <li>● 形状定義</li> <li>● 出力</li> <li>● 並列設定</li> <li>● ツール</li> </ul> |
|----------------------------------------------------------------------------------------------------|----------------------------------------------------------------------------------------------------|
|                                                                                                    | 出力ディレクトリ         ディレクトリ名         出力モデル名         ファイル名(basename)         RCAP         出力単位         磁束密度         [T]テスラ         渦電流密度         [A/m <sup>2</sup> ]                   |

## 18.9計算の実行

保存したフォルダを Linux などソルバーがインストールされている環境に手動でコピー する。既定の設定ではシェルスクリプト runRMag.sh を実行すると、ソルバーが実行され、 可視化ファイルが出力される。環境によってうまく動かない場合は、REVOCAP\_Magnetic のマニュアルなどを参考に runRMag.sh ファイルを修正してください。

計算結果を可視化するために、これらの計算結果のファイルを REVOCAP\_PrePost がイ ンストールされている環境に手動でコピーする。

## 18.10 計算結果ファイルの読み込み

REVOCAP\_Magneticの計算結果のファイルを REVOCAP\_PrePost で読み込む。

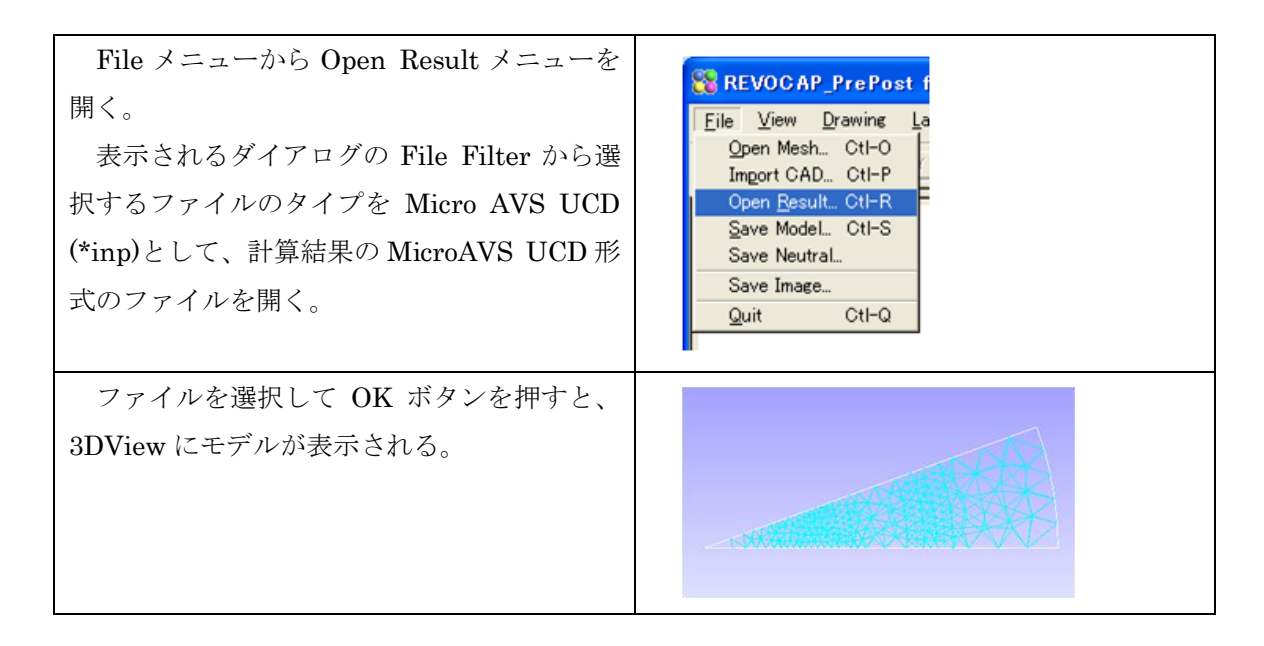

#### 18.11 解析結果のコンター表示

| ツリービューから「カラーコンター」の項目<br>を選択する。                                                                                                    | □ avs_Bilinp<br>① 計算格子<br>② 示中容<br>③ データ<br>① カラーコンター<br>断面<br>べクトル                                           |
|----------------------------------------------------------------------------------------------------|----------------------------------------------------------------------------------------------------|
| Item を x とする。磁場解析では節点の自由<br>度が1なので、これ以外は選択できない。<br>Step を 20 として、20 段階のコンターを表<br>示する。ここで Step の値を0とすると、連続<br>した色で表示される。<br>Max と Min には表示するカラーコンターの<br>最大値と最小値の範囲を入力する。空欄にして<br>おいた場合には、自動的に物理量の最大値と最<br>小値をカラーコンターの最大値と最小値に使<br>う。設定ボタンを押すと、入力した設定が有効<br>になる。 | カラーバー設定<br>Item x ▼<br>Comp abs ▼<br>Step 0<br>「Max 0.0781485<br>「Min 17411e-016<br>設定 「カラーバー表示<br>▼ コンター表示有効 |

ここでは解析結果をコンター表示してみる。

最後にコンター表示のチェックボックスを 有効にすると 3DView にコンター図が表示さ れる。カラーバー表示のチェックボックスをオ ンにするとカラーバーが表示される。

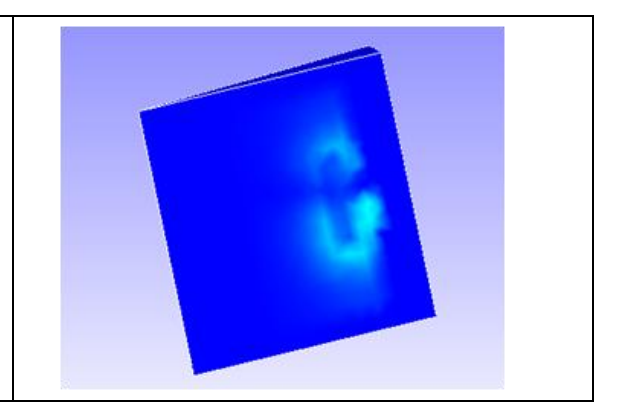

## **18.12** 解析結果の断面表示

次に任意の断面についてのコンターを表示してみる。

| ッリービューから「断面」の項目を選択する。<br>フォームにある切断面の項目から「断面表示を<br>選択する。 | <ul> <li>□ avs_B.inp</li> <li>□ 計算格子</li> <li>→表示色設定</li> <li>□ データ</li> <li>→カラーコンター</li> <li>町面</li> <li>ベクトル</li> </ul>                                                                                                    |
|---------------------------------------------------------|----------------------------------------------------------------------------------------------------|
|                                                         | 切断面         断面表示         球面極座標と面の位置         Phi :       0.000         Theta :       90.000         Immun         法線ベクトルと点の座標         Normal ×       y         Set       1.000         Point ×       y         Set       0.083         方程式         1.000x+0.000z=0.083         断面スナップショット         追加< |

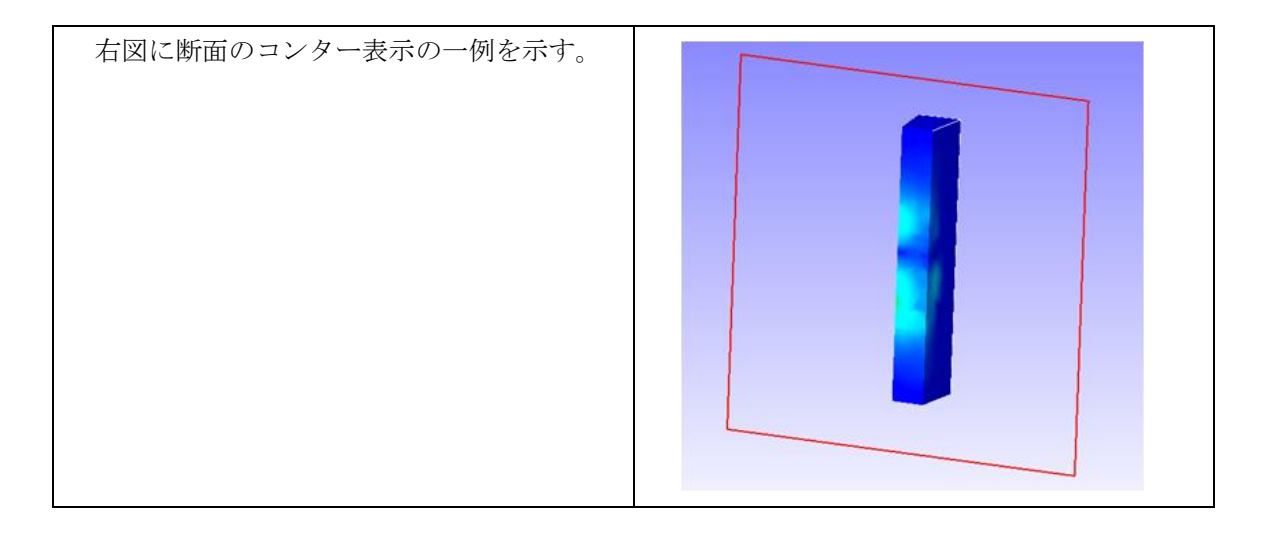

## 18.13 解析結果のベクトル表示

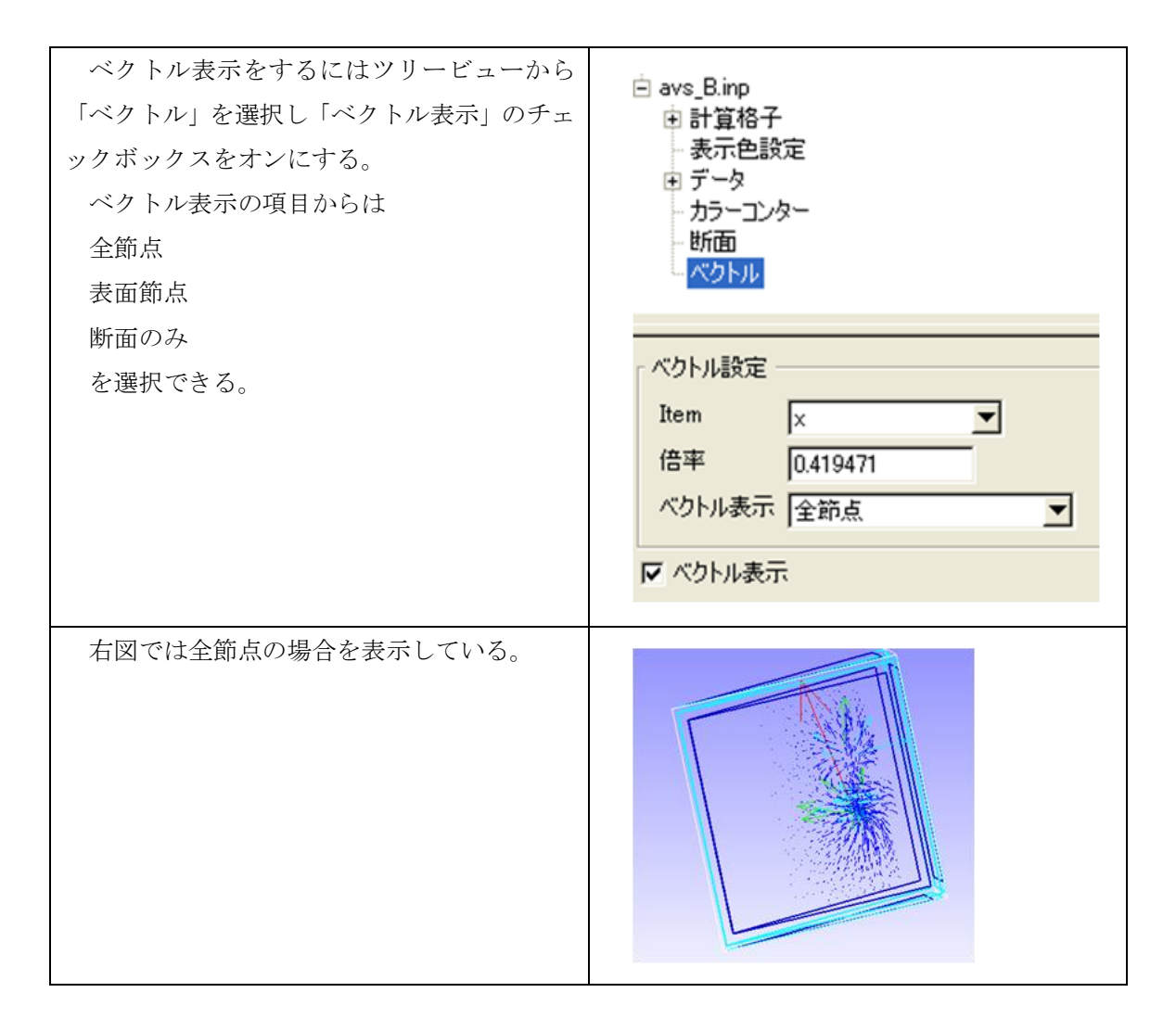

例えば断面のみを選択し、ツリービューの 「断面」の項目から断面の設定を行なうと、断 面上のみを対象としたベクトル表示をする。そ の例を右図に示す。

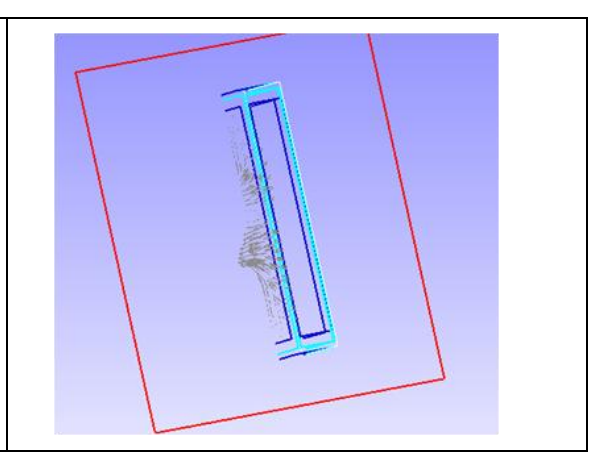

## 19 REVOCAP\_Coupler 流体構造連成(流れ場の中の円柱)

### 19.1解析の概要

ここでは、流れ場の中に円柱がある場合の流体構造連成解析について、インターフェイ スモデルの作成方法についての説明をします。

解析の概要については以下の通りです。

| 流体解析(FrontFlow/blue) | モデル 2.8[m] ×2.2[m]×0.4[m]      |
|----------------------|--------------------------------|
|                      | 非圧縮非定常 LES 解析                  |
|                      | 節点数:75420                      |
|                      | 要素数:3703337(四面体1次要素)           |
|                      | 境界条件:流入流速(1.0, 0.0, 0.0) [m/s] |
|                      | 各時間ステップで、連成面でのトラクションを          |
|                      | 計算し、カップラへ渡す                    |
| 構造解析(FrontISTR)      | 直径 0.1[m]×高さ 0.4[m]            |
|                      | 線形動解析                          |
|                      | 節点数:50518                      |
|                      | 要素数:35086(四面体2次要素)             |
|                      | 境界条件:下面固定                      |
|                      | 材料物性值                          |
|                      | ヤング率 : 1.444e+04[Pa]           |
|                      | ポアソン比:0.3                      |
|                      | 各時間ステップで、カップラから連成面での荷          |
|                      | 重条件を受け取る                       |
| マルチ力学エンジン            | 連成面:円柱の側面                      |
| (REVOCAP_Coupler)    | 流体ソルバーから受け取ったトラクションをマ          |
|                      | ッピング                           |
|                      | マップしたデータを構造ソルバーへ渡す             |

構造物の材料物性値は流体のストローハル数と構造の固有振動数がほぼ一致するように 逆算したものである(このような材料が実際にあるわけではない)。連成解析ができていれ ば、流体の圧力振動と構造物の振動が共振する、または数値誤差によるわずかなずれによ って、うなりが発生するはずである。

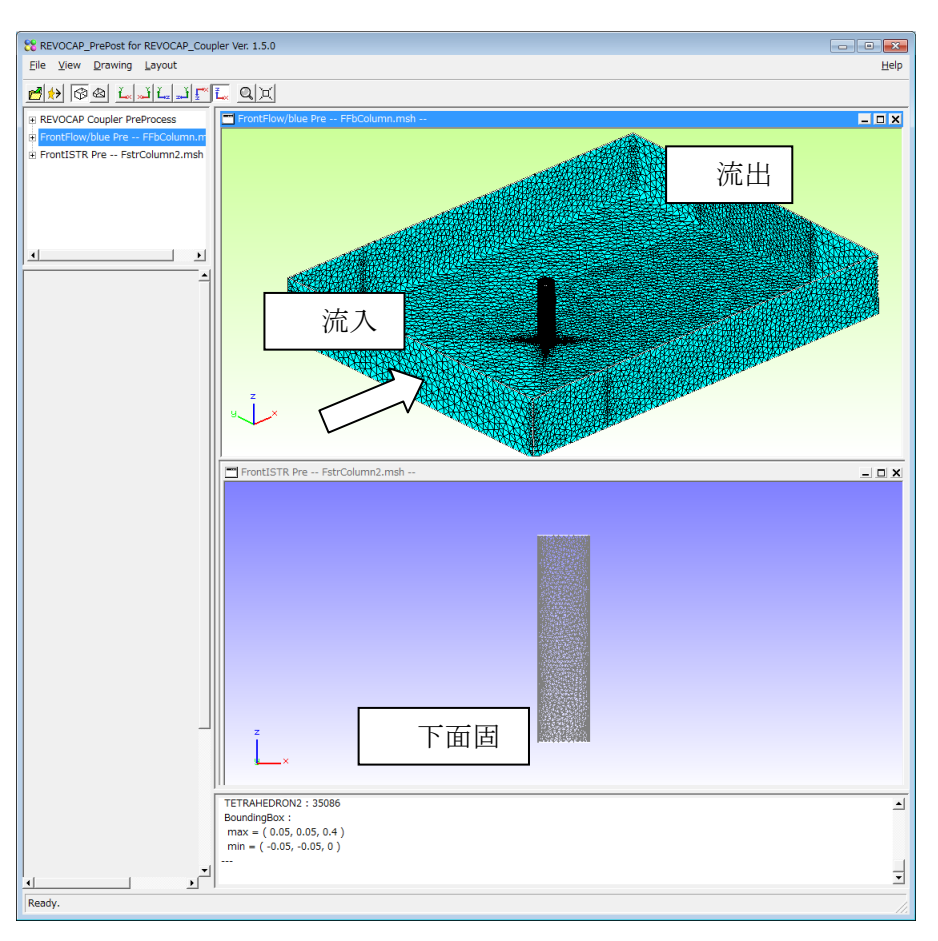

図 19-1 流体構造連成概要

連成解析を行うための手順は以下の通りである。

- 1) 流体解析の解析モデルの作成
  - CAD データの読み込み
  - メッシュ生成
  - 境界条件の設定、計算条件の設定
  - 解析モデルの出力
- 2) 構造解析の解析モデルの作成
  - CAD データの読み込み
  - メッシュ生成
  - 境界条件の設定、計算条件の設定、材料物性値の設定
  - 解析モデルの出力
- 3) 連成解析の入力データ(連成面の情報)の作成
  - 流体解析の面と構造解析の面の組から連成面の定義
  - 連成面情報の出力
- 4) 並列計算機環境における連成解析の準備
  - 並列計算機環境にモデルの転送

- 流体解析モデル、構造解析モデルについての領域分割
- 連成解析で使う通信のポート番号の設定
- 5) 連成解析の実行
  - 構造解析、流体解析、連成解析それぞれのモジュールを同時に実行する
  - 出力結果の後処理(可視化用ファイルへの変換)
- 6) ポスト処理(可視化)
  - デスクトップ環境に計算結果ファイルを転送
  - 可視化処理

手順の詳細は以下で説明する。1)、2)、3)、6)は REVOCAP\_PrePost で行う。5)、6)は 並列計算機環境で行う。1)、2)、3)は REVOCAP\_PrePost の中で同時に行う。ここでは CAD データからのメッシュ生成は省略し、流体解析用のメッシュと構造解析用のメッシュがす でにある状態から始めることにする。

#### 19.2ウィザードを使った連成解析の設定方法

連成解析では、流体解析、構造解析、カプラーと入力するファイルや設定する項目も増 えて煩雑になるので、ウィザードを使って入力する項目を漏れなく指定できるようなメニ ューを提供している。通常はこのウィザードを使って連成解析の設定を行う。

#### 新規のマルチカ学解析(界面間連成)を行う場合

REVOCAP\_PrePost ではマルチ力学を行うのに最初に設定すべき内容を簡易的なウィ ザードで与えることができます。ウィザードで設定したのち、マルチ力学のための連成ペ アの設定を行い、連成定義ファイルを出力します。

- (1) ウィザードを呼び出し、マルチ力学解析の種類、使う計算格子を選択する。
- (2) 構造解析、流体解析(または磁場解析)それぞれのための境界条件の設定、解析条件の設定を行う。
- (3) 構造解析の 3DView から連成面を選択し、インターフェイス面定義の 3DView にコ ピーする。
- (4) 流体解析の 3DView から連成面を選択し、インターフェイス面定義の 3DView にコ ピーする。
- (5) インターフェイス面定義画面で、コピーされた面のペアを定義する。
- (6) 全ての連成面について、繰り返す。
- (7) 連成定義ファイルを出力する。

#### 既存のマルチカ学解析を修正する場合

上記の手順(1)の代わりにマルチ力学解析の種類、計算格子の情報が記録されているプロ

246

ジェクトファイルを開きます。

#### 領域間連成を行う場合

上記の手順(3)(4)の代わりに それぞれの解析設定の TreeView における領域から選択する。上記の手順(5)においては、領域のペアを定義する。

## 19.3 ウィザードによるマルチカ学解析モデルの初期設定

REVOCAP\_PrePost のマルチ力学解析用の設定機能では、ウィザードに従ってマルチ力 学を行うための設定を行うことができ、設定内容や解析モデルは 1 つのディレクトリに整 理してまとめて出力することができる。

| マルチ力学用の REVOCAP_PrePost<br>(Windows 版なら<br>REVOCAP_PrePost_RcapCoupler.exe<br>)を起動し、File メニューから[New<br>Project]を選択し、ウィザードを呼び出<br>す。 | REVOCAP_PrePost for REVOCAP_Cou   File   View   Project   Ctl-N   Qpen   Project   Ctl-R   Open   Agesult   Open   Fistr Result   Open RMag Result   Save   Project   Ctl-S   Save Image   Quit   Ctl-Q |
|----------------------------------------------------------------------------------------------------|----------------------------------------------------------------------------------------------------|
| ウィザードが開いたら、このマルチカ<br>学解析を識別するプロジェクト名を付<br>ける。日本語は使わずにファイル名やデ<br>ィレクトリ名に使用可能な英数字で与<br>える。                                            | NewProject         プロジェクト名を入力してください         プロジェクト名         プロジェクトろ         プロジェクトファイルのファイル名に使われます                                                                                                    |

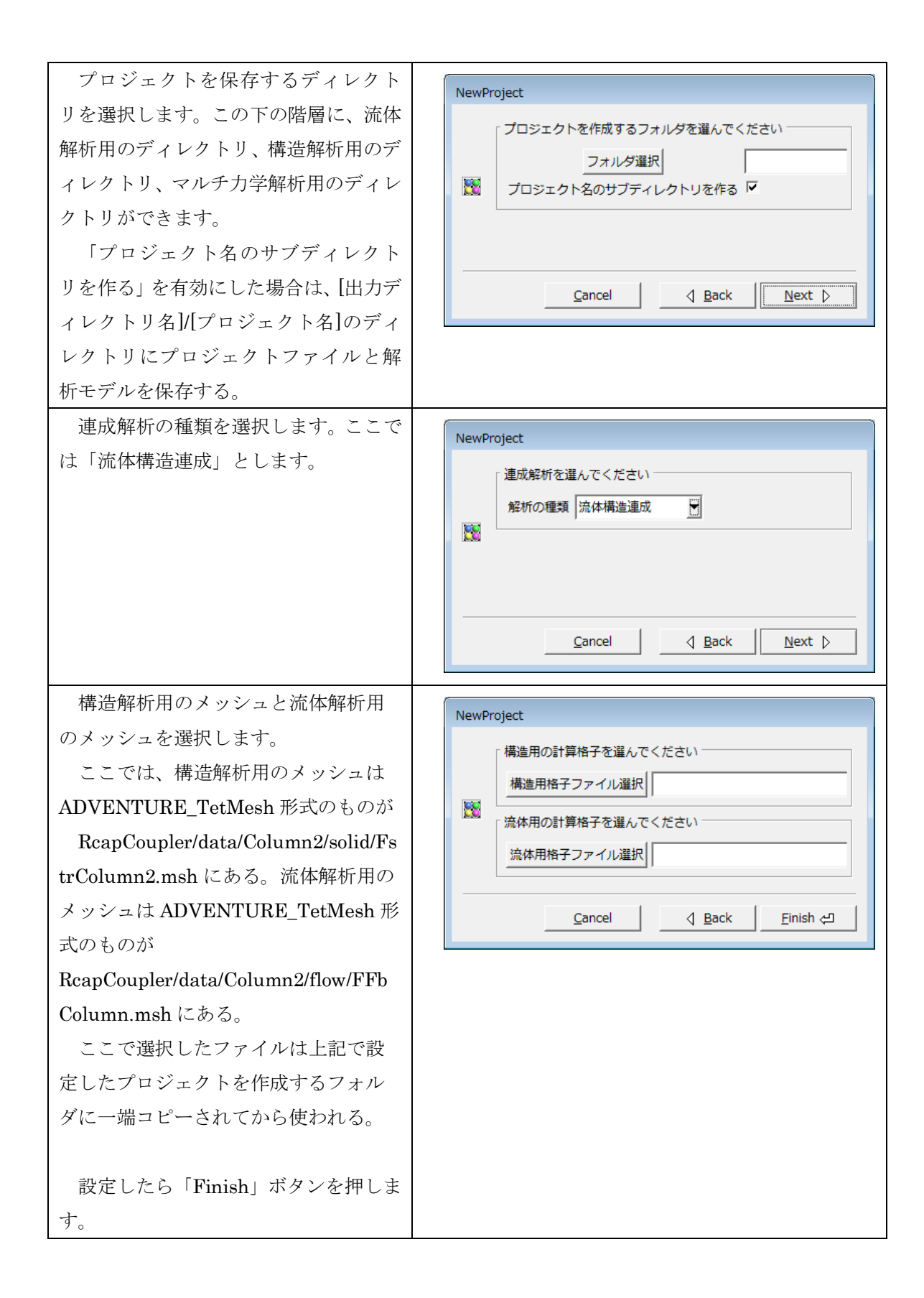

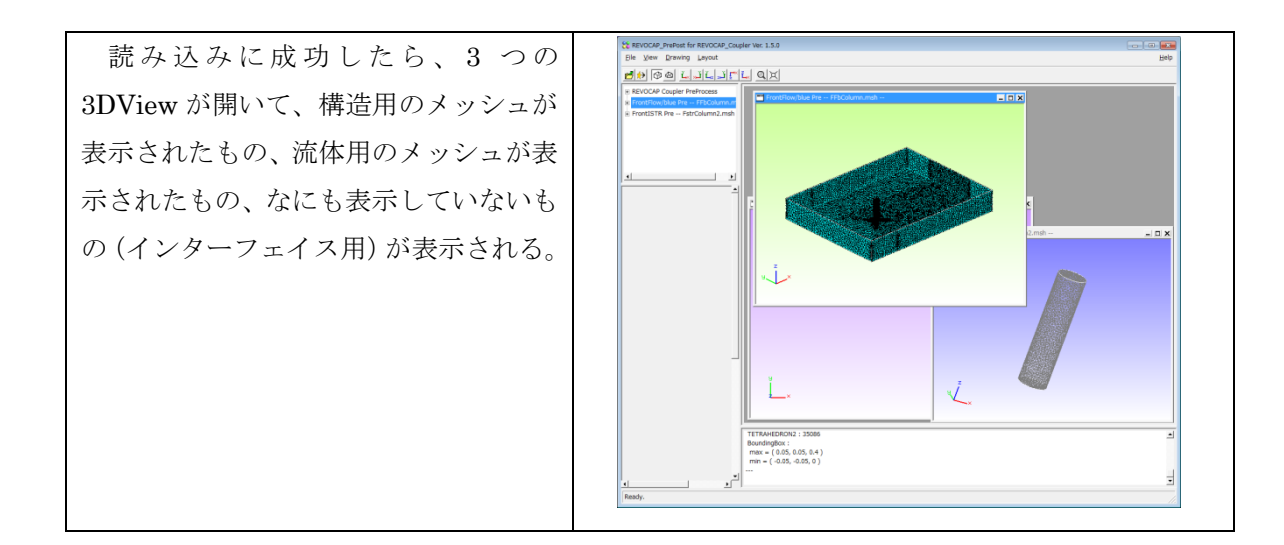

## 19.4 FrontISTR の解析モデルの作成

ここで行う作業は、円柱の下面に拘束条件を設定し、上記の材料物性値の設定を行うことである。

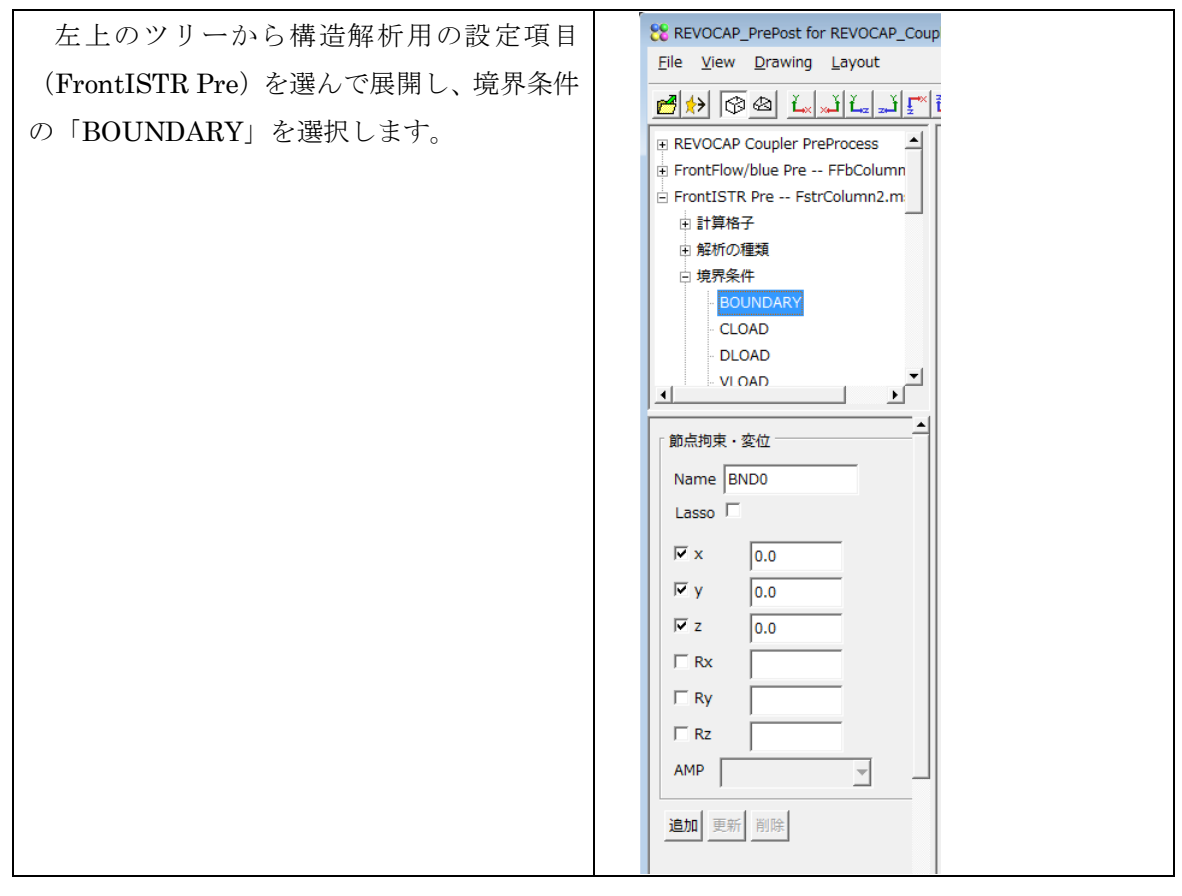

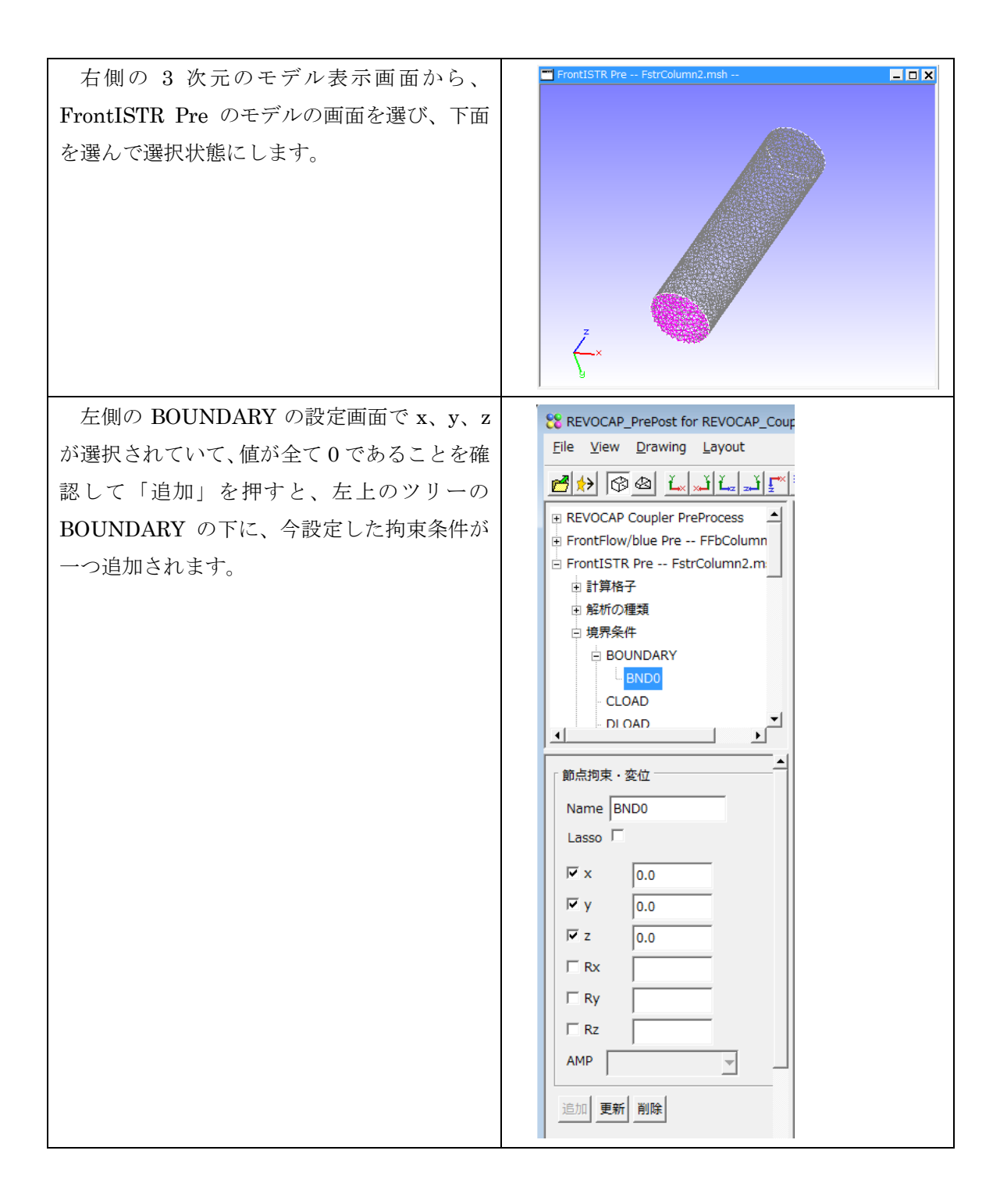

| 3次元モデル表示画で<br>面に拘束条件を示すマ                                                 | 面では、先ほど選択した<br>ーカーが表示されます。                                         | FrontISTR Pre FstrColumn2.msh                                                                                                    |
|--------------------------------------------------------------------------|--------------------------------------------------------------------|----------------------------------------------------------------------------------------------------|
| 次に材料物性値を設<br>FrontISTR Pre から<br>ます。以下の物性値を<br>します。<br>ヤング率[Pa]<br>ポアソン比 | 定するために、左上の<br>「材料物性値」を選択し<br>MAT という名前で登録<br><u>1.444e4</u><br>0.3 | FrontISTR Pre FstrColumn2.msh  ● 計算格子 ● 影析の理想 ● 現界条件 ● 時間変化 ● がかり注意 ● ソフル/- ● ソフル ● フール ● フール < |

メッシュに今定義した物性値MATを割り当
 FrontISTR Preの設定項目か
 「計算格子」を選択し、その下の階層の項目
 (FstrColumn2\_0)を選択してください。左
 下の設定画面で「材料の選択」でMATを選び、
 材料モデルが「ELASTIC」であることを確認
 して「設定」ボタンを押します。

| FrontISTR Pre FstrColumn2.msh                                             |  |
|---------------------------------------------------------------------------|--|
| □ 計算格子                                                                    |  |
| E FstrColumn2_0                                                           |  |
| <ul> <li>         ・一般がの種類         ・・・・・・・・・・・・・・・・・・・・・・・・・・・・・</li></ul> |  |
| ④ 境界条件                                                                    |  |
| 時間変化                                                                      |  |
| 材料物性値                                                                     |  |
|                                                                           |  |
|                                                                           |  |
| 「材料の選択                                                                    |  |
| FstrColumn2_0の材料                                                          |  |
| MAT                                                                       |  |
| 材料モデル                                                                     |  |
| ELASTIC                                                                   |  |
| 設定」元に戻す                                                                   |  |
| BoundingBox                                                               |  |
| 表示 🔽                                                                      |  |
|                                                                           |  |
|                                                                           |  |

## 19.5 Front Flow/blue の解析モデルの作成

ここでは FrontFlow/blue のため、流入境界条件、流出境界条件、乱流モデルの設定を行

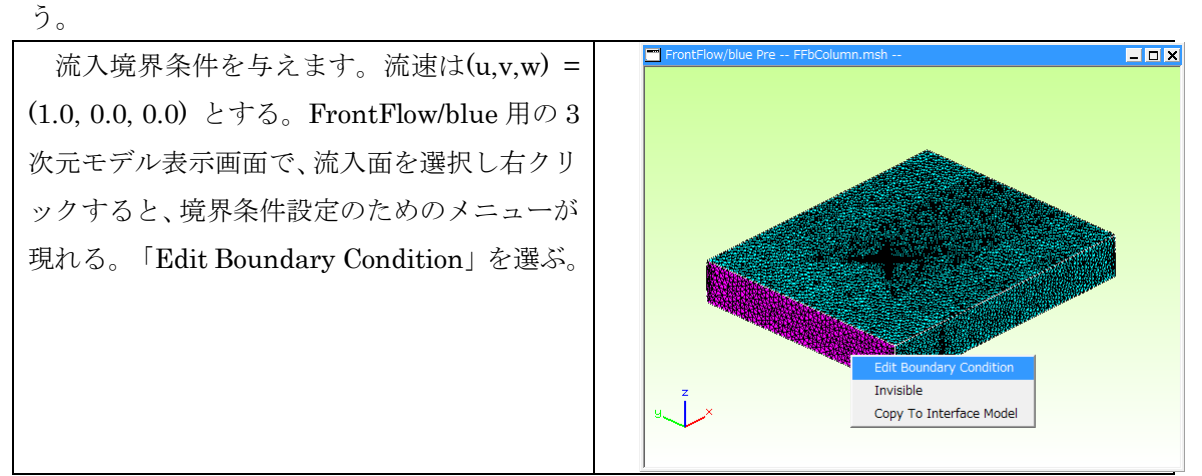
| 境界条件設定用のダイアログでは、境界条件                                                                               |                                                                                                    |
|----------------------------------------------------------------------------------------------------|----------------------------------------------------------------------------------------------------|
| の種類に「Inlot」を選択」 (n n n) = (100)                                                                    |                                                                                                    |
| の種類に「IIIIet」を選択し、(u,v,w) – (1,0,0)                                                                 | Faceus の現外来什么設定します<br>境界条件設定                                                                                                    |
| を入力し、「Accept」ボタンを押します。                                                                             | 境界条件の種類 Inlet ▼                                                                                                    |
|                                                                                                    |                                                                                                    |
|                                                                                                    | 流速/移動壁面の(x,y,z)成分[m/s]                                                                                                    |
|                                                                                                    |                                                                                                    |
|                                                                                                    |                                                                                                    |
|                                                                                                    | 流速/移動壁面の旋回成分[radian/s]                                                                                                    |
|                                                                                                    | 2万向の角速度                                                                                                    |
|                                                                                                    | 熱設定                                                                                                    |
|                                                                                                    | 境界温度                                                                                                    |
|                                                                                                    | 境界熱流束                                                                                                    |
|                                                                                                    | オーバーセット設定                                                                                                    |
|                                                                                                    | ダミー境界 □                                                                                                    |
|                                                                                                    | Accest Concel                                                                                                    |
|                                                                                                    | Accept                                                                                                    |
|                                                                                                    |                                                                                                    |
|                                                                                                    |                                                                                                    |
| 反対側の面は流出条件を設定します。同様に                                                                               | FrontFlow/blue Boundary Conditi                                                                                                    |
| 反対側の面は流出条件を設定します。同様に<br>面を選択し、右クリックして境界条件設定のダ                                                      | <ul> <li>FrontFlow/blue Boundary Conditi</li> <li>Face08 の境界条件を設定します</li> </ul>                                                                                                    |
| 反対側の面は流出条件を設定します。同様に<br>面を選択し、右クリックして境界条件設定のダ<br>イアログを表示して境界条件の種類に「Free」                           | I FrontFlow/blue Boundary Conditi Face08 の境界条件を設定します 境界条件設定                                                                                                    |
| 反対側の面は流出条件を設定します。同様に<br>面を選択し、右クリックして境界条件設定のダ<br>イアログを表示して境界条件の種類に「Free」                           | <ul> <li>FrontFlow/blue Boundary Conditi</li> <li>Face08 の境界条件を設定します</li> <li>境界条件設定</li> <li>境界条件の種類 Free</li> </ul>                                                                                                    |
| 反対側の面は流出条件を設定します。同様に<br>面を選択し、右クリックして境界条件設定のダ<br>イアログを表示して境界条件の種類に「Free」<br>を選択して「Accept」ボタンを押します。 | FrontFlow/blue Boundary Conditi Face08 の境界条件を設定します 境界条件設定 境界条件の種類 Free 流速/移動壁面の(x,y,z)成分[m/s]                                                                                                    |
| 反対側の面は流出条件を設定します。同様に<br>面を選択し、右クリックして境界条件設定のダ<br>イアログを表示して境界条件の種類に「Free」<br>を選択して「Accept」ボタンを押します。 | ■ FrontFlow/blue Boundary Conditi ■<br>Face08 の境界条件を設定します<br>境界条件設定<br>境界条件の種類 Free<br>流速/移動壁面の(x,y,z)成分[m/s]<br>U V W                                                                                                    |
| 反対側の面は流出条件を設定します。同様に<br>面を選択し、右クリックして境界条件設定のダ<br>イアログを表示して境界条件の種類に「Free」<br>を選択して「Accept」ボタンを押します。 | FrontFlow/blue Boundary Conditi Face08 の境界条件を設定します 境界条件設定 境界条件の種類 Free 流速/移動壁面の(x,y,z)成分[m/s] u v w                                                                                                    |
| 反対側の面は流出条件を設定します。同様に<br>面を選択し、右クリックして境界条件設定のダ<br>イアログを表示して境界条件の種類に「Free」<br>を選択して「Accept」ボタンを押します。 | FrontFlow/blue Boundary Conditi Face08 の境界条件を設定します 境界条件設定 境界条件の種類 Free 流速/移動壁面の(x,y,z)成分[m/s] 「流速/移動壁面の旋回成分[radian/s]                                                                                                    |
| 反対側の面は流出条件を設定します。同様に<br>面を選択し、右クリックして境界条件設定のダ<br>イアログを表示して境界条件の種類に「Free」<br>を選択して「Accept」ボタンを押します。 | FrontFlow/blue Boundary Conditi Face08 の境界条件を設定します 境界条件設定 境界条件の種類 Free 流速/移動壁面の(x,y,z)成分[m/s] u v w 「流速/移動壁面の旋回成分[radian/s] Z方向の角速度                                                                                                    |
| 反対側の面は流出条件を設定します。同様に<br>面を選択し、右クリックして境界条件設定のダ<br>イアログを表示して境界条件の種類に「Free」<br>を選択して「Accept」ボタンを押します。 | ■ FrontFlow/blue Boundary Conditi ■<br>Face08 の境界条件を設定します<br>境界条件の種類 Free<br>流速/移動壁面の(x,y,z)成分[m/s]<br>u v w<br>                                                                                                    |
| 反対側の面は流出条件を設定します。同様に<br>面を選択し、右クリックして境界条件設定のダ<br>イアログを表示して境界条件の種類に「Free」<br>を選択して「Accept」ボタンを押します。 | <ul> <li>■ FrontFlow/blue Boundary Conditi</li> <li>■ Face08 の境界条件を設定します</li> <li>■ 境界条件設定</li> <li>境界条件の種類 Free</li> <li>● 流速/移動壁面の(x,y,z)成分[m/s]</li> <li>□ v w</li> <li>□ 流速/移動壁面の旋回成分[radian/s]</li> <li>□ 充沛の角速度</li> <li>□ 熱設定</li> <li>境界温度</li> </ul>                                                                                                    |
| 反対側の面は流出条件を設定します。同様に<br>面を選択し、右クリックして境界条件設定のダ<br>イアログを表示して境界条件の種類に「Free」<br>を選択して「Accept」ボタンを押します。 | <ul> <li>■ FrontFlow/blue Boundary Conditi</li> <li>■ Face08 の境界条件を設定します</li> <li>境界条件の種類 Free</li> <li>一 流速/移動壁面の(x,y,z)成分[m/s]</li> <li>u v w</li> <li>□ 流速/移動壁面の旋回成分[radian/s]</li> <li>Z方向の角速度</li> <li>算界温度</li> <li>境界熱流束</li> </ul>                                                                                                    |
| 反対側の面は流出条件を設定します。同様に<br>面を選択し、右クリックして境界条件設定のダ<br>イアログを表示して境界条件の種類に「Free」<br>を選択して「Accept」ボタンを押します。 | <ul> <li>■ FrontFlow/blue Boundary Conditi</li> <li>■ Face08 の境界条件を設定します</li> <li>境界条件設定</li> <li>境界条件の種類 Free</li> <li>一 流速/移動壁面の(x,y,z)成分[m/s]</li> <li>□ v w</li> <li>□ 流速/移動壁面の旋回成分[radian/s]</li> <li>Z方向の角速度</li> <li>熱設定</li> <li>境界温度</li> <li>境界温度</li> <li>境界熱流束</li> <li>□ オーバーセット設定</li> </ul>                                                                                                    |
| 反対側の面は流出条件を設定します。同様に<br>面を選択し、右クリックして境界条件設定のダ<br>イアログを表示して境界条件の種類に「Free」<br>を選択して「Accept」ボタンを押します。 | <ul> <li>■ FrontFlow/blue Boundary Conditi</li> <li>■ Face08 の境界条件を設定します</li> <li>■ 境界条件の種類 Free</li> <li>■ 「流速/移動壁面の(x,y,z)成分[m/s]</li> <li>□ ∨ W</li> <li>□ □ ○ ○</li> <li>□ ○</li> <li>□ ○</li></ul> |
| 反対側の面は流出条件を設定します。同様に<br>面を選択し、右クリックして境界条件設定のダ<br>イアログを表示して境界条件の種類に「Free」<br>を選択して「Accept」ボタンを押します。 | <ul> <li>■ FrontFlow/blue Boundary Conditi</li> <li>■ Face08 の境界条件を設定します</li> <li>■ 境界条件初程</li> <li>■ 境界条件の種類</li> <li>■ 「評ee</li> <li>■ 「</li> <li>■ 「</li> <li>■ ■ 「</li> <li>■ ■ 「</li> <li>■ ■ ■ ■ ■ ■ ■ ■ ■ ■ ■ ■ ■ ■ ■ ■ ■ ■ ■</li></ul>                                                                                                    |
| 反対側の面は流出条件を設定します。同様に<br>面を選択し、右クリックして境界条件設定のダ<br>イアログを表示して境界条件の種類に「Free」<br>を選択して「Accept」ボタンを押します。 | <ul> <li>■ FrontFlow/blue Boundary Conditi</li> <li>■ Face08 の境界条件を設定します</li> <li>■ 境界条件の種類 Free</li> <li>● 流速/移動壁面の(x,y,z)成分[m/s]</li> <li>■ v w</li> <li>■ v w</li> <li>■ image</li> <li>□ 流速/移動壁面の旋回成分[radian/s]</li> <li>Z方向の角速度</li> <li>■ 熱設定</li> <li>境界熱流束</li> <li>□ オーノ(-セット設定</li> <li>ダミー境界 Г</li> <li>▲ccept Cancel</li> </ul>                                                                                                    |

| ソルバーの設定を行います。左上の画面で            |                     | S Model              |
|--------------------------------|---------------------|----------------------|
| FrontFlow/blue Pre を展開してできる項目の |                     | ) ソルバー les3ct 💌      |
| 「Solver」を選択して、設定画面を表示させま       |                     | 乱流モデル 標準スマゴリンスキー ▼   |
| す。標準の設定から変更するところは以下の箇          |                     | j 方程式解法 CN法+BTD項 ▼   |
| 所です。                           |                     | BTD係数 0.1            |
| ソルバー                           | les3ct              | 分子粘性係数 1e-004        |
| 乱流モデル                          | 標準スマゴリンス            | スマゴリンスキー定数 0.2       |
|                                | キー                  | Parameters           |
| 分子粘性係数                         | 1.0e-4              | 時間刻み 0.01            |
| 時間刻み                           | 0.01                | 収束判定値(圧力) 1e-006     |
| 圧力ソルバーの最                       | 500                 |                      |
| 大反復回数                          |                     | 4次来判足恒(注重)) 10-006   |
| 運動方程式ソルバ                       | 10                  | タイムステップ 10000        |
| ーの最大反復回数                       |                     | リスタートフラグ 1           |
| タイムステップ                        | 10000               |                      |
| リスタートフラグ                       | 1                   |                      |
| TrooView () Solver (           | ・<br>か下の階層にある Rolox |                      |
|                                |                     | 時間緩和制御               |
| と 歴いし、                         |                     | fi パラメータ  1          |
| のはかたい下なが再します。                  |                     | UFINAL VFINAL WFINAL |
| の胆から以下を変更します。                  |                     | 1.0 0 0              |
| UFINAL                         | 1.0                 |                      |

## 19.6連成インターフェイス界面の定義方法

流体構造連成解析は界面を介した物理量の交換を行うため、カップラーには流体用のメ ッシュと構造用のメッシュの組の情報を与える必要があります。ここでは、面の組を定義 する方法を説明します。

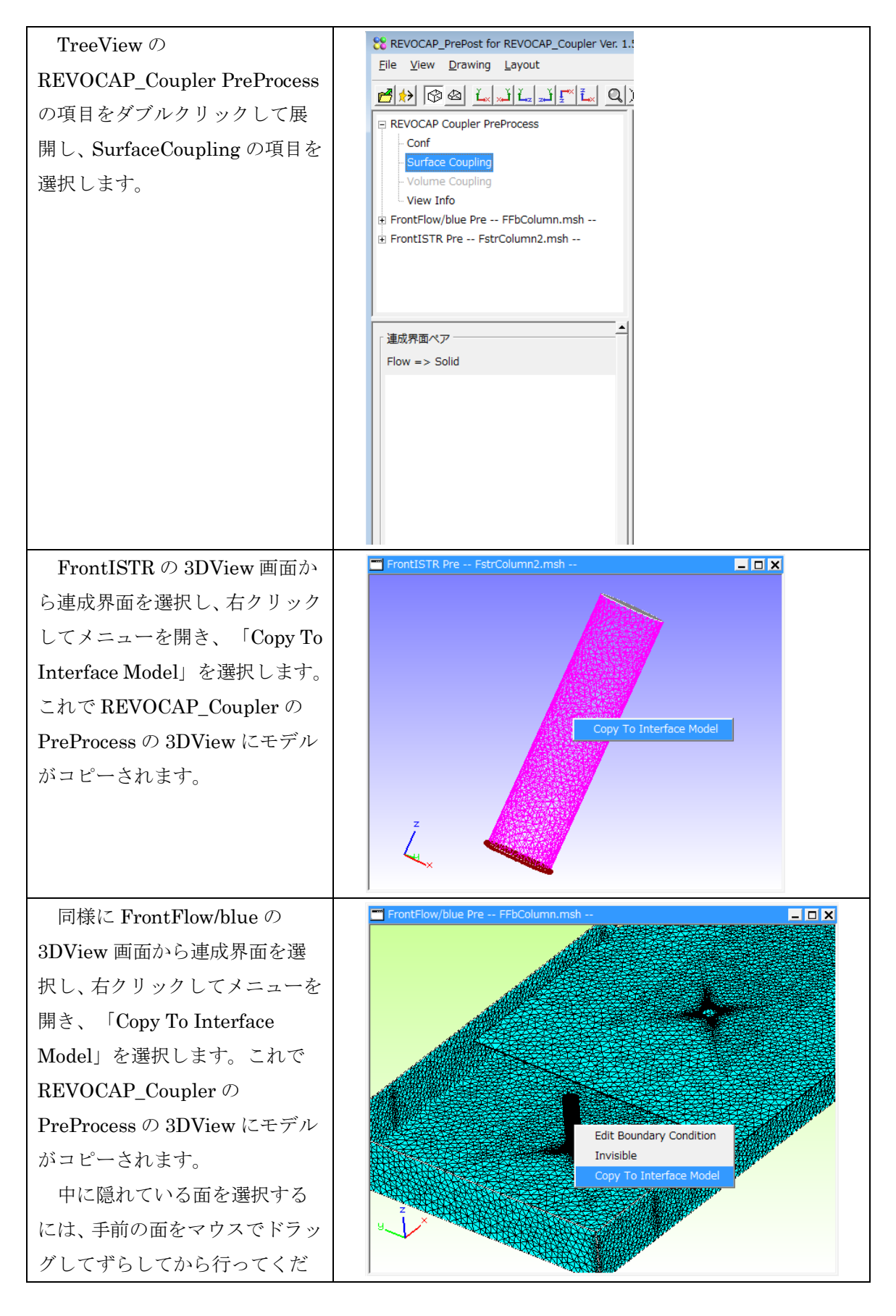

| さい。                                                |                              |
|----------------------------------------------------|------------------------------|
| $\textbf{REVOCAP}\_\textbf{Coupler} \ \mathcal{O}$ | REVOCAP Coupler PreProcess   |
| 3DView はインターフェイスモ                                  |                              |
| デル(界面の組)を作るための画                                    |                              |
| 面です。構造モデルの面と流体モ                                    |                              |
| デルの面が重なって見えていれ                                     |                              |
| ば、正しく設定ができています。                                    |                              |
| 確認するには、重なっている面の                                    |                              |
| どちらかを選択して少しずらし                                     |                              |
| てみるとよいでしょう。                                        |                              |
|                                                    | y <sup>z</sup>               |
|                                                    |                              |
|                                                    |                              |
| 確認したらインターフェイス                                      |                              |
| モデラの中で構造の面と流体の                                     | 運成不回バック<br>Flow => Solid     |
| 面の両方を選択して、                                         | Coupling0 : Face00 => Face00 |
| SurfaceCoupling の設定画面で                             |                              |
| 「ペアの追加」ボタンを押しま                                     |                              |
| す。                                                 |                              |
|                                                    |                              |
|                                                    |                              |
|                                                    |                              |
|                                                    |                              |
|                                                    |                              |
|                                                    |                              |
|                                                    |                              |
|                                                    | ペアの追加 ペアの削除 ペア全削除            |
|                                                    | ペア全表示                        |
|                                                    |                              |
|                                                    |                              |
|                                                    | Couping Data 7617            |

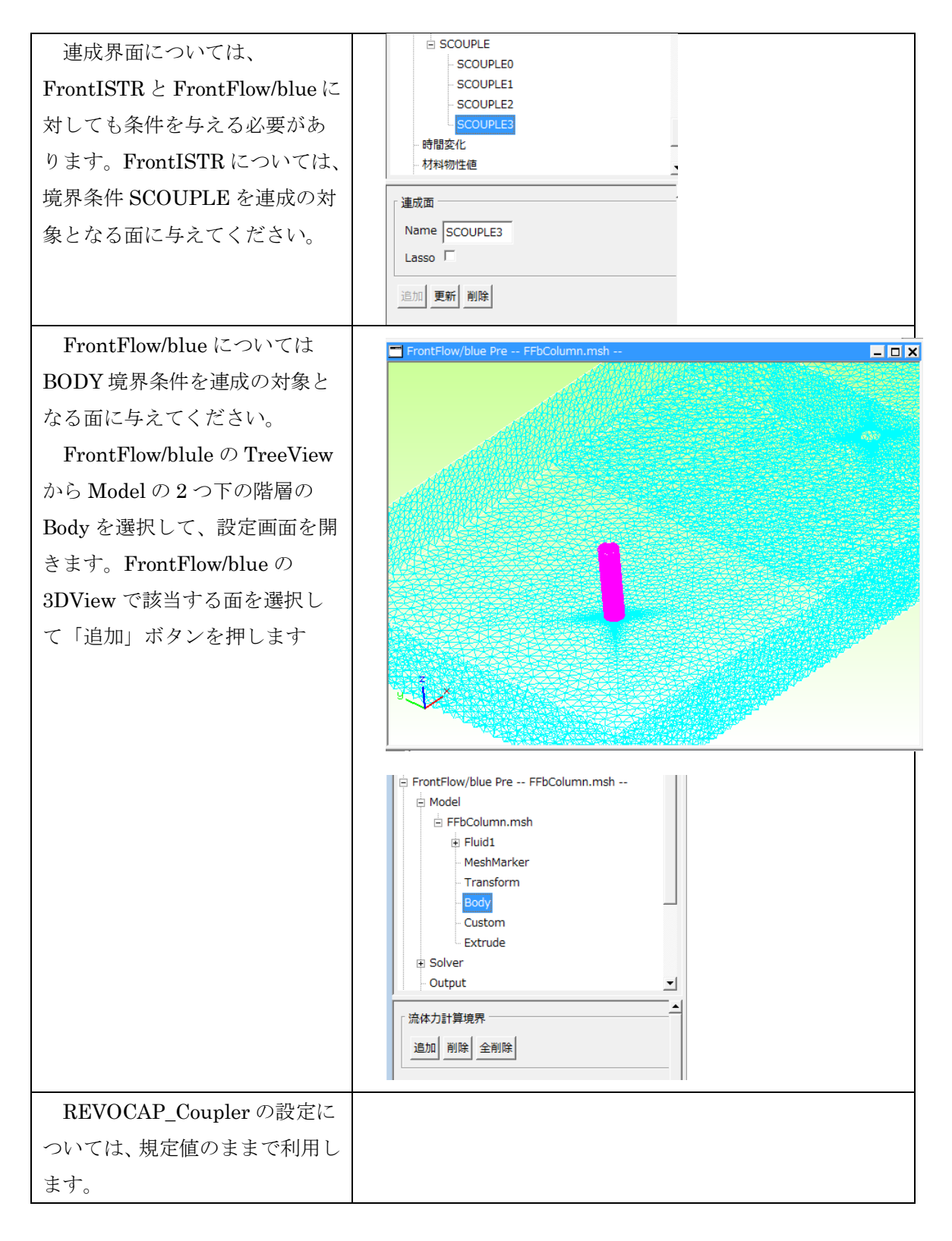

## 19.7連成解析のモデル出力

設定が終わったら、連成解析のモデルを出力する。

| メニューから File ⇒Save Project を選択す                                             | REVOCAP_PrePost Ver. 1.6.07 for REVOCAPCoupler                                                                                                    |
|----------------------------------------------------------------------------|----------------------------------------------------------------------------------------------------|
| る。<br>プロジェクトファイルを保存すると、同時に<br>構造解析用、流体解析用、連成解析用のファイ<br>ルがそれぞれフォルダごとに出力される。 | File       View       Drawing       Layout         New Project       Ctl-N       Q       () () () ()         Open Project       Ctl-R       () () ()       () () ()         Open Result       Ctl-R       () () ()       () ()       () ()         Open FFb Result       Open RMag Result       () ()       () ()       () ()       () ()         Open RMag Result       Save Project       Ctl-S       () ()       () ()       () ()       () ()       () ()       () ()       () ()       () ()       () ()       () ()       () ()       () ()       () ()       () ()       () ()       () ()       () ()       () ()       () ()       () ()       () ()       () ()       () ()       () ()       () ()       () ()       () ()       () ()       () ()       () ()       () ()       () ()       () ()       () ()       () ()       () ()       () ()       () ()       () ()       () ()       () ()       () ()       () ()       () ()       () ()       () ()       () ()       () ()       () ()       () ()       () ()       () ()       () ()       () ()       () ()       () ()       () ()       () ()       () ()       () ()       () ()       ( |